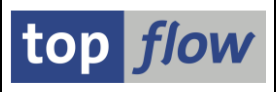

# **SE16XXL** – Neue Funktionen

| April 2025  |    | Neue Version <b>4.1</b> mit folgenden Funktionen:    |             |
|-------------|----|------------------------------------------------------|-------------|
|             | -  | Script-Versionen                                     | <u>Mehr</u> |
|             | -  | Scripts mithilfe eines Transportauftrags löschen     | <u>Mehr</u> |
|             | -  | Neue Operation "Eindeutige Werte zählen"             | <u>Mehr</u> |
|             | -  | Zusätzliche Verbesserungen                           | <u>Mehr</u> |
| Oktober 202 | 24 | Neue Version <b>4.0</b> mit folgenden Funktionen:    |             |
|             | -  | Neue Operation "Zeilen in Spalten umwandeln"         | <u>Mehr</u> |
|             | -  | Verbesserungen der Hintergrund-E-Mail-Parameter      | <u>Mehr</u> |
|             | -  | Script-Katalog – Wertehilfe für Script-Ersteller     | Mehr        |
|             | -  | Klonen von FLTP-Feldern zu anderen Typen             | <u>Mehr</u> |
|             | -  | Verbesserungen für datumsbezogene Felder             | <u>Mehr</u> |
|             | -  | GUID-Konversionen in Formeln                         | <u>Mehr</u> |
|             | -  | Neue Benutzer-Einstellung "Schlüsselspalten rollbar" | <u>Mehr</u> |
|             | -  | Liste von in Scripts definierten Sprüngen (TCodes)   | <u>Mehr</u> |
|             | -  | Zusätzliche Verbesserungen                           | Mehr        |
| März 2024   |    | Neue Version <b>3.6E</b> mit folgenden Funktionen:   |             |
|             | -  | Namen von Formelfeldern bis zu 30 Stellen lang       | <u>Mehr</u> |
|             | -  | Namen von V-Feldern bis zu 30 Stellen lang           | <u>Mehr</u> |
|             | -  | Anmerkungen zu Script-Operationen hinzufügen         | Mehr        |
|             | -  | Klonen von langen zeichenartigen Feldern             | Mehr        |
|             | -  | Join-Layouts                                         | Mehr        |
|             | -  | Zusätzliche Verbesserungen                           | Mehr        |

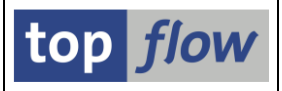

| November 2023 |    | Neue Version <b>3.6D</b> mit folgenden Funktionen:   |             |  |  |  |  |
|---------------|----|------------------------------------------------------|-------------|--|--|--|--|
| -             | -  | Wertehilfe (F4-Hilfe) für Joins                      | <u>Mehr</u> |  |  |  |  |
| -             |    | Wertehilfe (F4-Hilfe) beim Ersetzen einer Tabelle    | <u>Mehr</u> |  |  |  |  |
| -             |    | Neue Option beim Einplanen eines Scripts             | Mehr        |  |  |  |  |
| -             |    | Hintergrund-Übersicht – einige neue Funktionen       | Mehr        |  |  |  |  |
| -             | -  | Selektionswerte für die SFMI-Schnittstelle           | Mehr        |  |  |  |  |
| July 2023     |    | Neue Version <b>3.6C</b> mit folgenden Funktionen:   |             |  |  |  |  |
| -             |    | CDS-View-Entitäten unterstützt                       | <u>Mehr</u> |  |  |  |  |
| -             |    | Neue dynamische Datumsvariablen für Script-Varianten | <u>Mehr</u> |  |  |  |  |
| -             |    | Längere Spaltennamen für Frontend-Dateien            | <u>Mehr</u> |  |  |  |  |
| -             |    | Priorität für E-Mails in Hintergrund-Scripts         | <u>Mehr</u> |  |  |  |  |
| -             |    | Zusätzliche Verbesserungen                           | <u>Mehr</u> |  |  |  |  |
| April 2023    |    | Neue Version <b>3.6B</b> mit folgenden Funktionen:   |             |  |  |  |  |
| -             | -  | Scriptspezifische ALV-Layouts                        | <u>Mehr</u> |  |  |  |  |
| -             |    | ätzliche Verbesserungen                              | <u>Mehr</u> |  |  |  |  |
| Dezember 202  | 22 | Neue Version <b>3.6A</b> mit folgenden Funktionen:   |             |  |  |  |  |
| -             |    | Neue Art von globalem Parameter – Zeitraum           | Mehr        |  |  |  |  |
| -             |    | Zuordnung von globalen Parametern zu Select-Options  | Mehr        |  |  |  |  |
| -             | -  | Spezielle Selektionsmaske – dynamische Zuordnungen   | Mehr        |  |  |  |  |
| -             | -  | Spalten einfügen mit datumsbezogenen Feldern         | Mehr        |  |  |  |  |
| -             |    | Summieren auf der DB mithilfe eines Jahres-V-Feld    | Mehr        |  |  |  |  |
| -             | -  | Einfärben einzelner Spalten der Ergebnisliste        | Mehr        |  |  |  |  |
| -             |    | Gültigkeits-Prüfung – aktuelles Datum als RefDatum   | <u>Mehr</u> |  |  |  |  |
| -             | -  | E-Mails mit Server-Datei-Anhang – mehr Flexibilität  | Mehr        |  |  |  |  |
| -             | -  | Benutzer-Einstellungen – Default-Dateipfade          | <u>Mehr</u> |  |  |  |  |

| SE16XXL -  | - Neu | e Funktionen                                                | top  | flow        |
|------------|-------|-------------------------------------------------------------|------|-------------|
|            | -     | Elementartyp UTCLONG unterstützt                            |      | <u>Mehr</u> |
|            | -     | Zusätzliche Verbesserungen                                  |      | <u>Mehr</u> |
| Mai 2022   |       | Neue Version <b>3.6</b> mit folgenden Funktionen:           |      |             |
|            | _     | Neue Arten von Berechtigungsprüfungen                       |      | <u>Mehr</u> |
|            | -     | Neue Pseudo-Tabellen \$APPLOGH und \$APPLO                  | )GS  | Mehr        |
|            | -     | Neue Start-Optionen für Scripts im Hintergrund              |      | <u>Mehr</u> |
|            | -     | Standard-Scriptvarianten U_ <benutzer> unterstüt</benutzer> | zt   | <u>Mehr</u> |
|            | -     | Zusätzliche Verbesserungen                                  |      | <u>Mehr</u> |
| November 2 | 2021  | Neue Version <b>3.5B</b> mit folgenden Funktionen:          |      |             |
|            | -     | Summieren/Zählen direkt auf der Datenbank                   |      | <u>Mehr</u> |
|            | -     | Standard-Selektionsmaske neu gestaltet                      |      | <u>Mehr</u> |
|            | -     | Neue Script-Selektionsmaske mit Registerkarten              |      | <u>Mehr</u> |
|            | -     | Zusätzliche Verbesserungen                                  |      | <u>Mehr</u> |
| April 2021 |       | Neue Version <b>3.5A</b> mit folgenden Funktionen:          |      |             |
|            | -     | SAP <sup>®</sup> Data-Aging-Funktionalität unterstützt      |      | <u>Mehr</u> |
|            | -     | Spezielle Behandlung von invertierten Datumsfel             | dern | <u>Mehr</u> |
|            | -     | Währungsumrechnungen in Formeln                             |      | <u>Mehr</u> |
|            | -     | Upload von Frontend-Dateien vom Typ .XLS usw                | /.   | <u>Mehr</u> |
|            | -     | Neue Option für Server-Datei als E-Mail-Anhang              |      | <u>Mehr</u> |
|            | -     | Anzeige der Struktur eines mehrstufigen Views               |      | <u>Mehr</u> |

Weitere historische Einträge ....

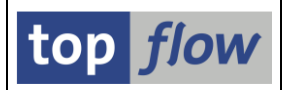

# **Script-Versionen**

Bisher gab es mehrere Möglichkeiten, eine Sicherungskopie eines SE16XXL Scripts zu erstellen:

- 1) Im Script-Katalog mithilfe der Funktion 🛄 (Script kopieren);
- 2) Im Script-Katalog durch Herunterladen des Scripts ( Download );
- 3) In der SE16XXL Ergebnisliste des Scripts durch sichern (⊟) unter einem anderen Namen;
- 4) Im Script-Editor über die Menüfunktion Script → Sichern als ... unter Verwendung eines anderen Namens;

### 5) Im Script-Katalog über die Menüfunktion *Ausgewählte Scripts* → *Transport* → *Einem Transportauftrag hinzufügen*.

All diesen Methoden ist gemeinsam, dass sie **explizit** ausgeführt werden müssen, d.h. sie werden **nicht automatisch** vom Programm ausgeführt. Hinzu kommt dass einige der Komponenten eines Scripts, wie z.B. die inaktive Version, die Script-Varianten und die scriptspezifischen ALV-Layouts entweder optional sind oder gar nicht berücksichtigt werden. Falls jemand vergisst, eine Sicherungskopie eines Scripts zu erstellen, und es dann versehentlich löscht, gibt es keine Möglichkeit, es wiederherzustellen – es muss manuell neu aufgebaut werden. Selbst wenn es eine Sicherungskopie der oben genannten Art gibt, kann es nicht so einfach sein, die richtige zu finden – Scriptkopien können Namen haben, die nicht selbstverständlich sind, oder die Download-Dateien wurden in andere Verzeichnisse verschoben usw.

Aus all diesen Gründen sind ab SE16XXL Version 4.1 **Script-Versionen** eingeführt worden. Eine Script-Version ist eine vollständige Kopie eines Scripts (entweder global oder benutzerspezifisch), einschließlich der inaktiven Version (falls vorhanden), der Script-Varianten, der scriptspezifischen ALV-Layouts und der Default-ALV-Layouts. Für ein bestimmtes Script kann eine beliebige Anzahl von Versionen gezogen werden. Jede hat ihren eigenen Zeitstempel, so dass es möglich ist, sie nach Erstellungsdatum und Uhrzeit zu sortieren. Auf diese Weise ist es sehr einfach, die letzte Version eines bestimmten Scripts zu finden.

Eine Version eines Scripts kann entweder **automatisch** von SE16XXL oder **manuell** von einer interessierten Person gezogen werden. Die Systemadministration legt fest, für welche Situationen eine Script-Version automatisch erstellt werden soll. Sie kann auch die manuelle Ziehung von Script-Versionen erlauben.

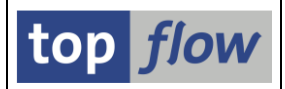

Die möglichen **Einstellungen** sind in folgender Abbildung zu sehen:

| SE16XXL - Einstellungen für Script-Versionen                                                                                                    |        | × |
|----------------------------------------------------------------------------------------------------|--------|---|
| Automatisches Ziehen von Script-Versionen                                                                                                    |        |   |
| Eine Version automatisch ziehen                                                                                                    | ר<br>د |   |
| wenn im Script-Katalog ein Script                                                                                                    |        |   |
| 🖌 gelöscht wird                                                                                                    |        |   |
| Jumbenannt wird                                                                                                    |        |   |
| in einer Kopier-Operation überschrieben wird                                                                                                    |        |   |
| 🖌 Im Upload-Modus überschrieben wird                                                                                                    |        |   |
| wenn beim Importieren eines Transportauftrags<br>✓ ein Script gelöscht wird<br>✓ ein Script überschrieben wird<br>✓ weitermachen wenn die Version-Ziehung misslingt |        |   |
| Manuelles Ziehen von Script-Versionen<br>Manuelles Ziehen von Script-Versionen<br>✔ ist erlaubt                                                                     |        |   |
| Andern                                                                                                    | 🗙   [  |   |

Wie zu sehen ist, kann auch eine Script-Version gezogen werden, wenn eine Löschung mithilfe eines Transportauftrags durchgeführt wird. Dies ist eine neue Funktion der Version 4.1 (siehe nächstes Thema dieser Dokumentation).

Die Verwaltung der Script-Versionen ist eine Mischung aus dem Papierkorb von Windows<sup>®</sup> und der Versionsverwaltung eines ABAP<sup>®</sup> Programms. Es gibt einen Katalog der Script-Versionen, der eine Reihe von Funktionen für den Umgang mit den Versionen bietet:

- Verschiedene Arten von Selektionskriterien;
- Kopieren einer Version in ein echtes Script;
- Eine Serie von Scripts aus älteren Versionen zurückholen;
- Kopieren ausgewählter Versionen in echte Scripts;
- Ziehung einer Version ausgewählter Scripts;
- Usw.

Weitere Informationen finden Sie im Katalog der Script-Versionen.

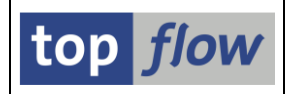

## **Manuelles Ziehen von Script-Versionen**

Wie bereits erwähnt, werden Script-Versionen nicht nur **automatisch** erstellt wenn bestimmte Operationen durchgeführt werden (z. B. wenn ein Script im Script-Katalog gelöscht wird), sondern auch von einer Person **manuell** gezogen. Die verfügbaren Funktionen werden nun veranschaulicht.

Im Script-Katalog für ein einzelnes Script:

| [ | 🖻 Liste                                                                                                    | Sgript Script-Zusätze Ausgewählte Scripts | Bearbeiten Einstellungen System Hilfe |
|---|----------------------------------------------------------------------------------------------------|-------------------------------------------|---------------------------------------|
|   | <ul> <li>Image: Image: Ima</li></ul> | A <u>n</u> zeigen                         | ) 🖥 🕅 🛍 🗅 💭 🎝 💭 🗔 🗔 🖉 🖳               |
|   |                                                                                                    | Austuhren                                 |                                       |
|   | Anzal                                                                                                    | <u>V</u> ersionen                         | Script-Versionen anzeigen             |
|   | 🗛 🧃                                                                                                    | Scrip <u>t</u> im Hintergrund ausführen   | Version ziehen                        |
|   | 2 2                                                                                                    | Script-Operationen editieren Umsch+E8     |                                       |

Im Script-Katalog für eine Serie von Scripts:

| 🔄 Liste Sgript Sgript-Zusätze 🏾                  | Ausgewählte Scripts Bearbeiten Einstellungen                                                                            | S <u>v</u> stem <u>H</u> ilfe       |
|--------------------------------------------------|----------------------------------------------------------------------------------------------------|-------------------------------------|
| Anzahl SE16YVI Scrint                            | Markierte Scripts downloaden     Strg+F7       Script-Kurztexte übersetzen     Operationen von zwei Scripts verdleichen |                                     |
|                                                  | Iransport<br>Eavoriten                                                                                                  | Download                            |
| E Script Glob Sp.5                               | Att <u>r</u> ibut 'privat'                                                                                              | sLay Priv Dash Benutzer 1.Tabelle/  |
| \$BEISPIEL_SCRIPT_1 •                            | S <u>c</u> ript-Rollen                                                                                                  | AUFK                                |
| \$BEISPIEL_SCRIPT_2 • •                          | Script-Versionen                                                                                                    | <u>Script-Versionen anzeigen</u> IF |
| \$BEISPIEL_SCRIPT_3 • •<br>\$BEISPIEL_SCRIPT_4 • | Das <u>h</u> boarding                                                                                                   | Script-Version ziehen               |

Im Katalog der Script-Versionen für eine Serie von Scripts:

| ¢ | Liste Script-Version Versions-Zusät   | ze <u>M</u> arkierte Version | en <u>B</u> earbeiten <u>E</u> instellungen S <u>v</u> stem <u>H</u> ilfe |
|---|---------------------------------------|------------------------------|---------------------------------------------------------------------------|
| 6 | Drucken                               | Strg+P                       | ነ 🚯 🗈 🗅 🗊 🗖 🗖 🖉 💻                                                         |
|   | Export                                | •                            |                                                                           |
|   | Senden an                             | •                            | 0                                                                         |
|   | Aktualisie <u>r</u> en                | F8                           | 👃 🚍 🐨 L 🚚 L 🎟 🖽 🖏 L 🗭 Zurückholen - [                                     |
| 1 | Alle Versionen anzeigen               |                              |                                                                           |
| E | Versionn für markierte scripts ziehen | Sig +Umsch +F12              | Ver.Datum Ver.Zeit Ver.Benutzer V.T Glob Sp.                              |
|   | <u>B</u> eenden                       | Umsch+F3                     |                                                                           |

Diese Funktion ist auch auf der Anwendungsleiste als <u>Version ziehen</u> verfügbar.

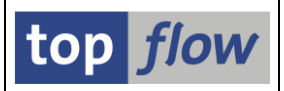

## Scripts mithilfe eines Transportauftrags löschen

Bisher konnten Scripts über einen Transportauftrag auf andere Systeme transportiert werden, es war jedoch nicht möglich, auf diese Weise Scripts auf anderen Systemen zu löschen. Scripts mussten immer lokal auf jedem einzelnen System gelöscht werden. Für große Unternehmen mit Dutzenden von produktiven Systemen kann dies ein ernsthaftes Problem darstellen. Aus diesem Grund ist es ab **Version 4.1** von SE16XXL möglich, **Script-Löschungen** zu einem Transportauftrag hinzuzufügen. Beim Import dieses Auftrags werden die beteiligten Scripts mithilfe eines speziellen XPRA-Programms gelöscht. Vor dem Löschen eines jeden Scripts kann eine **Script-Version** erstellt werden, wenn die Systemadministration die entsprechenden **Einstellungen** vorgenommen hat (siehe das vorherige Thema dieser Dokumentation).

Die notwendigen Menüfunktionen stehen im Script-Katalog zur Verfügung. Eine Menüfunktion **fügt die markierten Scripts zu einem Transportauftrag hinzu**. Die andere bietet eine **Liste von Scripts auf einem entfernten System** an, um diejenigen auszuwählen, die zu einem Transportauftrag auf dem aktuellen System hinzugefügt werden sollen. Diese letzte Funktion ist hilfreich, wenn die zu löschenden Scripts sich nicht auf dem lokalen System befinden.

WICHTIG: Möglicherweise erwarten Sie eine Funktion wie "ausgewählte Scripts löschen und in Löschungs-Transportauftrag eintragen". Nun, das ist NICHT der Fall. Die Funktion "Löschen" und die Funktion "Einem Löschungs-Transportauftrag hinzufügen" sind zwei getrennte Funktionen. Warum ist das so?
Nun, wenn das Hinzufügen eines Scripts zu einem Löschungs-Transportauftrag nur durch das Löschen des Scripts selbst möglich wäre, wäre es schwieriger, im Falle einer falschen Auswahl zu reagieren, da die beteiligten Scripts bereits gelöscht worden wären. Darüber hinaus ist es damit möglich, bestimmte Scripts auf anderen Systemen, jedoch nicht auf dem aktuellen System zu löschen. Aus diesen Gründen müssen die beteiligten Scripts in einem zweiten Schritt gelöscht werden, wenn dies wirklich gewünscht wird.

Weitere Informationen finden Sie unter <u>Löschen von Scripts mithilfe eines</u> <u>Transportauftrags</u>.

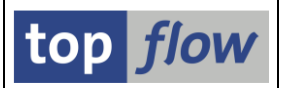

# Neue Operation "Eindeutige Werte zählen"

Bisher war es nur möglich, die Anzahl der Einträge einer bestimmten Datenbanktabelle oder View gemäß den Selektionskriterien zu zählen. Ab Version **4.1** von SE16XXL ist es auch möglich, die **eindeutigen Werte** eines bestimmten Feldes einer Datenbanktabelle oder View zu zählen.

Diese Neuerung wird nun anhand einiger Beispiele veranschaulicht werden.

### **Beispiel #1 – mit Tabelle MARA (Allgemeine Materialdaten)**

In SE16XXL wählen wir die Tabelle MARA und gelangen auf die Selektionsmaske:

| SE16XXL - Tabelle MARA - Selektionsmaske                                                                                                    |  |            |             |  |  |  |
|----------------------------------------------------------------------------------------------------|--|------------|-------------|--|--|--|
| 🚱   🚸 昆 🖹 🖺 📴 🛛 🎦 🗛 Anzahl Treffer 🛛 Eindeutige Werte zählen 🕹                                                                                                    |  |            |             |  |  |  |
| Maximale Trefferzahl       2.000         Breite der Ausgabeliste       1000         mit OR anstatt AND selektieren         mit "Order by Primary Key" selektieren |  |            |             |  |  |  |
| MATNR                                                                                                    |  | bis        | Material    |  |  |  |
| ERSDA                                                                                                    |  | bis<br>bis | Erstellt am |  |  |  |

Wie man sehen kann, gibt es jetzt eine neue Schaltfläche Eindeutige Werte zählen auf der Anwendungsleiste. Wenn wir von dieser Funktion Gebrauch machen, reagiert das Programm mit der Anzeige des folgenden Dialogfensters:

| 📴 Bitte ein Fel | d zum Zähle | en auswählen | ×                   |
|-----------------|-------------|--------------|---------------------|
| Feldname        | [           |              | <br>þ               |
|                 |             |              | X     X     X     X |

Wenn wir die **F4-Hilfe** nutzen, können wir ein beliebiges Feld der Tabelle auswählen, in diesem Fall MARA.

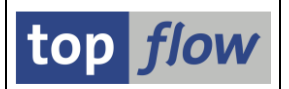

Wir wählen das Feld MTART (Materialart) und erhalten folgende Information:

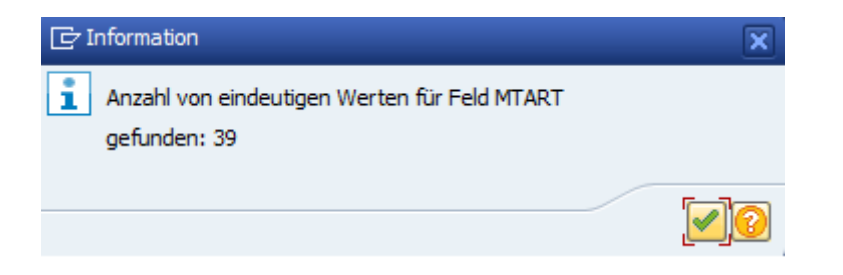

Diese Zählung ist sehr effizient, da sie, wie aus folgendem Coding hervorgeht, **direkt** auf der Datenbank durchgeführt wird:

|   | CLEAR LL_MESS.                                  |
|---|-------------------------------------------------|
|   | TRY                                             |
| / | SELECT COUNT( DISTINCT MTART )                  |
| ( | FROM MARA                                       |
|   | INTO PP_COUNT                                   |
|   |                                                 |
|   | CATCH CX_ROOT INTO LO_CXROOT.                   |
|   | $PP_RC = 4.$                                    |
|   | <pre>LL_MESS = LO_CXROOT-&gt;GET_TEXT( ).</pre> |
|   | ENDTRY.                                         |

## Beispiel #2 – mit Tabelle CDHDR (Änderungsbelegkopf).

Diese Tabelle enthält in der Regel eine sehr große Anzahl von Einträgen. Die Zählung der eindeutigen Werte ist jedoch recht schnell, da sie auf der Datenbank durchgeführt wird. Wenn wir z.B. das Feld **TCODE** (Transaktion, in der eine Änderung durchgeführt wurde) wählen, das nicht einmal ein Sekundärindex der Tabelle ist, erhalten wir dennoch sofort folgende Antwort:

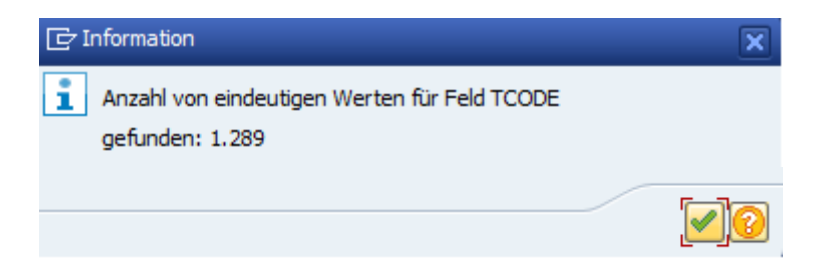

**ANMERKUNG:** Diese Funktion ist für Tabellen vom Typ POOL oder CLUSTER nicht verfügbar.

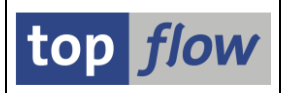

# Zusätzliche Verbesserungen

### Menü "Springen" auf der SE16XXL Startmaske neu organisiert

Das Menü "**Springen**" in der Menüleiste der Startmaske von SE16XXL war bereits an seine Grenzen gestoßen und konnte nicht weiter erweitert werden:

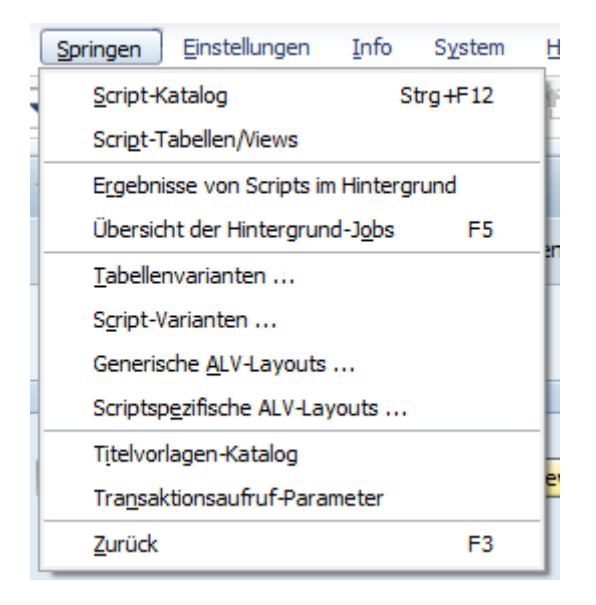

Um neue Funktionen hinzufügen zu können, sind ab Version **4.1** von SE16XXL **Untermenüs** eingeführt worden:

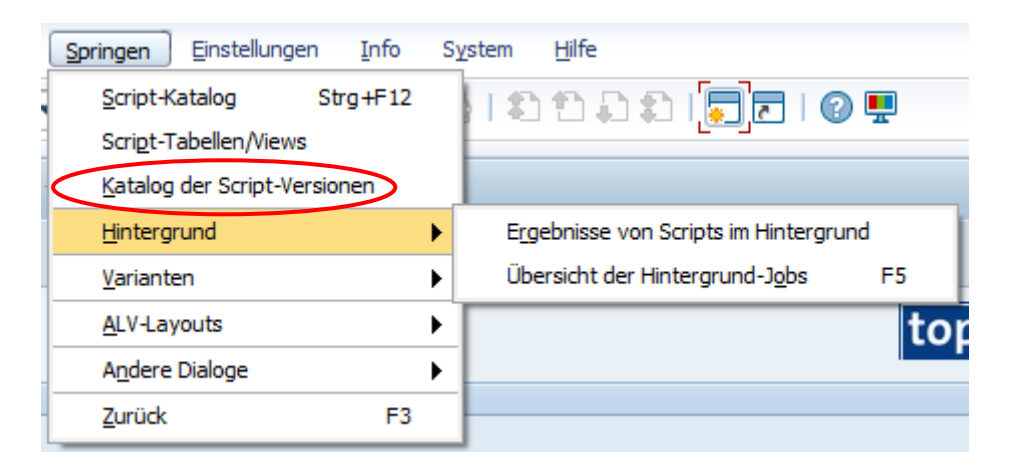

Wie man sehen kann, ist ein neuer Eintrag für "*Katalog der Script-Versionen*" hinzugefügt worden und die meisten der restlichen Funktionen sind in entsprechende Untermenüs verschoben worden.

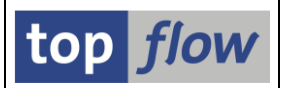

## Mehrere Menüs der Hauptliste des Script-Katalogs neu organisiert

Die folgenden Menüs in der Hauptliste des Script-Katalogs sind ebenfalls neu organisiert worden, nachdem neue Funktionen hinzugefügt werden mussten:

### Menü "Script" – bisherige Version

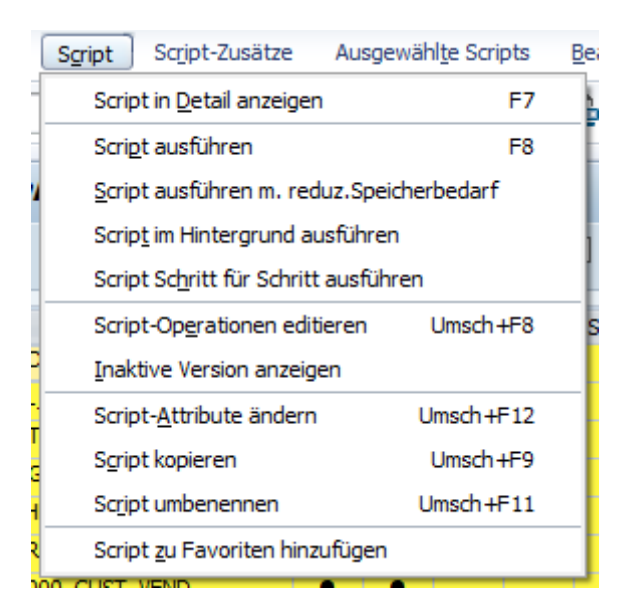

### Menü "Script" – neue Version

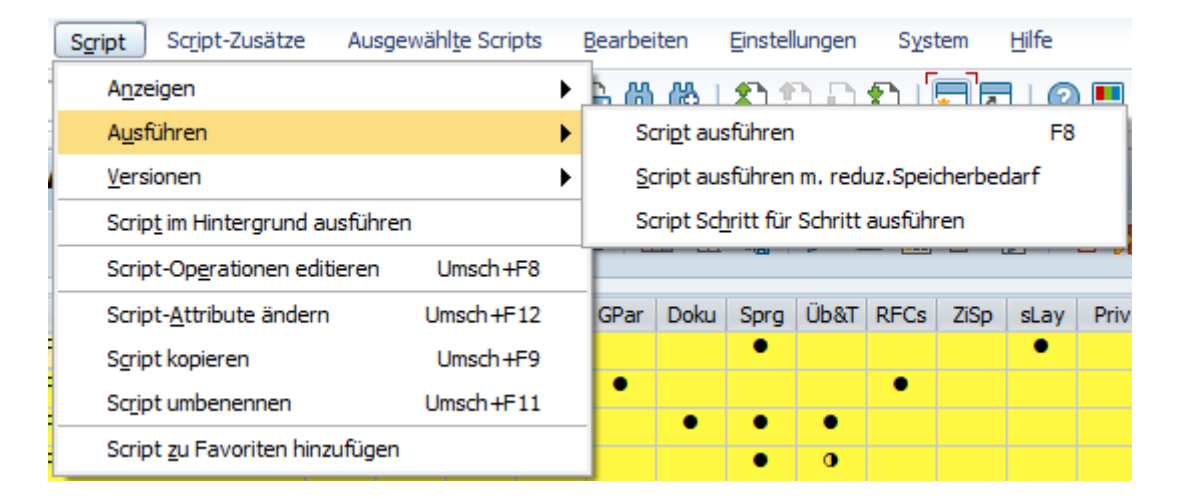

Wie man sehen kann, ist der untere Teil des Menüs unverändert geblieben. Im oberen Teil wurden Untermenüs hinzugefügt, mit Ausnahme von "*Script im Hintergrund ausführen*", das keinem Untermenü sinnvoll zugeordnet werden konnte.

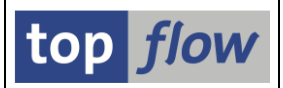

### Menü "Script-Zusätze" – bisherige Version

| Sc <u>r</u> ipt-Zusätze                              | Ausgewählte Scripts              | <u>B</u> earbeiten | Einstellu |  |  |  |
|------------------------------------------------------|----------------------------------|--------------------|-----------|--|--|--|
| Script-Dokumentation anzeigen                        |                                  |                    |           |  |  |  |
| Definition der Sel.Maske anzeigen                    |                                  |                    |           |  |  |  |
| Sp <u>r</u> ungdefinit                               | tionen anzeigen                  |                    |           |  |  |  |
| Überschrifter                                        | n & Titelzeilen <u>a</u> nzeigen |                    |           |  |  |  |
| Script-Dokum                                         | entation pflegen                 | Strg+Umsch         | +F1       |  |  |  |
| Spezielle Sel.Maske de <u>fi</u> nieren Strg+F6      |                                  |                    |           |  |  |  |
| Sprünge definieren Strg+Umsch+F10                    |                                  |                    |           |  |  |  |
| Überschriften & Titelzeilen definieren Strg+Umsch+F9 |                                  |                    |           |  |  |  |
| G <u>l</u> obale Parar                               | meter definieren                 |                    |           |  |  |  |
| S <u>t</u> d.Scriptvar                               | iante setzen/zurücksetze         | en                 |           |  |  |  |
| Ausgewählte Script-Varianten kopieren                |                                  |                    |           |  |  |  |
| Ausgewählte Script-Varianten löschen                 |                                  |                    |           |  |  |  |
| RF <u>C</u> -Destination(en) ändern                  |                                  |                    |           |  |  |  |
| <u>G</u> raphische S                                 | cript-Anzeige                    |                    |           |  |  |  |

### Menü "Script-Zusätze" – neue Version

| Sc <u>r</u> ipt-Zusätze    | Ausgewähl <u>t</u> e Scripts | <u>B</u> earbeiten                | <u>E</u> instellungen      | S <u>y</u> stem | Hilf |
|----------------------------|------------------------------|-----------------------------------|----------------------------|-----------------|------|
| Anzeigen                   |                              | Script-Dokumentation anzeigen     |                            |                 |      |
| Definieren                 |                              | Definition der Sel.Maske anzeigen |                            |                 |      |
| Script-Varianten           |                              | Sp <u>r</u> ungdef                | initionen anzeigen         | ı               |      |
| RFC-Destination(en) ändern |                              | Überschrift                       | ten & Titelzeilen <u>a</u> | nzeigen         |      |
|                            |                              | <u>G</u> raphische                | e Script-Anzeige           |                 |      |

### Und mit dem Untermenü "**Definieren**" expandiert:

| Script-Zusätze Ausgewählte Scripts | <u>B</u> earbeiten <u>E</u> instellungen S <u>v</u> stem | Hilfe          |
|------------------------------------|----------------------------------------------------------|----------------|
| Anzeigen                           | 📙 🗛 🚓 L 🏠 🕾 🖳 🚍                                          |                |
| Definieren 🕨 🕨                     | Script-Dokumentation pflegen                             | Strg+Umsch+F1  |
| Script-Varianten                   | Spezielle Sel.Maske de <u>f</u> inieren                  | Strg+F6        |
| RFC-Destination(en) ändern         | Sprünge definieren                                       | Strg+Umsch+F10 |
|                                    | Überschriften & Titelzeilen <u>d</u> efinieren           | Strg+Umsch+F9  |
| Glob Sp.S dZuo S                   | Globale Parameter definieren                             |                |

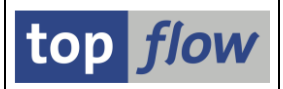

### Menü "Ausgewählte Scripts" – bisherige Version

| Ausgewähl <u>t</u> e Scripts | <u>B</u> earbeiten                           | <u>E</u> instellungen | Sy |  |  |  |  |  |  |  |
|------------------------------|----------------------------------------------|-----------------------|----|--|--|--|--|--|--|--|
| Markierte Scripts <u>d</u>   | Markierte Scripts <u>d</u> ownloaden Strg+F7 |                       |    |  |  |  |  |  |  |  |
| Script-Kurztexte üb          | persetzen                                    |                       |    |  |  |  |  |  |  |  |
| Einem Tr <u>a</u> nsportau   | ftrag hinzufüge                              | en                    |    |  |  |  |  |  |  |  |
| Einem <u>T</u> r.Auftr.(ink  | l.Extras) hinzuf                             | fügen                 |    |  |  |  |  |  |  |  |
| <u>Z</u> u den Favoriten h   | inzufügen                                    |                       | Ē  |  |  |  |  |  |  |  |
| Z <u>u</u> globalen Favorit  | ten hinzufügen                               |                       | 1  |  |  |  |  |  |  |  |
| Operationen von z            | wei Scripts verg                             | gleichen F9           |    |  |  |  |  |  |  |  |
| Att <u>r</u> ibut 'privat'   |                                              |                       | ×  |  |  |  |  |  |  |  |
| Script-Rollen                |                                              |                       | •  |  |  |  |  |  |  |  |
| Das <u>h</u> boarding        |                                              |                       |    |  |  |  |  |  |  |  |
| Lösch <u>e</u> n             |                                              |                       | ×  |  |  |  |  |  |  |  |

### Menü "Ausgewählte Scripts" – neue Version

| Ausgewählte Scripts Bearbeiten       | <u>E</u> instellungen | S <u>v</u> stem <u>H</u> ilfe           |
|--------------------------------------|-----------------------|-----------------------------------------|
| Markierte Scripts <u>d</u> ownloaden | Strg+F7               |                                         |
| Script-Kurztexte übersetzen          |                       |                                         |
| Operationen von zwei Scripts verg    | gleichen F9           |                                         |
| <u>T</u> ransport                    | )                     | Einem Transportauftrag hinzufügen       |
| <u>F</u> avoriten                    | )                     | Einem Tr.Auftr.(inkl.Extras) hinzufügen |
| Att <u>r</u> ibut 'privat'           | 2                     | Einem Tr.Auftr. zur Löschung hinzufügen |
| S <u>c</u> ript-Rollen               | <u>۲</u>              | Remote-Scripts zur Löschung hinzufügen  |
| Script-Versionen                     | )                     | \$ULA331F                               |
| Das <u>h</u> boarding                | )                     | KNR1                                    |
| Lösch <u>e</u> n                     | )                     | KNA1                                    |

Wie man sehen kann, sind zwei neue Transportfunktionen hinzugekommen. Darüber hinaus gibt es ein Untermenü für Script-Versionen.

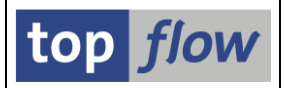

## Dateien vom Typ XLSX oder MHTML mit Ikonen

Angenommen, man hat eine SE16XXL Ergebnisliste wie die folgende:

| Та | belle | VBAP - Verka | aufsbeleg | : Positionsdaten |        |       |        |        |       | $\frown$ |
|----|-------|--------------|-----------|------------------|--------|-------|--------|--------|-------|----------|
| 卧  | MANDT | VBELN        | POSNR     | MATNR            | NETWR  | WAERK | KWMENG | KBMENG | VRKME | X~FLAG   |
|    | 800   | 000000012    | 000010    | M100-100         | 300,00 | EUR   | 2      | 2      | ST    |          |
|    | 800   | 000000012    | 000020    | 100-100          | 200,00 | EUR   | 2      | 2      | ST    |          |
|    | 800   | 000000013    | 000010    | M100-100         | 300,00 | EUR   | 2      | 0      | ST    | Ó        |
|    | 800   | 000000013    | 000020    | M03-001          | 500,00 | EUR   | 500    | 0      | ST    |          |
|    | 800   | 000000013    | 000030    | M100-100         | 300.00 | FUR   | 2      | 0      | ST    | \ 🛎 /    |

Bisher, wenn eine der folgenden Menüfunktionen

#### *Liste* $\rightarrow$ *In Server-Datei sichern* $\rightarrow$ *in anderen Formaten (XLSX usw.) Liste* $\rightarrow$ *Download zum Frontend* $\rightarrow$ *in anderen Formaten (XLSX usw.)*

verwendet wurde, um eine Datei vom Typ XLSX oder MHTML zu erstellen, zeigte die Tabellenkalkulation die **internen Werte** der Ikonen anstelle der Ikonen selbst an:

|   | А     | В          | С      | D        | Е      | F     | G     | н      | I.   | J       | к  |
|---|-------|------------|--------|----------|--------|-------|-------|--------|------|---------|----|
| 1 | MANDT | VBELN      | POSNR  | MATNR    | NETWR  | WAERK | KWMEN | KBMENG | VRKN | EX~FLAG | l) |
| 2 | 800   | 0000000012 | 000010 | M100-100 | 300,00 | EUR   | 2     | 2      | ST   | @5B@    |    |
| 3 | 800   | 0000000012 | 000020 | 100-100  | 200,00 | EUR   | 2     | 2      | ST   | @5B@    |    |
| 4 | 800   | 0000000013 | 000010 | M100-100 | 300,00 | EUR   | 2     | 0      | ST   | @5C@    |    |
| 5 | 800   | 0000000013 | 000020 | M03-001  | 500,00 | EUR   | 500   | 0      | ST   | @5C@    | /  |
| 6 | 800   | 000000013  | 000030 | M100-100 | 300 00 | FUR   | 2     | 0      | ST   | ัตรกติ  |    |
|   |       |            |        |          |        |       |       |        |      | $\sim$  |    |

Das Gleiche passierte in einem **Script im Hintergrund**, wenn eine Server-Datei der oben genannten Typen als Ergebnis produziert wurde.

Mit Version **4.1** von SE16XXL wird dieses Problem behoben. In der Tabellenkalkulation werden die SAP-Ikonen jetzt **korrekt angezeigt**, wie in der folgenden Abbildung zu sehen ist:

|   | Α     | В          | С      | D        | Е       | F     | G     | Н      | I /   | J     | к |
|---|-------|------------|--------|----------|---------|-------|-------|--------|-------|-------|---|
| 1 | MANDT | VBELN      | POSNR  | MATNR    | NETWR   | WAERK | KWMEN | KBMENG | VRKME | X~FLA | G |
| 2 | 800   | 0000000012 | 000010 | M100-100 | 300,00  | EUR   | 2     | 2      | ST    |       |   |
| 3 | 800   | 0000000012 | 000020 | 100-100  | 200,00  | EUR   | 2     | 2      | ST    |       |   |
| 4 | 800   | 0000000013 | 000010 | M100-100 | 300,00  | EUR   | 2     | 0      | ST    | ۲     |   |
| 5 | 800   | 0000000013 | 000020 | M03-001  | 500,00  | EUR   | 500   | 0      | ST    | ۲     |   |
| 6 | 800   | 000000013  | 000030 | M100-100 | 300 005 | FHR   | 2     | ٥      | ST .  | ă     | / |

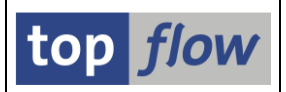

## E-Mails mit Anhang mit langem Dateinamen

Wenn ein Script im Hintergrund eingeplant wird, um eine Server-Datei zu erstellen, kann festgelegt werden, dass eine Reihe von E-Mails an ausgewählte Empfänger gesendet wird, wobei jede E-Mail die erzeugte Datei als Anhang enthält. Diese Funktion ist schon lange verfügbar. Bisher gab es jedoch ein Problem. Falls der Name der angehängten Datei länger als 50 Zeichen war, wurde er abgeschnitten. Dies führte zum Verlust des Dateityps, der für die korrekte Interpretation des Inhalts der Datei unerlässlich ist.

Dieses Problem ist darauf zurückzuführen, dass die Methode ADD\_ATTACHMENT der Klasse CL\_DOCUMENT\_BCS, die für den Versand der E-Mails verwendet wird, in älteren Versionen von SAP nur den Parameter I\_ATTACHMENT\_SUBJECT zur Angabe des Namens der angehängten Datei anbietet. Dieser Parameter hat eine Länge von 50 Zeichen. Daher werden längere Namen einfach abgeschnitten.

In **neueren Versionen** von SAP wurde dieser Methode ein zusätzlicher Parameter hinzugefügt. Der neue Parameter **I\_ATTACHMENT\_FILENAME** hat den Typ STRING und kann daher beliebige Namenslängen unterstützen. SE16XXL verwendet jetzt den neuen Parameter **wenn er auf dem System verfügbar ist**.

**ANMERKUNG:** Wenn Sie sich nicht sicher sind, wie sich das System verhält, haben Sie mehrere Möglichkeiten, dieses Problem zu lösen.

Am einfachsten ist es, Dateinamen zu verwenden, die kürzer als 50 Zeichen sind, um das Problem gänzlich zu vermeiden.

Ansonsten können Sie einen Blick auf die Parameter der Methode ADD\_ATTACHMENT der Klasse CL\_DOCUMENT\_BCS werfen.

Wenn das alles nicht möglich ist, machen Sie einfach einen Test, indem Sie eine E-Mail mit dem gewünschten Dateianhang an sich selbst senden und prüfen Sie dann, ob der Name abgeschnitten wird.

**WICHTIG:** Diese Korrektur steht auch für die Version **4.0** von SE16XXL in Form eines **Support Packages** zur Verfügung.

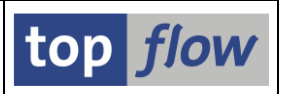

### Neuer Parameter "Liste ohne Symbole ausgeben (für Tabellenkalkulation)"

Dieser neue Parameter ist jetzt für den Script-Katalog, für den Katalog der Script-Versionen und für die Liste von Script-Statistiken verfügbar.

#### **Zweck des neuen Parameters**

Wir werden dieses Thema anhand des Script-Katalogs diskutieren. Die anderen Programme verhalten sich auf ähnliche Weise.

In der Ergebnisliste des Script-Katalogs sind die Hauptmerkmale der Scripts durch Symbole gekennzeichnet, wie in der folgenden Abbildung zu sehen ist:

| 1  | Anzahl SE16XXL Scripts selektiert: 7                                  |      |      |      |      |      |       |      |       |      |      |       |       |      |          |                 |                              |
|----|-----------------------------------------------------------------------|------|------|------|------|------|-------|------|-------|------|------|-------|-------|------|----------|-----------------|------------------------------|
| -9 | 🔁 🥞 🛷 🏭 🎘 Script 🛛 🖶 🖡 💄 🗧 🍞   週   🎟 🖽 🖏   🖉 📼 🔟 📴 🏷 💭 🏷 🏷 Download 🛛 |      |      |      |      |      |       |      |       |      |      |       |       |      |          |                 |                              |
|    | Script                                                                | Clab | 50.5 | dZuo | 6Vor | CDor | Dolau | Core | ÜLAT  | DECo | 7:50 | ol av | Drive | Dach | Reputror | 1 Taballa Mianu | Kurstovt                     |
| -  | Script                                                                | GIDD | sp.s | uzuo | SVar | GPar | Doku  | sprg | UDati | RECS | zisp | SLdy  | Priv  | Dash | benutzer | 1. Tabelle/View | Kurztext                     |
|    | SBEISPIEL_SCRIPT_1                                                    | •    | •    |      | •    |      |       | •    |       |      |      | •     |       |      |          | AUFK            | Infos regarding Production C |
|    | \$BEISPIEL_SCRIPT_2                                                   | •    | •    |      |      | •    |       |      |       | •    |      |       |       |      |          | \$CLASSIF       | RFC-Vergleich von \$CLASSIF  |
|    | \$BEISPIEL_SCRIPT_3                                                   | ٠    | •    |      | ٠    |      | •     | ٠    | •     |      |      |       |       |      |          | EKPO            | Umlagerungs-Einkaufsbelege   |
|    | \$BEISPIEL_SCRIPT_4                                                   | ٠    |      |      |      |      |       | ٠    | 0     |      |      |       |       |      |          | KNB1            | Debitor-Kreditmanagement     |
|    | \$BEISPIEL_SCRIPT_5                                                   | ٠    | •    |      | •    |      |       |      |       |      |      |       |       |      |          | KNA1            | Kundendaten aus KNA1 und     |
|    | \$BEISPIEL_SCRIPT_6                                                   | ٠    | •    |      |      |      |       | ٠    | •     |      |      |       |       |      |          | MARA            | Wichtige Felder des Material |
|    | \$BEISPIEL_SCRIPT_7                                                   | •    | •    |      |      |      |       |      |       |      |      |       |       |      |          | KNA1            | Kundenstamm-Infos            |

Wenn diese Liste in eine Tabellenkalkulation exportiert wird, sieht das Ergebnis wie folgt aus:

| A |                 | : 0  | K - 1 | <    | $f_x$ | Script | t    |      |      |      |      |      |      |      |      |          |                  |                            |
|---|-----------------|------|-------|------|-------|--------|------|------|------|------|------|------|------|------|------|----------|------------------|----------------------------|
|   | А               |      | в     | С    | D     | E      | F    | G    | н    | I.   | J    | к    | L    | м    | N    | 0        | Р                | Q                          |
| 1 | Script          |      | Glob  | Sp.S | dZuo  | SVar   | GPar | Doku | Sprg | Üb&T | RFCs | ZiSp | sLay | Priv | Dash | Benutzer | 1.Tabelle/View   | Kurztext                   |
| 2 | \$BEISPIEL_SCRI | PT_1 | (     | (    |       | (      |      |      | (    |      |      |      | (    |      |      |          | AUFK             | Infos regarding Production |
| 3 | \$BEISPIEL_SCRI | PT_2 | (     | (    |       |        | (    |      |      |      | (    |      |      |      |      |          | <b>\$CLASSIF</b> | RFC-Vergleich von \$CLASSI |
| 4 | \$BEISPIEL_SCRI | PT_3 | (     | (    |       | (      |      | (    | (    | (    |      |      |      |      |      |          | EKPO             | Umlagerungs-Einkaufsbele   |
| 5 | \$BEISPIEL_SCRI | PT_4 | (     |      |       |        |      |      | (    | )    |      |      |      |      |      |          | KNB1             | Debitor-Kreditmanagemer    |
| 6 | \$BEISPIEL_SCRI | PT_5 | (     | (    |       | (      |      |      |      |      |      |      |      |      |      |          | KNA1             | Kundendaten aus KNA1 un    |
| 7 | \$BEISPIEL_SCRI | PT_6 | (     | (    |       |        |      |      | (    | (    |      |      |      |      |      |          | MARA             | Wichtige Felder des Mater  |
| 8 | \$BEISPIEL_SCRI | PT_7 | (     | (    |       |        |      |      |      |      |      |      |      |      |      |          | KNA1             | Kundenstamm-Infos          |

Wie zu sehen ist, werden die symbole (•) als Klammer (() dargestellt. Aus diesem Grund bietet die Selektionsmaske des Script-Katalogs jetzt eine neue Option:

| Optionen                                           |                        |
|----------------------------------------------------|------------------------|
|                                                    |                        |
| <ul> <li>Liste der selektierten Scripts</li> </ul> | Listenlayout auswählen |
| OUpload von selektierten Scripts aus einer Sich    | erungs-Datei           |
|                                                    |                        |
| 🗸 🔽 Liste ohne Symbole ausgeben (für Tabellenkal   | kulation)              |
|                                                    |                        |

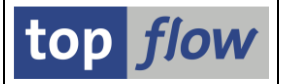

Wenn diese Option aktiviert wird, wird die Liste der Scripts ohne Symbole erstellt:

| 1 | Anzahl SE16XXL Scripts selektiert: 7                            |      |      |      |      |      |      |      |      |      |      |      |      |      |          |                |                            |
|---|-----------------------------------------------------------------|------|------|------|------|------|------|------|------|------|------|------|------|------|----------|----------------|----------------------------|
| - | 🚱 🍕 🛷 👬 🧐 Script 🔄 🗊 🚔 📮 🍞 🛛 🐙 🛛 🌐 🖽 🖽 🖓 📼 🖬 🚱 👔 💭 🚯 Download 🔒 |      |      |      |      |      |      |      |      |      |      |      |      |      |          |                |                            |
| 屘 | Script                                                          | Glob | Sp.S | dZuo | SVar | GPar | Doku | Sprg | Üb&T | RFCs | ZiSp | sLay | Priv | Dash | Benutzer | 1.Tabelle/View | Kurztext                   |
|   | \$BEISPIEL_SCRIPT_1                                             | Х    | Х    |      | Х    |      |      | Х    |      |      |      | Х    |      |      |          | AUFK           | Infos regarding Production |
|   | \$BEISPIEL_SCRIPT_2                                             | Х    | Х    |      |      | Х    |      |      |      | Х    |      |      |      |      |          | \$CLASSIF      | RFC-Vergleich von \$CLA    |
|   | \$BEISPIEL_SCRIPT_3                                             | Х    | Х    |      | Х    |      | Х    | Х    | В    |      |      |      |      |      |          | EKPO           | Umlagerungs-Einkaufsbe     |
|   | \$BEISPIEL_SCRIPT_4                                             | Х    |      |      |      |      |      | Х    | н    |      |      |      |      |      |          | KNB1           | Debitor-Kreditmanageme     |
|   | \$BEISPIEL_SCRIPT_5                                             | Х    | Х    |      | Х    |      |      |      |      |      |      |      |      |      |          | KNA1           | Kundendaten aus KNA1       |
|   | \$BEISPIEL_SCRIPT_6                                             | Х    | Х    |      |      |      |      | Х    | В    |      |      |      |      |      |          | MARA           | Wichtige Felder des Mate   |
|   | \$BEISPIEL_SCRIPT_7                                             | Х    | Х    |      |      |      |      |      |      |      |      |      |      |      |          | KNA1           | Kundenstamm-Infos          |

Die Anzeige der Tabellenkalkulation sieht dementsprechend wie in der folgenden Abbildung aus:

| A | · · · · ; ;         | × •  | < .  | fx   | Script | t    |      |      |      |      |      |      |      |      |          |                |                            |
|---|---------------------|------|------|------|--------|------|------|------|------|------|------|------|------|------|----------|----------------|----------------------------|
|   | А                   | В    | С    | D    | E      | F    | G    | н    | 1    | J    | к    | L    | м    | N    | 0        | Р              | Q                          |
| 1 | Script              | Glob | Sp.S | dZuo | SVar   | GPar | Doku | Sprg | Üb&T | RFCs | ZiSp | sLay | Priv | Dash | Benutzer | 1.Tabelle/View | Kurztext                   |
| 2 | \$BEISPIEL_SCRIPT_1 | х    | х    |      | Х      |      |      | Х    |      |      |      | х    |      |      |          | AUFK           | Infos regarding Production |
| 3 | \$BEISPIEL_SCRIPT_2 | Х    | х    |      |        | х    |      |      |      | х    |      |      |      |      |          | \$CLASSIF      | RFC-Vergleich von \$CLASSI |
| 4 | \$BEISPIEL_SCRIPT_3 | х    | Х    |      | х      |      | х    | х    | В    |      |      |      |      |      |          | EKPO           | Umlagerungs-Einkaufsbele   |
| 5 | \$BEISPIEL_SCRIPT_4 | Х    |      |      |        |      |      | Х    | н    |      |      |      |      |      |          | KNB1           | Debitor-Kreditmanagemen    |
| 6 | \$BEISPIEL_SCRIPT_5 | Х    | Х    |      | Х      |      |      |      |      |      |      |      |      |      |          | KNA1           | Kundendaten aus KNA1 und   |
| 7 | \$BEISPIEL_SCRIPT_6 | Х    | х    |      |        |      |      | Х    | В    |      |      |      |      |      |          | MARA           | Wichtige Felder des Materi |
| 8 | \$BEISPIEL_SCRIPT_7 | х    | х    |      |        |      |      |      |      |      |      |      |      |      |          | KNA1           | Kundenstamm-Infos          |

ANMERKUNG: Diese Option ist nur für die normale Liste des Script-Katalogs verfügbar. In der Liste der hochgeladenen Scripts wird die Funktion *"Liste → Export → Tabellenkalkulation …"* nicht unterstützt, da es sich bei dieser Liste um eine hierarchisch-sequenzielle Liste handelt.

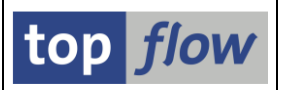

# Neue Operation "Zeilen in Spalten umwandeln"

Bisher bestand die Ergebnisliste von SE16XXL immer aus einer Reihe von Zeilen, wobei jede Zeile einige oder alle Felder einer bestimmten Datenbanktabelle oder View repräsentierte, oder aus einem Join von zwei oder mehr solcher Tabellen/Views. Daraus folgt, dass eine solche Liste sehr lang werden kann, was es schwierig macht, auf einen Blick eine Gesamtvorstellung der selektierten Daten zu erhalten.

Aus diesem Grund wurde ab Version 4.0 von SE16XXL eine neue Operation implementiert ("*Zeilen in Spalten umwandeln*"), die es ermöglicht, eine kompakte Ergebnisliste zu erstellen. Wie der Name schon sagt, wird eine Reihe von Zeilen in eine Zeile mit einer Reihe von Spalten umgewandelt, die von den Werten der ursprünglichen Zeilen abgeleitet sind. Die resultierende Liste enthält mehr Informationen pro Zeile als die ursprüngliche und eignet sich daher perfekt für die neueren Monitore, die in der Regel sehr breit sind.

Ein paar Beispiele werden eine Vorstellung davon vermitteln, welche Art von Ergebnislisten mithilfe dieser neuen Funktionalität erstellt werden können.

## **Beispiel 1 – Einträge der Pseudo-Tabelle \$CLASSIF**

In diesem Beispiel werden die Merkmale eines Objekts als Spalten aufgelistet:

| 5  | SE16XXL - Zeilen in Spalten - 90 Einträge                                                                                                    |       |          |            |         |           |    |            |  |  |  |  |  |  |  |
|----|----------------------------------------------------------------------------------------------------|-------|----------|------------|---------|-----------|----|------------|--|--|--|--|--|--|--|
| -2 | 🕗   昆 🗈 🍷   🎟 🆽 🖏   🏜   🍞 🖗 Ben.   光   🔐 摯 Inner 💲 Outer 🔅 Full   💫                                                                            |       |          |            |         |           |    |            |  |  |  |  |  |  |  |
|    |                                                                                                    |       |          |            |         |           |    |            |  |  |  |  |  |  |  |
| Ze | Zeilen in Spalten umgewandelt                                                                                                    |       |          |            |         |           |    |            |  |  |  |  |  |  |  |
| ₽  | 🚯 Objekt 📩 Klasse 🕈 Preisklasse Hersteller 🛛 Bildschirmdurchmesser (Zoll) Punkteabstand (Pitch) Horizontalfrequenz (Khz) Bildwiederholfrequenz |       |          |            |         |           |    |            |  |  |  |  |  |  |  |
|    | DPC2000                                                                                                    | CL126 | gehoben  | PAQ        | 17 Zoll |           |    |            |  |  |  |  |  |  |  |
|    | M-01                                                                                                    |       | Standard | Sunny      | 14 Zoll | 0,2800 mm | 48 | 1024 x 768 |  |  |  |  |  |  |  |
|    | M-02                                                                                                    |       | gehoben  | Sunny      | 15 Zoll | 0,2800 mm | 50 |            |  |  |  |  |  |  |  |
|    | M-03                                                                                                    |       | gehoben  | Sunny      | 17 Zoll | 0,2800 mm | 64 | 1024 x 768 |  |  |  |  |  |  |  |
|    | M-04                                                                                                    |       | exklusiv | Sunny      | 21 Zoll | 0,2800 mm | 85 | 1024 x 768 |  |  |  |  |  |  |  |
|    | M-05                                                                                                    |       | günstig  | FLATSCREEN | 14 Zoll | 0,2800 mm | 50 | 1024 x 768 |  |  |  |  |  |  |  |
|    | M-06                                                                                                    |       | günstig  | FLATSCREEN | 14 Zoll | 0,2800 mm | 60 | 1024 x 768 |  |  |  |  |  |  |  |
|    | M-07                                                                                                    |       | Standard | FLATSCREEN | 15 Zoll | 0,2800 mm | 64 | 1024 x 768 |  |  |  |  |  |  |  |
|    | M-08                                                                                                    |       | Standard | FLATSCREEN | 15 Zoll | 0,2800 mm | 64 | 1024 x 768 |  |  |  |  |  |  |  |
|    | M-09                                                                                                    |       | Standard | FLATSCREEN | 15 Zoll | 0,2800 mm | 64 | 1024 x 768 |  |  |  |  |  |  |  |
|    | M-10                                                                                                    |       | gehoben  | FLATSCREEN | 17 Zoll | 0,2800 mm | 64 | 1024 x 768 |  |  |  |  |  |  |  |
|    | M-11                                                                                                    |       | gehoben  | FLATSCREEN | 17 Zoll | 0,2600 mm | 85 | 1024 x 768 |  |  |  |  |  |  |  |
|    | M-12                                                                                                    |       | Standard | MAG        | 15 Zoll | 0,2800 mm | 64 | 1024 x 768 |  |  |  |  |  |  |  |
|    | M-13                                                                                                    |       | gehoben  | MAG        | 17 Zoll | 0,2600 mm | 64 | 1024 x 768 |  |  |  |  |  |  |  |
|    | M-14                                                                                                    |       | exklusiv | MAG        | 17 Zoll | 0,2600 mm | 68 | 1024 x 768 |  |  |  |  |  |  |  |
|    | M-15                                                                                                    |       | Standard | SEC        | 15 Zoll | 0,2800 mm | 64 | 1024 x 768 |  |  |  |  |  |  |  |
|    | M-16                                                                                                    |       | exklusiv | SEC        | 17.7ol  | 0.2800 mm | 65 | 1024 x 768 |  |  |  |  |  |  |  |

## Beispiel 2 – Fakturierte Umsätze pro Auftraggeber und Jahr

In diesem Beispiel werden die Einträge der Tabelle S001 in kompakterer Form angezeigt:

| 5 | Script \$R2C_S001_BEISPIEL - 360 Einträge          |       |        |            |            |            |            |                  |                  |            |            |            |            |            |            |    |
|---|----------------------------------------------------|-------|--------|------------|------------|------------|------------|------------------|------------------|------------|------------|------------|------------|------------|------------|----|
| Ð | 2]   录   译   墨   =   = = = = = = = = = = = = = = = |       |        |            |            |            |            |                  |                  |            |            |            |            |            |            |    |
|   |                                                    |       |        |            |            |            |            |                  |                  |            |            |            |            |            |            |    |
|   |                                                    |       |        |            |            |            | Faktur     | ierter Umsatz pr | o Auftraggeber u | ind Jahr   |            |            |            |            |            |    |
|   |                                                    |       |        |            |            |            |            |                  |                  |            |            |            |            |            |            |    |
| 屘 | Kunde                                              | Jahr* | Währ.* | Januar     | Februar    | März       | April      | Mai              | Juni             | Juli       | August     | September  | Oktober    | November   | Dezember   |    |
|   | 0000001033                                         | 2017  | EUR    | 86.764,18  | 46.816,44  | 44.812,69  | 46.466,21  | 88.238,24        | 13.264,95        | 7.586,55   | 11.206,50  | 66.292,06  | 209.625,08 | 179.166,90 | 171.334,42 | *  |
|   | 0000001033                                         | 2018  | EUR    | 59.136,52  |            |            | 164.581,79 | 141.494,92       | 85.484,43        | 90.508,89  | 85.949,19  | 292.122,52 | 54.296,13  | 117.551,63 | 140.647,70 | Ψ. |
|   | 0000001033                                         | 2019  | EUR    | 438.731,39 | 234.946,80 | 168.412,38 | 82.972,96  | 73.992,62        | 366.796,19       | 196.443,46 | 60.490,94  | 354.241,43 | 205.755,60 | 226.453,72 | 83.222,98  |    |
|   | 0000001033                                         | 2020  | EUR    |            | 117.556,23 | 72.552,32  | 187.269,84 | 210.635,90       | 231.498,65       | 209.728,87 | 223.071,90 | 89.043,40  | 325.079,20 |            | 201.270,00 |    |
|   | 0000001033                                         | 2021  | EUR    | 70.473,50  | 242.620,80 | 104.009,12 | 204.151,81 | 529.693,31       | 429.487,21       | 379.646,91 | 345.038,51 | 269.901,71 | 317.472,01 | 343.938,91 | 86.700,51  |    |
|   | 0000001033                                         | 2022  | EUR    | 410.575,00 | 356.949,11 | 56.086,11  | 244.671,11 | 175.813,51       | 358.296,31       | 338.658,71 | 33,91      | 413.152,31 |            | 79.540,31  | 176.834,91 |    |
|   | 0000001033                                         | 2023  | EUR    | 260.329,71 | 192.175,31 | 399.839,41 | 33,91      | 295.220,70       | 425.845,61       | 374.807,41 | 200.198,91 | 115.860,91 | 44.437,71  | 269.486,71 | 33,91      |    |
|   | 0000001033                                         | 2024  | EUR    | 315.192,11 | 345.270,91 | 179.400,01 | 112.141,81 | 170.259,61       | 232.492,31       | 33,91      |            |            |            |            |            |    |
|   | 0000001034                                         | 2019  | EUR    |            | 10.693,67  | 291,95     | 291,95     | 291,95           | 291,95           | 291,95     | 291,95     | 291,95     | 291,95     | 291,95     | 291,95     |    |
|   | 0000001034                                         | 2020  | EUR    |            | 291,95     | 291,95     | 291,95     | 291,95           | 291,95           | 291,95     | 291,95     | 291,95     | 291,95     | 291,95     | 291,95     |    |
|   | 0000001034                                         | 2021  | EUR    | 291,95     | 291,95     | 291,95     | 291,95     | 291,95           | 291,95           |            |            |            |            |            |            |    |
|   | 0000001171                                         | 2017  | EUR    | 106.844,59 | 97.285,05  | 132.636,33 | 87.226,40  | 152.635,45       | 87.226,40        | 87.226,40  | 87.310,51  | 91.407,06  | 91.776,89  | 91.776,89  | 91.776,89  |    |
|   | 0000001171                                         | 2018  | EUR    | 91.776,89  | 91.776,89  | 91.776,89  | 91.776,89  | 91.776,89        | 89.527,21        | 94.026,58  | 4.517,51   | 4.243,72   |            |            | 306,78     |    |
|   | 0000001171                                         | 2019  | EUR    |            | 10.401,72  |            | 25.506,59  |                  |                  |            |            |            |            |            |            |    |
|   | 0000001172                                         | 2017  | EUR    | 16.966,71  | 12.645,27  | 59.271,39  | 59.976,38  | 84.192,40        | 15.519,51        | 9.539,17   | 9.366,83   | 115.563,94 | 113.564,47 | 57.761,66  | 121.155,30 |    |
|   | 0000001172                                         | 2018  | EUR    | 100.045,51 | 4.601,62   | 4.601,62   | 73.976,26  | 28.863,95        | 4.601,62         | 69.988,04  | 8.037,50   | 170.294,94 | 97.145,96  | 34.962,13  | 159.801,00 |    |
|   | 0000001172                                         | 2019  | EUR    | 165.490,55 | 296.826,99 | 123.516,07 | 119.378,57 | 120.966,84       | 144.002,74       | 111.082,96 | 36.447,95  | 197.842,95 | 171.109,24 | 137.267,64 | 37.183,59  |    |
|   | 0000001172                                         | 2020  | EUR    | 107.951,28 | 113.181,72 | 175.763,38 | 105.024,50 | 146.086,71       | 157.151,88       | 112.369,72 | 130.641,71 | 225.434,81 | 161.512,11 | 27.389,61  | 120.617,51 |    |
|   | 0000001172                                         | 2021  | EUR    | 108.815,01 | 60.449,21  | 189.075,41 | 120.083,81 | 261.020,41       | 217.115,71       | 303.393,11 | 139.526,41 | 232.631,61 | 62.277,01  | 165.195,11 | 174.583,01 | -  |

## Beispiel 3 – Tabellen A000 – A999 mit ihren Schlüsselfeldern

In diesem Beispiel werden alle Annn-Tabellen mit ihren Schlüsselfeldern angezeigt:

| 5  | Script \$R2C_ANNN_BEISPIEL - 529 Einträge                               |          |          |          |          |          |          |          |          |          |          |          |          |          |          |
|----|-------------------------------------------------------------------------|----------|----------|----------|----------|----------|----------|----------|----------|----------|----------|----------|----------|----------|----------|
| -3 | 🗿   昆 昆   盖 菅   田 旺 堀   👪   🍞 🎖 Ben.   光   🔐 摯 Inner 摯 Outer 摯 Full   💫 |          |          |          |          |          |          |          |          |          |          |          |          |          |          |
|    |                                                                         |          |          |          |          |          |          |          |          |          |          |          |          |          |          |
| Ze | Zeilen in Spalten umgewandelt                                           |          |          |          |          |          |          |          |          |          |          |          |          |          |          |
| 昆  | Tabelle*                                                                | Schl.001 | Schl.002 | Schl.003 | Schl.004 | Schl.005 | Schl.006 | Schl.007 | Schl.008 | Schl.009 | Schl.010 | Schl.011 | Schl.012 | Schl.013 | Schl.014 |
|    | A000                                                                    | MANDT    | KAPPL    | KSCHL    | VAKEY    | DATBI    |          |          |          |          |          |          |          |          |          |
|    | A001                                                                    | MANDT    | KAPPL    | KSCHL    | LIFNR    | MATNR    | DATBI    |          |          |          |          |          |          |          |          |
|    | A002                                                                    | MANDT    | KAPPL    | KSCHL    | ALAND    | TAXK1    | TAXM1    | DATBI    |          |          |          |          |          |          |          |
|    | A003                                                                    | MANDT    | KAPPL    | KSCHL    | ALAND    | MWSKZ    |          |          |          |          |          |          |          |          |          |
|    | A004                                                                    | MANDT    | KAPPL    | KSCHL    | VKORG    | VTWEG    | MATNR    | DATBI    |          |          |          |          |          |          |          |
|    | A005                                                                    | MANDT    | KAPPL    | KSCHL    | VKORG    | VTWEG    | KUNNR    | MATNR    | DATBI    |          |          |          |          |          |          |
|    | A006                                                                    | MANDT    | KAPPL    | KSCHL    | VKORG    | VTWEG    | PLTYP    | WAERK    | MATNR    | DATBI    |          |          |          |          |          |
|    | A007                                                                    | MANDT    | KAPPL    | KSCHL    | VKORG    | VTWEG    | SPART    | KUNNR    | DATBI    |          |          |          |          |          |          |
|    | A008                                                                    | MANDT    | KAPPL    | KSCHL    | WERKS    | WERKV    | DATBI    |          |          |          |          |          |          |          |          |
|    | A009                                                                    | MANDT    | KAPPL    | KSCHL    | WERKV    | EANNR    | DATBI    |          |          |          |          |          |          |          |          |
|    | A010                                                                    | MANDT    | KAPPL    | KSCHL    | WERKV    | MATNR    | DATBI    |          |          |          |          |          |          |          |          |
|    | A011                                                                    | MANDT    | KAPPL    | KSCHL    | ALAND    | LLAND    | TAXK1    | TAXM1    | DATBI    |          |          |          |          |          |          |
|    | A012                                                                    | MANDT    | KAPPL    | KSCHL    | WERKV    | WAGRP    | DATBI    |          |          |          |          |          |          |          |          |
|    | 4012                                                                    | MANDE    | KADDI    | KECHI    | KOKDE    |          | DATRI    |          |          |          |          |          |          |          |          |

Weitere Informationen zu dieser interessanten Operation finden Sie in der folgenden Dokumentation: Zeilen in Spalten umwandeln.

#### Zum Anfang

SE16XXL – Neue Funktionen

# Verbesserungen der Hintergrund-E-Mail-Parameter

Wenn die Ausführung eines Scripts im Hintergrund eingeplant wird, kann angegeben werden, dass die Ergebnisliste in einer Server-Datei gespeichert werden soll. Dabei kann auch festgelegt werden, dass eine Kopie der Server-Datei als **E-Mail-Anhang** an einen oder mehrere Empfänger gesendet wird. Bisher boten die Parameter zur Definition der E-Mail nicht viel Spielraum für Kreativität. Beginnend mit **Version 4.0** von SE16XXL wurden einige Verbesserungen implementiert:

- Es ist nun möglich, die **Sendeattribute** (Expressmail, Als Kopie senden usw.) anzugeben.
- Sowohl der Betreff als auch der Text können **Ersetzungsvariablen** wie &DATUM enthalten.
- Der Text kann bis zu **20000 Zeichen** lang sein (das alte Limit lag bei 2000).

Ein Beispiel soll nun diese Verbesserungen verdeutlichen.

Wir planen die Ausführung des Scripts \$BEISPIEL\_SCRIPT im Hintergrund ein. Die erzeugte Server-Datei soll an einen E-Mail-Empfänger gesendet werden. Der relevante Teil des Dialogfensters ist wie folgt:

| ⊖ Start sofort                                  | <ul> <li>Start verzé</li> </ul>                                                | igert                  | ⊖Start an einem Werktag |  |  |  |  |  |
|-------------------------------------------------|--------------------------------------------------------------------------------|------------------------|-------------------------|--|--|--|--|--|
| Datum 03.09.20<br>Jobausführung kalen           | 24 Uhrzeit Ø<br>derbezogen                                                     | 6:15:00                |                         |  |  |  |  |  |
| Job immer ausfül                                | nren                                                                           |                        |                         |  |  |  |  |  |
| √periodisch alle                                | Monat(e<br>Woche(<br>Tag(e)<br>Stunder<br>Minute(                              | e)<br>in)<br>in)<br>n) |                         |  |  |  |  |  |
| mit "order by primary                           | key" selektieren                                                               |                        |                         |  |  |  |  |  |
| 🖌 mit reduziertem Speid                         | herbedarf                                                                      |                        |                         |  |  |  |  |  |
| DB-Join/Summen verv                             | venden wenn möglich                                                            |                        |                         |  |  |  |  |  |
| ✓ Ergebnisliste in Server ✓ keine leeren Server | ✓Ergebnisliste in Server-Datei speichern ✓keine leeren Server-Dateien erzeugen |                        |                         |  |  |  |  |  |
| Ergebnisliste zum SAP                           | -Spool leiten                                                                  |                        |                         |  |  |  |  |  |
| keine Benachrichtigun                           | g via SAPMail                                                                  |                        |                         |  |  |  |  |  |
|                                                 |                                                                                |                        | I I I I I I             |  |  |  |  |  |

| SE16XXL – Neue Funktionen top flo                                                           |                     |  |  |  |  |  |  |  |
|---------------------------------------------------------------------------------------------|---------------------|--|--|--|--|--|--|--|
| Wenn wir <b>E-Mail-Parameter</b> betätigen, erhalten wir folgendes                          | Definitionsfenster: |  |  |  |  |  |  |  |
| [] E-Mail-Parameter                                                                         | ×                   |  |  |  |  |  |  |  |
| Empfinger                                                                                   |                     |  |  |  |  |  |  |  |
| Emphanger                                                                                   |                     |  |  |  |  |  |  |  |
| Verteilerliste                                                                              |                     |  |  |  |  |  |  |  |
| ✓Liste von E-Mail-Adressen info@some-company.com                                            |                     |  |  |  |  |  |  |  |
|                                                                                             |                     |  |  |  |  |  |  |  |
| Spalte der Ergebnisliste                                                                    |                     |  |  |  |  |  |  |  |
|                                                                                             |                     |  |  |  |  |  |  |  |
| Optionen                                                                                    |                     |  |  |  |  |  |  |  |
|                                                                                             |                     |  |  |  |  |  |  |  |
| ✓ Leere Hintergrund-Ergebnisse ignorieren                                                   |                     |  |  |  |  |  |  |  |
|                                                                                             |                     |  |  |  |  |  |  |  |
| Hoch Prioritat Sendeattribute:                                                              |                     |  |  |  |  |  |  |  |
|                                                                                             |                     |  |  |  |  |  |  |  |
| Betreff                                                                                     |                     |  |  |  |  |  |  |  |
| Ergebnisse für &WTAG, &DATUM                                                                |                     |  |  |  |  |  |  |  |
|                                                                                             |                     |  |  |  |  |  |  |  |
| Bitte den E-Mail-Text erfassen (maximal 20000 Zeichen):                                     |                     |  |  |  |  |  |  |  |
|                                                                                             |                     |  |  |  |  |  |  |  |
| Hallo *,                                                                                    |                     |  |  |  |  |  |  |  |
| im Anhang finden Sie die Ergebnisse für &WTAG, &DATUM, produziert auf unserem Server &HOST. |                     |  |  |  |  |  |  |  |
| Viele Grüße<br>Ihr Service-Team                                                             |                     |  |  |  |  |  |  |  |
|                                                                                             |                     |  |  |  |  |  |  |  |
| * Ze 6, Sp 17 Ze 1 - Ze 6 von 6 Zeile                                                       | n                   |  |  |  |  |  |  |  |
| V Okay                                                                                      | X Abbrechen         |  |  |  |  |  |  |  |
|                                                                                             |                     |  |  |  |  |  |  |  |

Wir haben die notwendigen Parameter bereits ausgefüllt.

**ANMERKUNG:** Um eine Liste der verfügbaren Ersetzungsvariablen zu erhalten, setzen Sie den Cursor auf den E-Mail-Betreff oder -Text und drücken Sie **F4**.

Der Job-Log des Hintergrund-Jobs sieht dann wie folgt aus:

| Datum      | Uhrzeit  | Nachrichtentext                                                                                          |   |  |  |  |  |  |
|------------|----------|----------------------------------------------------------------------------------------------------|---|--|--|--|--|--|
|            |          |                                                                                                    | Ι |  |  |  |  |  |
| 03.09.2024 | 06:15:55 | Job wurde gestartet                                                                                      | I |  |  |  |  |  |
| 03.09.2024 | 06:15:55 | Step 001 gestartet (Programm /TFTO/TX_BATCH_SCRIPT_PER_X, Variante &0000000000505, Benutzername TOPFLOW) | l |  |  |  |  |  |
| 03.09.2024 | 06:15:55 | Ziel-Server-Dateipfad ist \usr\sap\ZE5\tmp                                                               | I |  |  |  |  |  |
| 03.09.2024 | 06:15:55 | lobales Script \$BEISPIEL_SCRIPT wird ausgeführt                                                         |   |  |  |  |  |  |
| 03.09.2024 | 06:15:55 | <pre>&gt;ption "mit reduziertem Speicherbedarf" ist aktiv</pre>                                          |   |  |  |  |  |  |
| 03.09.2024 | 06:15:55 | atei \usr\sap\ZE5\tmp\ERGEBNISSE_20240903_061555.txt geschrieben                                         |   |  |  |  |  |  |
| 03.09.2024 | 06:15:55 | ***************************************                                                                  | I |  |  |  |  |  |
| 03.09.2024 | 06:15:55 | Folgende E-Mail-Empfänger sind direkt angegeben worden                                                   | l |  |  |  |  |  |
| 03.09.2024 | 06:15:55 | ***************************************                                                                  | I |  |  |  |  |  |
| 03.09.2024 | 06:15:55 | E-Mails an 1 Empfängern versendet                                                                        | l |  |  |  |  |  |
| 03.09.2024 | 06:15:55 | E-Mail mit Anhang gesendet an: info@some-company.com                                                     |   |  |  |  |  |  |
| 03.09.2024 | 06:15:55 | Job wurde beendet                                                                                        |   |  |  |  |  |  |

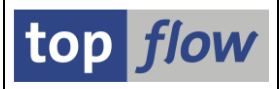

Der Inhalt der E-Mail lautet dann wie folgt:

| $\langle$ | Ergebnisse für Dienstag, 03.09.2024                                                                      |
|-----------|----------------------------------------------------------------------------------------------------|
|           |                                                                                                    |
|           |                                                                                                    |
|           | Hallo *,                                                                                                 |
|           | im Anhang finden Sie die Ergebnisse für Dienstag, 03.09.2024, produziert auf unserem Server tfsrvsapze5. |
|           | Viele Grüße<br>Ihr Service-Team                                                                          |

Wie man sieht, wurden die Ersetzungsvariablen durch die echten Werte zum Zeitpunkt der Ausführung des Jobs ersetzt.

**ANMERKUNG:** In diesem Beispiel haben wir einen kurzen E-Mail-Text angegeben. Sie können jedoch einen sehr langen Text eingeben, bis zu **20000** Zeichen. Dieses Limit sollte für die meisten Situationen ausreichend sein.

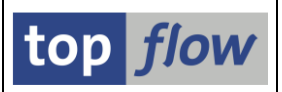

# Script-Katalog – Wertehilfe für Script-Ersteller

Die Selektionsmaske des **Script-Katalogs** bietet nun eine **F4-Hilfe** für die **Benutzer** von benutzerspezifischen Scripts und für die **Ersteller** von globalen Scripts. Auf diese Weise ist es einfacher, die gewünschten Scripts zu selektieren. Das Programm untersucht die vorhandenen Scripts und schlägt nur die Logon-Kennungen vor, die sie angelegt haben. Auf diese Weise wird die Anzahl der vorgeschlagenen Kennungen auf ein Minimum reduziert und irrelevante Namen werden nicht angezeigt.

Machen wir ein Beispiel. Wir klicken auf die Schaltfläche für die Wertehilfe () für die Benutzer der benutzerspezifischen Scripts, wie unten dargestellt:

| top flow SE10      | 5XXL Script-Ka | talog - Version 4.0 |                 |
|--------------------|----------------|---------------------|-----------------|
| 🕸   🚸 🗟   🖪        | 16 🕹           |                     |                 |
|                    |                |                     | top <i>flow</i> |
| Selektion          |                |                     |                 |
| Jenutzerspezifisch | <b>[</b> ×]    | Benutzer TOPFLO     |                 |
| <b>√</b> global    | <b>[x]</b> *   | angelegt von 😰*     |                 |

Wir bekommen folgende Vorschläge:

| 🔄 Wertebereich einschränken (2) 19 Einträge gefunden 🛛 🗙 |           |                |   |  |  |  |
|----------------------------------------------------------|-----------|----------------|---|--|--|--|
| Einschrär                                                | nkungen   |                |   |  |  |  |
|                                                          |           | $\overline{}$  |   |  |  |  |
|                                                          | <b>16</b> |                |   |  |  |  |
| Script-Ben.*                                             | Gruppe    | Anzahl Scripts |   |  |  |  |
| ARMSTRONG                                                | DEVELOPE  | k 67           | * |  |  |  |
| CARPENTIER                                               | SUPER     | 78             | - |  |  |  |
| DOJCINOVIC                                               |           | 39             |   |  |  |  |
| FAIRWEATHER                                              |           | 3              | # |  |  |  |
| FITZGERALD                                               |           | 16             |   |  |  |  |
| FLANDRY                                                  |           | 1              |   |  |  |  |
| FREDRICK                                                 | AP_GROU   | P 22           |   |  |  |  |
| HARTWICK                                                 | SUPER     | 92             |   |  |  |  |
| HELDER                                                   |           | 15             | - |  |  |  |
| HUBBARD                                                  | SUPER     | 148            | - |  |  |  |
| 19 Einträge gefunden                                     |           |                |   |  |  |  |

Jede Zeile zeigt auch die Anzahl der Scripts an, die von jeder Kennung erstellt wurden.

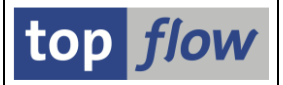

Nun wiederholen wir die Prozedur für die Ersteller von globalen Scripts:

| Selektion            |                          |
|----------------------|--------------------------|
|                      |                          |
| ✓ benutzerspezifisch | 💌 * 🖻 Benutzer TOPFLOW   |
|                      |                          |
| ✓ global             | 💌 * 🔄 angelegt von 🖾 * 🕞 |
|                      |                          |

### Diesmal erhalten wir:

| 🕞 Wertebereich einschränken (2) 23 Einträge gefunden 🗙 |                                          |                       |  |       |  |
|--------------------------------------------------------|------------------------------------------|-----------------------|--|-------|--|
| Einschränkt                                            | ungen                                    | $\sim$                |  |       |  |
|                                                        |                                          | ~ ~                   |  |       |  |
|                                                        | 12 12 12 12 12 12 12 12 12 12 12 12 12 1 |                       |  |       |  |
| Angelegt von <sup>*</sup>                              | Gruppe                                   | Anz. globaler Scripts |  |       |  |
| ARMSTRONG                                              | DEVELOPER                                | 27                    |  | -     |  |
| BUCHANAN                                               |                                          | 4                     |  | -     |  |
| CARPENTIER                                             | SUPER                                    | 44                    |  |       |  |
| DOJCINOVIC                                             |                                          | 21                    |  |       |  |
| DONOVAN                                                |                                          | 2                     |  |       |  |
| FAIRWEATHER                                            |                                          | 5                     |  |       |  |
| FREDRICK                                               | AP_GROUP                                 | 16                    |  | #     |  |
| HARTWICK                                               | SUPER                                    | 145                   |  |       |  |
| HELDER                                                 |                                          | 7                     |  |       |  |
| HUBBARD                                                | SUPER                                    | 127                   |  |       |  |
| JUNGWIRTH                                              | DEVELOPER                                | 97                    |  |       |  |
| LAMMERSMITH                                            |                                          | 32                    |  |       |  |
| LANGFORD                                               |                                          | 6                     |  |       |  |
| LAWRANCE                                               | AP_GROUP                                 | 12                    |  |       |  |
| MACDONALD                                              | DEVELOPER                                | 114                   |  | -     |  |
| MAISONNEUVE                                            |                                          | ¥                     |  | ÷     |  |
| MOUENTED                                               |                                          | ~                     |  |       |  |
| 23 Einträge gef                                        | unden                                    |                       |  | - /// |  |

In diesem Fall wird die Anzahl der erstellten globalen Scripts angezeigt.

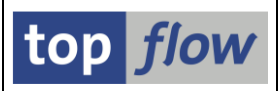

# Klonen von FLTP-Feldern zu anderen Typen

Bisher haben die Menüfunktionen

#### Extras $\rightarrow$ Spalten klonen $\rightarrow$ Normales Klonen und Extras $\rightarrow$ Spalten klonen $\rightarrow$ Spezial-Klonen

auch Felder vom Typ FLTP (Gleitpunktzahl) akzeptiert. Die resultierenden V-Felder hatten jedoch **den gleichen Typ** wie die ursprünglichen Felder, nämlich ebenfalls FLTP. Das Problem ist nun, dass die Werte der FLTP-Felder in **wissenschaftlicher Notation** dargestellt werden, d.h. als Mantisse und Exponent. Solche Werte sind **schwer zu interpretieren**, insbesondere in Bezug auf andere numerische Werte, die normal angezeigt werden. Aus diesem Grund, beginnend mit der Version 4.0 von SE16XXL, bieten die oben aufgeführten Menüfunktionen nun die Möglichkeit, den Typ der resultierenden V-Felder von FLTP auf **CURR**, **QUAN** oder **DEC** zu ändern, abhängig von der Währung oder Einheit des ursprünglichen Feldes. Zusätzlich kann auch die Anzahl der **Nachkommastellen** festgelegt werden. Damit können Tabelleneinträge mit FLTP-Werten in benutzerfreundlichere Felder umgewandelt werden.

Ein Beispiel wird die neue Funktionalität verdeutlichen.

Angenommen, Sie haben eine Liste von Einträgen der Tabelle VBFA (Vertriebsbelegfluß):

| 4  | SE16XXI - Taballa V/BEA - 2000 Finträga salaktiart |         |            |        |         |       |       |        |                                         |     |  |  |
|----|----------------------------------------------------|---------|------------|--------|---------|-------|-------|--------|-----------------------------------------|-----|--|--|
| 5  | SELVAL TUDING VDIA 2000 LIIILIUGE SEIEKUET         |         |            |        |         |       |       |        |                                         |     |  |  |
| -9 |                                                    | 2 7   2 | 2   🎫 🕂 é  | 1 1    | ሬ ይ     | len.  | %   🖬 | 11 🛱 🖫 | nner 🗱 Outer 🇊 Full                     | - 🏊 |  |  |
|    |                                                    |         |            |        |         |       |       |        |                                         |     |  |  |
| Та | Tabelle VBFA - Vertriebsbelegfluß                  |         |            |        |         |       |       |        |                                         |     |  |  |
|    |                                                    |         |            |        |         |       |       |        |                                         |     |  |  |
| 垦  | VBELV                                              | POSNV   | VBELN      | POSNN  | VBTYP_N | RFMNG | MEINS | BWART  | RFMNG_FLT                               |     |  |  |
|    | 0000001536                                         | 000010  | 0049003181 | 000001 | R       | 4     | ST    | 601    | 4.000000000000000000000000000000000000  |     |  |  |
|    | 0000001536                                         | 000010  | 0080001206 | 000010 | J       | 4     | ST    | 601    | 4.00000000000000E+00                    |     |  |  |
|    | 0000001536                                         | 000010  | 0090001412 | 000010 | м       | 4     | ST    |        | 4.00000000000000000E+00                 |     |  |  |
|    | 0000002465                                         | 000010  | 0049004240 | 000001 | R       | 4     | ST    | 601    | 4.000000000000000E+00                   |     |  |  |
|    | 0000002465                                         | 000010  | 0080002128 | 000010 | J       | 4     | ST    | 601    | 4.000000000000000000000000000000000000  |     |  |  |
|    | 0000002465                                         | 000010  | 0090002332 | 000010 | М       | 4     | ST    |        | 4.000000000000000000000000000000000000  |     |  |  |
|    | 0000002871                                         | 000010  | 0049004721 | 000001 | R       | 1,667 | ST    | 601    | 1.057000000000000E+90                   |     |  |  |
|    | 0000002871                                         | 000010  | 0080002536 | 000010 | J       | 1,667 | ST    | 601    | 1.667000000000000E+00                   |     |  |  |
|    | 0000002871                                         | 000010  | 0090002739 | 000010 | М       | 1,667 | ST    |        | 1.667000000000000E+00                   |     |  |  |
|    | 0000003313                                         | 000010  | 0049005257 | 000001 | R       | 15    | ST    | 601    | 1.5000000000000000000000000000000000000 |     |  |  |
|    | 0000003313                                         | 000010  | 0080002969 | 000010 | J       | 15    | ST    | 601    | 1.5000000000000000E+01                  |     |  |  |
|    | 0000003313                                         | 000010  | 0090003273 | 000010 | М       | 15    | ST    |        | 1.5000000000000000E+01                  |     |  |  |
|    | 0000003314                                         | 000010  | 0049005258 | 000001 | R       | 5     | ST    | 601    | 5.00000000000000000E+00                 |     |  |  |
|    |                                                    |         |            |        |         |       |       |        |                                         |     |  |  |

Diese Liste enthält ein FLTP-Feld (**RFMNG\_FLT**), das wir nun klonen werden. Dabei werden wir den Typ von **FLTP** in **QUAN** ändern.

| SE16XXL – Neue Funktionen | Seite 25 von 184 |
|---------------------------|------------------|
|                           |                  |

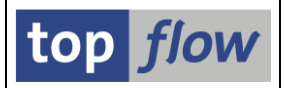

Wir markieren die FRMNG\_FLT-Spalte und verwenden dann die Menüfunktion

*Extras*  $\rightarrow$  *Spalten klonen*  $\rightarrow$  *Normales Klonen.* 

Es erscheint folgendes Dialogfenster:

| 🔄 Bi                                                                                                    | te die Spalten zum Kl                                                        | onen auswählen |       |       |      |    |    |           |     |    |              | × |  |
|----------------------------------------------------------------------------------------------------|------------------------------------------------------------------------------|----------------|-------|-------|------|----|----|-----------|-----|----|--------------|---|--|
|                                                                                                    |                                                                              |                |       |       |      |    |    |           |     |    |              |   |  |
| Sel.                                                                                                    | Tabele/View Ustenfeld Kurztext Ref.Feld Typ Länge Dezim Klonen-V-Feld Option |                |       |       |      |    |    |           |     |    |              |   |  |
| <ul> <li>Image: A start of the start of the start of</li></ul> | VBFA                                                                         | RFMNG_FLT      | Menge | MEINS | FLTP | 16 | 16 | RFMNG_FLT | Or  | ig | ▼unverändert |   |  |
|                                                                                                    |                                                                              |                |       |       |      |    |    | Ī         | T I |    |              | - |  |
|                                                                                                    |                                                                              |                |       |       |      |    |    |           |     |    |              |   |  |

Um den Klon-Typ des V-Feldes zu ändern, verwenden wir die Wertehilfe:

|        |    |              |            | × |
|--------|----|--------------|------------|---|
|        |    |              |            |   |
| Option | (  | Klon-Typ     |            |   |
| Orig   |    | ▼unverändert | 回人         |   |
|        |    |              | <b>/</b> • |   |
|        | BR |              |            | × |

Folgende Vorschläge werden angeboten:

| 🔄 Auswä          |   | × |
|------------------|---|---|
| unverändert      |   |   |
| QUAN 31,0        | - |   |
| QUAN 31,1        |   |   |
| QUAN 31,2        |   |   |
| QUAN 31,3        |   |   |
| <u>QUAN 31,4</u> |   |   |
| QUAN 31,5        |   |   |
| QUAN 31,6        |   |   |
| QUAN 31,7        |   |   |
| QUAN 31,8        |   |   |
| QUAN 31,9        |   |   |
| QUAN 31,10       |   |   |
| QUAN 31,11       |   |   |
| QUAN 31,12       |   |   |
| QUAN 31,13       | ٠ |   |
| QUAN 31,14       | • |   |
| L _              |   |   |
|                  |   | × |
|                  |   |   |

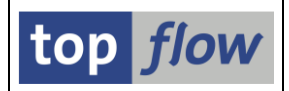

Nachdem das andere referenzierte Mengenfeld (**RFMNG**) **drei** Nachkommastellen hat, wählen wir für unser Klon-V-Feld den Typ "**QUAN 31,3**".

**ANMERKUNG:** Alle vorgeschlagenen Typen haben **31 Ziffern**. Sie unterscheiden sich nur in der Anzahl der Nachkommastellen. Es wurden 31 Ziffern ausgewählt, weil FLTP-Felder sehr große Zahlen enthalten können.

| SE16XXL - Tabelle VBFA - 2000 Einträge selektiert |                                                                           |        |            |        |      |          |       |     |          |                                         |             |  |  |  |
|---------------------------------------------------|---------------------------------------------------------------------------|--------|------------|--------|------|----------|-------|-----|----------|-----------------------------------------|-------------|--|--|--|
| 3                                                 | 🗿   🗈 🗟   🗷   🎟 - 田 - 珊   👬   🍞 🖓 Ben.   光   🛲 誹 Inner 誹 Outer 誹 Full   🐴 |        |            |        |      |          |       |     |          |                                         |             |  |  |  |
|                                                   |                                                                           |        |            |        |      |          |       |     |          |                                         |             |  |  |  |
| Та                                                | Tabelle VBFA - Vertriebsbelegfluß                                         |        |            |        |      |          |       |     |          |                                         |             |  |  |  |
| B                                                 | VBELV                                                                     | POSNV  | VBELN      | POSNN  | VBTY | P_N      | RFMNG | MEI | NS BWART | RFMNG_FL                                | V~RFMNG_FLT |  |  |  |
|                                                   | 0000001536                                                                | 000010 | 0049003181 | 000001 | R    | 7        | 4     | ST  | 601      | 4.000000000000000000000000000000000000  | 4           |  |  |  |
|                                                   | 0000001536                                                                | 000010 | 0080001206 | 000010 | J    | 1        | 4     | ST  | 601      | 4.0000000000000000E+00                  | 4           |  |  |  |
|                                                   | 0000001536                                                                | 000010 | 0090001412 | 000010 | м    |          | 4     | ST  |          | 4.0000000000000000000E+00               | 4           |  |  |  |
|                                                   | 0000002465                                                                | 000010 | 0049004240 | 000001 | R    |          | 4     | ST  | 601      | 4.000000000000000000000000000000000000  | 4           |  |  |  |
|                                                   | 0000002465                                                                | 000010 | 0080002128 | 000010 | J    |          | 4     | ST  | 601      | 4.000000000000000000000000000000000000  | 4           |  |  |  |
|                                                   | 0000002465                                                                | 000010 | 0090002332 | 000010 | м    |          | 4     | ST  |          | 4.000000000000000000000000000000000000  | 4           |  |  |  |
|                                                   | 0000002871                                                                | 000010 | 0049004721 | 000001 | R    |          | 1,667 | ST  | 601      | 1.66700000000000000000000E+00           | 1,667       |  |  |  |
|                                                   | 0000002871                                                                | 000010 | 0080002536 | 000010 | J    |          | 1,667 | ST  | 601      | 1.66700000000000000000E+00              | 1,667       |  |  |  |
|                                                   | 0000002871                                                                | 000010 | 0090002739 | 000010 | м    |          | 1,667 | ST  |          | 1.667000000000000E+00                   | 1,667       |  |  |  |
|                                                   | 0000003313                                                                | 000010 | 0049005257 | 000001 | R    |          | 15    | ST  | 601      | 1.500000000000000000E+01                | 15          |  |  |  |
|                                                   | 0000003313                                                                | 000010 | 0080002969 | 000010 | J    |          | 15    | ST  | 601      | 1.5000000000000000000000000000000000000 | 15          |  |  |  |
|                                                   | 0000003313                                                                | 000010 | 0090003273 | 000010 | м    | <b>1</b> | 15    | ST  |          | 1.5000000000000000E+01                  | 15          |  |  |  |
|                                                   | 0000003314                                                                | 000010 | 0049005258 | 000001 | R    |          | 5     | 5   | 601      | 5.000000000000000E+00                   | 5           |  |  |  |
|                                                   | 0000003314                                                                | 000010 | 0080002970 | 000010 | J    |          | 5     | ST  | 601      | 5.0000000000000000E+00                  |             |  |  |  |

Die resultierende Liste sieht nun wie folgt aus:

Wie man sehen kann, ist es nun viel einfacher, die beiden Mengenfelder **RFMNG** und **V~RFMNG\_FLT** miteinander zu vergleichen, da sie auf die gleiche Weise dargestellt werden.

**ANMERKUNG:** In diesem Beispiel wurden Klon-Typen vom Typ **QUAN** vorgeschlagen, denn das Referenzfeld des Originalfeldes **RFMNG\_FLT** ist **MEINS**, das vom Typ **UNIT** ist. In anderen Situationen, wenn der Referenztyp z. B. **CUKY** ist, wird der Klon-Typ **CURR** vorgeschlagen. Für den Fall, dass das Originalfeld überhaupt kein Referenzfeld hat, ist der vorgeschlagene Klon-Typ **DEC**.

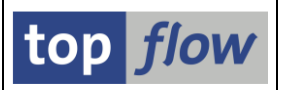

## Verbesserungen für datumsbezogene Felder

Die Analysetabellen **S000 – S999** enthalten häufig die Schlüsselfelder **SPMON** (Monat) und **SPWOC** (Woche). Bisher wurden diese Felder von der Menüfunktion

#### Extras $\rightarrow$ Spalten einfügen $\rightarrow$ mit datumsbezogenen Feldern

ignoriert. Ab Version 4.0 von SE16XXL werden diese Felder berücksichtigt.

Darüber hinaus steht nun ein neues abgeleitetes V-Feld zur Verfügung, nämlich "Woche (WW)". Dieses abgeleitete Feld ist vom Typ NUMC(2) und repräsentiert die Woche des Jahres von 01 bis 52 (oder möglicherweise 53).

Nun ein paar Beispiele, um zu veranschaulichen, was besprochen wurde.

### **Beispiel #1 - Liste der Tabelle S001 mit SPMON**

Nehmen wir eine Liste mit Einträgen der Tabelle S001 (VIS: Kundenstatistik):

| 5  | SE16XXL - Tabelle S001 - 1529 Einträge selektiert                                                       |  |     |        |  |        |        |      |      |    |       |                 |     |            |            |            |    |
|----|----------------------------------------------------------------------------------------------------|--|-----|--------|--|--------|--------|------|------|----|-------|-----------------|-----|------------|------------|------------|----|
| Ð  | 🕗   卧   阜   覃   亚   田 - 田 - 珊 - 珊   🏜   🍞 🖓 Ben.   光   📾 摯 Inner 摯 Outer 摯 Full   🕗                     |  |     |        |  |        |        |      |      |    |       |                 |     |            |            |            |    |
| Та | Tabelle S001 - VIS: Kundenstatistik                                                                     |  |     |        |  |        |        |      |      |    |       |                 |     |            |            |            |    |
| 屘  | MANDT SSOUR VRSIO * SPMON SPTAG SPWOC SPBUP KUNNR * VKORG VTWEG SPART MATNR STWAE BASME AENETWR UMNETWR |  |     |        |  |        |        |      |      |    |       |                 |     |            |            |            |    |
|    | 800 000 202401 000000 000000 0000001032 1000 10 00 P-102 EUR ST 72.890,40 0,00 7                        |  |     |        |  |        |        |      |      |    |       |                 |     |            |            |            |    |
|    | 800                                                                                                    |  | 000 |        |  | 000000 | 000000 |      | 1000 | 10 | 01    | P-102           | EUR | ST         | 0,00       | 0,00       | 7  |
|    | 800                                                                                                    |  | 000 |        |  | 000000 | 000000 |      | 1000 | 14 | 08    | PC_SERVICE_CONF | EUR | LE         | 0,00       | 255,70     |    |
|    | 800                                                                                                    |  | 000 | 202402 |  | 000000 | 000000 |      | 1000 | 14 | 08    | PC_SERVICE_CONF | EUR | LE         | 0,00       | 255,70     |    |
|    | 800                                                                                                    |  | 000 | 202403 |  | 000000 | 000000 |      | 1000 | 14 | 08    | PC_SERVICE_CONF | EUR | LE         | 0,00       | 255,70     |    |
|    | 800                                                                                                    |  | 000 | 202404 |  | 000000 | 000000 |      | 1000 | 14 | 08    | PC_SERVICE_CONF | EUR | LE         | 0,00       | 255,70     |    |
|    | 800                                                                                                    |  | 000 | 202405 |  | 000000 | 000000 |      | 1000 | 14 | 08    | PC_SERVICE_CONF | EUR | LE         | 0,00       | 255,70     |    |
|    | 800 000 202406 000000 000000                                                                            |  |     |        |  |        |        | 1000 | 10   | 00 | P-101 | EUR             | ST  | 104.488,80 | 104.488,80 | 10         |    |
|    | 800                                                                                                    |  | 000 |        |  | 000000 | 000000 |      | 1000 | 10 | 00    | P-103           | EUR | ST         | 96.378,60  | 96.378,60  | 9  |
|    | 800                                                                                                    |  | 000 |        |  | 000000 | 000000 |      | 1000 | 10 | 00    | P-104           | EUR | ST         | 85.385,00  | 85.385,00  | 8  |
|    | 800                                                                                                    |  | 000 |        |  | 000000 | 000000 |      | 1000 | 10 | 00    | P-402           | EUR | ST         | 207.051,00 | 207.051,00 | 20 |
|    | 800                                                                                                    |  | 000 |        |  | 000000 | 000000 |      | 1000 | 10 | 01    | P-101           | EUR | ST         | 0.00       | 0.00       | 10 |

Die Liste ist nach KUNNR und SPMON sortiert, um unterschiedliche SPMON-Werte zu zeigen. Nun markieren wir die **SPMON**-Spalte und nutzen die Menüfunktion *Extras*  $\rightarrow$  *Spalten einfügen*  $\rightarrow$  *mit datumsbezogenen Feldern*. Es erscheint folgendes Dialogfenster:

| 🔄 Bi     | te die Spalten zum Hinzufi | ügen auswählen |          |                        |   |                  |                     |           | X |
|----------|----------------------------|----------------|----------|------------------------|---|------------------|---------------------|-----------|---|
|          |                            |                |          |                        |   |                  |                     |           |   |
| Sel.     | Tabelle/View               | Listenfeld     | Kurztext | Тур                    |   | Abgeleiteter Typ | Abgeleitetes V-Feld |           |   |
|          | 5001                       | SPMON          | Monat    | Jahr + Monat (JJJJJMM) |   | Jahr (JJJJ)      | SPMON_YYYYY         |           |   |
| <b>V</b> | 5001                       | SPMON          | Monat    | Jahr + Monat (JJJJJMM) | ⇒ | Monat (MM)       | SPMON_MON           | -         |   |
|          |                            |                |          |                        |   |                  |                     |           | - |
|          |                            |                |          |                        |   |                  |                     |           |   |
|          |                            |                |          |                        |   |                  | I B B I M B         | ]   🛃   [ | × |
|          |                            |                |          |                        |   |                  |                     |           |   |

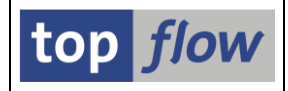

Wenn wir mit 🗹 bestätigen, erhalten wir folgende Ergebnisliste:

| 5  | E16X                                | <b>XL</b> - | Tabe  | elle <b>50</b> 0 | 01 - 1529 E  | inträge se  | lekti | iert   |        |             |       |       |       |                 |       |       |
|----|-------------------------------------|-------------|-------|------------------|--------------|-------------|-------|--------|--------|-------------|-------|-------|-------|-----------------|-------|-------|
| -2 |                                     |             | 4 7   | 1 🖸 1            | 🎛 🖽 🖼 🔓      | 🚹   🔽 🖓 Ве  | en.   | %      | ∏ ‡≯Ir | ner 🛟 Outer | 캷>Fu  | I   A | )     |                 |       |       |
|    |                                     |             |       |                  |              |             |       |        |        |             |       |       |       |                 |       |       |
| Та | Tabelle S001 - VIS: Kundenstatistik |             |       |                  |              |             |       |        |        |             |       |       |       |                 |       |       |
| 昆  | MANDT                               | SSOUR       | VRSIO | * SPMON          | V~SPMON_YYYY | V~SPMON_MON | SPTAG | SPWOC  | SPBUP  | KUNNR *     | VKORG | VTWEG | SPART | MATNR           | STWAE | BASME |
|    | 800                                 |             | 000   | 202401           | 2024         | 01          |       | 000000 | 000000 | 0000001032  | 1000  | 10    | 00    | P-102           | EUR   | ST    |
|    | 800                                 |             | 000   |                  | 2024         | 01          |       | 000000 | 000000 |             | 1000  | 10    | 01    | P-102           | EUR   | ST    |
|    | 800                                 |             | 00    |                  | 2024         | 01          |       | 000000 | 000000 |             | 1000  | 14    | 08    | PC_SERVICE_CONF | EUR   | LE    |
|    | 800                                 |             | 000   | 202402           | 2024         | 02          |       | 000000 | 000000 |             | 1000  | 14    | 08    | PC_SERVICE_CONF | EUR   | LE    |
|    | 800                                 |             | 000   | 202403           | 2024         | 03          |       | 00000  | 000000 |             | 1000  | 14    | 08    | PC_SERVICE_CONF | EUR   | LE    |
|    | 800                                 |             | 000   | 202404           | 2024         | 04          |       | 00000  | 000000 |             | 1000  | 14    | 08    | PC_SERVICE_CONF | EUR   | LE    |
|    | 800                                 |             | 000   | 202405           | 2024         | 05          |       | 000000 | 000000 |             | 1000  | 14    | 08    | PC_SERVICE_CONF | EUR   | LE    |
|    | 800                                 |             | 000   | 202406           | 2024         | 06          |       | 000000 | 000000 |             | 1000  | 10    | 00    | P-101           | EUR   | ST    |
|    | 800                                 |             | 000   |                  | 2024         | 06          |       | 000000 | 000000 |             | 1000  | 10    | 00    | P-103           | EUR   | ST    |
|    | 800                                 |             | 000   |                  | 2024         | 06          |       | 000000 | 000000 |             | 1000  | 10    | 00    | P-104           | EUR   | ST    |

Die beiden Spalten V~SPMON\_YYYY und V~SPMON\_MON können dann z.B. für eine Operation "Zeilen in Spalten umwandeln" verwendet werden.

### Beispiel #2 - Liste der Tabelle S002 mit SPWOC

Wir beginnen mit einer Liste der Tabelle S002 (VIS: Verkaufsbürostatistik):

| 5  | E16X  | XL - 1          | abe  | lle St | <b>102</b> - | 568 Ei   | nträg  | e sele | ektiert            | t      |              |       |       |                  |         |             |       |
|----|-------|-----------------|------|--------|--------------|----------|--------|--------|--------------------|--------|--------------|-------|-------|------------------|---------|-------------|-------|
| Ð  |       |                 |      | Σ      | <b>=</b>     | I 🖷 🛛    | **   1 | P P Be | n. 9               | 6   🛲  | \$<br>₿ Inne | r \$  | Outer | \$ <b>⇒</b> Full | A       |             |       |
| _  |       |                 |      |        |              |          |        |        |                    |        |              |       |       |                  |         |             |       |
| Ta | belle | <b>SOO2</b> - 1 | VIS: | Verkau | ıfsbür       | ostatist | ik     |        |                    |        |              |       |       |                  |         |             |       |
| 昆  | MANDT | SSOUR           | RSIO | SPMON  | SPTAG        | *SPWOC   | SPBUP  | VKORG  | VKGRP <sup>*</sup> | VKBUR* | VTWEG        | SPART | STWAE | AENETWR          | RENETWR | OAUWE       | UMN   |
|    | 800   | (               | 000  | 000000 |              | 202408   | 000000 | 1000   | 100                | 1000   | 10           | 00    | EUR   | 85.385,00        | 0,00    | 85.385,00   |       |
|    | 800   | (               | 000  | 000000 |              |          | 000000 | 1000   |                    |        | 10           | 01    | EUR   | 0,00             | 0,00    | 85.385,00-  |       |
|    | 800   | (               | 000  | 000000 |              | 202409   | 000000 | 1000   |                    |        | 10           | 00    | EUR   | 0,00             | 0,00    | 0,00        | 85.3  |
|    | 800   | (               | 000  | 000000 |              | 202417   | 000000 | 1000   |                    |        | 10           | 00    | EUR   | 503.692,60       | 0,00    | 503.692,60  |       |
|    | 800   | (               | 000  | 000000 |              |          | 000000 | 1000   |                    |        | 10           | 01    | EUR   | 0,00             | 0,00    | 503.692,60- |       |
|    | 800   | (               | 000  | 000000 |              | 202418   | 000000 | 1000   |                    |        | 10           | 00    | EUR   | 0,00             | 0,00    | 0,00        | 503.6 |
|    | 800   | (               | 000  | 000000 |              | 202421   | 000000 | 1000   |                    |        | 10           | 00    | EUR   | 503.692,60       | 0,00    | 503.692,60  |       |
|    | 800   | (               | 000  | 000000 |              |          | 000000 | 1000   |                    |        | 10           | 01    | EUR   | 0,00             | 0,00    | 503.692,60- |       |
|    | 800   | (               | 000  | 000000 |              | 202422   | 000000 | 1000   |                    |        | 10           | 00    | EUR   | 0,00             | 0,00    | 0,00        | 503.6 |
|    | 800   | (               | 000  | 000000 |              | 202429   | 000000 | 1000   |                    |        | 10           | 00    | EUR   | 442.372,90       | 0,00    | 0,00        |       |
|    | 800   | (               | 000  | 000000 |              | 202434   | 000000 | 1000   |                    |        | 10           | 00    | EUR   | 390.055,60       | 0,00    | 390.055,60  |       |
|    | 800   | (               | 000  | 000000 |              |          | 000000 | 1000   |                    |        | 10           | 01    | EUR   | 0,00             | 0,00    | 390.055,60- |       |
|    | 800   | (               | 000  | 000000 |              | 202435   | 000000 | 1000   |                    |        | 10           | 00    | EUR   | 0,00             | 0,00    | 0,00        | 390.0 |
|    | 800   | (               | 000  | 000000 |              | 202402   | 000000 | 1000   | 101                |        | 10           | 00    | EUR   | 132.965,15       | 0,00    | 132.965,15  |       |
|    | 800   | (               | 000  | 000000 |              |          | 000000 | 1000   |                    |        | 10           | 07    | EUR   | 0,00             | 0,00    | 132.965,15- |       |
|    | 800   | (               | 000  | 000000 |              |          | 000000 | 1000   |                    |        | 12           | 04    | EUR   | 26,38            | 0,00    | 0,00        |       |

Die Liste wurde nach VKGRP, VKBUR und SPWOC sortiert.

Nun markieren wir die SPWOC-Spalte und verwenden erneut die Menüfunktion

*Extras*  $\rightarrow$  *Spalten einfügen*  $\rightarrow$  *mit datumsbezogenen Feldern.* 

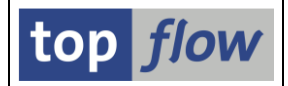

Dieses Mal bietet das Dialogfenster das Jahr und die Woche an:

| 📴 Biti       | te die Spalten zum Hinzufüg | gen auswählen |          |                        |   |                  |                     | × |
|--------------|-----------------------------|---------------|----------|------------------------|---|------------------|---------------------|---|
|              |                             |               |          |                        |   |                  |                     |   |
| Sel.         | Tabelle/View                | Listenfeld    | Kurztext | Тур                    |   | Abgeleiteter Typ | Abgeleitetes V-Feld |   |
| $\checkmark$ | 5002                        | SPWOC         | Woche    | Jahr + Woche (JJJJJWW) | ⇒ | Jahr (JJJJ)      | SPWOC_YYYY          |   |
| $\checkmark$ | 5002                        | SPWOC         | Woche    | Jahr + Woche (JJJJWW)  | ⇒ | Woche (WW)       | SPWOC_WW            | - |
|              |                             |               |          |                        |   |                  |                     |   |
|              |                             |               |          |                        |   |                  |                     |   |
|              |                             |               |          |                        |   |                  |                     |   |
|              |                             |               |          |                        |   |                  |                     |   |

### Die resultierende Liste sieht dann wie folgt aus:

| 5  | SE16XXL - Tabelle S002 - 568 Einträge selektiert      |       |            |        |       |         |              |             |        |       |        |              |       |       |       |            |         |        |
|----|-------------------------------------------------------|-------|------------|--------|-------|---------|--------------|-------------|--------|-------|--------|--------------|-------|-------|-------|------------|---------|--------|
| -2 |                                                       |       | <b>.</b> . | Σ      |       | II 🖷    | 👪   😨 🖗 Ве   | en.   🔏   👪 | ‡ ‡≯In | ner 🗊 | Outer  | \$<br>₽ Full | 4     |       |       |            |         |        |
| Та | Tabelle S002 - VIS: Verkaufsbürostati <del>stik</del> |       |            |        |       |         |              |             |        |       |        |              |       |       |       |            |         |        |
| 屘  | MANDT                                                 | SSOUR | VRSIO      | SPMON  | SPTAG | * SPWOC | V~SPWOC_YYYY | V~SPWOC_WW  | SRBUP  | VKORG | VKGRP* | VKBUR*       | VTWEG | SPART | STWAE | AENETWR    | RENETWR | 0      |
|    | 800                                                   |       | 000        | 000000 |       | 202408  | 2024         | 08          | 000000 | 1000  | 100    | 1000         | 10    | 00    | EUR   | 85.385,00  | 0,00    | 85.38  |
|    | 800                                                   |       | 000        | 000000 |       |         | 2024         | 08          | 000000 | 1000  |        |              | 10    | 01    | EUR   | 0,00       | 0,00    | 85.38  |
|    | 800                                                   |       | 000        | 000000 |       | 202409  | 2024         | 09          | 000000 | 1000  |        |              | 10    | 00    | EUR   | 0,00       | 0,00    |        |
|    | 800                                                   |       | 000        | 00000  |       | 202417  | 2024         | 17          | 000000 | 1000  |        |              | 10    | 00    | EUR   | 503.692,60 | 0,00    | 503.69 |
|    | 800                                                   |       | 000        | 000000 |       |         | 2024         | 17          | 000000 | 1000  |        |              | 10    | 01    | EUR   | 0,00       | 0,00    | 503.69 |
|    | 800                                                   |       | 000        | 000000 |       | 202418  | 2024         | 18          | 000000 | 1000  |        |              | 10    | 00    | EUR   | 0,00       | 0,00    |        |
|    | 800                                                   |       | 000        | 000000 |       | 202421  | 2024         | 21          | 000000 | 1000  |        |              | 10    | 00    | EUR   | 503.692,60 | 0,00    | 503.69 |
|    | 800                                                   |       | 000        | 000000 |       |         | 2024         | 21          | 000000 | 1000  |        |              | 10    | 01    | EUR   | 0,00       | 0,00    | 503.69 |
|    | 800                                                   |       | 000        | 000000 |       | 202422  | 2024         | 22          | 000000 | 1000  |        |              | 10    | 00    | EUR   | 0,00       | 0,00    |        |
|    | 800                                                   |       | 000        | 000000 |       | 202429  | 2024         | 29          | 000000 | 1000  |        |              | 10    | 00    | EUR   | 442.372,90 | 0,00    |        |
|    | 800                                                   |       | 000        | 000000 |       | 202434  | 2024         | 34          | 000000 | 1009  |        |              | 10    | 00    | EUR   | 390.055,60 | 0,00    | 390.0  |
|    | 800                                                   |       | 000        | 000000 |       |         | 2024         | 34          | 000000 | 1200  |        |              | 10    | 01    | EUR   | 0,00       | 0,00    | 390.05 |
|    | 800                                                   |       | 000        | 000000 |       | 202435  | 2024         | 35          | 000000 | 1000  |        |              | 10    | 00    | EUR   | 0,00       | 0,00    |        |
|    | 800                                                   |       | 000        | 000000 |       | 202402  | 2024         | 02          | 000000 | 1000  | 101    |              | 10    | 00    | EUR   | 132.965,15 | 0,00    | 132.96 |
|    | 800                                                   |       | 000        | 000000 |       |         | 2024         | 02          | 000000 | 1000  |        |              | 10    | 07    | EUR   | 0,00       | 0,00    | 132.96 |
|    | 800                                                   |       | 000        | 000000 |       |         | 20.74        | 112         | 000000 | 1000  |        |              | 12    | 04    | FUR   | 26.38      | 0.00    |        |

Diese neue Liste kann dann verwendet werden, um eine umgewandelte Ergebnisliste wie folgt zu erstellen:

| 9  | E16XXL                                                              | - Zeilei   | n in Spa | lten - 18  | Einträg   | e          |              |            |           |            |            |            |      |  |  |
|----|---------------------------------------------------------------------|------------|----------|------------|-----------|------------|--------------|------------|-----------|------------|------------|------------|------|--|--|
| -2 | 🕗   🗈 🗟   🚨 🗮 🗮 🖽   👬   🍞 🖓 Ben.   光   🚮 🏶 Inner 🏶 Outer 🔅 Full   💫 |            |          |            |           |            |              |            |           |            |            |            |      |  |  |
|    |                                                                     |            |          |            |           |            |              |            |           |            |            |            |      |  |  |
| Z  | Zeilen in Spalten umgewandelt                                       |            |          |            |           |            |              |            |           |            |            |            |      |  |  |
| 屘  | Verkäuferg*                                                         | Verk.Büro* | Währung  | Woche 01   | Woche 02  | Woche 03   | Woche 04     | Woche 05   | Woche 06  | Woche 07   | Woche 08   | Woche 09   | Wr   |  |  |
|    | 100                                                                 | 1000       | EUR      |            |           |            |              |            |           |            |            | 85.385,00  |      |  |  |
|    | 101                                                                 |            |          |            | 26,38     |            | 205.714,10   |            | 26,38     | 109.270,60 | 206.095,70 | 21.810,60  |      |  |  |
|    | 103                                                                 |            |          |            |           |            | 1.058.460,00 |            |           |            | 586.400,00 |            |      |  |  |
|    | 110                                                                 | 1010       |          | 281,21     |           |            | 209.340,30   | 281,21     |           | 210.704,10 | 435.125,10 | 26.157,41  | 1.   |  |  |
|    | 111                                                                 |            |          |            | 56.269,66 |            |              |            | 56.269,66 |            |            |            | 56.3 |  |  |
|    | 130                                                                 | 1030       |          | 499.561,70 | 65,37     |            | 405.782,30   | 255,70     | 65,37     | 98.681,65  | 456.304,20 | 484.311,00 |      |  |  |
|    | 131                                                                 |            |          |            | 49.500,00 |            | 385.000,00   |            | 49.500,00 |            | 930.000,00 |            | 49.1 |  |  |
|    | 240                                                                 | 2400       |          |            |           | 383.550,00 |              |            |           |            | 417.300,00 |            |      |  |  |
|    | 250                                                                 | 2500       |          |            |           | 501.100,00 |              |            |           |            | 550.800,00 |            |      |  |  |
|    | 301                                                                 | 3000       | USD      |            |           | 38.850,00  |              | 225.622,00 |           |            | 101.281,00 |            |      |  |  |
|    | 302                                                                 |            |          |            |           | 69.038,00  |              | 514.534,60 |           | 154.064,85 | 69.038,00  | 514.534,60 |      |  |  |
|    | 303                                                                 |            |          |            |           | 45.500,00  |              |            |           |            | 45.500,00  |            |      |  |  |
|    | 321                                                                 | 3020       |          |            |           | 209.014,40 |              | 43.809,70  |           | 138.842,20 | 113.981,90 |            |      |  |  |

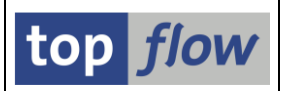

# **GUID-Konversionen in Formeln**

In SAP ist eine **GUID** (Globally Unique Identifier) ein vom System generierter eindeutiger Schlüssel der in verschiedenen Datenbanktabellen werwendet wird. Das Problem bei GUIDs ist, dass sie **drei** verschiedene Formate annehmen können, nämlich **X16** (16 Byte hexadezimal), **C22** (22 Zeichen) und **C32** (32 Zeichen). Jedes Format kann in eines der anderen zwei Formate umgewandelt werden. Das Problem tritt auf, wenn eine bestimmte GUID (z. B. als **C32** gespeichert) in einer Tabelle auf dieselbe GUID (als **C22** gespeichert) in einer anderen Tabelle verweist. Dadurch ist es unmöglich, einen Join zwischen den beiden Tabellen durchzuführen. Aus diesem Grund ist es ab Version 4.0 von SE16XXL möglich, in einer Formel **eine GUID** von einem Format in ein anderes zu **konvertieren**. Wir werden nun diese Funktionalität anhand eines Beispiels verdeutlichen.

Nehmen wir eine Liste mit Einträgen der Tabelle /SCWM/AQUA (Verfügbare Menge):

| 5        | SE16XXL - Tabelle /SCWM/AQUA - 280 Einträge selektiert                  |                                  |                                  |      |      |              |                                  |       |    |  |  |  |  |  |
|----------|-------------------------------------------------------------------------|----------------------------------|----------------------------------|------|------|--------------|----------------------------------|-------|----|--|--|--|--|--|
| <u> </u> | 🔁   昆 昆   鸟 茎 🏂   🎟 🆽 🏭 🕌 📅 🍞 🖗 Ben.   光   🚮 詳 Inner 詳 Outer 詳 Full   🕗 |                                  |                                  |      |      |              |                                  |       |    |  |  |  |  |  |
| Та       | Tabelle /SCWM/AQUA - Verfügbare Menge                                   |                                  |                                  |      |      |              |                                  |       |    |  |  |  |  |  |
| 屘        |                                                                         |                                  |                                  |      |      |              |                                  |       |    |  |  |  |  |  |
|          | 800                                                                     | 00505691C1DC1ED9979349A7B66D20FB | 00505691C1DC1EDEB1B0DA3A14BA8120 | 9000 | 0022 | 021.01.01.01 | 00505691C1DC1EDEAFD27F8DAD85C120 | 2.000 | ST |  |  |  |  |  |
|          | 800                                                                     | 00505691C1DC1ED9979349A7B66D40FB | 00505691C1DC1EDEB1B0DA3A14BA8120 | 9000 | 0022 | 021.01.01.02 | 00505691C1DC1EDEAFD27F8DAD85C120 | 5.000 | T  |  |  |  |  |  |
|          | 800                                                                     | 00505691C1DC1ED9979349A7B67160FB | 00505691C1DC1EDEB1B0DA3A14BA8120 | 9000 | 0022 | 021.03.04.02 | 00505691C1DC1EDEAFD27F8DAD85C120 | 3.500 | ST |  |  |  |  |  |
|          | 800                                                                     | 00505691C1DC1ED997935684427760FB | 00505691C1DC1ED99CAD7E9591B980FB | 9000 | 0041 | 041.08       | 00505691C1DC1ED993E7B7053BA6C0FB | 1.728 | ST |  |  |  |  |  |
|          | 800                                                                     | 00505691C1DC1ED9979357434A8B20FB | 00505691C1DC1ED99CAD7E9591BA00FB | 9000 | 0041 | 041.12       | 00505691C1DC1ED993E7C941D69D80FB | 3.840 | ST |  |  |  |  |  |
|          | 800                                                                     | 00505691C1DC1ED997935802529FE0FB | 00505691C1DC1ED99CAD7E9591BA80FB | 9000 | 0042 | 042.08       | 00505691C1DC1ED993E7D50D0B1000FB | 48    | ST |  |  |  |  |  |
|          | 800                                                                     | 00505691C1DC1ED99793596D0DEB40FB | 00505691C1DC1ED99CAD7E9591BA80FB | 9000 | 0052 | 052.08       | 00505691C1DC1ED993E7D50D0B1000FB | 24    | s  |  |  |  |  |  |
|          | 800                                                                     | 00505691C1DC1ED99C9570098B24C0FB | 00505691C1DC1ED99C9570098B24E0FB | 9000 | 0011 | 011.02.29.05 | 00505691C1DC1ED992FE7894E04500FB | 48    | ьт |  |  |  |  |  |
|          | 800                                                                     | 00505691C1DC1ED99C9570098B2520FB | 00505691C1DC1ED99C9570098B24E0FB | 9000 | 0011 | 011.02.29.06 | 00505691C1DC1ED992FE7894E04500FB | - 49  | ST |  |  |  |  |  |
|          | 800                                                                     | 00505691C1DC1ED99C9570098B2540FB | 00505691C1DC1ED99C9570098B24E0FB | 9000 | 0011 | 011.02.30.06 | 00505691C1DC1ED992FE7894E04500FB | 48    | ST |  |  |  |  |  |
|          | 800                                                                     | 00505691C1DC1ED99C9570098B2560EB | 00505691C1DC1ED99C957009882580EB | 9000 | 0011 | 011 02 29 04 | 00505691C1DC1ED992EEC0C583974948 | 197   | ST |  |  |  |  |  |

Diese Liste enthält unter anderem die **X16-GUID** des Produkts (**MATID**). An dieser Stelle möchten wir die Einträge dieser Liste mit den entsprechenden Einträgen der Tabelle /**SAPAPO/MATKEY** joinen. Der Schlüssel dieser Tabelle heißt ebenfalls MATID, hat jedoch ein anderes Format, nämlich eine **C22-GUID**. Bisher wäre ein solcher Join unmöglich gewesen. Dank der neuen Funktionen sind wir nun jedoch in der Lage, diese Operation durchzuführen. Wir beginnen mit der Definition einer Formel (2015):

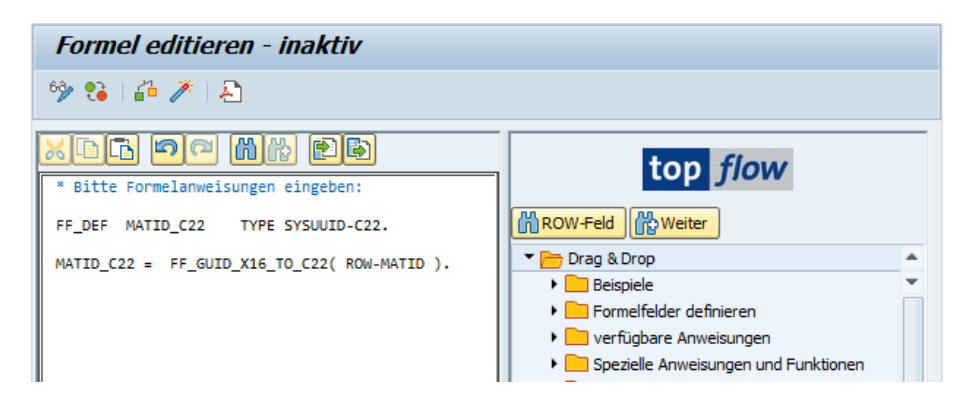

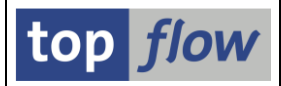

Nach Aktivierung der Formel (<sup>20</sup>) erhalten wir:

| GUID_STOCK   | LGNUM | LGTYP | LGPLA        | MATID                            | QUAN  | UNT | X~MATID_C22            |  |
|--------------|-------|-------|--------------|----------------------------------|-------|-----|------------------------|--|
| A3A14BA8120  | 9000  | 0022  | 021.01.01.01 | 00505691C1DC1EDEAFD27F8DAD85C120 | 2.000 | бT  | 051MaS7S7jwlqd{DhON180 |  |
| A3A14BA8120  | 9000  | 0022  | 021.01.01.02 | 00505691C1DC1EDEAFD27F8DAD85C120 | 5.000 | ST  | 051MaS7S7jwlqd{DhON180 |  |
| A3A14BA8120  | 9000  | 0022  | 021.03.04.02 | 00505691C1DC1EDEAFD27F8DAD85C120 | 3.500 | ST  | 051MaS7S7jwlqd{DhON180 |  |
| 7E9591B980FB | 9000  | 0041  | 041.08       | 00505691C1DC1ED993E7B7053BA6C0FB | 1.728 | X   | 051MaS7S7jcJvxS5EwR0{m |  |
| E9591BA00FB  | 9000  | 0041  | 041.12       | 00505691C1DC1ED993E7C941D69D80FB | 3.840 | ST  | 051MaS7S7jcJvyb1rfs0{m |  |

Dann wandeln wir das Formelfeld in ein V-Feld um, mithilfe der Menüfunktion

*Edit*  $\rightarrow$  *Formula*  $\rightarrow$  *Fix formula fields.* 

Dadurch können wir dieses Feld in die nächste Ergebnisliste mitnehmen. Und nun können wir unter Verwendung dieser konvertierten GUID (V~MATID\_C22) einen Outer-Join (Product) mit der Tabelle /SAPAPO/MATKEY (Product) durchführen:

| 🕞 Outer-Join       |               |   |         | ×                  |
|--------------------|---------------|---|---------|--------------------|
| • Tabelle / View   | SAPAPO/MATKEY | P | O Views | CDS-View-Entitäten |
| ⊖Frontend-Datei up | loaden        |   |         |                    |
| ORFC-Destination   |               |   |         |                    |
|                    |               |   |         | Join-Layout   🗙    |

🗁 Bitte Selektionskriterien festlegen × /SCWM/AQUA Oper. /SAPAPO/MATKEY V~MATID C22 MATID \* P Ŧ Param. f.Gültigkeits-Prüfung Join virtuell ausführen strikte Join-Logik anwenden ✓ aktuelle Listenfelder beibehalten Alle V-Felder werden beibehalten 6006 | 🗶 🗗 | 본 | 🗶 mit Selektion Teilfelder ein

Die Selektionskriterien lauten wie folgt:

SE16XXL – Neue Funktionen

top *flow* 

Das Ergebnis des Joins ist dann wie folgt (wir haben die Liste nach rechts gescrollt, um die /SAPAPO/MATKEY-Felder anzuzeigen):

| SE       | SE16XXL - Outer-Join - 280 Ergebnis-Sätze    |           |      |                         |           |                         |              |  |  |
|----------|----------------------------------------------|-----------|------|-------------------------|-----------|-------------------------|--------------|--|--|
| <b>9</b> | 🖪 🗗   🚢 🖛   🗷 🏂   🎟 🤅                        | I 🖷   🏜   | ] 7  | 🖥 📅 Ben. 🛛 🔏 🛛 🚟        | \$¦⇒Inner | \$Pouter \$PFull   🕗    |              |  |  |
| Join     | Join von /SCWM/AQUA(A) und /SAPAPO/MATKEY(B) |           |      |                         |           |                         |              |  |  |
| 昆        | A~MATID                                      | A~QUAN A~ | UNIT | V~MATID_C22             | B~MANDT   | B~MATID                 | D-MATNR      |  |  |
|          | 00505691C1DC1EDEAFD27F8DAD85C120             | 2.000 ST  |      | 051MaS7S7jwlqd{DhON180  | 800       | 051MaS7S7jwlqd{DhON180  | 10:0-EWM-507 |  |  |
|          | 00505691C1DC1EDEAFD27F8DAD85C120             | 5.000 ST  |      | 051MaS7S7jwlqd{DhON180  | 800       | 051MaS7S7jwlqd{DhON180  | 1010-EWM-507 |  |  |
|          | 00505691C1DC1EDEAFD27F8DAD85C120             | 3.500 ST  |      | 051MaS7S7jwlqd{DhON180  | 800       | 051MaS7S7jwlqd{DhON180  | 1010-EWM-507 |  |  |
|          | 00505691C1DC1ED993E7B7053BA6C0FB             | 1.728 ST  |      | 051MaS7S7jcJvxS5EwR0{m  | 888       | 051Mas7S7jcJvxS5EwR0{m  | 1010-EWM-40  |  |  |
|          | 00505691C1DC1ED993E7C941D69D80FB             | 3.840 ST  |      | 051MaS7S7jcJvyb1rfs0{m  | 800       | 051MaS7S7jcJvyb1rfs0{m  | 1010-EWM-41  |  |  |
|          | 00505691C1DC1ED993E7D50D0B1000FB             | 48 ST     |      | 051MaS7S7jcJvzKD2n00{m  | 800       | 051MaS7S7jcJvzKD2n00{m  | 1010-EWM-42  |  |  |
|          | 00505691C1DC1ED993E7D50D0B1000FB             | 24 ST     |      | 051MaS7S7jcJvzKD2n00{m  | 800       | 051MaS7S7jcJvzKD2n00{m  | 1010-EWM-42  |  |  |
|          | 00505691C1DC1ED992FE7894E04500FB             | 48 ST     |      | 051MaS7S7jcI}dYKu4K0{m  | 800       | 051MaS7S7jcI}dYKu4K0{m  | 1010-EWM-01  |  |  |
|          | 00505691C1DC1ED992FE7894E04500FB             | 48 ST     |      | 051MaS7S7jcI}dYKu4K0{m  | 800       | 051MaS7S7jcI}dYKu4K0{m  | 1010-EWM-01  |  |  |
|          | 00505691C1DC1ED992FE7894E04500FB             | 48 ST     |      | 051MaS7S7jcI}dYKu4K0{m  | 800       | 051MaS7S7jcI}dYKu4K0{m  | 1010-EWM-01  |  |  |
|          | 00505691C1DC1ED992EEC0C58397A0EB             | 192 ST    |      | 0.51MaS7S7icT3i35WvUW{m | 800       | 0.51MaS7S7icT}i35WvUW{m | 1010-FWM-02  |  |  |

Bevor wir dieses Thema abschließen, noch ein paar Worte zu den Konvertierungsroutinen. Im Formelfenster befinden sich diese Funktionen auf der rechten Seite:

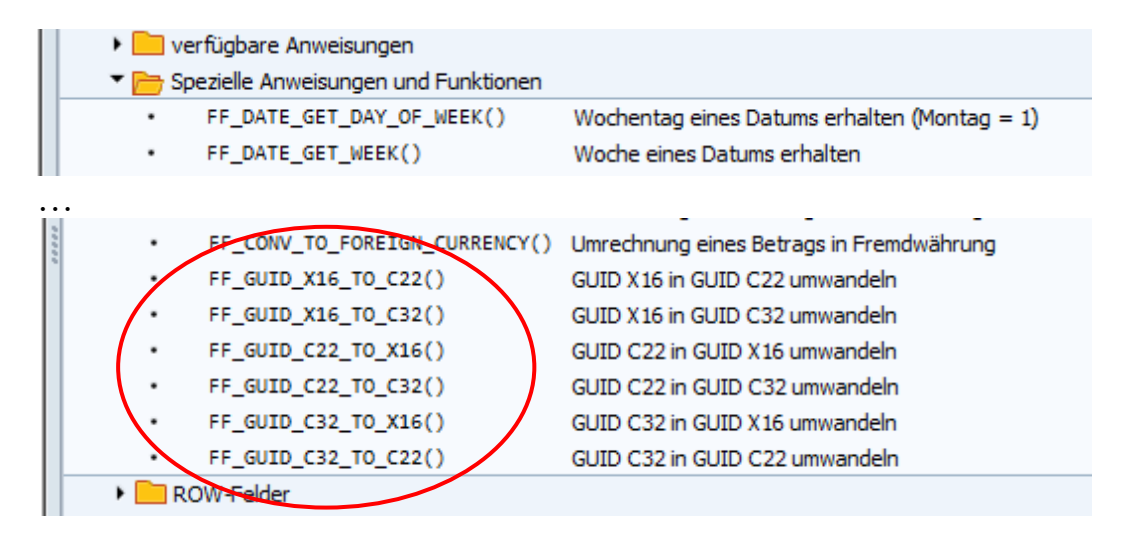

Mit einem Doppelklick auf eine Funktion erhalten Sie eine kurze Dokumentation:

| 단 GUID-Umwandlungs-Funktionen                                                                                                    |   |  |  |  |  |  |  |  |
|----------------------------------------------------------------------------------------------------|---|--|--|--|--|--|--|--|
| <pre>* * Eine GUID (Globally Unique Identifier) ist ein vom System * generierter eindeutiger Schlüssel der in verschiedenen Datenbank- * Tabellen werwendet wird. Eine GUID kann drei verschiedene Formate * annehmen: X16 (16 Byte hexadezimal), C22 (22 Zeichen) und C32 * (32 Zeichen). Jedes Format kann in eines der anderen zwei Formate * umgewandelt werden. * Die drei Formate basieren auf folgenden Domänen:</pre> | * |  |  |  |  |  |  |  |

# Neue Benutzer-Einstellung "Schlüsselspalten rollbar"

ALV bietet unter bestimmten Umständen **keine horizontalen Scrollbalken** an. Dies ist der Fall, wenn eine Datenbanktabelle über zahlreiche Schlüsselfelder verfügt, die den gesamten sichtbaren Teil des Bildschirmfensters einnehmen. Dies geschieht auch bei CDS-Views mit vielen Schlüsselfeldern. Bei Views, die nur aus Schlüsselfeldern bestehen, tritt das Problem nicht auf, d.h. es muss mindestens ein normales Feld da sein. Ein Beispiel für eine solche Situation ist in folgender Abbildung zu sehen:

| SE16XXL - Tabelle S163 - 186 Einträge selektiert                        |         |        |         |        |       |          |         |            |          |            |          |            |            |          |         |     |   |
|-------------------------------------------------------------------------|---------|--------|---------|--------|-------|----------|---------|------------|----------|------------|----------|------------|------------|----------|---------|-----|---|
| 🔁   🗟 🕼   🚢 🚏   🔽   🏥 🖽 🖽   🕌 📅 🖗 Ben.   %   🏭 ‡hner 🗍 Outer 🗍 Full   🕗 |         |        |         |        |       |          |         |            |          |            |          |            |            |          |         |     |   |
| <b>.</b>                                                                | halla C | 162    | D-06-   |        |       |          |         |            |          |            |          |            |            |          |         |     |   |
| Ta                                                                      | bene 5. | 103 -  | Pruier  | geoms  | quar  | it. Liei | erant   |            |          |            |          |            |            |          |         |     |   |
| B                                                                       | Mandant | Quelle | Version | Monat  | Datum | Woche    | Periode | Lieferant  | Material | Werk/Arbpl | ArbPlatz | Werk/Stamm | Typ/Plangr | Knoten   | Merkmal | Wer |   |
|                                                                         | 800     |        | 000     | 199906 |       | 000000   | 000000  | 0000001000 | 300-130  | 1100       | L001     | 11009-115  | QPYRIDIN   | 00000001 | 0010    | 110 |   |
|                                                                         | 800     |        | 000     | 199906 |       | 000000   | 000000  | 0000001000 | 300-130  | 1100       | L001     | 11009-116  | QPYRIDIN   | 00000001 | 0020    | 110 |   |
|                                                                         | 800     |        | 000     | 199906 |       | 000000   | 000000  | 0000001000 | 300-130  | 1100       | L002     | 11008-110  | QPYRIDIN   | 00000002 | 0010    | 110 |   |
|                                                                         | 800     |        | 000     | 199912 |       | 000000   | 000000  | 0000001014 | AI-1201  |            |          | 11009-200  |            | 00000001 | 9501    | 110 |   |
|                                                                         | 800     |        | 000     | 200004 |       | 000000   | 000000  | 0000001234 | QS8X20   | 1000       | 1710     | 1000Q-1010 | SQ-10      | 00000001 | 0010    | 100 |   |
|                                                                         | 800     |        | 000     | 200004 |       | 000000   | 000000  | 0000001234 | QS8X20   | 1000       | 1710     | 1000Q-1020 | SQ-10      | 00000001 | 0020    | 100 |   |
|                                                                         | 800     |        | 000     | 200004 |       | 000000   | 000000  | 0000001234 | OS8X20   | 1000       | 1710     | 10000-1030 | SO-10      | 00000001 | 0030    | 100 | - |

Die Scrollbalken erscheinen, wenn man folgende Menüfunktion verwendet:

#### *Einstellungen* $\rightarrow$ *Spalten* $\rightarrow$ *Spalten entfixieren.*

Das kann allerdings auf Dauer nervig sein, wenn man oft mit solchen Tabellen zu tun hat. Aus diesem Grund wurde eine **neue Benutzer-Einstellung** eingeführt:

| 🔁 Benutzerspezifische Einstellungen                                                                                                    | × |
|----------------------------------------------------------------------------------------------------|---|
| Data Browser SE16XXL SE16XXL (2) Default-Dateipfade                                                                                                    |   |
| Ausgabeliste         Breite der Ausgabeliste         1000         Maximale Trefferzahl         2.000         Max. mögl. Trefferzahl anzeigen         Image: ALV-Grid-Darstellung |   |
| Scrollen                                                                                                    |   |
|                                                                                                    |   |

Wenn diese Option aktiv ist, werden die Scrollbalken immer angezeigt, auch in den oben genannten Situationen.

#### Zum Anfang

SE16XXL – Neue Funktionen

# Liste von in Scripts definierten Sprüngen (TCodes)

Mit jeder neuen Version des SAP-Systems werden einige Transaktionscodes **obsolet** und müssen durch andere **ersetzt** werden. Im Falle eines **System-Upgrades** oder einer **Migration** ist es wichtig, Informationen über diese obsoleten TCodes einzuholen, um die notwendigen Anpassungen vornehmen zu können. In Bezug auf SE16XXL müssen alle Scripts, die Sprünge enthalten, auf mögliche TCodes überprüft werden, die ersetzt werden müssen. Bisher wäre diese Aufgabe recht mühsam gewesen, da der Script-Katalog nur anzeigt, welche Scripts einen oder mehrere definierte Sprünge haben, jedoch nichts über die verwendeten TCodes aussagt.

Aus diesem Grund wurde ab **Version 4.0** von SE16XXL ein Hilfsprogramm implementiert, das alle Scripts mit mindestens einem definierten Sprung auflistet, zusammen mit allen anderen Informationen zu den Sprüngen selbst. Das Programm erstellt **vier** Arten von Listen – **die letzte** bietet auch die Möglichkeit, die TCodes zu lokalisieren, die obsolet sind (oder werden). Für die alten TCodes werden auch die Ersatz-TCodes aufgelistet.

| top flow SE16X                                | XL Scripts mit Sprüngen - Version 4.0 |         |
|-----------------------------------------------|---------------------------------------|---------|
| ) i 🚸 🖪 i 🐴                                   |                                       |         |
|                                               |                                       | top flo |
| lektion                                       |                                       |         |
| Scripts                                       |                                       |         |
| ✓ benutzerspezifisch                          | Benutzer TOPFLOW                      | <u></u> |
| ✓ global                                      | 🔊 * 📄 angelegt von                    | •       |
|                                               |                                       |         |
|                                               |                                       |         |
| Sprünge                                       |                                       |         |
| Transaktions-Codes                            |                                       |         |
|                                               |                                       |         |
| rabe                                          |                                       |         |
| sgabe                                         | Listen-Layout auswählen               |         |
| ) einzeilig - sortiert nach                   | Script-Namen                          |         |
| einzeilig - sortiert nach                     | TCode                                 |         |
| <ul> <li>zweizeilig - Tcodes mit :</li> </ul> | Garipts                               |         |
|                                               |                                       |         |

Die Selektionsmaske dieses Programms sieht folgendermaßen aus:

Für detailliertere Informationen lesen Sie bitte Liste von Scripts mit Sprüngen.

### Zum Anfang

SE16XXL – Neue Funktionen

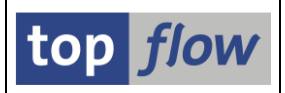

# Zusätzliche Verbesserungen

### Script Sichern und spezielle Selektionsmaske definieren

Bisher war es möglich, gleich nach dem Sichern eines Scripts zum Script-Katalog für das betreffende Script zu verzweigen. Das Dialogfenster zum Sichern eines Scripts war wie folgt konfiguriert:

| 🔄 Als Script sichern | ×                                            |
|----------------------|----------------------------------------------|
|                      |                                              |
| Script-Name          | 🗇 🗸 global                                   |
| Beschreibung         |                                              |
| Ausführungs-Rolle(n) |                                              |
| Pflege-Rolle(n)      |                                              |
| 🕞 s                  | ichern 🕞 Sichern und Script-Katalog aufrufen |

Ab der Version 4.0 von SE16XXL ist es zusätzlich möglich, sofort zur Definition der **speziellen Selektionsmske** des betreffenden Scripts zu verzweigen. Das Dialog-fenster wurde entsprechend erweitert:

| 🔄 Als Script sichern | X                                         |
|----------------------|-------------------------------------------|
| Script-Name          | ☐ ✔ global                                |
| Beschreibung         |                                           |
| Ausführungs-Rolle(n) |                                           |
| Pflege-Rolle(n)      |                                           |
| Sicher Sel           | Maske Sichern und Script-Katalog aufrufen |

Nachdem die spezielle Selektionsmaske definiert wurde, ruft das Programm den Script-Katalog für das betreffende Script auf.
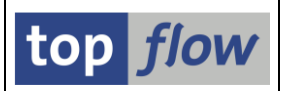

### Server-Datei-Definition für Hintergrund-Job

Wenn ein Script mit der Option "*Ergebnisliste in Server-Datei speichern*" für die Ausführung in Hintergrund eingeplant wird, werden die Parameter, die die Eigenschaften der Server-Datei beschreiben, in einem **Set/Get-Parameter** hinterlegt. Auf diese Weise werden diese Parameter, wenn später ein weiteres Script auf die gleiche Weise eingeplant wird, als Standardwerte vorgeschlagen, in der Annahme, dass der zweite Job wahrscheinlich wie der erste konfiguriert wird. Bisher hatte diese Funktionalität jedoch einen **Nachteil**: Wenn in der **Übersicht der Hintergrund-jobs** für einen bestimmten Job die Funktion  $Job(s) \rightarrow Daten kopieren und erneut einplanen$ aufgerufen wurde, wurden die ursprünglichen Parameter der Server-Datei-Definition **teilweise ignoriert** und an ihrer Stelle die Standardwerte aus dem **Set/Get-Parameter** präsentiert, eine unangenehme Verhaltensweise. Dasselbe geschah mit der Menüfunktion  $Job(s) \rightarrow Anford. eines periodischen Jobs ändern.$ 

**ANMERKUNG:** Die Werte, die in einem Set/Get-Parameter gespeichert werden, bleiben bis zum Ende der aktuellen Dialogsitzung erhalten. Zu Beginn einer neuen Dialogsitzung werden sie initialisiert.

Um dieses negative Verhalten zu beseitigen, **lassen** ab Version 4.0 von SE16XXL die oben genannten Funktionen die Original-Definition der Server-Datei **unverändert**.

Ein Beispiel wird das Thema veranschaulichen.

#### **Beispiel Teil 1 – Altes Verhalten**

Wir planen ein Script für den Hintergrund ein. Dabei legen wir die Eigenschaften der Server-Datei wie folgt fest:

| 🔄 Bitte die Server | r-Datei-Eigenschaften festlegen              |                           | 2                         | < |
|--------------------|----------------------------------------------|---------------------------|---------------------------|---|
|                    | Um den Pfad zu ändern, Bitte Eingabehilfetas | ste oder F4 drücken.      |                           |   |
| Pfad:              | \usr\sap\temp                                |                           | đ                         |   |
| Dateiname:         | BEISPIEL_DATEL.txt                           |                           |                           |   |
|                    | ✔vorhandene Datei überschreiben              | 🗌 an vorhandene Datei anh | ängen                     |   |
| Datei-Typ:         | TEXT - Text mit Trennzeichen (.TXT oder .CS  | V) 🔻                      |                           |   |
| Trennzeichen:      | ht Tabulator                                 | Dezimalpunkt:             | . Punkt 🔻                 |   |
| Datumsformat:      | 1 - TTMMCCCC -                               | Uhrzeitformat:            | HHMMSS 🔻                  |   |
|                    |                                              |                           |                           |   |
|                    | Konvertierungs-Exits verwenden               | Kodierung:                | Vorschlagswert 💌          |   |
|                    | ✓ Titelzeilen hinzufügen                     |                           |                           |   |
|                    | ✓ Überschriften mit Feldnamen                | Ersatzzeichen:            | # Numnerzeich 💌           |   |
|                    | ✓ Überschriften mit Feldbezeichnern          | Zeilenvorschub:           | Native zeilenvors 🔻       |   |
|                    | ✔ Währungs-Referenzfelder von Betragsfeld    | dern berücksichtigen      |                           |   |
|                    | ✓ Doppeltes Anführungszeichen an Textfeld    | lanfang entfernen         |                           |   |
|                    |                                              |                           |                           |   |
|                    |                                              |                           |                           | _ |
|                    |                                              |                           | 🖌   🛃 Importieren   🧎   🗙 |   |

Das Programm speichert die obige Definition im entsprechenden Set/Get-Parameter.

Nun möchten wir die Anforderung eines bestehenden Jobs kopieren und erneut einplanen. Die Server-Datei-Definition des ursprünglichen Jobs lautet wie folgt:

| 🕞 Server-Datei-Ar | nforderung anzeigen                         |                           | ×                   |
|-------------------|---------------------------------------------|---------------------------|---------------------|
| Pfad:             | \usr\sap\temp                               |                           | ٥                   |
| Dateiname:        | FERTICUNGSAUFTRAEGE_&DATUM_&UZEIT.          | txt                       |                     |
|                   | vorhandene Datei überschreiben              | 🗌 an vorhandene Datei anh | ängen               |
|                   |                                             |                           |                     |
| Datei-Typ:        | TEXT - Text mit Trennzeichen (.TXT oder .CS | v) 🔻                      |                     |
|                   |                                             |                           |                     |
| Trennzeichen:     | ht Tabulator 🔹                              | Dezimalpunkt:             | . Punkt 💌           |
| Datumsformat:     | 1 - JJJJMMTT 🔻                              | Uhrzeitformat:            | HHMMSS 🔻            |
|                   |                                             |                           |                     |
|                   | Konvertierungs-Exits verwenden              | Kodierung:                | Vorschlagswert 💌    |
|                   | 🗌 Titelzeilen hinzufügen                    |                           |                     |
| (                 | 🕑 Überschriften mit Feldnamen               | Ersatzzeichen:            | # Nummerzeich 💌     |
|                   | 🗌 Überschriften mit Feldbezeichnern         | Zeilenvorschub:           | Native Zeilenvors 🔻 |
| $\mathbf{X}$      | ✔ Währungs-Referenzfelder von Betragsfeld   | lern berücksichtigen      |                     |
|                   | Doppeltes Anführungszeichen an Textfeld     | anfang entfernen          |                     |
|                   |                                             |                           |                     |
|                   |                                             |                           |                     |
|                   |                                             |                           |                     |

Wir rufen die Funktion <sup>C</sup>Neue Enpl.</sup> auf und erhalten nach Angabe der anderen Job-Optionen das folgende Dialogfenster zur Definition der Server-Datei:

| 🔄 Bitte die Server | -Datei-Eigenschaften festlegen                                  |                           |                     | × |  |  |
|--------------------|-----------------------------------------------------------------|---------------------------|---------------------|---|--|--|
|                    | Um den Pfad zu ändern, Bitte Eingabehilfetaste oder F4 drücken. |                           |                     |   |  |  |
| Pfad:              | \usr\sap\temp                                                   |                           |                     |   |  |  |
| Dateiname:         | FERTIGUNGSAUFTRAEGE_SDATUM_SUZEIT.t                             | xt                        |                     |   |  |  |
|                    | vorhandene Datei überschreiben                                  | an vorhandene Datei anhär | ngen                |   |  |  |
| Datei-Typ:         | TEXT - Text mit Trennzeichen (.TXT oder .CSV                    | ) 🔻                       |                     |   |  |  |
| Trennzeichen:      | ht Tabulator                                                    | Dezimalpunkt:             | . Punkt 💌           |   |  |  |
| Datumsformat:      | 1 - TTMMCCCC                                                    | Uhrzeitformat:            | HHMMSS -            |   |  |  |
|                    |                                                                 |                           |                     |   |  |  |
|                    | ✓Konvertierungs-Exits verwenden                                 | Kodierung:                | Vorschlagswert 💌    |   |  |  |
|                    | ✓ Titelzeilen hinzufügen                                        |                           |                     |   |  |  |
| /                  | ✓ Überschriften mit Feldnamen                                   | Ersatzzeichen:            | # Nummerzeich 💌     |   |  |  |
|                    | ✓ Überschriften mit Feldbezeichnern                             | Zeilenvorschub:           | Native Zeilenvors 🔻 |   |  |  |
| $\mathbf{X}$       | ✔ Währungs-Referenzfelder von Betragsfelde                      | ern berücksichtigen       |                     |   |  |  |
|                    | ✓ Doppeltes Anführungszeichen an Textfelda                      | nfang entfernen           |                     |   |  |  |
|                    |                                                                 |                           |                     |   |  |  |
|                    |                                                                 |                           |                     | _ |  |  |
|                    |                                                                 |                           | V Importieren       | × |  |  |

Wie man sehen kann, unterscheidet sich die vorgeschlagene Definition von der ursprünglichen. Alle Optionen, die in der ursprünglichen Spezifikation inaktiv waren, wurden aus dem Set/Get-Parameter übernommen.

| SE16XXL – Neue Funktionen |
|---------------------------|
|---------------------------|

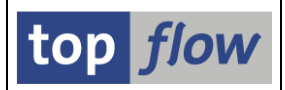

#### **Beispiel Teil 2 – Neues Verhalten**

Nun wiederholen wir die gesamte Prozedur in der Version **4.0** von SE16XXL. Die Server-Datei-Definition des ursprünglichen Jobs lautet in diesem Fall wie folgt:

| 🔄 Server-Datei-A | nforderung anzeigen                         |                           |                     | ×        |
|------------------|---------------------------------------------|---------------------------|---------------------|----------|
| Pfad:            | \usr\sap\ZE5\tmp                            |                           | D                   |          |
| Dateiname:       | KUNDENAUETRAEGE_&DATUM_&UZEIT.txt           |                           |                     |          |
| $\sim$           | 🗌 vorhandene Datei überschreiben            | 🗌 an vorhandene Datei anł | nängen              |          |
|                  |                                             |                           |                     |          |
| Datei-Typ:       | TEXT - Text mit Trennzeichen (.TXT oder .CS | V) 🔻                      |                     |          |
|                  |                                             |                           |                     |          |
| Trennzeichen:    | ht Tabulator 💌                              | Dezimalpunkt:             | . Punkt 💌           |          |
| Datumsformat:    | 1 - JJJJMMTT 💌                              | Uhrzeitformat:            | HHMMSS 💌            |          |
|                  |                                             |                           |                     |          |
|                  | Konvertierungs-Exits verwenden              | Kodierung:                | Vorschlagswert 💌    |          |
|                  | 🔲 Titelzeilen hinzufügen                    |                           |                     |          |
| (                | 🔲 Überschriften mit Feldnamen               | Ersatzzeichen:            | # Nummerzeich 💌     |          |
|                  | 🕑 Überschriften mit Feldbezeichnern         | Zeilenvorschub:           | Native Zeilenvors 🔻 |          |
| $\mathbf{X}$     | 🗌 Währungs-Referenzfelder von Betragsfeld   | dern berücksichtigen      |                     |          |
|                  | Doppeltes Anführungszeichen an Textfeld     | anfang entfernen          |                     |          |
|                  |                                             |                           |                     |          |
|                  |                                             |                           |                     | <b>F</b> |
|                  |                                             |                           |                     | <b>×</b> |

Nun machen wir erneut von der Funktion <sup>Constant</sup> Gebrauch und erhalten folgendes Definitionsfenster für die Eigenschaften der Server-Datei:

| 📴 Bitte die Server | -Datei-Eigenschaften festlegen                                                                                                    |                                                                                            |                           | X |
|--------------------|----------------------------------------------------------------------------------------------------|--------------------------------------------------------------------------------------------|---------------------------|---|
|                    | Um den Pfad zu ändern, Bitte Eingabehilfetas                                                                                                    | te oder F4 drücken.                                                                        |                           |   |
| Pfad:              | \usr\sap\ZE5\tmp                                                                                                    |                                                                                            | Ð                         |   |
| Dateiname:         | KUNDENAUETRAEGE_SDATUM_SUZEIT.txt                                                                                                    |                                                                                            |                           |   |
| $\sim$             | vorhandene Datei überschreiben                                                                                                    | 🗌 an vorhandene Datei anhä                                                                 | ingen                     |   |
| Datei-Typ:         | TEXT - Text mit Trennzeichen (.TXT oder .CSV                                                                                                    | 0 -                                                                                        |                           |   |
| Trennzeichen:      | ht Tabulator                                                                                                    | Dezimalpunkt:                                                                              | . Punkt 💌                 |   |
| Datumsformat:      | 1 - TIMMITT                                                                                                    | Uhrzeitformat:                                                                             | HHMMSS 💌                  |   |
|                    | <ul> <li>Konvertierungs-Exits verwenden</li> <li>Titelzeilen hinzufügen</li> <li>Überschriften mit Feldnamen</li> <li>Überschriften mit Feldbezeichnern</li> <li>Währungs-Referenzfelder von Betragsfeld</li> <li>Doppeltes Anführungszeichen an Textfelda</li> </ul> | Kodierung:<br>Ersatzzeichen:<br>Zeilenvorschub:<br>ern berücksichtigen<br>anfang entfernen | Vorschlagswert ▼          |   |
|                    |                                                                                                    | Market Import                                                                              | ieren   🔁   Standardwerte | × |

Dieses Mal wurde die ursprüngliche Definition unverändert gelassen.

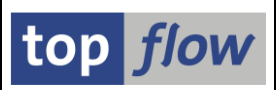

# Namen von Formelfeldern bis zu 30 Stellen lang

Bis dato konnten die Namen von Formelfeldern **maximal 16 Zeichen lang** sein. Dies war in älteren Versionen von SAP die maximale Länge von Feldnmen von Datenbanktabellen. Da diese Obergrenze jedoch in den neueren SAP-Versionen auf **30 Zeichen** angehoben wurde, wurde beschlossen, diese maximale Länge auch für SE16XXL Formelfeldnamen zuzulassen.

Diese Verbesserung wird nun anhand eines Beispiels verdeutlicht werden.

### Beispiel

In diesem Beispiel erstellen wir ein Script, das die internen und externen Werte der **Maßeinheiten** anzeigt, die in der Tabelle **T006** enthalten sind. Der interne Wert ist der in der Datenbank gespeicherte (T006-MSEHI), der externe wird von der zugehörigen Konvertierungsroutine CUNIT erzeugt.

Wir beginnen mit der Selektion aller Einträge der Tabelle T006. Dann rufen wir den Formeleditor ( $\mathbb{M}$ ) auf und geben folgendes Coding ein:

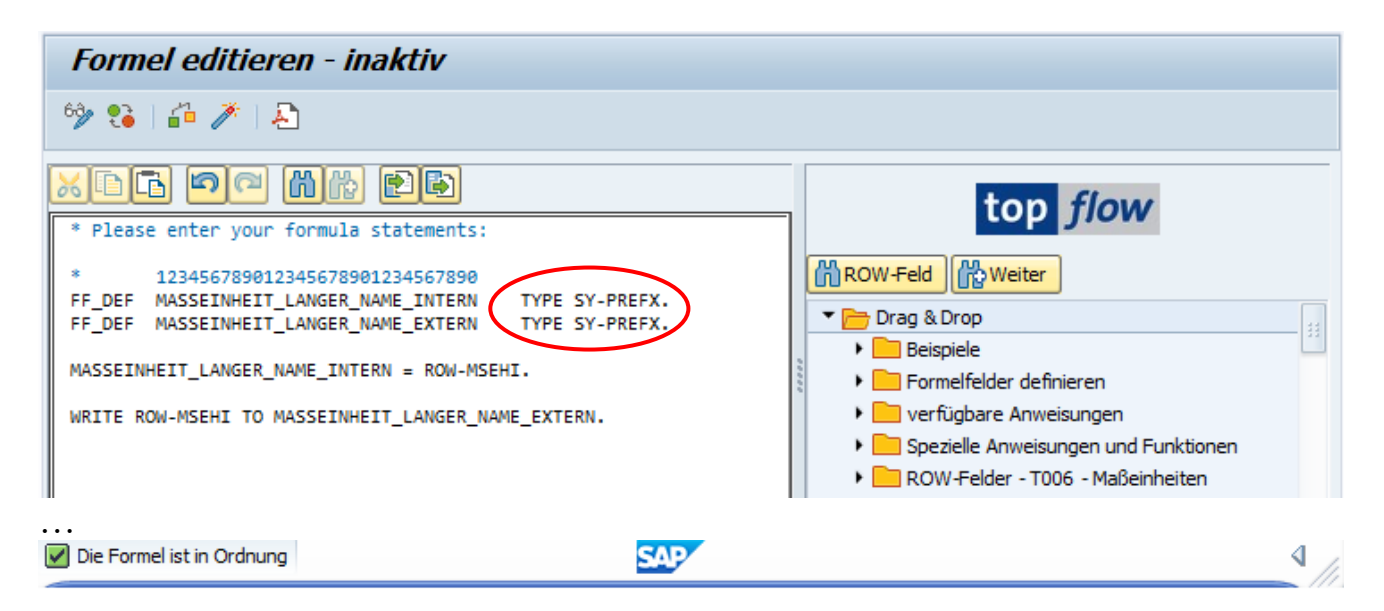

**ANMERKUNG:** Das Feld SY-PREFX wurde gewählt, weil es drei Zeichen lang ist und keine Konvertierungsroutine hat. Aber auch ein längeres Feld vom Typ CHAR wäre in Ordnung solange es keine Konvertierungsroutine enthält.

Nachdem wir die Formel (<sup>2</sup>) aktiviert haben und nur die beiden Formelfelder in der Ergebnisliste belassen haben, erhalten wir folgendes:

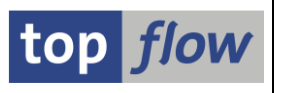

| 5  | SE16XXL - Tabelle T006 - 248 Einträge selektiert |                                  |               |            |  |  |  |  |
|----|--------------------------------------------------|----------------------------------|---------------|------------|--|--|--|--|
| -2 | ) 🖡 🗗   🚢 🗧   🎟 🖷                                | 👪   🔽 🖓 Ben.   光   🕮 🏞           | Inner 🖏 Outer | 🗱 Full 🛛 🚣 |  |  |  |  |
| Та | Tabelle T006 - Maßeinheiten                      |                                  |               |            |  |  |  |  |
| 屘  | X~MASSEINHEIT_LANGER_NAME_INTERN                 | X~MASSEINHEIT_LANGER_NAME_EXTERN |               |            |  |  |  |  |
|    | %                                                | %                                |               |            |  |  |  |  |
|    | %%                                               | 009                              |               |            |  |  |  |  |
|    | %O                                               | %O                               |               |            |  |  |  |  |
|    | /MI                                              | /MI                              |               |            |  |  |  |  |
|    | 001                                              | 001                              |               |            |  |  |  |  |

Da wir nur die Werte anzeigen wollen, die sich unterscheiden, nutzen wir die Menüfunktion

#### Zeilen $\rightarrow$ Sätze ausblenden wo Feld1 op Feld2

um die Zeilen zu eliminieren, in denen die beiden Werte identisch sind. Das Endergebnis ist dann:

| 5  | SE16XXL – Tabelle T006 – 59 Einträge selektiert                         |                                  |  |  |  |  |  |  |
|----|-------------------------------------------------------------------------|----------------------------------|--|--|--|--|--|--|
| -2 | 🔁   🗈 🗟   🚢 🖶   🌐 🖽 🔚 🚺   🍞 🍞 Ben. 🖓   %   🔐 許 Inner 許 Outer 許 Full   💫 |                                  |  |  |  |  |  |  |
| Ta | abelle T006 - Maßeinheiten                                              |                                  |  |  |  |  |  |  |
| B  | X~MASSEINHEIT_LANGER_NAME_INTERN                                        | X~MASSEINHEIT_LANGER_NAME_EXTERN |  |  |  |  |  |  |
|    | %%                                                                      | 009                              |  |  |  |  |  |  |
|    | 003                                                                     | /NL                              |  |  |  |  |  |  |
|    | 004                                                                     | /PL                              |  |  |  |  |  |  |
|    | 005                                                                     | U/L                              |  |  |  |  |  |  |
|    | 006                                                                     | GDL                              |  |  |  |  |  |  |
|    | 007                                                                     | MGD                              |  |  |  |  |  |  |
|    | 1                                                                       | ONE                              |  |  |  |  |  |  |
|    | 10                                                                      | т                                |  |  |  |  |  |  |
|    | 2M                                                                      | CMS                              |  |  |  |  |  |  |
|    | 2X                                                                      | 000                              |  |  |  |  |  |  |
|    | 4G                                                                      | μL                               |  |  |  |  |  |  |
|    | A93                                                                     | GM3                              |  |  |  |  |  |  |
|    | B/H                                                                     | 018                              |  |  |  |  |  |  |
|    | 834                                                                     | KD3                              |  |  |  |  |  |  |

**ANMERKUNG:** Das Ergebnis hängt von der Anmeldesprache ab, da die externen Werte sprachabhängig sind.

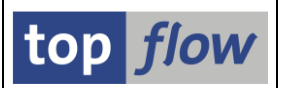

# Namen von V-Feldern bis zu 30 Stellen lang

Ähnlich wie bei den Formelfeldnamen können nun auch die **Namen der V-Felder** bis zu 30 Zeichen lang sein. Wir werden diese Verbesserung anhand eines Beispiels veranschaulichen.

### Beispiel

Hier nehmen wir die Ergebnisliste des vorherigen Themas als Ausgangspunkt:

| 5  | SE16XXL - Tabelle T006 - 59 Einträge selektiert |                                                      |  |  |  |  |  |  |
|----|-------------------------------------------------|------------------------------------------------------|--|--|--|--|--|--|
| -9 | 🖪 🖪   🚢 🗧   🎟 🖷                                 | । 👬 । 🔽 📅 Ben. 🚾   光 । 🔠 ఫి Inner 💲 Outer 💠 Full   💫 |  |  |  |  |  |  |
| Та | Tabelle T006 - Maßeinheiten                     |                                                      |  |  |  |  |  |  |
| 民  | X~MASSEINHEIT_LANGER_NAME_INTERN                | X~MASSEINHEIT_LANGER_NAME_EXTERN                     |  |  |  |  |  |  |
|    | %%                                              | 009                                                  |  |  |  |  |  |  |
|    | 003                                             | /NL                                                  |  |  |  |  |  |  |
|    | 004                                             | /PI                                                  |  |  |  |  |  |  |

Wir beginnen mit der Umwandlung der Formelfelder in V-Felder, indem wir die Menüfunktion *Bearbeiten → Formel → Formelfelder fixieren* verwenden. Das zugehörige Popup-Fenster wird angezeigt:

| Pitte zu fixierende Formelfelder auswählen |                                  |                                |              |          |      |      | X           |     |   |
|--------------------------------------------|----------------------------------|--------------------------------|--------------|----------|------|------|-------------|-----|---|
|                                            |                                  |                                |              |          |      |      |             |     |   |
| Sel.                                       | Formelfeld                       | V-Feld-Name                    | Tabelle/View | Feldname | Тур  | Lng. | Ref.Feld    |     |   |
| $\checkmark$                               | X~MASSEINHEIT_LANGER_NAME_INTERN | MASSEINHEIT_LANGER_NAME_INTERN | SYST         | PREFX    | CHAR | 3    |             |     |   |
| $\checkmark$                               | X~MASSEINHEIT_LANGER_NAME_EXTERN | MASSEINHEIT_LANGER_NAME_EXTERN | SYST         | PREFX    | CHAR | 3    |             |     |   |
|                                            |                                  |                                |              |          |      |      |             | -   |   |
|                                            |                                  |                                |              |          |      |      |             |     |   |
|                                            |                                  |                                |              |          |      |      |             |     |   |
|                                            |                                  |                                |              |          |      | •    | 🖊   🖪 🖪   🔊 | 1 3 | ٢ |

Wir akzeptieren die vorgeschlagenen Namen und erhalten:

| 5  | SE16XXL - Tabelle T006 - 59 Einträge selektiert |                                  |                          |  |  |  |  |  |
|----|-------------------------------------------------|----------------------------------|--------------------------|--|--|--|--|--|
| -9 |                                                 | 👪   🔽 📅 Ben. 🛛 光   🏭 🗫 I         | inner 🗱 Outer 🍀 Full 🛛 🚣 |  |  |  |  |  |
| Та | Tabelle T006 - Maßeinheiten                     |                                  |                          |  |  |  |  |  |
| 屘  | V~MASSEINHEIT_LANGER_NAME_INTERN                | V~MASSEINHEIT_LANGER_NAME_EXTERN |                          |  |  |  |  |  |
|    | %%                                              | 009                              |                          |  |  |  |  |  |
|    | 003                                             | /NL                              |                          |  |  |  |  |  |
|    | 004                                             | /PL                              |                          |  |  |  |  |  |
|    | 005                                             | U/L                              |                          |  |  |  |  |  |
|    | 006                                             | CDI                              |                          |  |  |  |  |  |

Die Ergebnisliste wäre aussagekräftiger, wenn für jede Maßeinheit auch eine Beschreibung zur Verfügung stünde. Um dies zu erreichen, fügen wir der Liste das **MSEHI**-Originalfeld hinzu und nutzen dann folgende Menüfunktion:

#### Extras $\rightarrow$ Zusatztexte einfügen.

Im Dialogfenster geben wir einen sehr langen Namen für das V-Feld ein:

| G  | 글 Bitte zu ergänzenden Spalten auswählen 🗙 🗙 |               |                 |                 |                                |     |  |
|----|----------------------------------------------|---------------|-----------------|-----------------|--------------------------------|-----|--|
|    |                                              |               |                 |                 |                                |     |  |
| Se | I. Tabelle/View                              | Listenfeld    | Kurztext        | Тур             | Text-V-Feld                    |     |  |
| 6  | 7 төөс                                       | MSEHI         | int. Maßeinheit | <b>P</b>        | MASSEINHEIT_KURZE_BESCHREIBUNG |     |  |
|    |                                              |               |                 |                 |                                | -   |  |
|    |                                              |               |                 |                 |                                |     |  |
|    | Anzahl Felder: 1 -                           | ausgewählt: 1 | Operatio        | n virtuell durc | hführen                        |     |  |
|    |                                              |               |                 |                 |                                |     |  |
|    |                                              |               |                 |                 |                                |     |  |
|    |                                              |               |                 | t               |                                | · 🔼 |  |

#### Das Ergebnis ist:

| Та | Tabelle T006 - Maßeinheiten |                                  |                                  |                                  |  |  |  |  |  |  |  |  |
|----|-----------------------------|----------------------------------|----------------------------------|----------------------------------|--|--|--|--|--|--|--|--|
| 屘  | MSEHI                       | V~MASSEINHEIT_KURZE_BESCHREIBUNG | V~MASSEINHEIT_LANGER_NAME_INTERN | V~MASSEINHEIT_LANGER_NAME_EXTERN |  |  |  |  |  |  |  |  |
|    | %%                          |                                  | %%                               | 009                              |  |  |  |  |  |  |  |  |
|    | 003                         | pro Nanoliter                    | 003                              | /NL                              |  |  |  |  |  |  |  |  |
|    | 004                         | pro Pikoliter                    | 004                              | /PL                              |  |  |  |  |  |  |  |  |
|    | 005                         | Units/Liter                      | 005                              | U/L                              |  |  |  |  |  |  |  |  |
|    | 006                         | Gramm/Deziliter                  | 006                              | GDI                              |  |  |  |  |  |  |  |  |

Für das Endergebnis entfernen wir wieder das **MSEHI**-Feld und positionieren den Kurztext auf der rechten Seite der Liste:

| SE16XXL - Tabelle T006 - 59 Einträge selektiert                  |                                  |                                  |                                  |  |  |  |  |  |  |  |
|------------------------------------------------------------------|----------------------------------|----------------------------------|----------------------------------|--|--|--|--|--|--|--|
| 🕗   🗈 🕼   🚢 🚏   🎟 🆽 📲 🚏 🍞 Ben. 🦷 🔧   🟭 摯Inner  摯Outer  摯Full   🕗 |                                  |                                  |                                  |  |  |  |  |  |  |  |
| Tabelle T006 - Maßeinheiten                                      |                                  |                                  |                                  |  |  |  |  |  |  |  |
| 昆                                                                | V~MASSEINHEIT_LANGER_NAME_INTERN | V~MASSEINHEIT_LANGER_NAME_EXTERN | V~MASSEINHEIT_KURZE_BESCHREIBUNG |  |  |  |  |  |  |  |
|                                                                  | %%                               | 009                              |                                  |  |  |  |  |  |  |  |
|                                                                  | 003                              | /NL                              | pro Nanoliter                    |  |  |  |  |  |  |  |
|                                                                  | 004                              | /PL                              | pro Pikoliter                    |  |  |  |  |  |  |  |
|                                                                  | 005                              | U/L                              | Units/Liter                      |  |  |  |  |  |  |  |
|                                                                  | 006                              | GDI                              | Gramm/Deziliter                  |  |  |  |  |  |  |  |

#### Zum Anfang

| SE16XXL - Neue | Funktionen |
|----------------|------------|
|----------------|------------|

top *flow* 

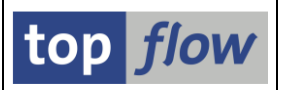

# Anmerkungen zu Script-Operationen hinzufügen

Bis dato war die einzige Möglichkeit, die Funktionsweise eines SE16XXL Scripts zu erklären, entweder das Hinzufügen einer Doku zum Script oder das Einfügen von Dummy-Formeln, die irgendeine Art von Erklärung enthielten. Die erste Methode ist unzureichend, zumal die Dokumentation nicht sichtbar ist, wenn die Operationen angezeigt werden. Die zweite Methode ist unhandlich.

Ab Version 3.6E von SE16XXL ist es möglich, mit Hilfe des Script-Editors eine Anmerkung zu fast jeder Art von Operation eines Scripts hinzuzufügen. Ein Beispiel soll diese neue Funktion veranschaulichen.

### Beispiel

Als Ausgangspunkt nehmen wir das Script, das im vorherigen Thema erstellt wurde:

| Anzahl SE16XXL Scripts selektiert: 1 |                                                                           |      |      |      |      |      |      |      |      |      |      |      |          |                |                                       |
|--------------------------------------|---------------------------------------------------------------------------|------|------|------|------|------|------|------|------|------|------|------|----------|----------------|---------------------------------------|
| 🔁 🕄 🗞 🏜 🖲 Script                     | 🔁 🤮 🎸 👬 🧐 Script 🛛 🖶 🖡 💄 🚏 🍞 🛛 🐙 🛛 🌐 🌐 🖽 🎲 🖉 🥅 🖬 🕀 👘 🕪 🍞 🗤 🔂 Download 🛛 💫 |      |      |      |      |      |      |      |      |      |      |      |          |                |                                       |
| 🚯 Script                             | Glob                                                                      | Sp.S | dZuo | SVar | GPar | Doku | Sprg | Üb&T | RFCs | sLay | Priv | Dash | Benutzer | 1.Tabelle/View | Kurztext                              |
| DIFFER_MASSEINHEITEN                 |                                                                           |      |      |      |      |      |      |      |      |      |      |      | TOPFLOW  | T006           | Liste der differierenden Maßeinheiten |

Wir rufen den Skript-Editor (<sup>2</sup>) auf und erhalten die Liste der Operationen:

| 5     | E10                                         | 6XXL - ea   | litieren Script 'D    | DIFFER_MASSEINHEITEN' - aktiv                                                                                                   |  |  |  |  |  |
|-------|---------------------------------------------|-------------|-----------------------|----------------------------------------------------------------------------------------------------|--|--|--|--|--|
| Г.    |                                             |             | 🖪   🖆 🧪   🖙 🙃         | 🖹 🚼 🖉 Ändern 🖶 Einfügen 🗋 Anfügen 😰 Anfügen 🖶 Löschen 🛛 🐴 Op. 🖓 Op. 🛛 🎝                                                         |  |  |  |  |  |
| Editi | eren                                        | Script 'DI  | FFER_MASSEINHEITEN' - | aktiv                                                                                                    |  |  |  |  |  |
| Liste | der                                         | Script-Ope  | rationen:             |                                                                                                    |  |  |  |  |  |
|       |                                             |             |                       |                                                                                                    |  |  |  |  |  |
| -     | 1                                           | - SELSCREEN | Erste Selektionsmask  | (e                                                                                                    |  |  |  |  |  |
|       |                                             |             | SEL_MODE=N - TABNAME  | E=T006 - SEL_WITH_OR= - ALIAS=A                                                                                                 |  |  |  |  |  |
|       |                                             |             | Selektions-Felder:    | MSEHI KZEX3 KZEX6 ANDEC KZKEH KZWOB KZIEH KZ2EH DIMID ZAEHL NENNR EXP10 ADDKO EXPON DECAN ISOCODE PRIMARY TEMP_VALUE TEMP_UNIT  |  |  |  |  |  |
|       | 2                                           | - SELECT    | Erste Selektion       |                                                                                                    |  |  |  |  |  |
|       |                                             |             | SEL_MODE=N - TABNAME  | E= <mark>T006 - SEL_WITH_OR=</mark> - ALIAS= <mark>A</mark>                                                                     |  |  |  |  |  |
|       |                                             |             | List-Felder:          | MANDT MSEHI KZEX3 KZEX6 ANDEC KZKEH KZWOB KZIEH KZ2EH DIMID ZAEHL NENNR EXP10 ADDKO EXPON DECAN ISOCODE PRIMARY TEMP_VALUE TEMP |  |  |  |  |  |
|       |                                             |             | Betroffene Tabellen:  | 1005                                                                                                    |  |  |  |  |  |
|       | з                                           | - FORMULA   | Formel definieren     |                                                                                                    |  |  |  |  |  |
|       |                                             |             | SEL_MODE= - TABNAME   | E= <mark>T006 - SEL_WITH_OR=</mark> - ALIAS= <mark>A</mark>                                                                     |  |  |  |  |  |
|       |                                             |             | Formal Nr. :          | 001                                                                                                    |  |  |  |  |  |
|       |                                             |             | Befehle:              | * Please enter your formula statements:                                                                                         |  |  |  |  |  |
|       |                                             |             |                       | * ADJECT000000000000000000000000000000000000                                                                                    |  |  |  |  |  |
|       |                                             |             |                       | * 123550/390123450/390123450/390<br>FF DEF MASSEINHEIT LANGEN NAME INTERN TYPE SY-PREFX.                                        |  |  |  |  |  |
|       |                                             |             |                       | FF_DEF MASSEINHEIT_LANGER_NAME_EXTERN TYPE SY-PREFX.                                                                            |  |  |  |  |  |
|       | MASSEINHEIT_LANGER_NAME_INTERN = ROW-MSEHI. |             |                       |                                                                                                    |  |  |  |  |  |
|       |                                             |             |                       | WRITE ROW-MSEHI TO MASSEINHEIT LANGER NAME EXTERN.                                                                              |  |  |  |  |  |
|       |                                             |             | Formelfelder:         | MASSEINHEIT_LANGER_NAME_EXTERN TYPE SYST-PREFX / MASSEINHEIT_LANGER_NAME_INTERN TYPE SYST-PREFX                                 |  |  |  |  |  |
|       |                                             |             | Zeilenfelder:         | MSEHI                                                                                                    |  |  |  |  |  |
|       |                                             |             | Betroffene Tabellen:  | 1006                                                                                                    |  |  |  |  |  |
|       | 4                                           | - CHOOSE LE | Felder für Ausgabeli  | icte auswählen                                                                                                    |  |  |  |  |  |

Wir verwenden das **Kontextmenü**, um eine Anmerkung zu einer bestimmten Operation hinzuzufügen:

|--|

### SE16XXL – Neue Funktionen

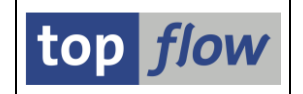

| BELLOTTERE TADELLE            | 1: 1995                                                                                         |
|-------------------------------|-------------------------------------------------------------------------------------------------|
| 3 - FORMULA Formel definieren |                                                                                                 |
| SEL_MODE= - TABNA             | Markieren                                                                                       |
| Formel-Nr.:                   | 801 Block markieren (Beginn)                                                                    |
| berenzer                      | <u>EORMULA</u> -Operation ändern                                                                |
|                               | * 1234567890123456789<br>FF_DEF MASSEINHEIT_LANGERNeue Operation einfügen                       |
|                               | FF_DEF MASSEINHEIT_LANGEREORMULA -Operation loschen                                             |
|                               | MASSEINHEIT_LANGER_NAME INT Anmerkung hinzufügen                                                |
|                               | WRITE ROW-MSEHI TO MASSEINH Sichern Script als                                                  |
| Formelfelder:                 | MASSEINHEIT_LANGER_NAME_EXTERN TYPE SYST-PREFX / MASSEINHEIT_LANGER_NAME_INTERN TYPE SYST-PREFX |
| Zeilenfelder:                 | MSEHI                                                                                           |
| Betroffene Tabelle            | 1: T006                                                                                         |

Es öffnet sich nun ein Editor-Fenster, in dem wir unsere Anmerkung eingeben können:

|               | SEL_MODE=N  | TABNAME=T006                          | - SEL_WITH_OR= - ALIAS=A         |                                  |                          |                                      |
|---------------|-------------|---------------------------------------|----------------------------------|----------------------------------|--------------------------|--------------------------------------|
|               | List-Felder | 🗁 Anmerkung erfassen                  |                                  |                                  | ×                        | IT FAMUNIT PRESS_VAL PRESS_UNIT      |
|               | Betroffene  |                                       |                                  |                                  |                          |                                      |
| 3 - FORMULA   | Formel defi | Das Feld SY-PREFX wurde gewählt, da e | s drei Zeichen lang ist und kein | e Konvertierungsroutine enthält. | ٦                        |                                      |
|               | SEL_MODE=   | Wichtig ist, dass das Feld ohne Konve | rtierungsroutine ist.            | langer als unel zeichen.         |                          |                                      |
|               | Formel-Nr.: |                                       |                                  |                                  |                          |                                      |
|               | Befehle:    |                                       |                                  |                                  |                          |                                      |
|               |             |                                       |                                  |                                  |                          |                                      |
|               |             |                                       |                                  |                                  |                          |                                      |
|               |             |                                       |                                  |                                  |                          |                                      |
|               | Formalfalda |                                       |                                  |                                  |                          |                                      |
|               | Zeilenfelde |                                       |                                  |                                  |                          |                                      |
|               | Betroffene  |                                       |                                  |                                  |                          |                                      |
| 4 - CHOOSE_LF | Felder für  | L                                     | •                                | * Ze 3, Sp 59                    | Ze 1 - Ze 3 von 3 Zeilen |                                      |
|               | SEL_MODE=   |                                       |                                  |                                  |                          |                                      |
|               | List-Felder |                                       |                                  |                                  | Abbrechen                | IT FAMUNIT PRESS_VAL PRESS_UNIT X-MA |
|               | Betroffene  | Tabellen: T006                        |                                  |                                  |                          |                                      |
| 5 - CHOOSE LE | Felder für  | Ausgabeliste auswählen                |                                  |                                  |                          |                                      |

Wir schließen mit dem Betätigen von **Ckay** und erhalten folgendes:

|       |           | beeronnene huberrein                                                                          |                                                                                                    |  |  |  |  |  |
|-------|-----------|-----------------------------------------------------------------------------------------------|----------------------------------------------------------------------------------------------------|--|--|--|--|--|
| 3     | - FORMULA | Formel definieren                                                                             |                                                                                                    |  |  |  |  |  |
|       |           |                                                                                               |                                                                                                    |  |  |  |  |  |
|       |           | SEL_MODE= - TABNAME                                                                           | =T006 - SEL_WITH_OR= - ALIAS=A                                                                        |  |  |  |  |  |
|       |           |                                                                                               |                                                                                                    |  |  |  |  |  |
|       |           | Formel-Nr.:                                                                                   | 801                                                                                                   |  |  |  |  |  |
|       |           | Befehle:                                                                                      | * Please enter your formula statements:                                                               |  |  |  |  |  |
|       |           |                                                                                               |                                                                                                    |  |  |  |  |  |
|       |           |                                                                                               | * 123456789012345678901234567890                                                                      |  |  |  |  |  |
|       |           |                                                                                               | FF_DEF MASSEINHEIT_LANGER_NAME_INTERN TYPE SY-PREFX.                                                  |  |  |  |  |  |
|       |           |                                                                                               | FF_DEF MASSEINHEIT_LANGER_NAME_EXTERN TYPE SY-PREFX.                                                  |  |  |  |  |  |
|       |           |                                                                                               |                                                                                                    |  |  |  |  |  |
|       |           |                                                                                               | MASSEINHEII_LANGEK_NAME_INIEKN = KOW-MSEHI.                                                           |  |  |  |  |  |
|       |           |                                                                                               | NATTE DOM NEETIT TO NATESTATIANCE AND AND STATES                                                      |  |  |  |  |  |
|       |           | Conmolfoldon                                                                                  | WKITE KOW-MDERI TO PMSDELNREIT_LANDER_NAME_EATEKN.                                                    |  |  |  |  |  |
|       |           | Zeilenfelder:                                                                                 | MESSELMBEIL_LANGER_NAME_EXTERN TIPE STST-FREFX / MASSELMBEIL_LANGER_NAME_INTERN TIPE STST-FREFX       |  |  |  |  |  |
|       |           | zerrenterder.                                                                                 | naeni                                                                                                 |  |  |  |  |  |
|       |           | Retroffene Tabellen:                                                                          | 1995                                                                                                  |  |  |  |  |  |
|       |           | beer offene Tuberrein                                                                         |                                                                                                    |  |  |  |  |  |
|       |           | Anmerkung:                                                                                    | Das Feld SY-PREFX wurde gewählt, da es drei Zeichen lang ist und keine Konvertierungsroutine enthält. |  |  |  |  |  |
| - (   |           | Es kann jedoch jede Art von Feld vom Tvp CHAR verwendet werden, auch länger als drei Zeichen. |                                                                                                    |  |  |  |  |  |
|       |           |                                                                                               | Wichtig ist, dass das Feld ohne Konvertierungsroutine ist.                                            |  |  |  |  |  |
| <br>_ |           |                                                                                               |                                                                                                    |  |  |  |  |  |
|       |           | and down the supervised of the                                                                |                                                                                                    |  |  |  |  |  |

ANMERKUNG: Die Zeilen werden genau so angezeigt, wie sie eingegeben wurden.

An dieser Stelle fügen wir eine weitere Anmerkung zur letzten Operation des Scripts hinzu:

| SE16XXL – Neue Funktionen | Seite 45 von 184 |
|---------------------------|------------------|
|---------------------------|------------------|

### SE16XXL – Neue Funktionen

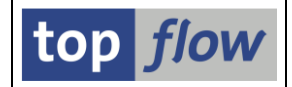

#### Hier erklären wir, warum das Originalfeld T006-MSEHI nicht angezeigt wird:

| Liste der Script-Operationen: |                                                                                                    |   |  |  |  |  |  |  |  |
|-------------------------------|----------------------------------------------------------------------------------------------------|---|--|--|--|--|--|--|--|
|                               | Cr Anmerkung erfassen                                                                                                    |   |  |  |  |  |  |  |  |
|                               |                                                                                                    | 1 |  |  |  |  |  |  |  |
| ✓ 13 - CHOOSE_LF              | T Das Originalfeld T006-MSEHI wird nicht in die Ergebnisliste aufgenommen, da es über eine Konvertierungsroutine verfügt.<br>Folglich hängt der angezeigte Wert von der Einstellung des Benutzers ab.<br>Wenn die Option "Konvertierungsexit berücksichtigen" nicht aktiv ist, wird der interne Wert angezeigt,<br>ansonsten wird der externe sprachabhängige Wert angezeigt.<br>Dieses Verhalten würde den Benutzer sicherlich verunsichern. |   |  |  |  |  |  |  |  |

#### Das Endergebnis sieht dann wie folgt aus:

| Betroffene Tab                | pellen: T006                                                                                                    |
|-------------------------------|----------------------------------------------------------------------------------------------------|
| 13 - CHOOSE_LF Felder für Aus | sgabeliste auswählen                                                                                                    |
|                               |                                                                                                    |
| SEL_MODE= - 1                 | rabname= <mark>T006 - Sel_WITH_OR= - ALIAS=A</mark>                                                                     |
|                               |                                                                                                    |
| List-Felder:                  | V-MASSEINHEIT_LANGER_NAME_INTERN V-MASSEINHEIT_LANGER_NAME_EXTERN V-MASSEINHEIT_KURZE_BESCHREIBUNG                      |
|                               |                                                                                                    |
| Betroffene Tab                | bellen: T006                                                                                                    |
|                               |                                                                                                    |
| Anmerkung:                    | Das Originalfeld T006-MSEHI wird nicht in die Ergebnisliste aufgenommen, da es über eine Konvertierungsroutine verfügt. |
|                               | Folglich hängt der angezeigte Wert von der Einstellung des Benutzers ab.                                                |
|                               | Wenn die Option "Konvertierungsexit berücksichtigen" nicht aktiv ist, wird der interne Wert angezeigt,                  |
|                               | ansonsten wird der externe sprachabhängige Wert angezeigt.                                                              |
|                               | Dieses Verhalten würde den Benutzer sicherlich verunsichern.                                                            |
|                               |                                                                                                    |

**ANMERKUNG:** Wenn eine bestimmte Operation eine Anmerkung enthält, bietet das Kontextmenü die Möglichkeit, sie entweder zu ändern oder zu löschen:

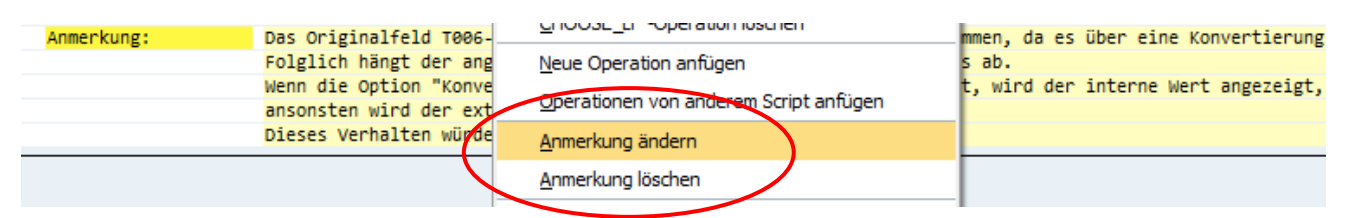

**ANMERKUNG:** Es sollte beachtet werden, dass die Operationen eines Scripts "komprimiert" werden, wenn das Script ausgeführt wird. Das bedeutet, dass unnötige oder irrelevante Operationen eliminiert werden. Von einer Reihe von SORT-Operationen wird z. B. nur die letzte beibehalten. Um sicherzustellen, dass die Anmerkungen nicht verschwinden, ist es ratsam, sie nur zu "wichtigen" Operationen wie SELECT usw. hinzuzufügen. Eine CHOOSE\_LF Operation, die mit einer Anmerkung versehen ist, wird jedoch **nicht eliminiert**, auch wenn sie unnötig ist.

| SE16XXL – Neue Funktionen |  |
|---------------------------|--|
|---------------------------|--|

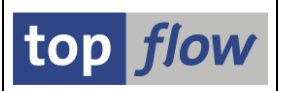

# Klonen von langen zeichenartigen Feldern

Wenn in der Ergebnisliste eine bestimmte Zeile durch Doppelklick in Detail angezeigt wird, werden alle Felder vom Typ **CHAR**, die länger als 128 Zeichen sind, **abgeschnitten**, d.h. es werden nur die ersten 128 Zeichen angezeigt. Gleiches gilt für Felder vom Typ **LCHR**. Lediglich Felder vom Typ **STRING** werden vollständig angezeigt.

Um dieses Manko zu beheben, ist es ab Version 3.6E von SE16XXL möglich, die oben genannten Felder zu **klonen** und so ein V-Feld vom Typ STRING zu erstellen. Der Inhalt dieses V-Feldes ist dann, wenn die Zeile im Detail angezeigt wird, vollständig sichtbar.

### Beispiel

Als Beispiel selektieren wir Einträge der Tabelle **USH10** (Änderungshistorie Berechtigungs-Profile), die das Feld **AUTHS** vom Typ **LCHR** enthält:

| т | aballa |              | lower | achistoria D | orochtigu | nac Drofile |       |     |       |                                                                                                    |
|---|--------|--------------|-------|--------------|-----------|-------------|-------|-----|-------|----------------------------------------------------------------------------------------------------|
|   | abelle | 03H10 - Alic | Jerun | gsilistone b | erechugu  | igs-prome   |       |     |       |                                                                                                    |
| _ |        |              |       |              |           |             |       |     |       | *****                                                                                                    |
| E | MANDT  | PROFN        | AKTPS | MODDA        | MODTI     | MODBE       | DIVIS | TYP | NRAUT | AUTHS                                                                                                    |
|   | 800    | &_SAP_ALL    | A     | 01.04.1997   | 15:15:57  | SAP         |       | G   | 3.302 | CA_A_VIEW &_SAP_ALL A_B_ANIKL&_SAP_ALL A_B_BWART &_SAP_ALL A_C_AFAPL &_SAP_ALL A_IMPR_BUK&_SAP_ALL A_IM     |
|   | 800    | &_SAP_ALL    | A     | 10.11.1997   | 17:09:42  | SAP         |       | G   | 3.302 | CA_A_VIEW &_SAP_ALL A_B_ANIKL&_SAP_ALL A_B_BWART &_SAP_ALL A_C_AFAPL&_SAP_ALL A_IMA_ART &_SAP_ALL A_IM      |
|   | 800    | &_SAP_ALL_1  | A     | 01.04.1997   | 15:15:57  | SAP         |       | G   | 3.302 | CF_LFA1_BUK&_SAP_ALL F_MAHN_BUK&_SAP_ALL F_MAHN_KOA&_SAP_ALL F_PAYR_BUK&_SAP_ALL F_REGU_BUK&_SAP_ALL F      |
|   | 800    | &_SAP_ALL_1  | A     | 10.11.1997   | 17:09:52  | SAP         |       | G   | 3.302 | CF_FICA_CCT&_SAP_ALL F_FICA_CTR&_SAP_ALL F_FICA_FCD&_SAP_ALL F_FICA_FMC&_SAP_ALL F_FICA_FTR&_SAP_ALL F_FI   |
|   | 800    | &_SAP_ALL_2  | Α     | 27.02.1997   | 09:44:48  | SAP         |       | G   | 3.302 | CM_EINF_EKG&_SAP_ALL M_EINF_EKO&_SAP_ALL M_EINF_WRK&_SAP_ALL M_EINK_FRG&_SAP_ALL M_EVNT_ANL&_SAP_ALL M      |
|   | 800    | &_SAP_ALL_2  | A     | 01.04.1997   | 15:15:57  | SAP         |       | G   | 3.302 | CM_EINF_EKG&_SAP_ALL_M_EINF_EKO&_SAP_ALL_M_EINF_WRK&_SAP_ALL_M_EINK_FRG&_SAP_ALL_M_EVNT_ANL&_SAP_ALL_M      |
|   | 800    | &_SAP_ALL_2  | A     | 10.11.1997   | 17:09:52  | SAP         |       | G   | 3.302 | CK_PCAB_DEL&_SAP_ALL_K_PCAD_UM_&_SAP_ALL_K_PCAF_UEB&_SAP_ALL_K_PCAT_UEB&_SAP_ALL_K_PCAL_GEN&_SAP_ALL_K_P    |
|   | 800    | &_SAP_ALL_3  | A     | 01.04.1997   | 15:15:57  | SAP         |       | G   | 1.608 | CS_LOG_COM&_SAP_ALL S_NUMBER &_SAP_ALL S_OC_DOC &_SAP_ALL S_OC_FOLCR&_SAP_ALL S_OC_ROLE &_SAP_ALL S_O       |
|   | 800    | &_SAP_ALL_3  | A     | 10.11.1997   | 17:09:52  | SAP         |       | G   | 3.302 | C M_RECH_AKZ&_SAP_ALL M_RECH_BUK&_SAP_ALL M_RECH_SPG&_SAP_ALL M_RECH_WRK&_SAP_ALL M_SKPF_VGA&_SAP_ALL       |
|   | 800    | DIP_05       | Α     | 21.07.1997   | 12:49:12  | CURA        |       | S   | 1.652 | C.K_MLNUSER.&_SAP_ALL_K_MLPUSER.&_SAP_ALL_K_CBPR_SET&_SAP_ALL_K_CKPH_SET&_SAP_ALL_K_CBPR_PLA&_SAP_ALL_K_CK  |
|   | 800    | DIP 05       | Α     | 21.07.1997   | 13:16:00  | CURA        |       | s   | 1.652 | MIK MINUSER & SAP ALL K MIPUSER & SAP ALL K CBPR SET & SAP ALL K CKPH SET & SAP ALL K CBPR PLAN SAP ALL K C |

Wenn wir auf eine der Zeilen doppelklicken, erhalten wir folgende Detailansicht:

| Satz v      | Satz von Tabelle USH10 - Änderungshistorie Berechtigungs-Profile |              |                         |                       |                 |      |                     |                     |                     |                |
|-------------|------------------------------------------------------------------|--------------|-------------------------|-----------------------|-----------------|------|---------------------|---------------------|---------------------|----------------|
|             | 🗅   💫 Voriger Eintrag 🔹 Nächster Eintrag                         |              |                         |                       |                 |      |                     |                     |                     |                |
| Satz von Ti | abelle USH10 - Ä                                                 | nderungshist | torie Berechtigungs-Pro | ofile                 |                 |      |                     |                     |                     |                |
| MANDT       | 800'                                                             |              | Mandant                 |                       |                 |      |                     |                     |                     |                |
| PROFN       | &_SAP_ALL                                                        | 1            | Berechtigungsprofil     | in Benutzerstammpfle  | ge              |      |                     |                     |                     |                |
| AKTPS       | 1 <mark>A</mark> 1                                               |              | Aktiv- oder Pflegev     | version               |                 |      |                     |                     |                     |                |
| MODDA       | 01.04.1997                                                       |              | Modifikationsdatum      |                       |                 |      |                     |                     |                     |                |
| MODTI       | 15:15:57                                                         |              | Modifikationszeit       |                       |                 |      |                     |                     |                     |                |
| MODBE       | 'SAP                                                             | 1            | Letzter Änderer         |                       |                 |      |                     |                     |                     |                |
| DIVIS       |                                                                  |              | Abteilung               |                       |                 |      |                     |                     |                     |                |
| TYP         | 'G'                                                              |              | Typ des Profils (Sa     | mmel- od. Einzelprofi | 1)              |      |                     |                     |                     |                |
| NRAUT       | 3.302                                                            |              | Anzahl der Profiles     | oder Berechtigungen   |                 |      |                     |                     |                     |                |
| AUTHS       | 'C A_A_VIEW                                                      | &_SAP_ALL    | A_B_ANLKL &_SAP_ALL     | A_B_BWART &_SAP_ALL   | A_C_AFAPL &_SAP | _ALL | A_IMPR_BUK&_SAP_ALL | A_IMPR_GSB&_SAP_ALL | A_IMPR_KOK&_SAP_ALL | A_IMPR_PRC&_SA |
|             |                                                                  |              | Berechtigungen          |                       |                 |      |                     |                     |                     |                |

Wie zu sehen ist, ist nur der erste Teil des AUTHS-Feldes sichtbar.

Um den gesamten Inhalt dieser Felder einsehen zu können, markieren wir die Spalte 'AUTHS' und bedienen uns dann der folgenden Menüfunktion:

#### *Extras* $\rightarrow$ *Spalten klonen* $\rightarrow$ *Normales Klonen.*

Daraufhin öffnet sich folgendes Dialogfenster:

SE16XXL – Neue Funktionen

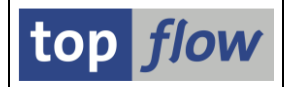

🔄 Bitte die Spalten zum Klonen auswählen

| Sel.         | Tabelle/View | Listenfeld | Kurztext       | Ref.Feld | Тур  | Länge | Dezim. | Klonen-V-Feld                 | Option |   |
|--------------|--------------|------------|----------------|----------|------|-------|--------|-------------------------------|--------|---|
| $\checkmark$ | USH10        | AUTHS      | Berechtigungen |          | LCHR | 3750  | 0      | AUTHS_NACH_STRING_TYP_GEKLONT |        |   |
|              |              |            |                |          |      |       |        |                               |        | • |
|              |              |            |                |          |      |       |        |                               |        |   |
|              |              |            |                |          |      |       |        |                               | nr l   | × |

In der Ergebnisliste wird nun die neue Spalte angezeigt:

| Та | abelle USH10 - Änderungshistorie Berechtigungs-Profile |             |       |            |          |       |          |        |                                                                             |                                    |  |
|----|--------------------------------------------------------|-------------|-------|------------|----------|-------|----------|--------|-----------------------------------------------------------------------------|------------------------------------|--|
|    |                                                        |             |       |            |          |       |          |        |                                                                             |                                    |  |
| 屘  | MANDT                                                  | PROFN       | AKTPS | MODDA      | MODTI    | MODBE | DIVIS TY | P NRAU | AUTHS                                                                       | V~AUTHS_NACH_STRING_TYP_GEKLOP     |  |
|    | 800                                                    | &_SAP_ALL   | Α     | 01.04.1997 | 15:15:57 | SAP   | G        | 3.30   | CA_A_VIEW & SAP_ALL A_B_ANLKL& SAP_ALL A_B_BWART & SAP_ALL A_C_AFAPL& SA    | . C A_A_VIEW &_SAP_ALL A_B_ANLKL 🔺 |  |
|    | 800                                                    | &_SAP_ALL   | Α     | 10.11.1997 | 17:09:42 | SAP   | G        | 3.30   | CA_A_VIEW &_SAP_ALL A_B_ANLKL &_SAP_ALL A_B_BWART &_SAP_ALL A_C_AFAPL & SA  | . C.A_A_VIEW &_SAP_ALL A_B_ANLKL   |  |
|    | 800                                                    | &_SAP_ALL_1 | Α     | 01.04.1997 | 15:15:57 | SAP   | G        | 3.30   | CF_LFA1_BUK&_SAP_ALL F_MAHN_BUK&_SAP_ALL F_MAHN_KOA&_SAP_ALL F_PAYR_BUK&    | CF_LFA1_BUK&_SAP_ALL F_MAHN_       |  |
|    | 800                                                    | &_SAP_ALL_1 | Α     | 10.11.1997 | 17:09:52 | SAP   | G        | 3.30   | CF_FICA_CCT&_SAP_ALL F_FICA_CTR&_SAP_ALL F_FICA_FCD&_SAP_ALL F_FICA_FMC&_S  | . CF_FICA_CCT&_SAP_ALL_F_FICA_C1   |  |
|    | 800                                                    | &_SAP_ALL_2 | Α     | 27.02.1997 | 09:44:48 | SAP   | G        | 3.30   | C M_EINF_EKG&_SAP_ALL M_EINF_EKO&_SAP_ALL M_EINF_WRK&_SAP_ALL M_EINK_FRG&   | . C M_EINF_EKG&_SAP_ALL M_EINF_EK  |  |
|    | 800                                                    | &_SAP_ALL_2 | Α     | 01.04.1997 | 15:15:57 | SAP   | G        | 3.30   | C M_EINF_EKG&_SAP_ALL M_EINF_EKO&_SAP_ALL M_EINF_WRK&_SAP_ALL M_EINK_FRG&   | . C M_EINF_EKG&_SAP_ALL M_EINF_EK  |  |
|    | 800                                                    | &_SAP_ALL_2 | Α     | 10.11.1997 | 17:09:52 | SAP   | G        | 3.30   | CK_PCAB_DEL&_SAP_ALL_K_PCAD_UM &_SAP_ALL_K_PCAF_UEB&_SAP_ALL_K_PCAI_UEB&_S  | . C K_PCAB_DEL&_SAP_ALL K_PCAD_U   |  |
|    | 800                                                    | &_SAP_ALL_3 | Α     | 01.04.1997 | 15:15:57 | SAP   | G        | 1.60   | C S_LOG_COM &_SAP_ALL S_NUMBER &_SAP_ALL S_OC_DOC &_SAP_ALL S_OC_FOLCR&     | C S_LOG_COM &_SAP_ALL S_NUMBER     |  |
|    | 800                                                    | &_SAP_ALL_3 | Α     | 10.11.1997 | 17:09:52 | SAP   | G        | 3.30   | C M_RECH_AKZ&_SAP_ALL M_RECH_BUK&_SAP_ALL M_RECH_SPG&_SAP_ALL M_RECH_WRK    | . C M_RECH_AKZ&_SAP_ALL M_RECH_I   |  |
|    | 800                                                    | DIP_05      | Α     | 21.07.1997 | 12:49:12 | CURA  | S        | 1.65   | C.K_MLNUSER &_SAP_ALL K_MLPUSER &_SAP_ALL K_CBPR_SET&_SAP_ALL K_CKPH_SET&_S | C K_MLNUSER &_SAP_ALL K_MLPUSEF    |  |
|    | 800                                                    | DIP_05      | Α     | 21.07.1997 | 13:16:00 | CURA  | S        | 1.65   | M.K_MLNUSER &_SAP_ALL_K_MLPUSER &_SAP_ALL_K_CBPR_SET&_SAP_ALL_K_CKPH_SET&_S | M K_MLNUSER &_SAP_ALL K_MLPUSEF    |  |

Ein Doppelklick auf eine Zeile gibt nun eine vollständige Ansicht des Inhalts von AUTHS:

| Satz       | von Tabelle USH10            | - Änderungshistorie Berechtigungs-Profile                                                                                                |                                                                                                    |
|------------|------------------------------|----------------------------------------------------------------------------------------------------|----------------------------------------------------------------------------------------------------|
| D   8      | ) 🛛 🔓 Voriger Eintrag 🛛 🕞 Nä | ächster Eintrag                                                                                                    |                                                                                                    |
| Satz von 1 | Tabelle USH10 - Änderungshi  | istorie Berechtigungs-Profile                                                                                                    |                                                                                                    |
| MANDT      | 800'                         | Mandant                                                                                                    |                                                                                                    |
| PROFN      | &_SAP_ALL                    | Berechtigungsprofil in Benutzerstammpflege                                                                                               |                                                                                                    |
| AKTPS      | 'A'                          | Aktiv- oder Pflegeversion                                                                                                    |                                                                                                    |
| MODDA      | 01.04.1997                   | Modifikationsdatum                                                                                                    |                                                                                                    |
| MODTI      | 15:15:57                     | Modifikationszeit                                                                                                    |                                                                                                    |
| MODBE      | 'SAP '                       | Letzter Änderer                                                                                                    |                                                                                                    |
| DIVIS      | · · ·                        | Abteilung                                                                                                    |                                                                                                    |
| TYP        | 'G'                          | Typ des Profils (Sammel- od. Einzelprofil)                                                                                               |                                                                                                    |
| NRAUT      | 3.302                        | Anzahl der Profiles oder Berechtigungen                                                                                                  |                                                                                                    |
| AUTHS      | 'C A_A_VIEW &_SAP_ALI        | L A_B_ANLKL &_SAP_ALL A_B_BWART &_SAP_ALL A_C_AFAPL &_SAP_AL                                                                             | A_IMPR_BUK&_SAP_ALL A_IMPR_GSB&_SAP_ALL A_IMPR_KOK&_SAP_ALL A_IMPR_PRC&_SAP_ALL A_IMPR_VER&_SA                                                                                                    |
|            |                              | Berechtigungen                                                                                                    |                                                                                                    |
|            |                              |                                                                                                    |                                                                                                    |
| V~AUTHS_NA | ACH_STRING_TYP_GERLONT       |                                                                                                    |                                                                                                    |
|            | C A_A_VIEW &_SAP_ALL         | A DEANERE & SAPEALE A MANIKE & SAPEALE A DEDT DUKE SAPEALE A SAN                                                                         | DUNA DAFALLA INTRIGODA DAFALLA INTRIKONA DAFALLA AINTRIKIRKA DALLA AITORI TUNA DALLA UNA DALLA AINTRIKANA ANA                                                                                        |
|            | A_INTE_ARTG_SAF_ALL          | A THERE WORLS CAR AND B AND BEEN STATEMENT A TENT BOKA SAF AND B METRIC                                                                  | N WESH ALL ALE AREA CANNER ALL ALE DER MENNEN ALL ALE WENN WESH ALE ALE DER ELE LEISAGAR ANT ALL                                                                                                    |
|            | B_ALE_MASTQ_SAP_ALL          | B_ALE_MODIG_SAF_ALL B_ALE_RECVG_SAF_ALL B_ALE_REDUG_SAF_ALL B_USER                                                                       | TATG_SAF_ALL C_AENT_BURG_SAF_ALL C_AENT_KVIG_SAF_ALL C_AENT_KVIG_SAF_ALL C_AENT_KVIG_SAF_ALL                                                                                                    |
|            | C APPL COR CAP ALL           | C APRO ATTA SAF ALL C APRO AWKA SAF ALL C AFRO DISA SAF ALL C AFRO                                                                       | AFLEGSAFIALE CIAFRUIAWAGSAFIALE CIAFVGIAFLEGSAFIALE CIAFVGITTEGSAFIALE CIAFVGIDSREGSAFIALE<br>Sabale o beig nil sabali o deis di 8 sabale o sabali sabale o saba allo caba anna sabali '             |
|            | C_AFFL_SUPA_SAF_ALL          | C ANFL ANTA SAF ALL C ANFL WANA SAF ALL C DELS & SAF ALL C DELS I                                                                        | ISAFIALE COPESIN GISAFIALE COPESIN GISAFIALE CLARM GISAFIALE CLARVIANNOSAFIALE                                                                                                    |
|            | C DRAW DOVE SAR ALL          | C_CERS_ERSG_SAF_ALL C_CERS_NAMG_SAF_ALL C_CERS_UMSG_SAF_ALL C_CERS                                                                       | UTAGSAFJALE CUCACUMINAGSAFJALE CUCAFFIENAGSAFJALE CUCAFFIENAGSAFJALE CUCAAU BARGSAFJALE                                                                                                    |
|            | C KINH PSER SAP ALL          | C_DRAW_STRA_SAF_ALL C_DRAW_TODA_SAF_ALL C_EVAL_WARA_SAF_ALL C_NAWS                                                                       | N GEARLALL CLARFALABOGEARLALL CLARFALLEGE BREAKLALL CLAREDORLEGEARLALL CLAREDORLEGEARLALL<br>CABAIL C DIVO DICE CABAIL C DOT 5 CABAIL C DODO 5 CABAIL C DODO DECE CABAIL'                            |
|            | C PPOT KOK& SAP ALL          | C_MESS_WARKA_SAF_ALL C_MEST_BORKA_SAF_ALL C_PDC A_SAF_ALL C_PLAN_SOF                                                                     | _art_ricricart_ricroid_a_rr_ricrod_a_art_ricrod_a_ricrod_ric_                                                                                                    |
|            | C PRPS VARE SAR ALL A        | C DETY ADTR SAD ALL C DOUT & SAD ALL C DOUT MATR SAD ALL C SAEK &                                                                        | ANTELSE CENTES CONSTRUCTION CONSTRUCTION CONSTRUCTION CONSTRUCTION CONSTRUCTION CONSTRUCTION CONSTRUCTION CONST                                                                                      |
|            | C SUES TOUR SAP ALL          | C SUES TAUR SAP ALL C STHE BERR SAP ALL C STHE MASS SAP ALL C STHE                                                                       | AT_ALL C_SHEQ_GIIG_SAT_ALL C_SHEQ_DEMQ_SAT_ALL C_SHEFTFFG_SAT_ALL C_SHES_TOGQ_SAT_ALL<br>NGUE CAD ATL & CTTE MOVE CAD ATL & TTTA DAVAE CAD ATL & TTTE DEDE CAD ATL & TTAN & CAD ATL '                |
|            | C VERS ACTS SAR ALL I        | E AVITE AVIAR SAR ALL E AVITE RERE SAR ALL E RERE RERE SAR ALL E RERE                                                                    |                                                                                                    |
|            | 'E BYDE GER SAP ALL          | F_AVIN_AVAG_SAF_ALL F_AVIN_BUNG_SAF_ALL F_BNFF_BEDG_SAF_ALL F_BNFF<br>E BEDE KOAS CAD ALL E BEDE IALS CAD ALL E DNEA DIES CAD ALL E DNEA | DENG_SAF_ALL F_DNFF_DESG_SAF_ALL F_DNFF_DLAG_SAF_ALL F_DNFF_DUNG_SAF_ALL F_DNFF_DUNG_SAF_ALL                                                                                                    |
|            | 'E EDSP BUKE SAP ALL I       | E EDER GER& SAR ALL E EERR RIVE SAR ALL E EERC RIVE SAR ALL E ETCA                                                                       | nning an                                                                                                    |
|            | 'E ETCA WCT& SAP ALL I       | F FTCR FKR& SAP ALL F FTCR FPS& SAP ALL F FTCR VER& SAP ALL F KRF                                                                        | erne an eine finzen eine eine eine eine eine an eine finzen eine eine ander eine eine eine eine eine eine eine<br>Bece ab all eine trak an alle eine mark an all eine hand ab all eine kan appelare. |
|            | 'E KNA1 BED& SAP ALL         | E KNAT DIVE SAD ALL E KNAT KEDE SAD ALL E KNDT ANAR SAD ALL E KNKA                                                                       | ACHE CAD ALL E VALVA VVDE CAD ALL E VALVA MANE CAD ALL E LC ALLE & CAD ALL E LC COM & CAD ALL E LC EDU'                                                                                              |
|            | '& SAP ALL E LC LDNR /       | & SAP ALL E LC SURD & SAP ALL E LEA1 AEN& SAP ALL E LEA1 APP& SAP                                                                        | LI E LEAL BEKK SAP ALL' Rerechtigungen (Klone)                                                                                                    |

**ANMERKUNG:** Es werden maximal 30 Zeilen des Inhalts eines STRING-Feldes angezeigt. Die Anzahl der Zeilen hängt von den Abmessungen des Fensters ab.

**ANMERKUNG:** Das gleiche Ergebnis könnte durch die Verwendung einer Formel erzielt werden. Jedoch haben viele Anwender, die mit ABAP nicht vertraut sind, ein Problem mit Formeln. Aus diesem Grund wurde es als benutzerfreundlicher angesehen, diese Funktionalität als separate Funktion anzubieten.

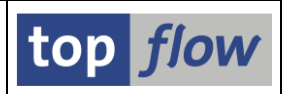

# **Join-Layouts**

SE16XXL merkt sich für alle Join-Kombinationen von Tabellen/Views die resultierenden Listenfelder, die von einer bestimmten Logon-Kennung definiert wurden. Mit anderen Worten, wenn ein Join durchgeführt wird und diese Kombination von Tabellen/Views bereits von der aktuellen Logon-Kennung verwendet wurde, richtet SE16XXL die Ergebnisliste so ein, wie sie in der vorherigen Sitzung definiert wurde.

Die obige Logik gilt nicht, wenn bei der Festlegung der Join-Kriterien die Option "*aktuelle Listenfelder beibehalten*" aktiviert wird:

| 🕞 Bitte Selektionskriterien festlegen | X                                   |
|---------------------------------------|-------------------------------------|
|                                       |                                     |
| MARA                                  | Oper. MVKE                          |
| MATNR                                 | MATNR                               |
|                                       |                                     |
|                                       |                                     |
|                                       | Param. f.Gültigkeits-Prüfung        |
|                                       |                                     |
|                                       | Join virtuell ausführen             |
|                                       | strikte Join-Logik anwenden         |
|                                       | ✓ aktuelle Listenfelder beibehalten |
|                                       |                                     |
| Mit Selektion                         | in   BDCB   XC   &   X              |

In diesem Fall oder wenn die Join-Kombination völlig neu ist, d.h. noch nie zuvor verwendet wurde, übernimmt das Programm **alle Schlüsselfelder** der neuen Tabelle/ View oder, wenn es weniger als sechs sind, die **ersten sechs Felder**.

Angenommen, für eine gegebene Tabelle, z.B. **PA0002**, sind nur die Felder **VORNA** (Vorname) und **NACHN** (Nachname) erwünscht, kann es sehr unangenehm sein, jedes Mal die automatisch ausgewählten Listenfelder korrigieren zu müssen, um das gewünschte Ergebnis zu erhalten.

Um diese Unzulänglichkeit zu beseitigen, ist es ab Version 3.6E von SE16XXL möglich, für jede Tabelle/View ein "**Join-Layout**" zu definieren, d.h. die Standard-Listenfelder, die bei einem Join verwendet werden sollen.

**ANMERKUNG**: Diese Funktion gilt nur für lokale Datenbanktabellen und -Views. Sie gilt nicht für Joins mit einer Frontend-Datei oder mit einer entfernten (RFC) Tabelle/View.

Diese neue Funktionalität werden wir nun anhand eines Beispiels verdeutlichen.

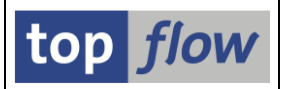

### Beispiel

Wir beginnen mit einer Liste von Einträgen der Tabelle **PA0014**:

| 5  | SE16XXL - Tabelle PA0014 - 998 Einträge selektiert                        |          |      |       |       |            |            |               |      |          |     |             |  |
|----|---------------------------------------------------------------------------|----------|------|-------|-------|------------|------------|---------------|------|----------|-----|-------------|--|
| -9 | 🔁   🗈 🗟 🗧   🎦   🌐 🖽 🖏   👬   🍞 🖓 Ben.   %   🔠 ‡ Inner 🛊 Outer 🛊 Full   💫   |          |      |       |       |            |            |               |      |          |     |             |  |
| Та | Tabelle PA0014 - Personal-Stammsatz Infotyp 0014 (Wiederk, Be- u. Abzüge) |          |      |       |       |            |            |               |      |          |     |             |  |
|    |                                                                           |          |      |       |       |            |            |               |      |          |     |             |  |
|    | 800                                                                       | 00001000 | M110 | OBJPS | SPRPS | 31.12.9999 | 01.01.2002 | SEQINK<br>000 | M110 | 1.515,13 | EUR | 2ANZL<br>12 |  |
|    | 800                                                                       | 00001000 | M120 |       |       | 31.12.9999 | 01.01.2002 | 000           | M120 | 4.545,38 | EUR | 12          |  |
|    | 800                                                                       | 00001000 | M810 |       |       | 31.12.9999 | 01.01.2002 | 000           | M810 | 0,00     | EUR | 0           |  |
|    | 800                                                                       | 00001001 | M110 |       |       | 31.12.9999 | 01.01.2002 | 000           | M110 | 542,14   | EUR | 12          |  |
|    | 800                                                                       | 00001001 | M120 |       |       | 31.12.9999 | 01.01.2002 | 000           | M120 | 1.626,42 | EUR | 12          |  |
|    | 800                                                                       | 00001001 | M810 |       |       | 31.12.9999 | 01.01.2002 | 000           | M810 | 0,00     | EUR | 0           |  |
|    | 800                                                                       | 00001001 | M910 |       |       | 31.12.9999 | 01.01.2002 | 000           | M910 | 511,29   | EUR | 0           |  |
|    | 800                                                                       | 00001002 | M110 |       |       | 31.12.9999 | 01.01.2002 | 000           | M110 | 1.533,88 | EUR | 12          |  |
|    | 800                                                                       | 00001002 | M120 |       |       | 31.12.9999 | 01.01.2002 | 000           | M120 | 4.601,63 | EUR | 12          |  |
|    | 800                                                                       | 00001003 | M110 |       |       | 31.12.9999 | 01.01.2002 | 000           | M110 | 571,62   | EUR | 12          |  |
|    | 800                                                                       | 00001003 | M120 |       |       | 31.12.9999 | 01.01.2002 | 000           | M120 | 1.714,87 | EUR | 12          |  |
|    | 800                                                                       | 00001004 | M110 |       |       | 31.12.9999 | 01.01.2002 | 000           | M110 | 514,02   | EUR | 12          |  |
|    | 800                                                                       | 00001004 | M120 |       |       | 31.12.9999 | 01.01.2002 | 000           | M120 | 1.542,06 | EUR | 12          |  |

Nun verknüpfen wir diese Tabelle mit **PA0002**, um die Ergebnisliste mit den Vor- und Nachnamen der beteiligten Personen zu ergänzen. Zu diesem Zweck führen wir einen Outer-Join durch (POUTER):

| 🕞 Outer-Join         |        |   | X           |
|----------------------|--------|---|-------------|
| • Tabelle / View     | PA0002 | þ | (d) Views   |
| OFrontend-Datei uplo | paden  |   |             |
| ORFC-Destination     |        |   |             |
|                      |        |   |             |
|                      |        |   | Join-Layout |

An dieser Stelle, bevor wir fortfahren, betätigen wir die Schaltfläche Join-Layout und definieren auf diese Weise die **Standardfelder** von PA0002, die für zukünftige Join-Operationen verwendet werden sollen. Das Programm reagiert mit einem Dialog-fenster, ähnlich dem, in dem die Felder der Ergebnisliste festgelegt werden. In diesem Fall stehen jedoch nur die Felder der Tabelle PA0002 zur Verfügung:

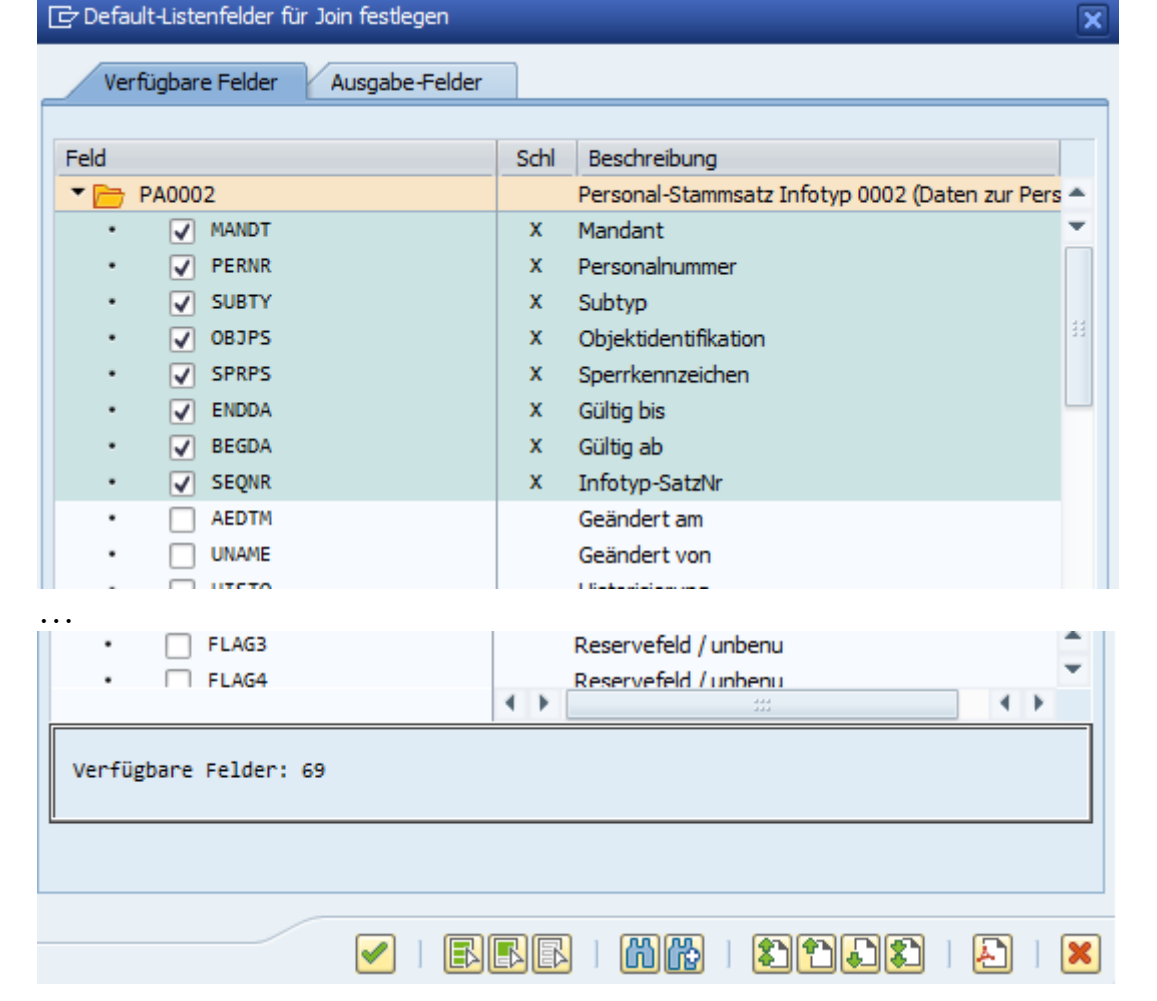

Zuerst entmarkieren wir sämtliche Felder (
<sup>III</sup>) und markieren dann die beiden gewünschten Felder:

| 🕞 Default-Listenfelder für Join festlegen |      |                    | × |
|-------------------------------------------|------|--------------------|---|
| Verfügbare Felder Ausgabe-Felder          |      |                    |   |
| Feld                                      | Schl | Beschreibung       |   |
| GRPVL                                     |      | Gruppierungswert   | * |
| • INITS                                   |      | Initialen          | • |
| NACHN                                     |      | Nachname           |   |
| • NAME2                                   |      | Geburtsname        |   |
| • NACH2                                   |      | Zweiter Name       |   |
| VORNA                                     |      | Vorname            |   |
| CNAME                                     |      | Vollständiger Name |   |
| • 🗌 TITEL                                 |      | Titel              |   |

Dann wechseln wir zu den Ausgabe-Feldern und ändern die Reihenfolge der beiden Felder, indem wir VORNA vor NACHN setzen:

| SE16XXL - | - Neue Funkti | onen |
|-----------|---------------|------|

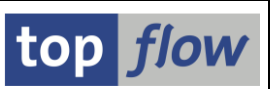

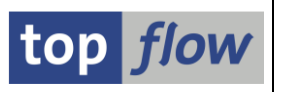

| 🖻 Default-Listenfelder für Join festlegen 🛛 🔍 |                 |  |  |  |  |  |  |  |
|-----------------------------------------------|-----------------|--|--|--|--|--|--|--|
| Verfügbare Felder Ausgabe-Felder              |                 |  |  |  |  |  |  |  |
|                                               |                 |  |  |  |  |  |  |  |
| <== P                                         | Puffer ist leer |  |  |  |  |  |  |  |
| Schl                                          | Beschreibung    |  |  |  |  |  |  |  |
|                                               |                 |  |  |  |  |  |  |  |
|                                               | Vorname         |  |  |  |  |  |  |  |
|                                               | Nachname        |  |  |  |  |  |  |  |
|                                               |                 |  |  |  |  |  |  |  |
|                                               |                 |  |  |  |  |  |  |  |
|                                               | <== F<br>Schl   |  |  |  |  |  |  |  |

Beim Zurückkehren zum vorherigen Dialogfenster stellen wir fest, dass nun andere Schaltflächen verfügbar sind – sie zeigen, dass ein Join-Layout vorhanden ist:

|                                           | × |
|-------------------------------------------|---|
| Tabelle / View     PA0002     O     Views |   |
| ○ Frontend-Datei uploaden                 |   |
| ORFC-Destination                          |   |
|                                           |   |

Wir können nun mit der Definition der Join-Kriterien fortfahren:

| 🕞 Bitte Selektionskriterien festlegen |                                     | × |
|---------------------------------------|-------------------------------------|---|
|                                       |                                     |   |
| PA0014                                | Oper. PA0002                        |   |
| PERNR                                 | PERNR                               | * |
|                                       |                                     | • |
|                                       | Param. f.Gültigkeits-Prüfung        |   |
|                                       | 🗌 Join virtuell ausführen           |   |
|                                       | strikte Join-Logik anwenden         |   |
|                                       | ✓ aktuelle Listenfelder beibehalten |   |
|                                       |                                     |   |
| Mit Selektion                         |                                     | × |

Nach Festlegung der Parameter für die Gültigkeits-Prüfung erhalten wir folgende Ergebnisliste:

| SE16XXL – Neue Funktionen | Seite 52 von 184 |
|---------------------------|------------------|
|---------------------------|------------------|

| 5  | E16XXL                           | - Outer              | -Join -         | 1019                      | Ergebn  | is-Sätze              |                   |                 |                 |          |         |    |                 |                     |
|----|----------------------------------|----------------------|-----------------|---------------------------|---------|-----------------------|-------------------|-----------------|-----------------|----------|---------|----|-----------------|---------------------|
| Ę  |                                  |                      | 1 🔀 1 月         | <b>II -</b> II <b>-</b> I | <b></b> | Ben.                  | 1 %   🛲           | Ste Inner       | \$<br>Duter     | Ŝ‡≽ Full | 1.25    |    |                 |                     |
| 2  | J Ter Er                         |                      |                 |                           |         | e e ben               | т <b>к</b> р т Ш4 | eg - inner      | EA. Outer       | EN CON   |         |    |                 |                     |
| Jo | Join von PA0014(A) und PA0002(B) |                      |                 |                           |         |                       |                   |                 |                 |          |         |    |                 |                     |
|    | A MANDY                          | A 050MD              |                 | 4 00 100                  |         |                       | A                 | A               | A LOADT         | A 00000  |         |    |                 | D. NACINI           |
| 82 | A ~MANDT<br>800                  | A~PERINK<br>00001000 | A~SUBIT<br>M110 | A~OBJP5                   | A~SPRPS | A~ENUDA<br>31 12 9999 | A~BEGDA           | A~SEQINK<br>000 | A~LGART<br>M110 | 1 515 13 | A~WAERS | 12 | B∼VORNA<br>Ania | B~INACHIN<br>Müller |
|    | 800                              | 00001000             | M110            |                           |         | 31, 12, 9999          | 01.01.2002        | 000             | M110            | 1.515.13 | FUR     | 12 | Ania            | Müller              |
|    | 800                              | 00001000             | M120            |                           |         | 31, 12, 9999          | 01.01.2002        | 000             | M120            | 4.545.38 | FUR     | 12 | Ania            | Müller              |
|    | 800                              | 00001000             | M120            |                           |         | 31, 12, 9999          | 01.01.2002        | 000             | M120            | 4.545.38 | FUR     | 12 | Ania            | Müller              |
|    | 800                              | 00001000             | M810            |                           |         | 31, 12, 9999          | 01.01.2002        | 000             | M810            | 0.00     | EUR     | 0  | Ania            | Müller              |
|    | 800                              | 00001000             | M810            |                           |         | 31.12.9999            | 01.01.2002        | 000             | M810            | 0.00     | EUR     | 0  | Ania            | Müller              |
|    | 800                              | 00001001             | M110            |                           |         | 31.12.9999            | 01.01.2002        | 000             | M110            | 542,14   | EUR     | 12 | Michaela        | Maier               |
|    | 800                              | 00001001             | M120            |                           |         | 31.12.9999            | 01.01.2002        | 000             | M120            | 1.626,42 | EUR     | 12 | Michaela        | Maier               |
|    | 800                              | 00001001             | M810            |                           |         | 31.12.9999            | 01.01.2002        | 000             | M810            | 0,00     | EUR     | 0  | Michaela        | Maier               |
|    | 800                              | 00001001             | M910            |                           |         | 31.12.9999            | 01.01.2002        | 000             | M910            | 511,29   | EUR     | 0  | Michaela        | Maier               |
|    | 800                              | 00001002             | M110            |                           |         | 31.12.9999            | 01.01.2002        | 000             | M110            | 1.533,88 | EUR     | 12 | Ulrike          | Zaucker             |
|    | 800                              | 00001002             | M120            |                           |         | 31.12.9999            | 01.01.2002        | 000             | M120            | 4.601,63 | EUR     | 12 | Ulrike          | Zaucker             |
|    | 800                              | 00001003             | M110            |                           |         | 31.12.9999            | 01.01.2002        | 000             | M110            | 571,62   | EUR     | 12 | Stefan          | Pfändili            |
|    | 800                              | 00001003             | M120            |                           |         | 31.12.9999            | 01.01.2002        | 000             | M120            | 1.714,87 | EUR     | 12 | Stefan          | Pfändili            |
|    | 800                              | 00001004             | M110            |                           |         | 31.12.9999            | 01.01.2002        | 000             | M110            | 514,02   | EUR     | 12 | Olaf            | Paulsen             |
|    | 800                              | 00001004             | M120            |                           |         | 31.12.9999            | 01.01.2002        | 000             | M120            | 1.542,06 | EUR     | 12 | Olaf            | Paulsen             |
|    | 800                              | 00001005             | M110            |                           |         | 31.12.9999            | 01.01.2002        | 000             | M110            | 709,84   | EUR     | 12 | Hanno           | Gutjahr             |
|    | 800                              | 00001005             | M120            |                           |         | 31.12.9999            | 01.01.2002        | 000             | M120            | 2.129,53 | EUR     | 12 | Hanno           | Gutjahr             |
|    | 800                              | 00001006             | M110            |                           |         | 31.12.9999            | 01.01.2002        | 000             | M110            | 672,69   | EUR     | 12 | Yasmin          | Awad                |
|    | 800                              | 00001006             | M120            |                           |         | 31.12.9999            | 01.01.2002        | 000             | M120            | 2.018,07 | EUR     | 12 | Yasmin          | Awad                |
|    | 800                              | 00001007             | M110            |                           |         | 31.12.9999            | 01.01.2002        | 000             | M110            | 789,09   | EUR     | 12 | Hanna           | Ulrich              |
|    | 800                              | 00001007             | M120            |                           |         | 31.12.9999            | 01.01.2002        | 000             | M120            | 2.367,28 | EUR     | 12 | Hanna           | Ulrich              |
|    | 800                              | 00001008             | M110            |                           |         | 31.12.9999            | 01.01.2002        | 000             | M110            | 1.619,09 | EUR     | 12 | Hilde           | Müller              |
|    | 800                              | 00001008             | M120            |                           |         | 31.12.9999            | 01.01.2002        | 000             | M120            | 4.857,27 | EUR     | 12 | Hilde           | Müller              |
|    | 800                              | 00001009             | M110            |                           |         | 31.12.9999            | 01.01.2002        | 000             | M110            | 2.812,11 | EUR     | 12 | Herbert         | Braunstein          |
|    | 800                              | 00001009             | M120            |                           |         | 31.12.9999            | 01.01.2002        | 000             | M120            | 8.436,32 | EUR     | 12 | Herbert         | Braunstein          |

Wie zu sehen ist, wurden anstelle der Schlüsselfelder die definierten Standardfelder (Join-Layout) übernommen.

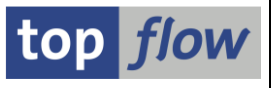

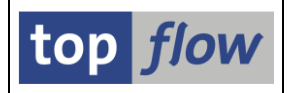

# Zusätzliche Verbesserungen

### Spalten der Ergebnisliste in die Zwischenablage kopieren

Ab Version 3.6E von SE16XXL steht folgende Menüfunktion zur Verfügung:

#### Liste $\rightarrow$ Spalten in die Zwischenablage kopieren.

Sie kopiert die Werte der markierten Spalten in die Zwischenablage. Falls keine Zeilen markiert wurden, werden die Werte **aller Zeilen** kopiert, ansonsten nur die Werte der **markierten Zeilen**. Wenn mehr als eine Spalte beteiligt ist, werden die Werte einer Zeile durch einen **horizontalen Tabulator** getrennt. Zeilen, in denen alle beteiligten Werte initial sind, werden ignoriert.

Abhängig von der Benutzereinstellung "*Konvertierungsexit berücksichtigen*" wird entweder der **interne** oder der **externe Wert** eines bestimmten Feldes kopiert. Nicht alle Datentypen werden unterstützt, z. B. werden Spalten vom Typ RAW, LRAW oder RAWSTRING **nicht unterstützt**. Zeichentypen (CHAR, NUMC, LCHR, STRING) werden bis zu einer Länge von **255** Zeichen kopiert.

Ein paar Beispiele werden nun die Funktionsweise dieser neuen Funktion veranschaulichen.

#### Beispiel 1 – Spalten der Tabelle KNA1 kopieren

Wir beginnen mit einer Ergebnisliste von Einträgen der Tabelle **KNA1** und markieren die Spalten KUNNR, NAME1, PSTLZ und ORT01 (in dieser Reihenfolge):

|   | SE16XXL - Tabelle KNA1 - 2000 Einträge selektiert                         |       |            |       |                                    |                      |              |       |       |            |                        |
|---|---------------------------------------------------------------------------|-------|------------|-------|------------------------------------|----------------------|--------------|-------|-------|------------|------------------------|
|   | 🔁   昆 🕼   🊢 🍷   🎦   🎟 🆽 🖏   🕌   🍞 🍞 Ben.   光 🔡 摯 Inner 摯 Outer 🌼 Full 🛛 💫 |       |            |       |                                    |                      |              |       |       |            |                        |
| L |                                                                           |       |            |       |                                    |                      |              |       |       |            |                        |
|   | Tabelle KNA1 - Kundenstamm (allgemeiner Teil)                             |       |            |       |                                    |                      |              |       |       |            |                        |
|   |                                                                           |       |            |       |                                    |                      |              |       |       | 666        | **                     |
|   | 昆                                                                         | MANDT | KUNNR      | LAND1 | NAME1                              | NAME2                | ORT01        | PSTLZ | REGIO | SORTL      | STRAS                  |
|   |                                                                           | 800   | 0000000001 | US    | Nelson Tax & Associates            |                      | PHILADELPHIA | 19115 | PA    |            | 1 1 113 Germantown Ave |
|   |                                                                           | 800   | 000000002  | DE    | Wett                               |                      | Walldorf     | 69190 | 08    | WETT       | Astorstrasse 34        |
|   |                                                                           | 800   | 000000099  | DE    | Einmalkunde                        |                      |              |       |       | HRTEM      |                        |
|   |                                                                           | 800   | 0000000110 | DE    | Auto Klement                       | Exclusive Automobile | München      | 81737 | 09    | AM         | Bert-Brecht-Allee 29   |
|   |                                                                           | 800   | 0000000149 | CU    | Cuban Automotive Supply SA         |                      | Havana       | 1111  |       | GTS        | 789 Calle Obispo       |
|   |                                                                           | 800   | 0000000150 | KP    | Korean Automotive Supply           |                      | Pyonyang     | 8897  |       | GTS        | 786 Taedong River Road |
|   |                                                                           | 800   | 0000000175 | MX    | Californian Multi Chemical Company | Mexican Subsiderary  | Mexico City  | 15530 | MEX   | CHEMICAL   | Cd Mexico Piso 3       |
|   |                                                                           | 800   | 0000000224 | 115   | Deference for B2C Customer         |                      | LOS ANCELES  | 00025 | CA    | ROC DEEEDE | Rakar Street           |

Dann rufen wir die Menüfunktion *Liste* → *Spalten in die Zwischenablage kopieren* auf. Das Programm reagiert mit folgender Meldung:

Spalte(n) erfolgreich in die Zwischenablage kopiert

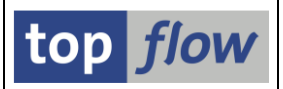

Um das Ergebnis zu verifizieren, rufen wir einen Texteditor auf und fügen die kopierten Werte aus der Zwischenablage ein:

| 0000000001<br>0000000002<br>00000000099 | Nelson Tax & Associates<br>Wett 69190 Walldort | 19115 PHILAD<br>F | ELPHIA            |
|-----------------------------------------|------------------------------------------------|-------------------|-------------------|
| 000000000000000000000000000000000000000 | Auto Klamont 91727                             | M2                |                   |
| 0000000110                              | Auto Klement 81/3/                             | munchen           |                   |
| 0000000149                              | Cuban Automotive Supply                        | SA 1111           | Havana            |
| 0000000150                              | Korean Automotive Supply                       | / 8897            | Pyonyang          |
| 0000000175                              | Californian Multi Chemid                       | al Company        | 15530 Mexico City |
| 0000000224                              | Reference for B2C Custom                       | ner 90025         | LOS ANGELES       |
| 0000000255                              | Emma Bull 80216                                | DENVER            |                   |
| 0000000256                              | Kenny A Chadburn                               | 80303 BOULDE      | R                 |
| 0000000257                              | John Evans 80466                               | NEDERLAND         |                   |
| 0000000258                              | Roger Zahn 87123                               | ALBUQUERQUE       |                   |
| 0000000259                              | Laurel K. Hardin                               | 80631 GREELE      | Y                 |
| 00000000000                             | Chalca Ouinn Vates                             |                   | IFROLIF           |
|                                         |                                                |                   |                   |

• • •

**ANMERKUNG:** Nachdem keine Zeilen markiert wurden, wurden die Werte aller Zeilen kopiert.

#### Beispiel 2 – Wie oben, jedoch nur für einige markierte Zeilen

In diesem Beispiel markieren wir die gleichen Spalten wie im vorherigen Beispiel und wählen zusätzlich nur **einige Zeilen** der Liste aus:

| Та | Fabelle KNA1 - Kundenstamm (allgemeiner Teil) |            |       |                                    |                      |              |       |       |            |                               |  |  |
|----|-----------------------------------------------|------------|-------|------------------------------------|----------------------|--------------|-------|-------|------------|-------------------------------|--|--|
| B  | MANDT                                         | KUNNR      | LAND1 | NAME1                              | NAME2                | ORT01        | PSTLZ | REGIO | SORTL      | STRAS                         |  |  |
|    | 800                                           | 000000001  | US    | Nelson Tax & Associates            |                      | PHILADELPHIA | 19115 | PA    |            | 1 1 113 Germantown Ave        |  |  |
|    | 800                                           | 000000002  | DE    | Wett                               |                      | Walldorf     | 69190 | 08    | WETT       | Astorstrasse 34               |  |  |
|    | 800                                           | 000000099  | DE    | Einmalkunde                        |                      |              |       |       | HRTEM      |                               |  |  |
|    | 800                                           | 0000000110 | DE    | Auto Klement                       | Exclusive Automobile | München      | 81737 | 09    | AM         | Bert-Brecht-Allee 29          |  |  |
|    | 800                                           | 0000000149 | CU    | Cuban Automotive Supply SA         |                      | Havana       | 1111  |       | GTS        | 789 Calle Obispo              |  |  |
|    | 800                                           | 0000000150 | KP    | Korean Automotive Supply           |                      | Pyonyang     | 8897  |       | GTS        | 786 Taedong River Road        |  |  |
|    | 800                                           | 0000000175 | MX    | Californian Multi Chemical Company | Mexican Subsiderary  | Mexico City  | 15530 | MEX   | CHEMICAL   | Cd Mexico Piso 3              |  |  |
|    | 800                                           | 000000224  | US    | Reference for B2C Customer         |                      | LOS ANGELES  | 90025 | CA    | B2C REFERE | Baker Street                  |  |  |
|    | 800                                           | 000000255  | US    | Emma Bull                          |                      | DENVER       | 80216 | со    | B2C BULL   | 145 145 West 51 th street (TE |  |  |
|    | 800                                           | 000000256  | US    | Kenny A Chadburn                   |                      | BOULDER      | 80303 | со    | B2C CHADBU | 661 661 28 Street             |  |  |
|    | 800                                           | 0000000257 | US    | John Evans                         |                      | NEDERLAND    | 80466 | CO    | B2C EVANS  | 60 60 Lakeview Drive          |  |  |
|    | 800                                           | 000000258  | US    | Roger Zahn                         |                      | ALBUOUEROUE  | 87123 | NM    | B2C ZAHN   | 12990 12990 Central Northea:  |  |  |

Markierte Werte erfolgreich in die Zwischenablage kopiert

In diesem Fall ist das Ergebnis:

| 0000000110 | Auto Klement     | 81737 | München  |         |  |
|------------|------------------|-------|----------|---------|--|
| 0000000149 | Cuban Automotive | 1111  | Havana   |         |  |
| 0000000150 | Korean Automotiv | 8897  | Pyonyang |         |  |
| 000000255  | Emma Bull        | 80216 | DENVER   |         |  |
| 000000256  | Kenny A Chadburr | ı     | 80303    | BOULDER |  |

ANMERKUNG: Wie erwartet wurden nur die Werte der markierten Zeilen kopiert.

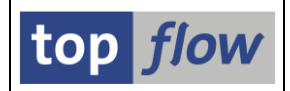

#### Beispiel 3 – Spalten der Tabelle CABN kopieren

In diesem Beispiel beginnen wir mit einer Liste der Tabelle **CABN** und markieren die Spalten **ATINN**, **ATNAM** und **V~ATINN\_TXT** in dieser Reihenfolge:

| Та | Tabelle CABN - Merkmal |            |             |       |            |       |       |       |       |       |       |     |
|----|------------------------|------------|-------------|-------|------------|-------|-------|-------|-------|-------|-------|-----|
| 昆  | MANDT                  | ATINN      | V~ATINN_TXT | ADZHL | ATNAM      | ATIDN | ATFOR | ANZST | ANZDZ | ATVOR | ATSCH | ATK |
|    | 800                    | 0000000113 | Land        | 0000  | HD_COUNTRY |       | CHAR  | 3     | 0     | х     |       |     |
|    | 800                    | 0000000114 | Motor       | 0000  | HD_MOTOR   |       | CHAR  | 4     | 0     | Х     |       |     |
|    | 800                    | 0000000115 | Farbe       | 0000  | HD_COLOR   |       | CHAR  | 2     | 0     | Х     |       |     |
|    | 800                    | 0000000116 | Hinterrad   | 0000  | HD_WHEEL   |       | CHAR  | 1     | 0     | Х     |       |     |
|    | 800                    | 0000000117 | Sitz        | 0000  | HD_SEAT    |       | CHAR  | 2     | 0     | Х     |       |     |
|    | 800                    | 0000000118 | Zubehör     | 0000  | HD OPTIONS |       | CHAR  | 2     | 0     | х     |       |     |

Markierte Werte erfolgreich in die Zwischenablage kopiert

Da die Option "*Konvertierungsexit berücksichtigen*" nicht aktiv ist, ergibt sich folgendes Ergebnis des Kopiervorgangs:

| 0000000114 | HD_MOTOR | Motor     |
|------------|----------|-----------|
| 0000000115 | HD_COLOR | Farbe     |
| 0000000116 | HD_WHEEL | Hinterrad |

An dieser Stelle aktivieren wir die Option "*Konvertierungsexit berücksichtigen*" – das Feld ATINN zeigt nun den Namen des Merkmals an:

| Та | Tabelle CABN - Merkmal |            |             |       |            |       |       |       |       |       |       |     |
|----|------------------------|------------|-------------|-------|------------|-------|-------|-------|-------|-------|-------|-----|
|    |                        |            |             |       |            |       |       |       |       |       |       | _   |
| 屘  | MANDT                  | ATINN      | V~ATINN_TXT | ADZHL | ATNAM      | ATIDN | ATFOR | ANZST | ANZDZ | ATVOR | ATSCH | ATK |
|    | 800                    | HD_COUNTRY | Land        |       | HD_COUNTRY |       | CHAR  | 3     | 0     | X     |       |     |
|    | 800                    | HD_MOTOR   | Motor       |       | HD_MOTOR   |       | CHAR  | 4     | 0     | Х     |       |     |
|    | 800                    | HD_COLOR   | Farbe       |       | HD_COLOR   |       | CHAR  | 2     | 0     | Х     |       |     |
|    | 800                    | HD_WHEEL   | Hinterrad   |       | HD_WHEEL   |       | CHAR  | 1     | 0     | Х     |       |     |
|    | 800                    | HD_SEAT    | Sitz        |       | HD_SEAT    |       | CHAR  | 2     | 0     | Х     |       |     |
|    | 800                    | HD OPTIONS | Zubehör     |       | HD OPTIONS |       | CHAR  | 2     | 0     | X     |       |     |

🖌 Markierte Werte erfolgreich in die Zwischenablage kopiert

Wenn wir nun die gleichen Werte wie im vorherigen Fall kopieren, erhalten wir:

| HD_MOTOR | HD_MOTOR | Motor     |
|----------|----------|-----------|
| HD_COLOR | HD_COLOR | Farbe     |
| HD_WHEEL | HD_WHEEL | Hinterrad |

**ANMERKUNG**: Wie erwartet, wurde in diesem Fall der **externe Wert** von ATINN kopiert.

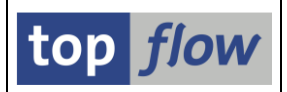

#### Beispiel 4 – Die Felder BRGEW und NTGEW von MARA kopieren

In diesem Beispiel betrachten wir die numerischen Felder **BRGEW** und **NTGEW** der Tabelle MARA. Wir beginnen mit einer Liste von MARA-Einträgen und markieren die Spalten BRGEW und NTGEW, bevor wir die Kopierfunktion aufrufen:

| Та | Tabelle MARA - Allgemeine Materialdaten |            |            |                |       |       |       |        |        |       |       |
|----|-----------------------------------------|------------|------------|----------------|-------|-------|-------|--------|--------|-------|-------|
| ₽  | MATNR                                   | ERSDA      | LAEDA      | VPSTA          | MTART | MATKL | MEINS | BRGEW  | NTGEW  | GEWEI | DISST |
|    | 88                                      | 27.05.1997 | 22.01.2003 | KVB            | FERT  | 02004 | ST    | 0,200  | 0,200  | KG    |       |
|    | 89                                      | 27.05.1997 | 22.01.2003 | KV             | FERT  | 02004 | ST    | 0,200  | 0,200  | KG    |       |
|    | 98                                      | 11.06.1997 | 11.06.1997 | к              | HALB  | 002   | ST    | 1,120  | 1      | KG    |       |
|    | 288                                     | 16.11.1999 | 23.01.2003 | A              | HALB  | 00101 | ST    | 5      | 4      | KG    |       |
|    | 358                                     | 22.02.2001 | 22.01.2003 | KCVBEX         | HAWA  | 002   | ST    | 500    | 500    | G     |       |
|    | 359                                     | 22.02.2001 | 22.01.2003 | KVEX           | HAWA  | 002   | ST    | 20     | 10     | G     |       |
|    | 578                                     | 21.05.2002 | 29.11.2002 | KDEALBSVPCQGZX | FERT  | 00207 | ST    | 16,800 | 16,800 | KG    |       |
|    | 598                                     | 13.06.2002 |            | V              | VERP  |       | ST    | 4.000  | 3.999  | KG    |       |
|    | 599                                     | 13.06.2002 |            | V              | VERP  |       | ST    | 4.000  | 3.999  | KG    |       |
|    | 679                                     | 25.10.2002 | 23.01.2003 | S              | FERT  | 012   | ST    | 32     | 31     | KG    |       |

Das Ergebnis ist dann:

0,200 0,200 1,120 1,000 20,000 10,000 16,800 16,800 4000,000 3999,000

ANMERKUNG: Die Werte wurden ohne Berücksichtigung der Maßeinheit kopiert.

Nun markieren wir auch die Gewichtseinheit (**GEWEI**) und wiederholen die Operation:

| Та | Tabelle MARA - Allgemeine Materialdaten                             |            |            |        |      |       |    |       |       |    |  |
|----|---------------------------------------------------------------------|------------|------------|--------|------|-------|----|-------|-------|----|--|
| 昆  | A MATNR ERSDA LAEDA VPSTA MTART MATKL MEINS BRGEW NTGEW SEWEI DISST |            |            |        |      |       |    |       |       |    |  |
|    | 88                                                                  | 27.05.1997 | 22.01.2003 | KVB    | FERT | 02004 | ST | 0,200 | 0,200 | KG |  |
|    | 89                                                                  | 27.05.1997 | 22.01.2003 | KV     | FERT | 02004 | ST | 0,200 | 0,200 | KG |  |
|    | 98                                                                  | 11.06.1997 | 11.06.1997 | к      | HALB | 002   | ST | 1,120 | 1     | KG |  |
|    | 288                                                                 | 16.11.1999 | 23.01.2003 | A      | HALB | 00101 | ST | 5     | 4     | KG |  |
|    | 358                                                                 | 22.02.2001 | 22.01.2003 | KCVBEX | HAWA | 002   | ST | 500   | 500   | G  |  |

Diesmal wurde die Maßeinheit berücksichtigt:

| 0,200  | 0,200  | KG |
|--------|--------|----|
| 1,120  | 1      | KG |
| 20     | 10     | G  |
| 16,800 | 16,800 | KG |
| 4.000  | 3.999  | KG |

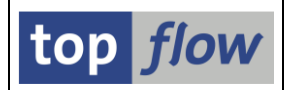

### Mehrfachselektionen als Datei exportieren

Im Dialogfenster "Mehrfachselektion" ist es nun möglich, die angegebenen Werte in eine Textdatei zu exportieren. Ein kurzes Beispiel wird diese neue Funktion verdeutlichen.

#### Beispiel

Angenommen, Sie selektieren Einträge der View **TRDIR** aus, die Informationen über Programme beinhaltet. Die Selektionsmaske könnte folgendermaßen aussehen:

| SE16XXL - View TRDIR                            | - Selektionsm      | aske                     | 9                        |                                                           |
|-------------------------------------------------|--------------------|--------------------------|--------------------------|-----------------------------------------------------------|
| 🕸   🚸 昆 🖺 🛯 🔁 🛛 🔂                               | Anzahl Treffer 🛛 🕹 | •                        |                          |                                                           |
| Maximale Trefferzahl<br>Breite der Ausgabeliste | 2.000<br>1000      |                          | mit OR anstatt AND selek | tieren<br>* selektieren                                   |
| NAME                                            |                    | bis                      |                          | Programmname                                              |
| CLAS<br>APPL<br>CNAM<br>CDAT                    |                    | bis<br>bis<br>bis<br>bis |                          | Programmklasse<br>Anwendung<br>Anleger<br>Erstellung.dat. |

Wenn Sie auf die Schaltfläche 🖻 rechts neben NAME klicken, erhalten Sie das Dialogfenster **Mehrfachselektion**:

| 더 Mehrfachselektion für NAME                                                                    | × |
|-------------------------------------------------------------------------------------------------|---|
| Einzelwerte selektieren Intervalle selektieren Einzelwerte ausschließen Intervalle ausschließen |   |
|                                                                                                 |   |
|                                                                                                 | × |

Die neue Funktion ist 🖹 (Als Datei exportieren).

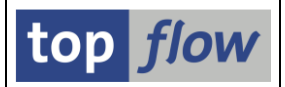

Nun geben wir einige Selektionswerte ein, um zu zeigen, wie die Exportfunktion arbeitet:

| 📴 Meł  | hrfachselektion für NAME                           |                              |                         | × |
|--------|----------------------------------------------------|------------------------------|-------------------------|---|
|        | Einzelwerte selektieren (2) Intervalle selektieren | Einzelwerte ausschließen (2) | Intervalle ausschließen |   |
|        |                                                    |                              |                         |   |
| 0Ei    | inzelwert                                          |                              |                         |   |
| [×]]Z* | * 7                                                |                              |                         |   |
| [×] Y* | *                                                  |                              |                         | - |
|        |                                                    |                              |                         |   |
|        |                                                    |                              |                         |   |

Und auch einige Ausschlusswerte:

| C Mehrfachselektion für NAME                                                                                                    | × |
|----------------------------------------------------------------------------------------------------|---|
|                                                                                                    |   |
| Einzelwerte selektieren (2) Intervalle selektieren Einzelwerte ausschließen (2) Intervalle ausschließen                                                                                                    |   |
|                                                                                                    |   |
| O., Einzelwert                                                                                                    |   |
| TEST*                                                                                                    |   |
| Telda State State | - |
|                                                                                                    |   |

Nun machen wir von der Funktion "*Als Datei exportieren*" (<sup>E)</sup>) Gebrauch. Nach Angabe des Namens und des Verzeichnisses für die Datei erscheint folgende Meldung:

| ☐ Information                                             | ×                     |
|-----------------------------------------------------------|-----------------------|
| Datei C:\temp\MEHRFACHSELEKTIONEN_NAME.txt<br>geschrieben | L<br>L                |
|                                                           | <ul> <li>?</li> </ul> |

Der Inhalt der Datei in einem Texteditor lautet wie folgt:

| CP | Z*                   |
|----|----------------------|
| CP | Y*                   |
| CP | *TEST*               |
| CP | *OLD*                |
|    | CP<br>CP<br>CP<br>CP |

Wie zu sehen ist, wurden nicht nur die Selektionswerte, sondern auch deren Attribute exportiert. Das heißt, wenn diese Datei mit der Funktion "Import aus Textdatei" () importiert wird, werden alle Arten von Selektionswerten geladen.

**ANMERKUNG**: Diese Funktion wurde als Support-Package für Version 3.6D freigegeben.

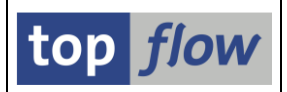

# Programm /TFTO/SFMI\_AUTO\_REFRESH

Es kann Scripts geben, die eine Liste mit stark variablen Daten erzeugen. Mit anderen Worten, wenn die Ergebnisliste solcher Scripts nach kurzer Zeit aktualisiert wird, weicht das neue Ergebnis häufig vom vorherigen ab, weil zu den beteiligten Tabellen neue Einträge hinzugefügt oder bestehende Einträge geändert oder sogar gelöscht wurden.

Falls diese Änderungen überwacht werden sollen, kann man das entsprechende Script ausführen und dann die Ergebnisliste regelmäßig aktualisieren, um die neueste Situation zu erhalten. Dieses Verfahren ist jedoch zeitaufwändig und ineffizient.

Aus diesem Grund ist ein neues Programm (/TFTO/SFMI\_AUTO\_REFRESH) implementiert worden. Es führt über die SFMI-Schnittstelle (Script Function Module Interface) ein Script aus. Dabei kann festgelegt werden, dass die Ergebnisliste in regelmässigen Abständen zwischen 1 und 9999 Sekunden **automatisch** aktualisiert wird. Auf diese Weise ist es möglich, bestimmte Datensituationen zu überwachen, ohne manuell eingreifen zu müssen, um die Liste zu aktualisieren.

**ANMERKUNG:** Dieses Programm wurde als Support-Package für Version 3.6D freigegeben.

#### **Aufruf des Programms**

Verwenden Sie die Transaktion /**TFTO/SFMI\_AUTO\_REFR**, um das Programm aufzurufen.

#### Selektionsmaske

Die Selektionsmaske ist recht einfach:

| SE16XXL - Programm zum Aufrufen eines Scripts via SFMI mit AutoRefresh |
|------------------------------------------------------------------------|
|                                                                        |
|                                                                        |
| Parameter                                                              |
| Script 🗇                                                               |
| Variante                                                               |
| Maximale Trefferzahl 2.000                                             |
| Intervali (Sekunden)                                                   |
|                                                                        |
| Optionen                                                               |
| ZALV-Grid für die Ergebnisliste verwenden                              |

Die Funktionsweise dieses Programms soll nun anhand eines Beispiels veranschaulicht werden.

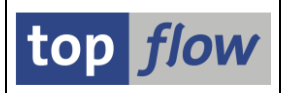

#### Beispiel

In diesem Beispiel verwenden wir das Script **\$NEUESTE\_ANWENDUNGS\_LOGS**, das die Anwendungs-Logs (**\$APPLOGH** und **\$APPLOGS**) der letzten 10 Minuten selektiert und anzeigt. Dies wird durch dynamische Zuordnungen erreicht:

| SE16XXL - Dynamische Zuordnungen Anzeigen               |  |  |  |  |  |
|---------------------------------------------------------|--|--|--|--|--|
|                                                         |  |  |  |  |  |
|                                                         |  |  |  |  |  |
| Script \$NEUESTE_ANWENDUNGS_LOGS Dynamische Zuordnungen |  |  |  |  |  |
| Selektion von Tabelle \$APPLOGH                         |  |  |  |  |  |
| Wert gesch.<br>P_LANGUAGE ✔ □ ►                         |  |  |  |  |  |
| LOGNUMBER<br>ALDATE Aktuelles Tagesdatum                |  |  |  |  |  |
| ALUSER                                                  |  |  |  |  |  |

Auf diese Weise selektieren die Selektionskriterien automatisch die Einträge des aktuellen Datums und der letzten 10 Minuten. Zum Beispiel:

| Neueste Anwendungs                              | -Log-Einträge                                    |                                |             |
|-------------------------------------------------|--------------------------------------------------|--------------------------------|-------------|
| 🕸   🚸 🗟   💁   🔂 🖽                               | Anzahl Treffer 🔢 塔 🛛 🚣                           |                                |             |
| Maximale Trefferzahl<br>Breite der Ausgabeliste | Script aktiv<br>2.000 (für die e<br>1000         | erste Tabelle des Scripts)     |             |
| Selektion von Tabelle \$APPLOGH                 |                                                  |                                |             |
| P_LANGUAGE                                      | EN                                               |                                | P_Sprache   |
|                                                 | init OR anstatt AND se<br>Init "Order by Primary | ·lektieren<br>Key" selektieren |             |
| LOGNUMBER                                       |                                                  | bis 📑                          | Protokollnr |
| ALDATE                                          | 16.02.2024                                       | bis 📑                          | Datum       |
| ALTIME                                          | 2 16:51:02                                       | bis 📄                          | Uhrzeit     |
| ALUSER                                          |                                                  | bis 📄                          | Benutzer    |

**ANMERKUNG:** Das Programm /TFTO/SFMI\_AUTO\_REFRESH ruft das Script auf, **ohne** die Selektionsmaske anzuzeigen. Änderungen an den voreingestellten Selektionswerten können nur durch die Angabe einer entsprechenden **Variante** erreicht werden. In unserem Beispiel ist dies aufgrund der dynamischen Zuordnungen nicht notwendig.

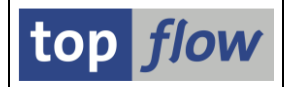

Nun führen wir das Programm mit folgenden Parametern aus:

| SE16XXL - Programm                  | zum Aufrufen eines Scripts via SFMI mit AutoRefresh |
|-------------------------------------|-----------------------------------------------------|
| æ                                   |                                                     |
|                                     |                                                     |
| Parameter                           |                                                     |
| Script                              | \$NEUESTE_ANWENDUNGS_LOGS                           |
| Variante                            |                                                     |
| Maximale Trefferzahl                | 2.000                                               |
| Intervall (Sekunden)                | <b>10</b>                                           |
|                                     |                                                     |
| Optionen                            |                                                     |
| ALV-Grid für die Ergebnisliste verv | venden                                              |

Die Ergebnisliste wird angezeigt:

| 5   | Script \$NEUESTE_ANWENDUNGS_LOGS - 3 Einträge                                                                   |          |             |            |          |              |              |                              |  |  |  |
|-----|----------------------------------------------------------------------------------------------------|----------|-------------|------------|----------|--------------|--------------|------------------------------|--|--|--|
| 4   |                                                                                                    |          |             |            |          |              |              |                              |  |  |  |
| Joi | Join von \$APPLOGS(B) Script: \$NEUESTE_ANWENDUNGS_LOGS - Neueste Anwendungs-Log-Einträge 16.02.2024 - 17:02:45 |          |             |            |          |              |              |                              |  |  |  |
| 昆   | A~LOGNUMBER ^                                                                                                   | A~OBJECT | A~SUBOBJECT | A~ALDATE   | A~ALTIME | *B~MSGNUMBER | B~MSGTY_ICON | B~MSG_TEXT                   |  |  |  |
|     | 0000000000013912498                                                                                             | WF       | WIERRE      | 16.02.2024 | 17:00:09 | 000001       |              | '0' entries have been edited |  |  |  |
|     | 00000000013912497 WF WIERRE 16:57:09 I Vi entries have been edited                                              |          |             |            |          |              |              |                              |  |  |  |
|     | 0000000000013912496                                                                                             | WF       | WIERRE      |            | 16:54:09 |              |              | '0' entries have been edited |  |  |  |

Um die Funktion "*Auto-Refresh*" zu aktivieren, müssen wir die Schaltfläche Auf der Anwendungsleiste betätigen. Ab diesem Moment wird die Liste automatisch alle 10 Sekunden aktualisiert:

|           | Script \$NEUESTE_ANWENDUNGS_LOGS - 3 Einträge |                                                                                                    |          |             |            |          |             |              |                              |  |  |
|-----------|-----------------------------------------------|----------------------------------------------------------------------------------------------------|----------|-------------|------------|----------|-------------|--------------|------------------------------|--|--|
| $\langle$ | ۲                                             | Stop                                                                                                    |          |             |            |          |             |              |                              |  |  |
|           | Joir                                          | Join von \$APPLOGS(B) Script: \$NEUESTE_ANWENDUNGS_LOGS - Neueste Anwendungs-Log-Einträge 16.02.2024 - 17:05:41 |          |             |            |          |             |              |                              |  |  |
|           | B                                             | A~LOGNUMBER                                                                                                    | A~OBJECT | A~SUBOBJECT | A~ALDATE   | A~ALTIME | B~MSGNUMBER | B~MSGTY_ICON | B~MSG_TEXT                   |  |  |
|           |                                               | 00000000000013912499                                                                                            | WF       | WIERRE      | 16.02.2024 | 17:03:09 | 000001      |              | '0' entries have been edited |  |  |
|           |                                               | 00000000000013912498                                                                                            | WF       | WIERRE      | 16.02.2024 | 17:00:09 | 000001      |              | '0' entries have been edited |  |  |
|           |                                               | 0000000000013912497                                                                                             | WF       | WIERRE      | 16.02.2024 | 16:57:09 | 000001      |              | '0' entries have been edited |  |  |

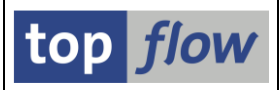

#### Eine weitere Ergebnisliste:

| 5   | cript \$NEUESTE                                                                                                 |          | ENDUNGS     | _LOGS - 4  | Einträge | e           |              |                              |  |  |  |
|-----|----------------------------------------------------------------------------------------------------|----------|-------------|------------|----------|-------------|--------------|------------------------------|--|--|--|
| ۲   | 🛞 Stop                                                                                                    |          |             |            |          |             |              |                              |  |  |  |
| Joi | Join von \$APPLOGS(B) Script: \$NEUESTE_ANWENDUNGS_LOGS - Neueste Anwendungs-Log-Einträge 16.02.2024 - 17:06:55 |          |             |            |          |             |              |                              |  |  |  |
| ₽   | A~LOGNUMBER                                                                                                    | A~OBJECT | A~SUBOBJECT | A~ALDATE   | A~ALTIME | B~MSGNUMBER | B~MSGTY_ICON | B~MSG_TEXT                   |  |  |  |
|     | 0000000000013912500                                                                                             | WF       | WIERRE      | 16.02.2024 | 17:06:09 | 000001      |              | '0' entries have been edited |  |  |  |
|     | 00000000000013912499                                                                                            | WF       | WIERRE      | 16.02.2024 | 17:03:09 | 000001      |              | '0' entries have been edited |  |  |  |
|     | 0000000000013912498                                                                                             | WF       | WIERRE      | 16.02.2024 | 17:00:09 | 000001      |              | '0' entries have been edited |  |  |  |
|     | 0000000000013912497                                                                                             | WF       | WIERRE      | 16.02.2024 | 16:57:09 | 000001      |              | '0' entries have been edited |  |  |  |

#### Und noch eine:

| 5   | Script \$NEUESTE_ANWENDUNGS_LOGS - 4 Einträge                                                                   |          |             |            |          |             |              |                              |  |  |  |
|-----|----------------------------------------------------------------------------------------------------|----------|-------------|------------|----------|-------------|--------------|------------------------------|--|--|--|
| 8   | Stop                                                                                                    |          |             |            |          |             |              |                              |  |  |  |
| Joi | Join von \$APPLOGS(B) Script: \$NEUESTE_ANWENDUNGS_LOGS - Neueste Anwendungs-Log-Einträge 16.02.2024 - 17:09:12 |          |             |            |          |             |              |                              |  |  |  |
| 屘   | A~LOGNUMBER                                                                                                    | A~OBJECT | A~SUBOBJECT | A~ALDATE   | A~ALTIME | B~MSGNUMBER | B~MSGTY_ICON | B~MSG_TEXT                   |  |  |  |
|     | 00000000000013912501                                                                                            | WF       | WIERRE      | 16.02.2024 | 17:09:09 | 000001      |              | '0' entries have been edited |  |  |  |
|     | 00000000000013912500                                                                                            | WF       | WIERRE      | 16.02.2024 | 17:06:09 | 000001      |              | '0' entries have been edited |  |  |  |
|     | 0000000000013912499                                                                                             | WF       | WIERRE      | 16.02.2024 | 17:03:09 | 000001      |              | '0' entries have been edited |  |  |  |
|     | 000000000013912498                                                                                              | WF       | WIERRE      | 16.02.2024 | 17:00:09 | 000001      |              | '0' entries have been edited |  |  |  |

**ANMERKUNG:** Wenn das Script eine leere Liste zurückgibt, stoppt das Programm nicht, sondern zeigt stattdessen eine leere Ergebnisliste an. Dieses Verhalten ist notwendig, da "keine Treffer" ein mögliches Ergebnis in dieser Art von Umgebung ist, und es könnte danach von einer nicht leeren Liste gefolgt werden.

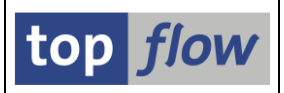

# Wertehilfe (F4-Hilfe) für Joins

Bisher gab es bei einem **Join** oder einer "**Selektieren für alle Einträge**"-Operation keine spezielle Wertehilfe, um die "richtige" Datenbanktabelle oder View zu finden. Es war nur die Standard-Wertehilfe verfügbar, und sie ist zu allgemein, um eine wirkliche Hilfe zu sein. Mit anderen Worten, es war mehr oder weniger notwendig, die Tabelle zu "kennen", die für die Join-Operation ausgewählt werden sollte.

Um diese Situation zu entschärfen, wurde ab Version **3.6D** von SE16XXL ein neuer Satz von Wertehilfen (für **Datenbanktabellen**, **Views** und **CDS-View-Entitäten**) implementiert, um diese Art von Operation zu erleichtern. Diese Wertehilfen schlagen nur die Datenbanktabellen oder Views vor, die auf die eine oder andere Weise mit den Tabellen und/oder Views verbunden sind, die Teil der aktuellen Ergebnisliste sind. Neben dem Namen und der Kurzbeschreibung der verschiedenen Tabellen/Views listen sie auch die notwendigen **Join-Kriterien** auf und geben damit eine Vorstellung von deren Bedeutung.

Ein Beispiel wird diese neue Funktionalität veranschaulichen.

#### Beispiel

Wir beginnen mit einer Ergebnisliste von Tabelle VBAK (Verkaufsbeleg: Kopfdaten):

| 5  | SE16XXL - Tabelle VBAK - 63 Einträge selektiert                     |            |            |          |       |       |       |       |       |       |       |       |       |       |      |
|----|---------------------------------------------------------------------|------------|------------|----------|-------|-------|-------|-------|-------|-------|-------|-------|-------|-------|------|
| -0 | 🖸   🗈 🗊   🚢 🐨   🌐 🌐 🏭 🔰 📅 🎖 Ben. 🛛 🔏   👬 🎲 Inner 🎲 Outer 🔅 Full   💫 |            |            |          |       |       |       |       |       |       |       |       |       |       |      |
| Та | Tabelle VBAK - Verkaufsbeleg: Kopfdaten                             |            |            |          |       |       |       |       |       |       |       |       |       |       |      |
| 屘  | MANDT                                                               | VBELN      | ERDAT      | ERZET    | VBTYP | TRVOG | AUART | AUGRU | WAERK | VKORG | VTWEG | SPART | VKGRP | VKBUR | GSBE |
|    | 800                                                                 | 0000000012 | 04.05.2016 | 17:33:22 | С     | 0     | TA    |       | EUR   | 0001  | 01    | 01    |       |       |      |
|    | 800                                                                 | 000000013  | 29.09.2016 | 16:27:39 | С     | 0     | TA    |       | EUR   | 0001  | 01    | 01    |       |       |      |
|    | 800                                                                 | 000000014  | 26.06.2017 | 10:47:28 | С     | 0     | TA    |       | EUR   | 0001  | 01    | 01    | 001   | 0001  |      |
|    | 800                                                                 | 0000000016 | 13.03.2017 | 10:23:15 | C     | 0     | TA    |       | FUR   | 0001  | 01    | 01    |       |       |      |

Wir markieren die Spalte "**VBELN**" und führen dann einen Inner-Join durch (Finner). Es erscheint das übliche Dialogfenster zum Festlegen der zu joinenden Tabelle/View:

| 🔁 Inner-Join           |    |         | ×                  |
|------------------------|----|---------|--------------------|
| • Tabelle / View       | Ø  | 🕑 Views | CDS-View-Entitäten |
| OFrontend-Datei upload | en |         |                    |
| ORFC-Destination       |    |         |                    |
|                        |    |         |                    |

Um eine passende **Datenbanktabelle** zu finden, bedienen wir uns der Wertehilfe, die direkt mit dem Eingabefeld verknüpft ist:

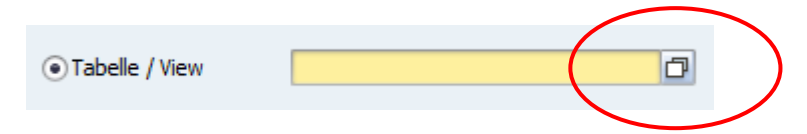

Das System reagiert mit der Anzeige folgendes Dialogfensters mit Registerkarten:

| 🖻 Bitte eine Tabe | elle auswä | ihlen                                                        |                          |                                             |              |
|-------------------|------------|--------------------------------------------------------------|--------------------------|---------------------------------------------|--------------|
| Fremdschlüs       | sel (51)   | PrimSchlüssel 1. Wahl (50) PrimSchlüssel 2. Wahl (176)       | Sek. Indizes 1. Wahl (3) | Sek. Indizes 2. Wahl (28) Abgel. aus Assozi | ationen (96) |
|                   |            |                                                              |                          |                                             |              |
| = <u></u>         |            |                                                              |                          |                                             |              |
| Tabellenname 📩    | Art        | Beschreibung                                                 | Join-Kriterien           |                                             |              |
| /ILE/TV01         | TRANSP     | Annexing Package                                             | ZAPCGKH>APCGK APCG       | K_EXTENDH>APCGK_EXTEND                      | <b>^</b>     |
| ARUN_RELEASE      | TRANSP     | ARun-Freigaberegel                                           | FSH_REREG>REREG          |                                             | -            |
| AUFK              | TRANSP     | Auftragsstammdaten                                           | AUFNR>AUFNR              |                                             |              |
| FPLA              | TRANSP     | Fakturierungsplan                                            | RPLNR>FPLNR              |                                             |              |
| FSH_TVV10         | TRANSP     | Kundengruppe 10                                              | VKORG>VKORG FSH_KV       | GR10>KVGR10                                 |              |
| FSH_TVV6          | TRANSP     | Kundengruppe 6                                               | VKORG>VKORG FSH_KV       | GR6>KVGR6                                   |              |
| FSH_TVV7          | TRANSP     | Kundengruppe 7                                               | VKORG>VKORG FSH_KV       | GR7>KVGR7                                   |              |
| FSH_TVV8          | TRANSP     | Kundengruppe 8                                               | VKORG>VKORG FSH_KV       | GR8>KVGR8                                   |              |
| FSH_TVV9          | TRANSP     | Kundengruppe 9                                               | VKORG>VKORG FSH_KV       | GR9>KVGR9                                   |              |
| KNA1              | TRANSP     | Kundenstamm (allgemeiner Teil)                               | KNKLI>KUNNR              |                                             |              |
| KNA1              | TRANSP     | Kundenstamm (allgemeiner Teil)                               | KUNNR>KUNNR              |                                             |              |
| KONA              | TRANSP     | Absprachen                                                   | KNUMA>KNUMA              |                                             |              |
| ONR00             | TRANSP     | Allgemeine Objektnummer                                      | OBJNR>OBJNR              |                                             |              |
| PRPS              | TRANSP     | PSP-Element (Projektstrukturplanelement) Stammdaten          | PS_PSP_PNR>PSPNR         |                                             |              |
| QMEL              | TRANSP     | Qualitätsmeldung                                             | QMNUM>QMNUM              |                                             |              |
| SDAPMAPRR         | TRANSP     | Genehmigungsverwaltung f. Verkaufsbelege: Genehmigungsgründe | APM_APPROVAL_REASON      | ->APM_APPROVAL_REASON                       |              |
| SDAPMREJR         | TRANSP     | Genehmigungsverwaltung für Verkaufsbelege: Ablehnungsgründe  | APM_REJECTION_REASON-    | >APM_REJECTION_REASON                       |              |
| T001              | TRANSP     | Buchungskreise                                               | BUKRS_VF>BUKRS           |                                             |              |
| T005              | TRANSP     | Länder                                                       | LANDTX>LAND1             |                                             |              |
| T005              | TRANSP     | Länder                                                       | STCEG_L>LAND1            |                                             |              |
| T014              | TRANSP     | Kreditkontrollbereiche                                       | KKBER>KKBER              |                                             |              |
| T024B             | TRANSP     | Kreditmanagement: Bearbeitergruppen                          | SBGRP>SBGRP KKBER        | >KKBER                                      |              |
|                   |            |                                                              |                          |                                             |              |
|                   |            |                                                              |                          | Standard E4 Hilfo sufrufan                  | Abbracha     |

Von den sechs Registerkarten bieten die erste (**Fremdschlüssel**) und die letzte (**Abgel. aus Assoziationen**) eine Liste von Tabellen unabhängig von den markierten Spalten. Die übrigen Registerkarten sind nur vorhanden, wenn **mindestens eine Spalte** der ursprünglichen Liste markiert wurde. Dies geschieht, um die Zahl der Vorschläge auf eine überschaubare Zahl zu beschränken.

Je nach Situation können einige der Registerkarten fehlen, wenn keine geeigneten Tabellen dieser Art ermittelt werden konnten. Wenn überhaupt keine Tabellen gefunden werden, wird die Standard-Wertehilfe ausgegeben.

Weitere Informationen zur Wertehilfe für Joins mit Datenbanktabellen finden Sie in <u>F4-Hilfe für Joins mit Datenbanktabellen</u>.

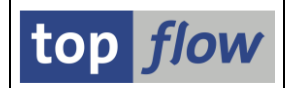

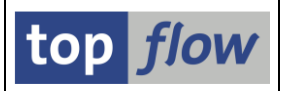

Wenn wir anstelle einer Datenbanktabelle eine geeignete **View** finden möchten, können wir die **zweite Schaltfläche** im Dialogfenster verwenden:

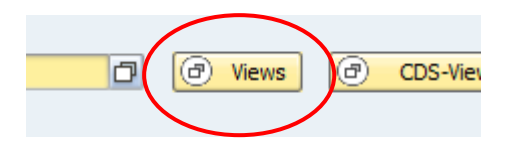

In diesem Fall würde das Dialogfenster mit Registerkarten wie folgt aussehen:

| 🖻 Bitte eine View ausw | ähler | 1                                 |                                          |                                 |                                     | × |
|------------------------|-------|-----------------------------------|------------------------------------------|---------------------------------|-------------------------------------|---|
| PrimSchlüssel 1. W     | ahl ( | 754) PrimSchlüssel 2. Wahl (1265) |                                          |                                 |                                     |   |
|                        |       |                                   |                                          |                                 |                                     |   |
|                        |       |                                   |                                          |                                 |                                     |   |
| View-Name              | Тур   | Datendefinition                   | Beschreibung                             | Join-Kriterien                  | Datenbank-Tabellen                  |   |
| /CPD/VFC_SALES         | D     |                                   | Sicht für Kundenauftrag                  | VBELN>VBELN                     | VBAP                                | - |
| /DMBE/CSSUBLOC         | D     | /DMBE/C_SALES_LOCS_AND_SUBLOCS    | Sales contract lococations, sublocations | VBELN>VBELN                     | OIJ_EL_CP_LOC, OIJ_EL_DOC_MOT, VBAP | - |
| /DMBE/ISALESLOC        | D     | /DMBE/I_SALES_CONTRACT_LOC        | Locations ID of sales contracts          | VBELN>VBELN                     | OIJ_EL_CP_LOC, OIJ_EL_DOC_MOT, VBAP |   |
| /DMBE/ISDOCITEM        | D     | /DMBE/I_SALES_DOC_ITEM_DATA       | Sales Document: Item Data                | VBELN>VBELN                     | VBAP                                |   |
| /SAPAPO/V_TDL_SL       | D     | /SAPAPO/V_TDL_SO_SCHED_LINE       | SAPAPO TDL: SO Scheduling line           | VBELN>DOC_NO                    | VBEP                                |   |
| /SAPCEM/V_VBMAN        | D     |                                   | Manuell erfasste Verkaufsbelege          | VBELN>VBELN                     | J_3GVBAP, VBKD                      |   |
| AARNPRIOBSC            | D     | A_ARUNPRIORITY                    | Item                                     | VBELN>REQUIREMENTDOCUMENTNUMBER | DDDDLCHARTYPES, VBAP                |   |
| ACMRITMPRCGELMNT       | D     | A_CREDITMEMOREQITEMPRCGELMNT      | Item Pricing Element                     | VBELN>CREDITMEMOREQUEST         | DDDDLCHARTYPES, PRCD_ELEMENTS, T006 |   |
| ACMRPRCGELMNT          | D     |                                   | Header Pricing Element                   | VRELN>CREDITMEMOREOLIEST        | DODDI CHARTYPES PRCD FLEMENTS VRAK  |   |

Wie man sehen kann, enthält die Liste nicht nur die **Join-Kriterien**, sondern auch den Namen der **Datendefinition** (wenn es sich um eine DDIC-basierte CDS-View handelt) und die **Datenbanktabellen**, auf denen die View basiert.

Wenn eine CDS-View mit Assoziationen Teil der vorliegenden Ergebnisliste ist, erscheint im Dialogfenster eine dritte Registerkarte mit allen **Assoziationen** dieser CDS-View. Beginnend mit einer Ergebnisliste von CDS-View **ISDSALESDOC** würde die F4-Hilfe für Views wie folgt aussehen:

|   | 🗁 Bitte ei    | ine View auswählen                                                                |     |                                |                           |                                            |                | X |  |  |  |
|---|---------------|-----------------------------------------------------------------------------------|-----|--------------------------------|---------------------------|--------------------------------------------|----------------|---|--|--|--|
| ( | Alle A        | Alle Assoziationen (103) PrinSchlüssel 1. Wahl (754) PrimSchlüssel 2. Wahl (1265) |     |                                |                           |                                            |                |   |  |  |  |
|   |               |                                                                                   |     |                                |                           |                                            |                |   |  |  |  |
|   | Markier       | t View-Name                                                                       | Тур | Datendefinition                | Assoziation               | Beschreibung                               | Join-Kriterien |   |  |  |  |
|   | $\Rightarrow$ | I_SALESDOCUMENTBILLINGPLAN                                                        | E   | I_SALESDOCUMENTBILLINGPLAN     | _BILLINGPLAN              | Billing Plan of Sales Document             | SALESDOCUMENT  |   |  |  |  |
|   | ⇒             | I_SALESDOCUMENTPRECDGPROCFLOW                                                     | Е   | I_SALESDOCUMENTPRECDGPROCFLOW  | _PRECEDINGPROCFLOWDOC     | Preceding Process Flow of Sales Document   | SALESDOCUMENT- | * |  |  |  |
|   | ⇒             | I_SALESDOCUMENTSUBSQNTPROCFLOW                                                    | Е   | I_SALESDOCUMENTSUBSQNTPROCFLOW | _SUBSEQUENTPROCFLOWDOC    | Subsequent Process Flow of Sales Doc       | SALESDOCUMENT- |   |  |  |  |
|   | ⇒             | IEPPROJITEM                                                                       | D   | I_ENGAGEMENTPROJECTITEM        | _ENGAGEMENTPROJECTITEM    | Item of Engagement Project                 | SALESDOCUMENT  |   |  |  |  |
|   | ⇒             | ISDSALESDOCITEM                                                                   | D   | I_SALESDOCUMENTITEM            | _ITEM                     | Sales Document Item                        | SALESDOCUMENT  |   |  |  |  |
|   | ⇒             | ISDSLSDOCPREL                                                                     | D   | I_SALESDOCUMENTPRICINGELEMENT  | _PRICINGELEMENT           | Sales Document Pricing Element             | SALESDOCUMENT  | - |  |  |  |
|   | ⇒             | ISDSLSDOCPT                                                                       | D   | I_SALESDOCUMENTPARTNER         | _PARTNER                  | Sales Document Partner                     | SALESDOCUMENT  |   |  |  |  |
|   | ⇒             | ISDSLSSTDPART                                                                     | D   | I_SALESDOCUMENTSTANDARDPARTNER | _STANDARDPARTNER          | Sales Document Standard Partner            | SALESDOCUMENT  |   |  |  |  |
|   |               | I_CUSTOMER_CDS                                                                    | D   | I_CUSTOMER                     | _CUSTOMERCREDITACCOUNT    | Customer                                   | CUSTOMERCREDIT |   |  |  |  |
|   |               | I_CUSTOMER_CDS                                                                    | D   | I_CUSTOMER                     | _SOLDTOPARTY              | Customer                                   | SOLDTOPARTY>   |   |  |  |  |
|   |               | ICONTRDPSTS                                                                       | D   | I_CONTRACTDOWNPAYMENTSTATUS    | _DOWNPAYMENTSTATUS        | Value help of contract down payment status | CONTRACTDOWN   |   |  |  |  |
|   |               | ICUSTPOTYPE                                                                       | D   | I CUSTOMERPURCHASEORDERTYPE    | CUSTOMERPURCHASEORDERTYPE | Customer Purchase Order Type               | CUSTOMERPURCH  |   |  |  |  |

Die Views, die mit der markierten Spalte (**SALESDOCUMENT**) übereinstimmen, werden durch ein Pfeilsymbol (➡) auf der linken Seite hervorgehoben.

Weitere Informationen zur Wertehilfe für Joins mit Views finden Sie unter F4-Hilfe für Joins mit Views.

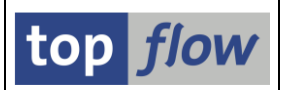

Wenn wir schließlich eine geeignete **CDS-View-Entität** finden möchten, können wir die **dritte Schaltfläche** im Dialogfenster nutzen:

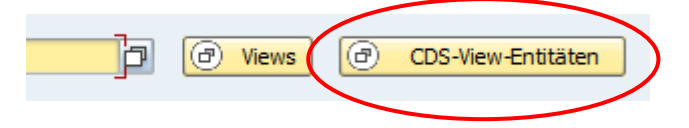

Diese letzte Wertehilfe schlägt passende CDS-View-Entitäten vor, wie in folgender Abbildung dargestellt:

| 🕞 Bitte eine CDS-View auswählen  |                                                             |                      | 3                                     |
|----------------------------------|-------------------------------------------------------------|----------------------|---------------------------------------|
| PrimSchlüssel 1. Wahl (57) PrimS | Schlüssel 2. Wahl (378)                                     |                      |                                       |
|                                  |                                                             |                      |                                       |
|                                  |                                                             |                      |                                       |
| CDS-View-Entität                 | Beschreibung                                                | Join-Kriterien       |                                       |
| A_DIGITALVEHICLEQUOTATIONITEM    | Quotation                                                   | VBELN>SALESQUOTATION |                                       |
| A_DIGITALVEHICLESALESORDERITEM   | Sales Order                                                 | VBELN>SALESORDER     | · · · · · · · · · · · · · · · · · · · |
| A_DIGITALVEHICLESLSORDITEM_2     | Digital Vehicle Sales Order                                 | VBELN>SALESDOCUMENT  |                                       |
| A_DIGITALVEHQTNCONFIGN           | Digital Vehicle Quotation Config                            | VBELN>SALESDOCUMENT  |                                       |
| A_DIGITALVEHQTNCONFIGNVAL        | Digital Vehicle Quotation Config                            | VBELN>SALESDOCUMENT  |                                       |
| A_DIGITALVEHQUOTATIONITEM_2      | Vehicle Quotation                                           | VBELN>SALESQUOTATION |                                       |
| A_DIGITALVEHSLSORDCONFIGN        | Digital Vehicle Sales Order Config                          | VBELN>SALESDOCUMENT  |                                       |
| A_DIGITALVEHSLSORDCONFIGNVAL     | Digital Vehicle Sales Order Config                          | VBELN>SALESDOCUMENT  |                                       |
| C_CUSTOMERCREDITLIMITDETAILS     | Credit Limit Details in SalesDoc context                    | VBELN>SALESDOCUMENT  |                                       |
| C_CUSTRETITEMPRCGELMNTMNGTP      | Returns Order Item Pricing Element                          | VBELN>CUSTOMERRETURN |                                       |
| C_CUSTRETPRCGELMNTMANAGETP       | Returns Order Pricing Element - TP                          | VBELN>CUSTOMERRETURN |                                       |
| C_RFM_PRVSNLSLSCONTRHDR          | Provisional Sales Contract Header                           | VBELN>SALESCONTRACT  |                                       |
| C_RFM_PRVSNLSLSCONTRREF          | Provisional Sales Contract Reference                        | VBELN>SALESCONTRACT  |                                       |
| C_RFM_PRVSNLSLSCONTRVARITEMS     | Provisional Sales Contract Variant Items                    | VBELN>SALESCONTRACT  |                                       |
| C_RFM_SLSORDPRGRSMNTRHDR         | Sales Order                                                 | VBELN>SALESORDER     |                                       |
| C_SALESORDERSCHEDULELINEMANAGE   | Sales Order Schedule Line                                   | VBELN>SALESORDER     |                                       |
| C_SLSDOCSTDPARTNERCONTACTINFO    | Sales Doc Standard Partner Contact Info                     | VBELN>SALESDOCUMENT  |                                       |
| C_SLSVOLUMENETAMTYEARTODATE      | Sales Volume Net Amount Year To Date                        | VBELN>SALESDOCUMENT  |                                       |
| CIC_SALESDOCUMENTPARTNER         | Projection on Sales Doc. Partner (Industry Cloud Solutions) | VBELN>SALESDOCUMENT  |                                       |
| CIC_SALESDOCUMENTSBLOCKEDBP      | Sales Document with Blocked BP (Industry Cloud Solutions)   | VBELN>SALESDOCUMENT  |                                       |
| I_CUSTRETITEMPRICINGELEMENTTP    | Returns Order Item Pricing Element - TP                     | VBELN>CUSTOMERRETURN | A                                     |
| I_CUSTRETPRICINGELEMENTTP        | Returns Order Pricing Element - TP                          | VBELN>CUSTOMERRETURN |                                       |
|                                  |                                                             |                      |                                       |
|                                  |                                                             |                      |                                       |
|                                  |                                                             |                      | Standard-F4-Hilfe aufrufen            |

Beachten Sie, dass weder der Name der Datendefinition noch die zugrunde liegenden Datenbanktabellen vorhanden sind. Dies liegt daran, dass bei CDS-View-Entitäten der Name der View und der Datendefinition identisch sind. Darüber hinaus sind keine Informationen über die Datenbanktabellen, auf denen sie basieren, ohne weiteres verfügbar.

Wie im Falle der F4-Hilfe für Views, falls die Ergebnisliste eine CDS-View wie ISDSALESDOC enthalten würde, wäre auch eine **dritte Registerkarte mit allen Assoziationen** vorhanden, wie auf der vorherigen Seite gezeigt.

Weitere Informationen zur F4-Hilfe für Joins mit CDS-View-Entitäten finden Sie in der <u>F4-Hilfe für Joins mit CDS-View-Entitäten</u>.

# Wertehilfe beim Ersetzen einer Tabelle im Script Editor

Wenn ein Script im Script-Editor bearbeitet wird, ist es unter anderem möglich, die Tabelle/View einer bestimmten SELECT-Operation zu **ersetzen**. Bis dato stand nur die Standard-Wertehilfe für die Suche nach einem adäquaten Ersatz zur Verfügung. Ab Version **3.6D** von SE16XXL wurde **eine neue Wertehilfe** implementiert, die nur solche Tabellen/Views vorschlägt, die mit der zu ersetzenden Tabelle/View **kompatibel** sind.

**ANMERKUNG:** Diese neue Wertehilfe erscheint nur, wenn die **Primärschlüssel** der zu ersetzenden Tabelle/View als **Join-Kriterien** verwendet werden. Dies bedeutet auch, dass sie für die **initiale SELECT**-Operation eines Scripts **nicht verfügbar ist**. In all diesen Situationen steht nur die Standard-Wertehilfe zur Verfügung.

Diese Funktionalität werden wir nun anhand eines Beispiels verdeutlichen.

Wir beginnen mit der Bearbeitung von folgendem Scripts im Script-Katalog:

| Anzahl SE16XXL       | Scrip | ots s | elek | tiert | :1    |       |      |      |      |      |      |       |          |                |                               |           |
|----------------------|-------|-------|------|-------|-------|-------|------|------|------|------|------|-------|----------|----------------|-------------------------------|-----------|
| 🚱 🕄 🛷 🏭 🧐 Script     | : ][  | 6 6   |      | 8     | r   x | ∄   ₽ |      | •8   | Ø (  |      | Þ    | 2   [ | ī 🚺      | Download 🚯     | Ł                             |           |
|                      | Glob  | Sp.S  | dZuo | SVar  | GPar  | Doku  | Sprg | Üb&T | RFCs | sLay | Priv | Dash  | Benutzer | 1.Tabelle/View | Kurztext                      | Angel.von |
| \$AUFTRAGSPOSITIONEN | •     |       |      |       |       |       | •    |      |      |      |      |       |          | VBAK           | Kundenauftrage mit Positionen | TOPFLOW   |

Wir betätigen Z auf die Anwendungsleiste und erhalten eine Liste der Script-Operationen:

| -    | SE.                                                     | 16,   | XXL - ed    | lit. globales Script '\$AUFTRAGSPOSITIONEN' - aktiv                                                                           |  |  |  |
|------|---------------------------------------------------------|-------|-------------|----------------------------------------------------------------------------------------------------|--|--|--|
| P.   | 1                                                       | R     |             | 😰   🖆 🧪   🖙 🕾   🏄   🖉 Ändern 🗟 Einfügen 🗋 Anfügen 😰 Anfügen 🗟 Löschen   🏠 Op. 🔒 Op.   🕹                                       |  |  |  |
| Edit | ditieren globales Script '\$AUFTRAGSPOSITIONEN' - aktiv |       |             |                                                                                                    |  |  |  |
| List | te d                                                    | ler : | Script-Oper | rationen:                                                                                                    |  |  |  |
|      |                                                         |       |             |                                                                                                    |  |  |  |
|      | 1                                                       | -     | SELSCREEN   | Erste Selektionsmaske                                                                                                    |  |  |  |
|      |                                                         |       |             | SEL_MODE= <mark>N</mark> - TABNAME= <mark>VBAK - SEL_WITH_OR=</mark> - ALIAS= <mark>A</mark>                                  |  |  |  |
|      |                                                         |       |             | Selektions-Felder: VBELN ERDAT ERZET ERNAM ANGDT BNDDT AUDAT VBTYP TRVOG AUART AUGRU GWLDT SUBMI LIFSK FAKSK NETWR WAERK VKOR |  |  |  |
|      | 2                                                       | -     | SELECT      | Erste Selektion                                                                                                    |  |  |  |
|      |                                                         |       |             | SEL_MODE= <mark>N</mark> - TABNAME= <mark>VBAK - SEL_WITH_OR= - ALIAS=A</mark>                                                |  |  |  |
|      |                                                         |       |             | Betroffene Tabellen: VBAK                                                                                                    |  |  |  |
|      |                                                         |       |             |                                                                                                    |  |  |  |
| -    | 3                                                       | -     | SELECT      | Inner-Join                                                                                                    |  |  |  |
|      |                                                         |       |             | SEL_MODE=1 - TABNAME=VBAP - SEL_WITH_OR= - ALIAS=8                                                                            |  |  |  |
|      |                                                         |       |             | Join-Kriterien: VBELN 000000 000000 C ➡ VBELN C                                                                               |  |  |  |
|      |                                                         |       |             | List-Felder: A-MANDT A-VBELN A-ERDAT A-ERZET A-ERNAM A-VBTYP A-WAERK A-VKORG A-VTWEG A-SPART A-KVGR1 A-KVGR2 A-KVGR3 A-       |  |  |  |
|      |                                                         |       |             | Betroffene Tabellen: (A)VBAK (B)VBAP                                                                                          |  |  |  |
|      | 4                                                       | -     | CHOOSE_LF   | Felder für Ausgabeliste auswählen                                                                                             |  |  |  |

SE16XXL – Neue Funktionen

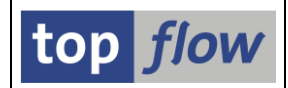

Unser Ziel ist es, die Tabelle **VBAP** in der **zweiten** SELECT-Operation zu ersetzen. Um dies zu erreichen, setzen wir den Cursor auf den Namen der Tabelle (VBAP) und wählen über das **Kontextmenü** die entsprechende Funktion:

|     |             | BELLOTTENE LADEITEN: ARV    |                                                                      |                                  |                 |
|-----|-------------|-----------------------------|----------------------------------------------------------------------|----------------------------------|-----------------|
| 3 - | SELECT      | Inner-Join                  |                                                                      |                                  |                 |
|     |             | SEL_MODE=I - TABNAME        | Markieren                                                            | R= - ALIAS= <mark>B</mark>       |                 |
|     |             | Join-Kriterien: VBELN       | Block markieren (Beginn)                                             | 300 C 📥 VBELN                    | C               |
|     |             | List-Felder: A-MAND         | A- SELECT -Operation ändern                                          | STYP A-WAERK A-VKORG A-VTWEG A-S | PART A-KVGR1 A- |
|     |             | Betroffene Tabellen: (A)VBA | (E Listenfelder ändern                                               |                                  |                 |
| 4 - | - CHOOSE_LF | Felder für Ausgabeliste aus | <u>N</u> eue Operation einfügen<br><u> SELECT</u> -Operation löschen | -                                |                 |
|     |             | SEL_MODE= - TABNAME=        | Tabelle VBAP ersetzen                                                | - ALIAS=B                        |                 |
|     |             | List-Felder: A-VBEL         | A- Sichern Script als                                                | ATNR B-NETWR B-WAERK B-KWMENG B- | VRKME           |
|     |             | Betroffene Tabellen: (A)VBA | (B)VBAP                                                              | -                                |                 |
| 5 - | SORT        | Liste sortieren             |                                                                      |                                  |                 |

Das Programm reagiert mit folgendem Dialogfenster:

| 🔁 Tabelle VBAP er | rsetzen |   |           |          | ×             |
|-------------------|---------|---|-----------|----------|---------------|
| Tabelle/View      | VBAP    | ļ | D O Views | CDS-View | /-Entitäten   |
|                   |         |   |           |          | X     X     X |

An dieser Stelle stehen **drei** Wertehilfen zur Verfügung:

Die erste ist diejenige, die direkt an das Eingabefeld angehängt ist. Sie liefert eine Reihe von Vorschlägen für Datenbanktabellen:

| VBAP                                                                         |
|------------------------------------------------------------------------------|
| Die zweite ( views) schlägt eine Reihe von Views vor.                        |
| Die dritte ( CDS-View-Entitäten ) liefert eine Liste von CDS-View-Entitäten. |
| Auf den nächsten Seiten werden wir kurz auf alle drei Arten eingehen.        |

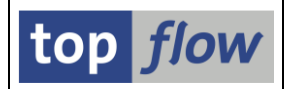

### Wertehilfe für Ersatz-Datenbanktabellen

In diesem Fall erhalten wir für unser Beispiel folgende Liste von Vorschlägen:

| 📴 Bitte eine Ersatz-Tal | belle ausv | vählen                                                       |                   |   | × |
|-------------------------|------------|--------------------------------------------------------------|-------------------|---|---|
| PrimSchlüssel 1. W      | /ahl (49)  | PrimSchlüssel 2. Wahl (176)                                  |                   |   |   |
|                         |            |                                                              |                   |   |   |
| 1 7 <b>m</b> (*)        |            |                                                              |                   |   |   |
| Tabellenname            | Art        | Beschreibung                                                 | Join-Kriterien    |   |   |
| /DSD/ES_ORD             | TRANSP     | DSD Auftragssignaturen                                       | VBELN>VBELN       | 4 |   |
| /DSD/SV_RL              | TRANSP     | DSD BT endgültige Abladebelege                               | VBELN>VBELN       |   | F |
| /SAPSLL/SD0ASTS         | TRANSP     | SD-Beleg Statusaktualisierung von SAP GTS fehlgeschlagen     | VBELN>VBELN       |   |   |
| ARBERP_D_SI_SO          | TRANSP     | Inbound Sales Order versioning for inbound messages          | VBELN>VBELN       |   |   |
| ARBERP_D_SO_CONF        | TRANSP     | SD order confirmation versioning table for outbound messages | VBELN>VBELN       |   |   |
| BOSPS_ASSIGNMENT        | TRANSP     | LV-PS: PS-Objekt verweist auf spezifizierten Verkaufsbeleg   | VBELN>VBELN       |   |   |
| CMM_MTM_SO              | TRANSP     | MtM pro Kundenauftrag                                        | VBELN>VBELN       |   |   |
| CNVCMIS_M_VMPAB         | TRANSP     | CMIS: Temp. Generated Pooltable for Matchcode ID VMPA B      | VBELN>VBELN       |   |   |
| COPA_GUID_MAP           | TRANSP     | Mapping table between CRM GUIDS and CO-PA database struct.   | VBELN>RBELN       |   |   |
| DAC_D_SDOC              | TRANSP     | Digital access for sales document related instances          | VBELN>VBELN       | L | - |
| EEWA_TCRB_P             | TRANSP     | Container Rental Billing Periods                             | VBELN>VBELN       |   |   |
| EEWA_TCRB_P_HIST        | TRANSP     | Container Rental Billing Periods History                     | VBELN>VBELN       |   |   |
| EWAPREMSD               | TRANSP     | Zuordnung Anfallstelle <-> Vertriebsbelegposition            | VBELN>VBELN       |   |   |
| FINS_PR_ACNL_SO         | TRANSP     | Rechnungswesenmitteilung eines lokalen Vertriebsbelegs       | VBELN>VBELN       |   |   |
| FINS_TRR_ALLOC          | TRANSP     | IFRS15: Zugeordneter Erlös                                   | VBELN>SALES_ORDER |   |   |
| FRE_SO_POINTER          | TRANSP     | Änderungszeiger für geänderte Kundenauftragsbelege           | VBELN>VBELN       |   |   |
| ESH MSO                 | TRANSP     | MEA-Daten für Verkaufshelen                                  | VBELN>VBELN       |   |   |

#### Wir wählen folgende Tabelle als Ersatz für VBAP:

| EWAPREMSD       | TRANSP | Zuordnung Antalistelle <-> Vertriebsbelegposition      | VBELN>VBELN       |
|-----------------|--------|--------------------------------------------------------|-------------------|
| FINS_PR_ACNL_SO | TRANSP | Rechnungswesenmitteilung eines lokalen Vertriebsbelegs | VBELN ->VBELN     |
| FINS_TRR_ALLOC  | TRANSP | IFRS15: Zugeordneter Erlös                             | VBELN>SALES_ORDER |
| FRE_SO_POINTER  | TRANSP | Änderungszeiger für geänderte Kundenauftragsbelege     | VBELN>VBELN       |
| FSH_MSO         | TRANSP | MEA-Daten für Verkaufsbeleg                            | VBELN>VBELN       |
| ESH SLOG SD     | TRANSP | Saisonermittlungsprotokoll: Ablage für Verkaufsbeleg   | VBELN>VBELN       |

Daraufhin ändert sich die zweite SELECT-Operation entsprechend:

|      |          | Betroffene Tabellen: | VBAK           |                 |                                  |                         |                 |          |
|------|----------|----------------------|----------------|-----------------|----------------------------------|-------------------------|-----------------|----------|
| <br> |          |                      |                |                 |                                  |                         |                 |          |
| 3    | - SELECT | Inner-Join           |                |                 |                                  |                         |                 |          |
|      |          |                      |                |                 |                                  |                         |                 |          |
|      |          | SEL_MODE=I - TABNAME | FINS_TRR_ALLOC |                 | <ul> <li>SEL_WITH_OR=</li> </ul> | - ALIAS= <mark>B</mark> |                 |          |
|      |          |                      |                |                 |                                  |                         |                 |          |
|      |          | Join-Kriterien:      | VBELN          |                 | 000000 000000                    | C SALES_ORDER           |                 | C        |
|      |          |                      |                |                 |                                  |                         |                 |          |
|      |          | List-Felder:         | A-MANDT A-VBEL | N A-ERDAT A-ERZ | ET A-ERNAM A-VBTYP               | A-WAERK A-VKORG A-VIW   | EG A-SPART A-KV | GR1 A-KV |
|      |          |                      |                |                 |                                  |                         |                 |          |
|      |          | Betroffene Tabellen: | (A)VBAK (B)FIN | S_TRR_ALLOC     |                                  |                         |                 |          |
| 4    |          | Felder für Ausgeheli | ste auswählen  |                 |                                  |                         |                 |          |

Beachten Sie, dass nicht nur die Tabelle, sondern auch die **Join-Kriterien** ersetzt werden.

Für eine Erläuterung der Bedeutung von 1. Wahl und 2. Wahl siehe F4-Hilfe für Joins mit Datenbanktabellen.

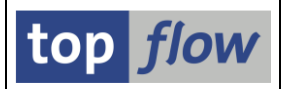

### Wertehilfe für Ersatz-Views oder Ersatz-CDS-View-Entitäten

Falls wir die **zweite** Wertehilfe verwenden, erhalten wir folgende Liste mit Registerkarten:

| 🕞 Bitte eine | e Ersatz-View | v aus  | wählen                            |                                          |                                 |                                       | × |
|--------------|---------------|--------|-----------------------------------|------------------------------------------|---------------------------------|---------------------------------------|---|
| PrimSch      | hlüssel 1. Wa | ahl (: | 754) PrimSchlüssel 2. Wahl (1265) |                                          |                                 |                                       |   |
|              |               |        |                                   |                                          |                                 |                                       |   |
|              | <b>M</b> M    |        |                                   |                                          |                                 |                                       |   |
| View-Name    | *             | Тур    | Datendefinition                   | Beschreibung                             | Join-Kriterien                  | Datenbank-Tabellen                    |   |
| /CPD/VFC_S   | SALES         | D      |                                   | Sicht für Kundenauftrag                  | VBELN>VBELN                     | VBAP                                  | * |
| /DMBE/CSSL   | UBLOC         | D      | /DMBE/C_SALES_LOCS_AND_SUBLOCS    | Sales contract lococations, sublocations | VBELN>VBELN                     | OIJ_EL_CP_LOC, OIJ_EL_DOC_MOT, VBAP   | Ŧ |
| /DMBE/ISAL   | ESLOC         | D      | /DMBE/I_SALES_CONTRACT_LOC        | Locations ID of sales contracts          | VBELN>VBELN                     | OIJ_EL_CP_LOC, OIJ_EL_DOC_MOT, VBAP   |   |
| /DMBE/ISDC   | DCITEM        | D      | /DMBE/I_SALES_DOC_ITEM_DATA       | Sales Document: Item Data                | VBELN>VBELN                     | VBAP                                  |   |
| /SAPAPO/V_   | _TDL_SL       | D      | /SAPAPO/V_TDL_SO_SCHED_LINE       | SAPAPO TDL: SO Scheduling line           | VBELN>DOC_NO                    | VBEP                                  |   |
| /SAPCEM/V_   | _VBMAN        | D      |                                   | Manuell erfasste Verkaufsbelege          | VBELN>VBELN                     | J_3GVBAP, VBKD                        |   |
| AARNPRIOB    | BSC           | D      | A_ARUNPRIORITY                    | Item                                     | VBELN>REQUIREMENTDOCUMENTNUMBER | DDDDLCHARTYPES, VBAP                  |   |
| ACMRITMPR    | RCGELMNT      | D      | A_CREDITMEMOREQITEMPRCGELMNT      | Item Pricing Element                     | VBELN>CREDITMEMOREQUEST         | DDDDLCHARTYPES, PRCD_ELEMENTS, T006   |   |
| ACMRPRCGE    | ELMNT         | D      | A_CREDITMEMOREQPRCGELMNT          | Header Pricing Element                   | VBELN>CREDITMEMOREQUEST         | DDDDLCHARTYPES, PRCD_ELEMENTS, VBAK   |   |
| ACRDTBLKD    | DSLSDOC       | D      | A_CREDITBLOCKEDSALESDOCUMENT      | Credit Blocked Sales Document            | VBELN>SALESDOCUMENT             | DDDDLCHARTYPES, VBAK                  |   |
| ACRITMPRC    | CGELMNT       | D      | A_CUSTOMERRETURNITEMPRCGELMNT     | Item Pricing Element                     | VBELN>CUSTOMERRETURN            | PRCD_ELEMENTS, VBAK                   |   |
| ACRPRCGEL    | LMNT          | D      | A_CUSTOMERRETURNPRCGELMNT         | Header Pricing Element                   | VBELN>CUSTOMERRETURN            | PRCD_ELEMENTS, VBAK                   |   |
| ACRSCHDLN    | N             | D      | A_CUSTOMERRETURNSCHEDULELINE      | Schedule Line                            | VBELN>CUSTOMERRETURN            | VBAK, VBEP                            |   |
| ACUSTRETS    | SERNO         | D      | A_CUSTOMERRETURNSERIALNUMBER      | Serial Number                            | VBELN>CUSTOMERRETURN            | OBJK, SER02, VBAK                     |   |
| ADMRITMPR    | RCGELMNT      | D      | A_DEBITMEMOREQITEMPRCGELMNT       | Item Pricing Element                     | VBELN>DEBITMEMOREQUEST          | DDDDLCHARTYPES, PRCD_ELEMENTS, T006   |   |
| ADMRPRCG     | FIMNT         | D      | A DEBITMEMOREOPROGELMNT           | Header Pricing Element                   | VBELN>DEBITMEMOREOUEST          | DDDDI CHARTYPES, PRCD. ELEMENTS, VBAK |   |

Weitere Informationen zu den verschiedenen Spalten der Vorschlagsliste finden Sie in der <u>F4-Hilfe für Joins mit Views</u>.

#### Die dritte Wertehilfe liefert folgende Vorschläge:

| Bitte eine Ersatz-CDS-View-Entität aus | wählen                                   |                       |   |
|----------------------------------------|------------------------------------------|-----------------------|---|
| PrimSchlüssel 1. Wahl (57) Prim        | Schlüssel 2. Wahl (378)                  |                       |   |
|                                        |                                          |                       |   |
|                                        |                                          |                       |   |
| CDS-View-Entität                       | Beschreibung                             | Join-Kriterien        |   |
| A_DIGITALVEHICLEQUOTATIONITEM          | Quotation                                | VBELN>SALESQUOTATION  |   |
| A_DIGITALVEHICLESALESORDERITEM         | Sales Order                              | VBELN>SALESORDER      |   |
| A_DIGITALVEHICLESLSORDITEM_2           | Digital Vehicle Sales Order              | VBELN>SALESDOCUMENT   |   |
| A_DIGITALVEHQTNCONFIGN                 | Digital Vehicle Quotation Config         | VBELN>SALESDOCUMENT   |   |
| A_DIGITALVEHQTNCONFIGNVAL              | Digital Vehicle Quotation Config         | VBELN>SALESDOCUMENT   |   |
| A_DIGITALVEHQUOTATIONITEM_2            | Vehicle Quotation                        | VBELN>SALESQUOTATION  |   |
| A_DIGITALVEHSLSORDCONFIGN              | Digital Vehicle Sales Order Config       | VBELN>SALESDOCUMENT   |   |
| A_DIGITALVEHSLSORDCONFIGNVAL           | Digital Vehicle Sales Order Config       | VBELN>SALESDOCUMENT   |   |
| C_CUSTOMERCREDITLIMITDETAILS           | Credit Limit Details in SalesDoc context | VBELN>SALESDOCUMENT   | L |
| C_CUSTRETITEMPRCGELMNTMNGTP            | Returns Order Item Pricing Element       | VBELN> CUSTOMERRETURN |   |
| C_CUSTRETPRCGELMNTMANAGETP             | Returns Order Pricing Element - TP       | VBELN>CUSTOMERRETURN  |   |
| C_RFM_PRVSNLSLSCONTRHDR                | Provisional Sales Contract Header        | VBELN>SALESCONTRACT   |   |
| C_RFM_PRVSNLSLSCONTRREF                | Provisional Sales Contract Reference     | VBELN>SALESCONTRACT   |   |
| C_RFM_PRVSNLSLSCONTRVARITEMS           | Provisional Sales Contract Variant Items | VBELN>SALESCONTRACT   |   |
| C_RFM_SLSORDPRGRSMNTRHDR               | Sales Order                              | VBELN>SALESORDER      |   |
| C_SALESORDERSCHEDULELINEMANAGE         | Sales Order Schedule Line                | VBELN>SALESORDER      |   |
|                                        |                                          |                       |   |

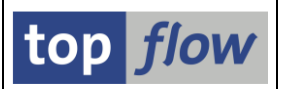

# Hintergrund-Option "keine leeren Server-Dateien"

Wird ein Scripts im Hintergrund eingeplant, kann angegeben werden, dass das Ergebnis in eine Server-Datei geschrieben werden soll. Bis dato, wenn das Ergebnis des Scripts eine leere Liste war, erzeugte das Programm eine leere Server-Datei. Um diese Situation zu vermeiden, ist es möglich festzulegen, ab Version **3.6D** von SE16XXL, dass **keine leeren** Server-Dateien erstellt werden sollen. Das dazugehörige Dialogfenster wurde entsprechend erweitert:

|   | 🖻 Script im Hintergrund starten                | × |
|---|------------------------------------------------|---|
|   | abweichender Jobname                           |   |
|   | Job-Klasse C Ausführungsziel                   |   |
|   | Max.Trefferzahl 2.000                          |   |
|   | Breite der Ausgabeliste 1000                   |   |
|   |                                                |   |
|   | •••                                            |   |
|   | mit "order by primary key" selektieren         |   |
|   | ✓mit reduziertem Speicherbedarf                |   |
|   | DB-Join/Summen verwenden wenn möglich          |   |
| ( | ✓ Ergebnisliste in Server-Datei speichern      |   |
|   | √keine leeren Server-Dateien erzeugen          |   |
|   | Ergebni <del>siiste zum SAP-Spool leiten</del> |   |
|   | keine Benachrichtigung via SAPMail             |   |
|   |                                                | × |

Das Job-Log eines solchen Scripts mit leerem Ergebnis würde wie folgt aussehen:

| Datum                    | Uhrzeit              | Nachrichtentext                                                                                                    |
|--------------------------|----------------------|----------------------------------------------------------------------------------------------------|
| 24.10.2023               | 16:18:05<br>16:18:05 | Job wurde gestartet<br>Step 001 gestartet (Programm /TFTO/TX BATCH SCRIPT X, Variante &0000000005240, Benutzername TOPFLOW) |
| 24.10.2023               | 16:18:05             | Tabellenvariante 'NO_RESULTS' wird geladen                                                                                  |
| 24.10.2023               | 16:18:05             | Ziel-Server-Dateipfad ist \usr\sap\ZE5\tmp                                                                                  |
| 24.10.2023<br>24.10.2023 | 16:18:06<br>16:18:06 | Globales Script \$ALV_AFKO_AUFK_AFPO_AFVC wird ausgeführt<br>Option "mit reduziertem <u>Speicherbedarf</u> " ist aktiv      |
| 24.10.2023<br>24.10.2023 | 16:18:06<br>16:18:06 | Die Option "keine leeren Server-Dateien erzeugen" ist aktiv.                                                                |
| 24.10.2023               | 16:18:06             | Das Ergebnis ist leer - keine Server-Datei erzeugt !                                                                        |
| 24.10.2023               | 16:18:06             | Keine E-Mail-Empfänger detiniert                                                                                            |
| 24.10.2023               | 16:18:06             | Job wurde beendet                                                                                                    |
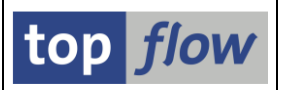

# Hintergrund-Übersicht – einige neue Funktionen

Zur Erinnerung: Die Hintergrund-Übersicht kann vom Einstiegsbild von SE16XXL über folgende Menüfunktion aufgerufen werden:

### Springen $\rightarrow$ Übersicht der Hintergrund-Jobs

Wir werden die neuen Funktionen ausgehend von folgender Liste von periodischen Jobs besprechen:

| 8 SE16XXL Hintergrund          | -Jobs sele            | ektiert                                                                                                    |                                                                                                    |                                                                                                    |                                                                                                    |                                                                                                    |                                                                                                    |                                                                                                    |                                                                                                    |
|--------------------------------|-----------------------|----------------------------------------------------------------------------------------------------|----------------------------------------------------------------------------------------------------|----------------------------------------------------------------------------------------------------|----------------------------------------------------------------------------------------------------|----------------------------------------------------------------------------------------------------|----------------------------------------------------------------------------------------------------|----------------------------------------------------------------------------------------------------|----------------------------------------------------------------------------------------------------|
| 2   9   B B   <b>1 7</b>   1   | 7   🔀   🎟             | ∰ ∰ ⊞                                                                                                    | 🛡 🎽   🗖                                                                                                    | ] Job 🗗                                                                                                    | Neue Einpl.                                                                                                    | 1 🥻                                                                                                    | Kat. 🔒                                                                                                    |                                                                                                    |                                                                                                    |
| Job 🔶                          | Gepl.Datum 🏅          | Gepl.Zeit 🎽                                                                                                    | Status                                                                                                    | Period.                                                                                                    | Benutzer                                                                                                    | Sc.Typ                                                                                                    | Script                                                                                                    | Glob                                                                                                    |                                                                                                    |
| SCRIPT_\$AUFK_AFPO_UND_JEST    | 24.10.2023            | 18:00:00                                                                                                    | Freigegeben                                                                                                    | täglich                                                                                                    | TOPFLOW                                                                                                    | ß                                                                                                    | \$AUFK_AFPO_UND_JEST                                                                                                    | •                                                                                                    | T                                                                                                    |
| -                              | 23.10.2023            | 18:00:00                                                                                                    | Beendet                                                                                                    | täglich                                                                                                    | TOPFLOW                                                                                                    | ( <sup>1</sup> )                                                                                                    | \$AUFK_AFPO_UND_JEST                                                                                                    | •                                                                                                    |                                                                                                    |
|                                | 22.10.2023            | 18:00:00                                                                                                    | Beendet                                                                                                    | täglich                                                                                                    | TOPFLOW                                                                                                    | ß                                                                                                    | \$AUFK_AFPO_UND_JEST                                                                                                    | •                                                                                                    |                                                                                                    |
| SCRIPT_\$CDS_VIEW_ENT_BEISPIEL | 29.10.2023            | 20:00:00                                                                                                    | Freigegeben                                                                                                    | Wöchent.                                                                                                    | TOPFLOW                                                                                                    | ß                                                                                                    | \$CDS_VIEW_ENT_BEISPIEL                                                                                                    | •                                                                                                    |                                                                                                    |
|                                | 22.10.2023            | 20:00:00                                                                                                    | Beendet                                                                                                    | Wöchent.                                                                                                    | TOPFLOW                                                                                                    | ß                                                                                                    | \$CDS_VIEW_ENT_BEISPIEL                                                                                                    | •                                                                                                    |                                                                                                    |
| SCRIPT_\$MAT_BESTAND           | 24.10.2023            | 20:30:00                                                                                                    | Freigegeben                                                                                                    | täglich                                                                                                    | TOPFLOW                                                                                                    | 2                                                                                                    | \$MAT_BESTAND                                                                                                    | •                                                                                                    |                                                                                                    |
|                                | 23.10.2023            | 20:30:00                                                                                                    | Beendet                                                                                                    | täglich                                                                                                    | TOPFLOW                                                                                                    | 2                                                                                                    | \$MAT_BESTAND                                                                                                    | •                                                                                                    |                                                                                                    |
|                                | 22.10.2023            | 20:30:00                                                                                                    | Beendet                                                                                                    | täglich                                                                                                    | TOPFLOW                                                                                                    | 2                                                                                                    | \$MAT_BESTAND                                                                                                    | •                                                                                                    |                                                                                                    |
|                                | 8 SE16XXL Hintergrund | 8 SE16XXL Hintergrund-Jobs sele         Image: Image: Ima | 8 SE16XXL Hintergrund-Jobs selektiert         2       2       2       2       2       4       4       4       4       4       4       4       4       4       4       4       4       4       4       4       4       4       4       4       4       4       4       4       4       4       4       4       4       4       4       4       4       4       4       4       4       4       4       4       4       4       4       4       4       4       4       4       4       4       4       4       4       4       4       4       4       4       4       4       4       4       4       4       4       4       4       4       4       4       4       4       4       4       4       4       4       4       4       4       4       4       4       4       4       4       4       4       4       4       4       4       4       4       4       4       4       4       4       4       4       4       4       4       4       4       4       4       4       4       4 <td>8 SE16XXL Hintergrund-Jobs selektiert         2       2       2       2       2       2       2       2       2       2       2       2       2       2       2       2       2       2       2       2       2       2       2       2       2       2       2       2       2       2       2       2       2       2       2       2       2       2       2       2       2       2       2       2       2       2       2       2       2       2       2       2       2       2       2       2       2       2       2       2       2       2       2       2       2       2       2       2       2       2       2       2       2       2       2       2       2       2       2       2       2       2       2       2       2       2       2       2       2       2       2       2       2       2       2       2       2       2       2       2       2       2       2       2       2       2       2       2       2       2       2       2       2       2       2<td>8 SE16XXL Hintergrund-Jobs selektiert         2       2       2       2       2       2       2       2       2       2       2       2       2       2       2       2       2       2       2       2       2       2       2       2       2       2       2       10       0       2       2       10       2       2       10       2       10       2       10       2       10       2       10       2       10       2       10       2       10       2       10       2       10       2       10       2       10       2       10       2       10       20       10       2       10       2       10       20       10       10       10       10       10       10       10       10       10       10       10       10       10       10       10       10       10       10       10       10       10       10       10       10       10       10       10       10       10       10       10       10       10       10       10       10       10       10       10       10       10       10       10</td><td>8 SE16XXL Hintergrund-Jobs selektiert         2       2       2       2       2       2       2       2       30b       C 30b       C</td><td>8 SE16XXL Hintergrund-Jobs selektiert         2       2       2       2       2       2       2       2       2       2       2       2       2       2       2       2       2       2       2       2       2       2       2       2       2       2       2       2       2       2       2       2       2       2       2       2       2       2       2       2       2       2       2       2       2       2       2       2       2       2       2       2       2       2       2       2       2       2       2       2       2       2       2       2       2       2       2       2       2       2       2       2       2       2       2       2       2       2       2       2       2       2       2       2       2       2       2       2       2       2       2       2       2       2       2       2       2       2       2       2       2       2       2       2       2       2       2       2       2       2       2       2       2       2       2<td>8 SE16XXL Hintergrund-Jobs selektiert         Image: Selection of the selection of the selection of th</td><td>B SE16XXL Hintergrund-Jobs selektiert         Image: Selection of the selection of the selection of t</td></td></td> | 8 SE16XXL Hintergrund-Jobs selektiert         2       2       2       2       2       2       2       2       2       2       2       2       2       2       2       2       2       2       2       2       2       2       2       2       2       2       2       2       2       2       2       2       2       2       2       2       2       2       2       2       2       2       2       2       2       2       2       2       2       2       2       2       2       2       2       2       2       2       2       2       2       2       2       2       2       2       2       2       2       2       2       2       2       2       2       2       2       2       2       2       2       2       2       2       2       2       2       2       2       2       2       2       2       2       2       2       2       2       2       2       2       2       2       2       2       2       2       2       2       2       2       2       2       2       2 <td>8 SE16XXL Hintergrund-Jobs selektiert         2       2       2       2       2       2       2       2       2       2       2       2       2       2       2       2       2       2       2       2       2       2       2       2       2       2       2       10       0       2       2       10       2       2       10       2       10       2       10       2       10       2       10       2       10       2       10       2       10       2       10       2       10       2       10       2       10       2       10       2       10       20       10       2       10       2       10       20       10       10       10       10       10       10       10       10       10       10       10       10       10       10       10       10       10       10       10       10       10       10       10       10       10       10       10       10       10       10       10       10       10       10       10       10       10       10       10       10       10       10       10</td> <td>8 SE16XXL Hintergrund-Jobs selektiert         2       2       2       2       2       2       2       2       30b       C 30b       C</td> <td>8 SE16XXL Hintergrund-Jobs selektiert         2       2       2       2       2       2       2       2       2       2       2       2       2       2       2       2       2       2       2       2       2       2       2       2       2       2       2       2       2       2       2       2       2       2       2       2       2       2       2       2       2       2       2       2       2       2       2       2       2       2       2       2       2       2       2       2       2       2       2       2       2       2       2       2       2       2       2       2       2       2       2       2       2       2       2       2       2       2       2       2       2       2       2       2       2       2       2       2       2       2       2       2       2       2       2       2       2       2       2       2       2       2       2       2       2       2       2       2       2       2       2       2       2       2       2<td>8 SE16XXL Hintergrund-Jobs selektiert         Image: Selection of the selection of the selection of th</td><td>B SE16XXL Hintergrund-Jobs selektiert         Image: Selection of the selection of the selection of t</td></td> | 8 SE16XXL Hintergrund-Jobs selektiert         2       2       2       2       2       2       2       2       2       2       2       2       2       2       2       2       2       2       2       2       2       2       2       2       2       2       2       10       0       2       2       10       2       2       10       2       10       2       10       2       10       2       10       2       10       2       10       2       10       2       10       2       10       2       10       2       10       2       10       2       10       20       10       2       10       2       10       20       10       10       10       10       10       10       10       10       10       10       10       10       10       10       10       10       10       10       10       10       10       10       10       10       10       10       10       10       10       10       10       10       10       10       10       10       10       10       10       10       10       10       10 | 8 SE16XXL Hintergrund-Jobs selektiert         2       2       2       2       2       2       2       2       30b       C 30b       C | 8 SE16XXL Hintergrund-Jobs selektiert         2       2       2       2       2       2       2       2       2       2       2       2       2       2       2       2       2       2       2       2       2       2       2       2       2       2       2       2       2       2       2       2       2       2       2       2       2       2       2       2       2       2       2       2       2       2       2       2       2       2       2       2       2       2       2       2       2       2       2       2       2       2       2       2       2       2       2       2       2       2       2       2       2       2       2       2       2       2       2       2       2       2       2       2       2       2       2       2       2       2       2       2       2       2       2       2       2       2       2       2       2       2       2       2       2       2       2       2       2       2       2       2       2       2       2 <td>8 SE16XXL Hintergrund-Jobs selektiert         Image: Selection of the selection of the selection of th</td> <td>B SE16XXL Hintergrund-Jobs selektiert         Image: Selection of the selection of the selection of t</td> | 8 SE16XXL Hintergrund-Jobs selektiert         Image: Selection of the selection of the selection of th | B SE16XXL Hintergrund-Jobs selektiert         Image: Selection of the selection of the selection of t |

Die Liste ist aufsteigend nach Jobname und absteigend nach Datum/Uhrzeit sortiert.

### Anforderung eines periodischen Jobs ändern

Ab Version **3.6D** von SE16XXL ist es möglich, die zugrunde liegende Anforderung eines **periodischen Jobs** zu **ändern**, ohne den Job selbst zu ändern. Klarerweise ist dies nur für Jobs mit dem Status "**freigegeben**" oder "**geplant**" möglich.

Bevor wir diese Funktionalität anhand eines Beispiels veranschaulichen, wäre es vielleicht interessant, ein paar Worte auf die interne Implementierung dieser neuen Funktion zu verwenden.

Wenn ein Script periodisch im Hintergrund ausgeführt werden soll, wird eine entsprechende Hintergrund-Anforderung in die Datenbank geschrieben, die alle notwendigen Informationen über das auszuführende Script und die anderen Parameter wie Variante, Layout usw. beinhaltet. Dann wird ein periodischer Job angelegt und freigegeben. Dieser Job besteht aus einem einzigen Step mit einer Variante, die den Job mit der Hintergrund-Anferderung verknüpft. Jedes Mal, wenn der periodische Job ausgeführt wird, wird das Ergebnis entweder in die Datenbank, in den SAP-Spool oder in eine Server-Datei geschrieben. Die Hintergrund-Anforderung ist jedoch für alle diese Jobs gleich, für den periodisch geplanten und für all seine fertigen "Kinder", die alle anhand ihrer Variante auf diese eine Anforderung zeigen.

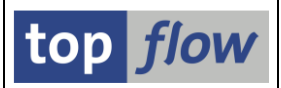

Wenn die Hintergrund-Anforderung geändert wird, wird eigentlich eine Kopie davon erstellt, die die gewünschten Änderungen beinhaltet, und dann über eine neue Variante mit dem periodischen Job verknüpft. Nachdem es nicht möglich ist, die Variante eines Job-Steps zu ändern, wenn der geplante Startzeitpunkt in der Vergangenheit liegt, was sein kann, wenn sich der Job im Status "geplant" befindet, kann es notwendig werden, auch das geplante Datum/Uhrzeit zu ändern. Am Ende der Operation gibt es zwei Hintergrund-Anforderungen, die "alte", die mit den bereits abgeschlossenen Jobs verknüpft ist, und die neue, die mit dem periodischen Job im Status "geplant" oder "freigegeben" verknüpft ist.

Nun können wir mit einem Beispiel fortfahren.

Wir setzen den Cursor auf den ersten periodischen Job mit dem Status "freigegeben":

| ₽. | 300                         | Gepl.Datum 🎽 | Gepl.Zeit 🎽 | Status      | Period. | Benutzer | Sc.Typ           | Script               |  |
|----|-----------------------------|--------------|-------------|-------------|---------|----------|------------------|----------------------|--|
| C  | SCRIPT_\$AUFK_AFPO_UND_JEST | 24 10.2023   | 18:00:00    | Freigegeben | täglich | TOPFLOW  | 0                | \$AUFK_AFPO_UND_JEST |  |
|    |                             | 23.10.2023   | 18:00:00    | Beendet     | täglich | TOPFLOW  | 0                | \$AUFK_AFPO_UND_JEST |  |
|    |                             | 22.10.2023   | 18:00:00    | Beendet     | täglich | TOPFLOW  | ( <sup>0</sup> ) | \$AUFK_AFPO_UND_JEST |  |
|    |                             |              |             |             |         |          |                  |                      |  |

Dann rufen wir folgende Menüfunktion auf:

### Job(s) → Anford. eines periodischen Jobs ändern

Das Programm reagiert mit der Anzeige des folgenden Dialogfensters:

| 🕞 Periodische Hintergrund-Anforderung                                                                                                    | g ändern                                         | X |
|----------------------------------------------------------------------------------------------------|--------------------------------------------------|---|
| ✓ abweichender Jobname                                                                                                    | SCRIPT_\$AUFK_AFPO_UND_JEST                      |   |
| Job-Klasse C Ausführungsziel                                                                                                    |                                                  |   |
| ALV-Layout                                                                                                    | scriptspezifisch                                 |   |
| <ul> <li>mit "order by primary key" selektierer</li> <li>mit reduziertem Speicherbedarf</li> <li>DB-Join/Summen verwenden wenn m</li> <li>Ergebnisliste in Server-Datei speicher</li> <li>keine leeren Server-Dateien erzeu</li> <li>Ergebnisliste zum SAP-Spool leiten</li> <li>keine Benachrichtigung via SAPMail</li> </ul> | n<br>iöglich<br>m <u>E-Mail-Parameter</u><br>gen |   |
|                                                                                                    |                                                  | × |

Dieses Dialogfenster ähnelt demjenigen, das bei der Einplanung des Hintergrund-Scripts verwendet wird, jedoch **ohne** zeitbezogene Parameter. Darüber hinaus sind der abweichende Jobname, die Job-Klasse usw. **geschützt**.

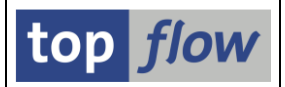

An dieser Stelle ändern wir die Parameter und leiten das Ergebnis des Scripts zum SAP-Spool:

|           | 🕞 Periodische Hintergrund-Anforderung                                                     | ändern                      | × |
|-----------|-------------------------------------------------------------------------------------------|-----------------------------|---|
|           | <b>√</b> abweichender Jobname                                                             | SCRIPT_\$AUFK_AFPO_UND_JEST |   |
|           | Job-Klasse C Ausführungsziel                                                              |                             |   |
|           | ALV-Layout                                                                                | scriptspezifisch            |   |
|           |                                                                                           |                             |   |
|           | ✓ mit "order by primary key" selektierer                                                  | 1                           |   |
|           | ✓ mit reduziertem Speicherbedarf                                                          |                             |   |
|           | DB-Join/Summen verwenden wenn m                                                           | öglich                      |   |
| $\langle$ | Ergebnisliste in Server- <del>Datei sp</del> eicher<br>Ergebnisliste zum SAP-Spool leiten | Spoollisten-Empfänger       |   |
|           |                                                                                           |                             | < |

Nach Betätigung von Z müssen noch die Druckparameter angegeben werden:

| 🔄 Hintergrund-Druc               | kparameter |   | ×                   |
|----------------------------------|------------|---|---------------------|
| Ausgabegerät<br>Anzahl Exemplare | LP01<br>1  | ק |                     |
|                                  |            |   |                     |
|                                  |            |   | 🖌 Eigenschaften 🗙 🚺 |

Als Ergebnis ändert sich die Job-Übersicht entsprehend:

| 卧 | Job                            | Gepl.Datum 🎽 | Gepl.Zeit 🍼 | Status      | Period.  |       | eil D.Par. | Sp.Emp | SDatei K.I |
|---|--------------------------------|--------------|-------------|-------------|----------|-------|------------|--------|------------|
|   | SCRIPT_\$AUFK_AFPO_UND_JEST    | 24.10.2023   | 18:00:00    | Freigegeben | täglich  |       |            |        |            |
|   |                                | 23.10.2023   | 18:00:00    | Beendet     | täglich  |       |            |        |            |
|   |                                | 22.10.2023   | 18:00:00    | Beendet     | täglich  |       |            |        |            |
|   | SCRIPT_\$CDS_VIEW_ENT_BEISPIEL | 29.10.2023   | 20:00:00    | Freigegeben | Wöchent. |       |            |        |            |
|   |                                | 22 10 2023   | 20.00.00    | Reendet     | Wöchent  | • • • |            |        | R          |

• • •

Hintergrund-Anforderungs-Daten erfolgreich geändert

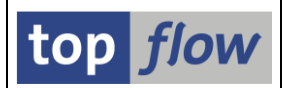

Wenn wir uns nun die entsprechenden Hintergrund-Anforderungen ansehen, sehen wir sowohl die **alte** als auch die **neue** Anforderung:

| 2  | ? SE16X  | XL Hinter  | rgrund-A     | nfor | deru | ngen     | selek    | tiert     |       |   |        |         |        |  |
|----|----------|------------|--------------|------|------|----------|----------|-----------|-------|---|--------|---------|--------|--|
| -0 |          | R   4      | <b>-</b>   7 |      | II 🖷 | iiii e   | irgebnis | Neue      | r Job |   |        |         |        |  |
| B  | Benutzer | Datum      | Uhrzeit      | Nr.  | Per. | Sc.Tvp   | Script   |           |       | / | D.Par. | Sp.Emp  | SDatei |  |
|    | TOPFLOW  | 24.10.2023 | 18:00:00     | 0000 | •    | Ð        | \$AUFK_A | FPO_UND_J | EST   | ( |        | opicinp | obuter |  |
|    | TOPFLOW  | 22.10.2023 | 18:00:00     | 0000 | •    | <u>Ø</u> | \$AUFK_A | FPO_UND_J | EST   |   |        |         | rin i  |  |
|    |          |            |              |      |      |          |          |           |       |   |        |         |        |  |

Die alte Anforderung schreibt in eine Server-Datei, die neue in den SAP-Spool. Die alte Anforderung ist mit den bereits abgeschlossenen Jobs verknüpft, die neue ist mit dem periodischen Job mit Status "freigegeben" verknüpft. Dies kann leicht überprüft werden, indem man auf die 🔤 Ikone ganz rechts klickt:

| <b>)</b> . | E.Teil | D.Par. | Sp.Emp | SDatei | K.leer. | E-M | il Job(s) |  |
|------------|--------|--------|--------|--------|---------|-----|-----------|--|
|            |        |        |        |        |         |     | Jab       |  |
|            |        |        |        |        |         |     | Jab       |  |
|            |        |        |        |        |         |     |           |  |
|            |        |        |        |        |         |     |           |  |

Für die alte Anforderung erhalten wir:

| Jobübersicht       |             |       |         |           |                        |        |          |            |            |             |         |        |
|--------------------|-------------|-------|---------|-----------|------------------------|--------|----------|------------|------------|-------------|---------|--------|
| 🔁 Aktualisieren 📔  | Freigeben 🚥 | ÷     | Spool   | 👸 Job-Log | a(<br><mark>4</mark> ) | Step   | 💽 Job-De | etails 🛛 🗾 | AppServers | 🏂 🆽 🍾       |         | 7      |
|                    |             |       |         |           |                        | $\sim$ | <u> </u> |            |            |             |         |        |
| Jobname            |             | Spool | Job Dok | Job-Erste | le                     | Status |          | Startdatum | Startzeit  | Dauer(sec.) | Verzög. | Man Ve |
| SCRIPT_\$AUFK_AFPO | _UND_JEST   |       |         | TOPFLOW   |                        | fertig |          | 22.10.2023 | 18:00:48   | 1           | 48      | 800    |
| SCRIPT_\$AUFK_AFP  | D_UND_JEST  |       |         | TOPFLOW   |                        | fertig |          | 23.10.2023 | 18:00:57   | 1           | 57      | 800    |
| *Zusammenfassung   |             |       |         |           |                        |        |          |            |            | 2           | 105     |        |

Für die neue Anforderung hingegen ist der zugehörige Job wie folgt:

| Jobübersicht                    |       |         |            |      |                |            |            |             |         |     |     |
|---------------------------------|-------|---------|------------|------|----------------|------------|------------|-------------|---------|-----|-----|
| 🔁 Aktualisieren 🔎 Freigeben 🚥 🧃 | 6 5   | Spool [ | 6a Job-Log | đ    | PStep 🔍 Job-De | etails 🕴 🗾 | AppServers | ۴ 🎟 🍾       |         |     |     |
|                                 |       |         |            |      | $\frown$       |            |            | -           |         |     |     |
| Jobname                         | Spool | Job Dok | Job-Erste  | 1 le | Status         | Startdatum | Startzeit  | Dauer(sec.) | Verzög. | Man | Ver |
| SCRIPT_\$AUFK_AFPO_UND_JEST     |       |         | TOPFLOW    |      | freigegeben    |            |            | 0           | 0       | 800 |     |
| *Zusammenfassung                |       |         |            |      |                |            |            | 0           | 0       |     |     |

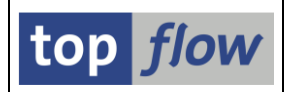

## **Original-Anforderung eines Hintergrund-Jobs anzeigen**

Up to now only the "current" request associated with a job could be displayed in the Overview of Background Jobs. The related manu function was

Bis dato konnte in der Übersicht der Hintergrund-Jobs nur die "aktuelle" Anforderung eines Jobs angezeigt werden. Die zugehörige Menüfunktion ist

#### Anzeigen $\rightarrow$ Hintergrund-Anforderung anzeigen

Die notwendigen Informationen wurden der ursprünglichen Anforderung und der Job-Definition entnommen. Die Original-Anforderung konnte jedoch nicht angezeigt werden. Dieses Manko wurde nun beseitigt. Folgende Menüfunktion steht nun ebenfalls zur Verfügung:

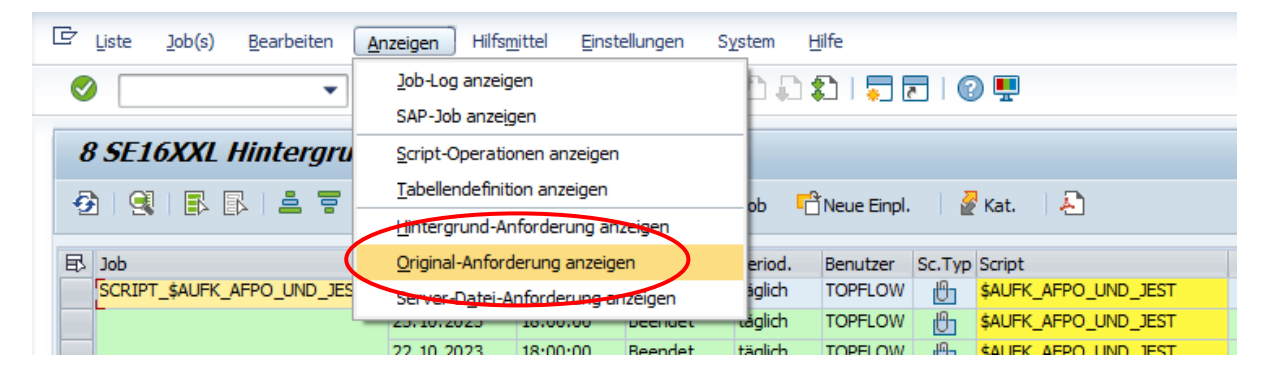

Diese Funktion ist vor allem für periodische Jobs interessant, denn die Startbedingung dieser Jobs kann geändert werden, wobei nur der Job geändert wird, nicht aber die zugrunde liegende Hintergrund-Anforderung. Wenn z.B. die Periodizität eines Jobs von **einmal wöchentlich** auf **einmal täglich** geändert wird, zeigt die Origianl-Anforderung weiterhin "wöchentlich" an, während die aktuelle Anforderung "täglich" als Periodizität anzeigt.

Wir werden dieses Verhalten anhand eines Beispiels verdeutlichen.

Wir markieren den folgenden wöchentlichen Job und betätigen 🖲 auf der Anwendungsleiste:

| ł | 8 SE16XXL Hintergrund-Jobs selektiert |            |           |             |          |             |        |                         |      |  |
|---|---------------------------------------|------------|-----------|-------------|----------|-------------|--------|-------------------------|------|--|
| Ş | )   9   B   B   B   B   T             | 7   🔀   🌐  | ∉ •≣      | 🛡 🎽   🗖     | ] Job 🗧  | Neue Einpl. | ] 🥻    | Kat. 🛛 🔁                |      |  |
| B | Job                                   | Gepl.Datum | Gepl.Zeit | Status      | Period.  | Benutzer    | Sc.Tvp | Script                  | Glob |  |
|   | SCRIPT_\$AUFK_AFPO_UND_JEST           | 24.10.2023 | 18:00:00  | Freigegeben | täglich  | TOPFLOW     | ß      | \$AUFK_AFPO_UND_JEST    | •    |  |
|   |                                       | 23.10.2023 | 18:00:00  | Beendet     | täglich  | TOPFLOW     | Ð      | \$AUFK_AFPO_UND_JEST    | •    |  |
|   |                                       | 22.10.2023 | 18:00:00  | Beendet     | täglich  | TOPFLOW     | Ð      | \$AUFK_AFPO_UND_JEST    | •    |  |
| ( | SCRIPT_\$CDS_VIEW_ENT_BEISPIEL        | 29 10.2023 | 20:00:00  | Freigegeben | Wöchent. | TOPFLOW     | Ð      | \$CDS_VIEW_ENT_BEISPIEL | •    |  |
|   |                                       | 22.10.2023 | 20:00:00  | Beendet     | Wöchent. | TOPFLOW     | Ð      | \$CDS_VIEW_ENT_BEISPIEL | •    |  |
|   | SCRIPT_\$MAT_BESTAND                  | 24.10.2023 | 20:30:00  | Freigegeben | täglich  | TOPFLOW     | 2      | \$MAT_BESTAND           | •    |  |
|   |                                       | 23.10.2023 | 20:30:00  | Beendet     | täglich  | TOPFLOW     | 2      | \$MAT BESTAND           | •    |  |

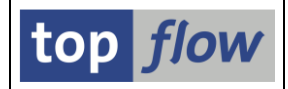

Das Programm reagiert mit folgendem Dialogfenster:

| 🔁 Startterminwerte 🔀                                          |
|---------------------------------------------------------------|
| Sofort Datum/Uhrzeit Nach Job Nach Ereignis Bei Betriebsart 🖨 |
| Datum/Uhrzeit                                                 |
| geplanter Start Datum 29.10.2023 Jhrzeit 20:00:00             |
| kein Start nach Datum Uhrzeit                                 |
| Systemzeitzone CET Alternative Zeitzone verwenden             |
|                                                               |
| •••                                                           |
| Job periodisch ausführen                                      |
| ✓ Prüfen 	Prüfen Periodenwerte Einschränkungen 	X             |

Wir ändern das geplante Startdatum auf das heutige Datum:

| Datum/Uhrzeit   |                                    |
|-----------------|------------------------------------|
| geplanter Start | Datum 24.10.2023 Jhrzait 20:00:00  |
| kein Start nach | Datum Uhrzeit                      |
| Systemzeitzone  | CET Alternative Zeitzone verwenden |

Dann betätigen wir Periodenwerte, um die Periodizität auf "täglich" zu setzen:

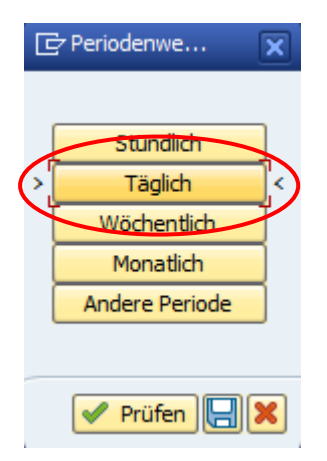

Nach dem Sichern wird in der Jobübersicht die neue Periodizität angezeigt:

| ₽ | Job                            | Gepl.Datum 🏅 | Gepl.Zeit 🍼 | Status      | Period.  | Benutzer | Sc.Typ       | Script                  | Glob |  |
|---|--------------------------------|--------------|-------------|-------------|----------|----------|--------------|-------------------------|------|--|
|   | SCRIPT_\$AUFK_AFPO_UND_JEST    | 24.10.2023   | 18:00:00    | Freigegeben | täglich  | TOPFLOW  | (On          | \$AUFK_AFPO_UND_JEST    | ٠    |  |
|   |                                | 23.10.2023   | 18:00:00    | Beendet     | täglich  | TOPFLOW  | Ð            | \$AUFK_AFPO_UND_JEST    | ٠    |  |
|   |                                | 22.10.2023   | 18:00:00    | Beendet     | täglich  | TOPFLOW  | Ð            | \$AUFK_AFPO_UND_JEST    | ٠    |  |
|   | SCRIPT_\$CDS_VIEW_ENT_BEISPIEL | 24.10.2023   | 20:00:00    | Preigegeben | täglich  | TOPFLOW  | <del>0</del> | \$CDS_VIEW_ENT_BEISPIEL | ٠    |  |
|   |                                | 22.10.2023   | 20:00:00    | Beendet     | Wöchent. | TOPFLOW  | Ð            | \$CDS_VIEW_ENT_BEISPIEL | ٠    |  |
|   | CONTRACT PROTACE               | 0.4.40.0000  | 00.00.00    |             | the left | 0001000  | 21           | ALLET DESTUND           | -    |  |

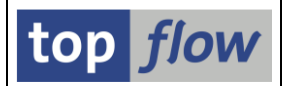

Über die Menüfunktion *Anzeigen* → *Hintergrund-Anforderung anzeigen* erhalten wir nun folgendes Bild:

| 🕞 Script im Hintergrund                                          |                                                                                                    | X                       |
|------------------------------------------------------------------|----------------------------------------------------------------------------------------------------|-------------------------|
| <b>⊘</b> abweichender Jobname                                    | SCRIPT_\$CDS_VIEW_ENT_                                                                               | BEISPIEL                |
| Job-Klasse C Ausführung                                          | gsziel                                                                                               |                         |
|                                                                  |                                                                                                    |                         |
| OStart sofort<br>Dature 24.10.2023<br>Jobausführung kalenderbezt | Start verzögert     Uhrzeit 20:00:00      gen                                                        | ⊖Start an einem Werktag |
|                                                                  |                                                                                                    |                         |
| ✓ periodisch alle                                                | <ul> <li>Monat(e)</li> <li>Woche(a)</li> <li>Tag(e)</li> <li>Stunde(n)</li> <li>Minute(n)</li> </ul> |                         |

Die Menüfunktion *Anzeige* → *Original-Anforderung anzeigen* liefert jedoch folgende Informationen:

| C Original-Hintergrund-Anforderung              | ×                       |
|-------------------------------------------------|-------------------------|
| abweichender Jobname     SCRIPT_\$CDS_VIEW_ENT_ | BEISPIEL                |
| Job-Klasse C Ausführungsziel                    |                         |
|                                                 |                         |
| O Start sofort                                  | ⊖Start an einem Werktag |
| periodisch alle                                 |                         |

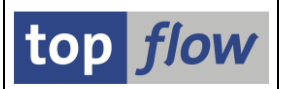

# Selektionswerte für die SFMI-Schnittstelle

Anhand der **SFMI**-Schnittstelle (Script Function Module Interface) ist es möglich, ein Script mithilfe eines ABAP-Programms auszuführen. Bis dato gab es zwei Möglichkeiten, das Ergebnis des Scripts zu beeinflussen: entweder durch die Ausgabe der Selektionsmaske (Parameter **I\_WITH\_SELSCREEN** = 'X'), wobei die Selektionswerte nach Belieben festgelegt werden konnten, oder durch die Angabe des Namens einer zu verwendenden Variante (Parameter **I\_VARIANT**). In anderen Worten war es nicht möglich, ohne Selektionsmaske Selektionswerte zu übergeben, die nicht als Variante verfügbar waren. Es kann jedoch Situationen geben, in denen es nicht gewünscht oder nicht möglich ist, die Selektionsmaske eines Scripts auszugeben, und es besteht dennoch die Notwendigkeit, Ad-hoc-Selektionswerte anzugeben.

Um dieses Manko zu beseitigen, wurde die Schnittstelle des Funktionsbausteins /TFTO/TX\_SFMI\_CALL\_SCRIPT um zwei neue Parameter erweitert:

- **IT\_SELVALS** (Selektionswerte)
- **IT\_PARVALS** (Parameterwerte)

Sie wirken nur, wenn der Parameter I\_WITH\_SELSCREEN auf SPACE gesetzt ist.

Wir werden nun diese neue Funktion anhand einiger Beispiele veranschaulichen.

### **Beispiel 1 – ein Script mit normaler Selektionsmaske**

Unser Beispielskript **\$MARA\_FUER\_SFMI\_BEISPIEL** hat folgende Standard-Selektionsmaske:

| Script \$MARA_FUER_SFMI_BEISPIEL - Selektionsmaske |                |                              |                    |     |  |  |  |  |  |  |
|----------------------------------------------------|----------------|------------------------------|--------------------|-----|--|--|--|--|--|--|
| 🕸   🚸 昆   🗳   🎦 - 🌆   Anzahl Treffer   🏂   🕹       |                |                              |                    |     |  |  |  |  |  |  |
| 🧠 Script aktiv                                     |                |                              |                    |     |  |  |  |  |  |  |
| Maximale Trefferzahl                               | 2.000 (für die | e erste Tabelle des Scripts) |                    |     |  |  |  |  |  |  |
| Breite der Ausgabeliste                            | 1000           | mit OR anstatt AND           | selektieren        |     |  |  |  |  |  |  |
|                                                    |                | mit "Order by Prima          | ry Key" selektiere | en  |  |  |  |  |  |  |
| MATNR                                              |                | bis                          | Material           |     |  |  |  |  |  |  |
| MTART                                              |                | bis                          | Material           | art |  |  |  |  |  |  |
| MEINS                                              |                | bis                          | 📄 Basis-Mi         | E   |  |  |  |  |  |  |

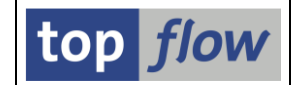

In unserem Beispielprogramm Z\_SFMI\_CALL\_SCRIPT\_BEISPIEL richten wir die interne Tabelle GT\_SELVALS wie in der folgenden FORM-Routine ein:

```
* & ______
*& Form U_GT_SELVALS_BEFUELLEN
* &______
FORM U_GT_SELVALS_BEFUELLEN
             CHANGING PT SELVALS TYPE /TFTO/TX IT SEL VALS.
 DATA: LS SELVAL TYPE /TFTO/TX ST SEL VAL.
 CLEAR PT SELVALS[].
 CLEAR LS SELVAL.
 LS SELVAL-FIELDNAME =
                   'MATNR '
 LS SELVAL-SIGN
                  'I'.
 LS SELVAL-OPTION
                  'CP'.
 LS SELVAL-LOW
                  'M*'.
 APPEND LS SELVAL TO PT SELVALS.
 CLEAR LS SELVAL.
 LS SELVAL-FIELDNAME =
                   'MTART '
                 ∔ 'Ι'.
 LS SELVAL-SIGN
 LS SELVAL-OPTION
                  'EQ'.
 LS SELVAL-LOW
                _
                  'FERT'
 APPEND LS SELVAL TO PT SELVALS.
```

ENDFORM.

#### Dann rufen wir den SFMI-Funktionsbaustein wie folgt auf:

| CALL FUNCTION '/TFTO/ | ΤX | SFMI CALL SCRIPT' |
|-----------------------|----|-------------------|
| EXPORTING             |    |                   |
| I SCRIPT              | =  | C SCRIPT          |
| I FOR GRID            | =  | 'X'               |
| I WITH SELSCREEN      | =  | SPACE             |
| IT SELVALS            | =  | GT SELVALS[]      |
| IMPORTING             |    |                   |
| E EXCEPTION           | =  | G EXCEPTION       |
| ET MSG                | =  | GT MSG            |
| ED SFMI REF           | =  | GD SFMI REF       |
| ED T SFMI REF         | =  | GD T SFMI REF     |
| ET_SFMICOL            | =  | GT_SFMICOL        |
| ET DFIES              | =  | GT DFIES          |
| ET_ALV_FCAT           | =  | GT_ALV_FCAT       |
| ET_ALV_GROUPS         | =  | GT_ALV_GROUPS     |
| ET_ALV_SORT           | =  | GT_ALV_SORT       |
| E_SOME_SKIPPED        | =  | G_SOME_SKIPPED    |
| EXCEPTIONS            |    |                   |
| SOMETHING WRONG       | =  | 1                 |
| CANCELED              | =  | 2                 |
| NO_RESULTS            | =  | 3                 |
| OTHERS                | =  | 99.               |
|                       |    |                   |

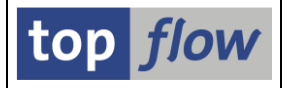

Wenn das Programm ausgeführt wird, erzeugt es sofort folgende Ergebnisliste:

|   | E                                                     | rgebnis von S | cr | ipt \$MAR  | A_FUER_S   | SFMI_BEISP   | TEL - | 26 Ze | ilen  |       |       |       |  |
|---|-------------------------------------------------------|---------------|----|------------|------------|--------------|-------|-------|-------|-------|-------|-------|--|
|   | 9   F F   2 7   2 1 1 2 1 2 1 2 1 2 2 2 2 2 2 2 2 2 2 |               |    |            |            |              |       |       |       |       |       |       |  |
|   | ×                                                     | MATNR         |    | ERSDA      | LAEDA      | VPSTA        | MEINS | MTART | MATKL | BRGEW | GEWEI | DISST |  |
| 1 |                                                       | M329-A        |    | 09.06.2000 | 29.01.2002 | KVDBEZX      | ST    | FERT  | 00213 | 200   | G     |       |  |
|   |                                                       | MAT VTA 100   |    | 07.01.2002 | 22.01.2003 | KVBZX        | KG    | FERT  |       | 0     | KG    |       |  |
| / |                                                       | MAT2401       |    | 21.02.2007 | 19.04.2007 | KCV          | ST    | FERT  | 001   | 1     | KG    |       |  |
|   |                                                       | MAT2402       |    | 21.02.2007 |            | к            | ST    | FERT  | 001   | 1     | KG    |       |  |
|   |                                                       | MAT2408       |    | 21.02.2007 |            | к            | sr    | FERT  | 001   | 1     | KG    |       |  |
|   |                                                       | MD-FG1        |    | 27.02.2006 | 23.05.2006 | KDBGXLEQ     | EA    | FERT  | 00107 |       |       | 000   |  |
|   |                                                       | MECHANICAL    |    | 16.05.2008 |            | KV           | EA    | FERT  | 1     | 0     | KG    |       |  |
|   |                                                       | MED-1200      |    | 10.06.2004 |            | KVDBG        | EA    | FERT  | 00204 | 1     | KG    |       |  |
|   |                                                       | MED-2000      |    | 11.06.2004 |            | KVDBG        | EA    | FERT  | 00204 | 1     | KG    |       |  |
|   |                                                       | MEMORY        |    | 10 12 2001 | 10 12 2001 | KVEDDAL BC7V | EA    |       | 002   | 0.050 | VC    |       |  |

**ANMERKUNG**: Damit dieser Mechanismus funktioniert, ist es notwendig, dass sich die angegebenen Selektionswerte auf Felder beziehen, die auf der Selektionsmaske **vorhanden** sind. Wenn ein bestimmtes Feld nicht auf der Selektionsmaske vorhanden ist, werden die entsprechenden Werte **ignoriert**. Aus diesem Grund ist es ratsam, nur Scripts zu verwenden, die mit einer **speziellen Selektionsmaske** ausgestattet sind.

## Beispiel 2 – ein Script mit einer speziellen Selektionsmaske

Diesmal basiert unser Beispiel auf einem Script mit spezieller Selektionsmaske:

| Selektionsmaske von Script \$BEISPIEL_MIT_SELMASKE |                                  |                                       |          |                        |  |  |  |  |  |  |
|----------------------------------------------------|----------------------------------|---------------------------------------|----------|------------------------|--|--|--|--|--|--|
| 🕸   💠 🗟   🖪   🔁 🖷                                  | Anzahl Treffer 🛛 🏷               | Ł                                     |          |                        |  |  |  |  |  |  |
| Maximale Trefferzahl<br>Breite der Ausgabeliste    | Cript aktiv<br>2.000 (fi<br>1000 | ür die erste Tabelle des Scripts)     |          |                        |  |  |  |  |  |  |
| Selektion von Tabelle AUFK                         |                                  |                                       |          |                        |  |  |  |  |  |  |
| AUFNR<br>AUART                                     | mit "Order by Pr                 | rimary Key" selektieren<br>bis<br>bis | <b>1</b> | Auftrag<br>Auftragsart |  |  |  |  |  |  |
| Selektion von Tabelle \$JEST                       |                                  |                                       |          |                        |  |  |  |  |  |  |
| P_LANGUAGE                                         | EN                               |                                       |          | P_Sprache              |  |  |  |  |  |  |
| STAT                                               |                                  | bis                                   | 1        | Status                 |  |  |  |  |  |  |
| Filter Nr. 001                                     |                                  |                                       |          |                        |  |  |  |  |  |  |
| B~TXT04                                            |                                  | bis                                   | 2        | Status                 |  |  |  |  |  |  |

Wie im vorherigen Beispiel möchten wir dieses Script aufrufen, indem wir intern einige Selektionswerte übergeben, ohne die Selektionsmaske auszugeben. Die spezielle Selektionsmaske besteht aus drei Blöcken. Um die Selektionswerte korrekt anzugeben, müssen wir herausfinden, wie die einzelnen Blöcke angesprochen werden sollen. Dies geschieht durch Eingabe des OK-Codes "**ZZBLOCKS**", wie in folgender Abbildung gezeigt:

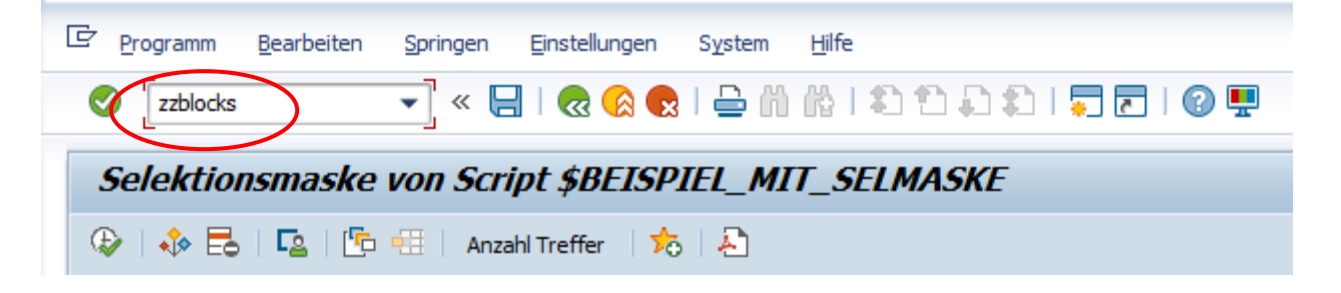

Das Programm reagiert, indem es erneut die Selektionsmaske anzeigt, diesmal mit den Blocküberschriften versehen mit ihren **Blocknamen**:

| Selektionsmaske von Script \$BEISPIEL_MIT_SELMASKE |                                                                                                    |                                                                                                    |                                                                                                    |                                                                                                    |  |  |  |  |  |  |  |  |
|----------------------------------------------------|----------------------------------------------------------------------------------------------------|----------------------------------------------------------------------------------------------------|----------------------------------------------------------------------------------------------------|----------------------------------------------------------------------------------------------------|--|--|--|--|--|--|--|--|
| 🚱   🗞 昆   💁 🗄   Anzahl Treffer   🏂   着             |                                                                                                    |                                                                                                    |                                                                                                    |                                                                                                    |  |  |  |  |  |  |  |  |
| Maximale Trefferzahl<br>Breite der Ausgabeliste    | Cript aktiv<br>2.000 (für di<br>1000                                                                                                    | e erste Tabelle des Scripts)                                                                                                    |                                                                                                    |                                                                                                    |  |  |  |  |  |  |  |  |
| Block A - Selektion von Tabelle AUFK               |                                                                                                    |                                                                                                    |                                                                                                    |                                                                                                    |  |  |  |  |  |  |  |  |
|                                                    | mit "Order by Prima                                                                                                    | ry Key" selektieren                                                                                                    |                                                                                                    |                                                                                                    |  |  |  |  |  |  |  |  |
| AUFNR                                              |                                                                                                    | bis                                                                                                    | <b></b>                                                                                                    | Auftrag                                                                                                    |  |  |  |  |  |  |  |  |
| AUART                                              |                                                                                                    | bis                                                                                                    | 2                                                                                                    | Auftragsart                                                                                                    |  |  |  |  |  |  |  |  |
| Rlock B - Selekton von Tabelle \$155T              |                                                                                                    |                                                                                                    |                                                                                                    |                                                                                                    |  |  |  |  |  |  |  |  |
| P LANGUAGE                                         | EN                                                                                                    |                                                                                                    |                                                                                                    | P_Sprache                                                                                                    |  |  |  |  |  |  |  |  |
| STAT                                               |                                                                                                    | bis                                                                                                    | 2                                                                                                    | Status                                                                                                    |  |  |  |  |  |  |  |  |
| Block C - Filter Ur. 001                           |                                                                                                    |                                                                                                    |                                                                                                    |                                                                                                    |  |  |  |  |  |  |  |  |
| B-TXTOT                                            |                                                                                                    | bis                                                                                                    | <b>P</b>                                                                                                    | Status                                                                                                    |  |  |  |  |  |  |  |  |
|                                                    | Selektionsmaske von So<br>Selektionsmaske von So<br>Maximale Trefferzahl<br>Breite der Ausgabeliste<br>Block A - Selektion von Tabelle AUFK<br>AUFNR<br>AUFNR<br>AUART<br>Block B - Selektion von Tabelle \$JEST<br>P LANGUAGE<br>STAT<br>Block C - Filter Jr. 001<br>B-TXT01 | Selektionsmaske von Script \$BEISPIEL   Image: Selektion von Seript \$BEISPIEL   Maximale Trefferzahl   Breite der Ausgabeliste   Block A - Selekton von Tabelle AUFK   Imit "Order by Prima   AUFNR   AUART   Block B - Selekton von Tabelle \$JEST   P LANCLASE   EN   STAT   Block C - Filter Ir. 001   B-TXT01 | Selektionsmaske von Script \$BEISPIEL_MIT_SELMASKE   Image: Selektion von Script \$BEISPIEL_MIT_SELMASKE   Image: Selektion von Script \$BEISPIEL_MIT_SELMASKE   Image: Selektion von Script \$Selektion   Image: Selektion von Tabelle AUFK   Imit "Order by Primary Key" selektieren   AUFNR   AUFNR   AUART   Imit "Order by Primary Key" selektieren   Block B - Selektion von Tabelle \$JEST   P LANCLASE   EN   STAT   Block C - Filter Ir. 001   B-TXT01   Image: Selektion von Selektion | Selektionsmaske von Script \$BEISPIEL_MIT_SELMASKE   Image: Second action of the second action of the secon |  |  |  |  |  |  |  |  |

Wir sind nun in der Lage, die Selektionswerte (und Parameter) für den Aufruf unseres Scripts aufzubauen, ohne die Selektionsmaske auszugeben. Auf der nächsten Seite ist das Beispielcoding zu sehen. Beachten Sie, dass für den zweiten Block (B) nur der Parameter P\_LANGUAGE angegeben wurde.

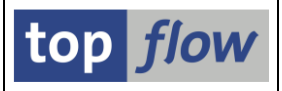

```
* &______
* &
       Form U WERTE VERSORGEN
* .______*
FORM U WERTE VERSORGEN CHANGING PT SELVALS TYPE /TFTO/TX IT SEL VALS
                                  PT_PARVALS TYPE /TFTO/TX_IT_PAR_VALS.
  DATA: LS_SELVAL TYPE /TFTO/TX_ST_SEL_VAL.
DATA: LS_PARVAL TYPE /TFTO/TX_ST_PAR_VAL.
  CLEAR PT SELVALS[].
  CLEAR PT PARVALS[].
  CLEAR LS SELVAL.
  LS SELVAL-BLOCK = 'A'.
  LS SELVAL-FIELDNAME = 'AUART'.
  LS_SELVAL-SIGN = 'I'.
LS_SELVAL-OPTION = 'CP'.
LS_SELVAL-LOW = 'PM*'.
  APPEND LS_SELVAL TO PT_SELVALS.
  CLEAR LS PARVAL.
  LS PARVAL-BLOCK = 'B'.
  LS PARVAL-PARNAME = 'P LANGUAGE'.
  LS PARVAL-VALUE = 'E'.
  APPEND LS PARVAL TO PT PARVALS.
  CLEAR LS_SELVAL.
LS_SELVAL-BLOCK = 'C'.
LS_SELVAL-ALIAS = 'B'.
  LS SELVAL-FIELDNAME = 'TXT04'.
  LS_SELVAL-SIGN = 'I'.
LS_SELVAL-OPTION = 'EQ'.
LS_SELVAL-LOW = 'CRTD'.
  APPEND LS SELVAL TO PT SELVALS.
ENDFORM.
                             " U WERTE VERSORGEN
```

Beachten Sie, dass für den Wert von **B~TXT04** im dritten Block auch der **Alias** angegeben wurde.

Der Funktionsaufruf lautet dann wie folgt:

```
CALL FUNCTION '/TFTO/TX_SFMI_CALL_SCRIPT'

EXPORTING

I_SCRIPT = C_SCRIPT

L_FOR_GRID = 'X'

I_WITH_SELSCREEN = SPACE

IT_SELVALS = GT_SELVALS[]

IT_PARVALS = GT_PARVALS[]

IMPORTING

E_EXCEPTION = G_EXCEPTION

ET_MSG = GT_MSG

ED_SFMI_REF = GD_SFMI_REF
```

```
SE16XXL – Neue Funktionen
```

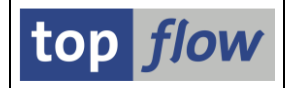

Wenn das Programm ausgeführt wird, wird folgende Liste erstellt:

| 1 | Ergebnis von Script \$BEISPIEL_MIT_SELMASKE - 2000 Zeilen |       |          |   |    |      |      |      |      |                |                |       |   |     |                     |          |         |
|---|-----------------------------------------------------------|-------|----------|---|----|------|------|------|------|----------------|----------------|-------|---|-----|---------------------|----------|---------|
| 9 |                                                           |       |          |   |    |      |      |      |      |                |                |       |   |     |                     |          |         |
| ₽ |                                                           |       |          |   |    |      |      |      |      |                |                |       |   |     |                     |          |         |
|   | 00000080                                                  | 0164  | PM03     |   | 30 | 1000 | 1000 | 0001 | 1000 | OR000000800164 | OR000000800164 | I0001 | х | 002 | ORI                 | CRTD     | Created |
|   | 00000080                                                  | 0165  | PM03     |   | 30 | 1000 | 1000 | 0001 | 1000 | OR00000800165  | OR00000800165  | I0001 | х | 001 | ORI                 | CRTD     | Created |
|   | 00000080                                                  | 166   | PM03     |   | 30 | 1000 | 1000 | 7000 | 1000 | OR00000800166  | OR000000800166 | I0001 | х | 001 | OFI                 | CRTD     | Created |
|   | 00000080                                                  | 0167  | PM03     |   | 30 | 1000 | 1000 | 0001 | 1000 | OR00000800167  | OR00000800167  | I0001 | х | 001 | 0 II                | CRTD     | Created |
|   | 00000080                                                  | 0168  | PM03     |   | 30 | 1000 | 1000 | 0001 | 1000 | OR00000800168  | OR000000800168 | I0001 | х | 001 | ORI                 | CRTD     | Created |
|   | 0000008                                                   | 0000  | PM06     |   | 30 | 1000 | 1000 | 1000 | 1000 | OR00000810000  | OR00000810000  | I0001 | х | 000 | ORI                 | CRTD     | Created |
|   | 0000008:                                                  | 0020  | PM06     |   | 30 | 1000 | 1000 | 1000 | 1000 | OR00000810020  | OR000000810020 | I0001 | х | 000 | ORI                 | CRTD     | Created |
|   | 00000081                                                  | 0040  | PM06     |   | 30 | 1000 | 1000 | 7000 | 1000 | OR00000810040  | OR00000810040  | I0001 | х | 000 | 0 <mark>1</mark> 10 | CRTD     | Created |
|   | 00000081                                                  | 041   | PM06     |   | 30 | 1000 | 1000 | 9900 | 1000 | OR00000810041  | OR000000810041 | I0001 | х | 000 | OFI                 | CRTD     | Created |
|   | 00000081                                                  | .0042 | PM06     | 1 | 30 | 1000 | 1000 | 7000 | 1000 | OR00000810042  | OR000000810042 | I0001 | х | 000 | ORI                 | CRTD     | Created |
|   | 00000081                                                  | 0000  | PM06     | 1 | 30 | 1000 | 1000 | 7000 | 1000 | OR00000810060  | OR000000810060 | I0001 | х | 000 | ORI                 | CRTD     | Greated |
|   | 00000081                                                  | 0080  | PM06     |   | 30 | 1000 | 1000 | 7000 | 1000 | OR00000810080  | OR00000810080  | T0001 | x | 001 | ORT                 |          | Created |
|   |                                                           |       | $\smile$ |   |    |      |      |      |      |                |                |       |   |     |                     | $\smile$ |         |

**ANMERKUNG**: Falls die übergebenen Selektionswerte oder Parameter fehlerhaft sind, z. B. weil sie falsch geschrieben sind, oder weil der Blockname falsch ist oder die Select-Option oder der Parameter geschützt ist, gibt das Programm folgende Meldung aus:

| C Information                                                  | × |
|----------------------------------------------------------------|---|
| Fehlerhafte Parameter - und/oder Selektionswerte<br>entdeckt ! |   |
|                                                                |   |

WICHTIG: Die Blöcke auf einer Selektionsmaske mit Registerkarten heißen nicht A, B. C, sondern 001, 002, 003 usw., wie im folgenden Beispiel zu sehen ist:

| Selektionsmaske von Script \$CLASSIF_PLUS_MARA_TBB                                      |                                                                                                    |                                              |  |  |  |  |
|-----------------------------------------------------------------------------------------|----------------------------------------------------------------------------------------------------|----------------------------------------------|--|--|--|--|
| 🕼   💠 🗟   🖪   🖆 🖽                                                                       | Anzahl Treffer 🛛 📩 💫                                                                                             |                                              |  |  |  |  |
| Maximale Trefferzahl<br>Breite der Ausgabeliste<br>Block 001 - Sylektion von Tabelle \$ | Script aktiv<br>2.000 (für die erste Tabelle des Scrip<br>1000<br>CLASSIF Block 002 - Selektion von Tabelle MARA | ts)<br>A Block 003 - Filter Nr. 001          |  |  |  |  |
| P_CLASSTYPE<br>P_OBJECTTABLE<br>P_LANGLIAGE                                             | 001<br>MARA<br>EN                                                                                                | P_Klassenart<br>P_ObjektTabelle<br>P_Sprache |  |  |  |  |

| SE16XXL – Neue Funktionen | Seite 85 von 184 |
|---------------------------|------------------|
|---------------------------|------------------|

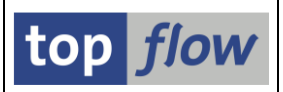

# **CDS-View-Entitäten unterstützt**

Ab Version 3.6C unterstützt SE16XXL auch CDS-View-Entitäten. Es handelt sich dabei um eines der neuesten Features der Core Data Services von SAP. Sie zeichnen sich dadurch aus, dass nur eine Datendefinition, jedoch keine Data Dictionary-Informationen verfügbar sind. Dies ist der Hauptunterschied zwischen CDS-View-Entitäten und CDS-DDIC-basierten Views.

Beim Aufruf der Transaktion **SE11** (ABAP Dictionary) für eine CDS-View-Entität wird lediglich die **Datendefinition** angezeigt, wie im folgenden Beispiel:

| 1 | Date                                      | ndefinition anzeigen                                                                       |
|---|-------------------------------------------|--------------------------------------------------------------------------------------------|
|   | $\langle \Rightarrow \Rightarrow \rangle$ | NY TO HE I II I I I I I I I I I I I I I I I I                                              |
| I | Datendefini                               | tion A_BUSSOLNORDITMCONFIGURATION aktiv                                                    |
|   | Eigen                                     | schaften Quelltext                                                                         |
|   |                                           | adtu / / 104 /sam /ks/adt//ddis/ddl//suussas/a kussalaanditmeanfiguration/sau              |
|   | ADT-LINK:                                 | aut://ee4/sap/bc/aut/dut/dut/sources/a_bussoinoruitmconfiguration/sou                      |
|   | 18                                        | sizeCategory: #XL                                                                          |
|   | 19                                        | }                                                                                          |
|   | 20                                        | }                                                                                          |
|   | 21                                        | @Metadata.ignorePropagatedAnnotations: true                                                |
|   | 22                                        |                                                                                            |
|   | 23                                        | define view entity A_BusSolnOrdItmConfiguration                                            |
|   | 24                                        | as select from I VarConfignProdInstanceValue2 as VarConfignProdInstanceValue2              |
|   | 25                                        | association [01] to A_BusSolnOrderServiceItem as _BusSolnOrderServiceItem on \$projec      |
|   | 26                                        |                                                                                            |
|   | 27                                        | association [01] to A BusSolnOrdSrvcContractItem as BusSolnOrdSrvcContractItem on \$projec |

In SE16XXL wurde die Einstiegsmaske wie folgt erweitert:

| top flow SE16XXL - Versi           | on 3.6C                          |
|------------------------------------|----------------------------------|
| iii mit Variante 🛛 🔽 🔹 Script-Kata | alog   📩   💫 Neue Funktionen     |
|                                    | top <i>flow</i>                  |
| Auswahl                            |                                  |
| Tabelle / View                     | O Views     O CDS-View-Entitäten |

Das Feld für die Tabelle/View ist nun länger, um den bis zu 30 Zeichen langen Namen einer CDS-View-Entität zu akzeptieren. Darüber hinaus steht eine neue Schaltfläche für die F4-Hilfe für CDS-View-Entitäten zur Verfügung. Diese Schaltfläche ist nur sichtbar, wenn das aktuelle SAP-System CDS-View-Entitäten unterstützt.

Weitere Informationen finden Sie unter CDS-View-Entitäten in SE16XXL.

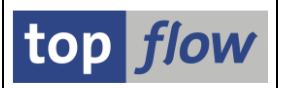

# Neue dynamische Datumsvariablen für Script-Varianten

Script-Varianten bieten unter anderem die Möglichkeit, bestimmten Select-Options eine dynamische Datumsvariable zuzuweisen. Zu der bereits langen Liste möglicher Datumsvariablen wurden **drei** neue Arten hinzugefügt:

- Akt. Jahr -/+ xx Jahre, akt. Jahr +/- yy Jahre
- Aktuelle Woche
- Akt. Woche -/+ xx Wochen, akt. Woche +/- yy Wochen

Ein paar Beispiele werden diese neuen dynamischen Datumsvariablen illustrieren.

#### Beispiel 1 – Die Hintergrundjobs der letzten drei Wochen selektieren

Wir beginnen mit einem Script, das die Tabelle **TBTCO** (Job-Zustandsübersichtstabelle) selektiert. Es verfügt über eine spezielle Selektionsmaske, die die notwendige Voraussetzung für die Erstellung von Script-Varianten ist.

Das spezielle Selektionsmaske dieses Scripts sieht wie folgt aus:

| ∃ Programm Bearbeiten                                          | Springen Einstellungen Sy             | <u>v</u> stem <u>H</u> ilfe                                   |                                               |
|----------------------------------------------------------------|---------------------------------------|---------------------------------------------------------------|-----------------------------------------------|
| Ø                                                              | 💌 « 📙   🜏 🚫 💽                         | <mark>≞</mark> ∦k \$1\$                                       | 🜉 🔼   🕜 🖳                                     |
| Selektionsmaske                                                | von Script \$HINTER(                  | GRUND_JOBS                                                    |                                               |
| 🕸   🚸 🗟   🖳   🖆                                                | 🖽 🕴 Anzahl Treffer 🛛 🏂 🗌              | £                                                             |                                               |
| Maximale Trefferzahl<br>Breite der Ausgabeliste                | Script aktiv<br>2.000 (für<br>1000    | r die erste Tabelle des Scripts)                              |                                               |
|                                                                |                                       |                                                               |                                               |
| Selektion von Tabelle TBTCO                                    | mit OR anstatt A                      | ND selektieren                                                |                                               |
| Selektion von Tabelle TBTCO                                    | mit OR anstatt A                      | ND selektieren<br>imary Key" selektieren                      |                                               |
| Selektion von Tabelle TBTCO                                    | mit OR anstatt A<br>mit "Order by Pri | ND selektieren<br>imary Key" selektieren<br>bis               | Jobname                                       |
| Selektion von Tabelle TBTCO<br>JOBNAME<br>JOBCOUNT             | mit OR anstatt A                      | ND selektieren<br>imary Key" selektieren<br>bis<br>bis        | Jobname<br>jobnummer                          |
| Selektion von Tabelle TBTCO<br>JOBNAME<br>JOBCOUNT<br>STRTDATE | mit OR anstatt A mit "Order by Pri    | ND selektieren<br>imary Key" selektieren<br>bis<br>bis<br>bis | Jobname<br>Jobnummer<br>Gen Ausführungstermin |

Um eine Script-Variante zu erstellen, klicken wir auf die Schaltfläche 🖶 auf der Systemleiste. Es erscheint die entsprechende Definitionsmaske (wir haben bereits den Namen und die Beschreibung der Script-Variante eingetragen):

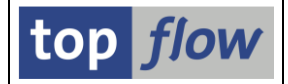

| SE16XXL - Script-Variante definiere | n |
|-------------------------------------|---|
|-------------------------------------|---|

🔁 | 🕹

| Script           | \$HINTERGRUND_JOBS                           |
|------------------|----------------------------------------------|
| Variante         | LETZTE_3_WOCHN V geschützt                   |
| Beschreibung     | Die JObs der letzten drei Wochen selektieren |
| ALV-Layout       | ▼scriptspezifisch                            |
|                  |                                              |
|                  |                                              |
|                  |                                              |
| Colektion was T  |                                              |
| Selection von Ta |                                              |
|                  | Werte oblig, gesch, ausgb.                   |
| JOBNAME          |                                              |
| JOBCOUNT         |                                              |
| STRTDATE         |                                              |
| PERIODIC         |                                              |
|                  |                                              |
|                  |                                              |

Unser Ziel ist es, der Select-Option **STRTDATE** (Ausführungsdatum eines Jobs) eine dynamische Datumsvariable zuzuweisen. Dazu klicken wir auf das ▶ Symbol rechts daneben. Als Ergebnis wird eine Liste möglicher Variablen-Typen ausgegeben:

| Selektion von Tabelle TBTCO                 |          |                |      |
|---------------------------------------------|----------|----------------|------|
| JOBNAME<br>JOBCOUNT<br>STRTDATE<br>PERIODIC | Werte ob | lig. gesch. au | sgb. |

Wir wählen 👼 dynamische Datumsvariable aus. Die Anzeige ändert sich entsprechend:

| _ | Selektion von Tabelle TBTCO |       |        |            |        |  |      |  |
|---|-----------------------------|-------|--------|------------|--------|--|------|--|
|   | 2000/005                    | Werte | oblig. | gesch. aus | gb.    |  |      |  |
|   | JOBNAME<br>JOBCOUNT         |       |        |            | 1      |  |      |  |
|   | STRTDATE<br>PERIODIC        |       |        |            | ]<br>] |  |      |  |
|   |                             |       |        |            |        |  | <br> |  |

Nun klicken wir auf die drei Fragezeichen (???), um eine Liste der verfügbaren Datumsvariablen zu erhalten:

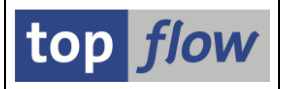

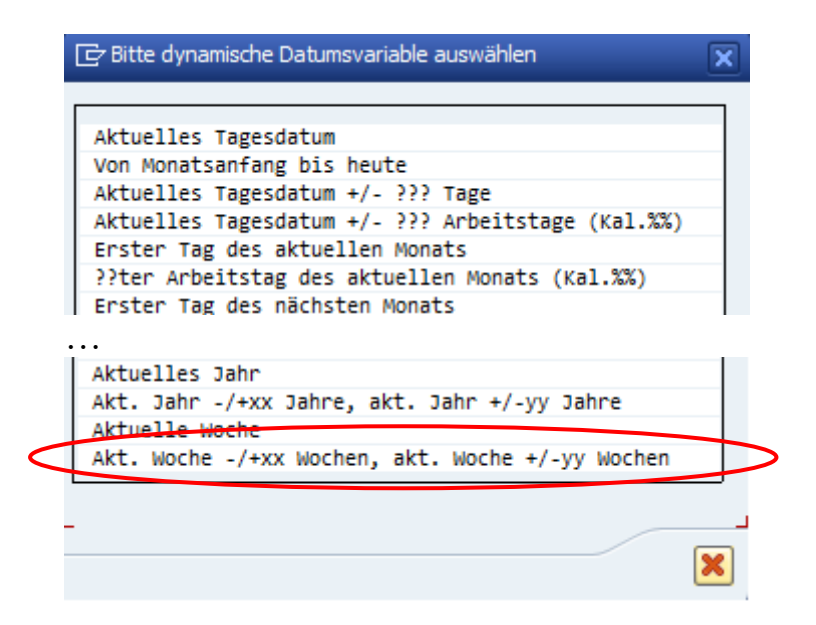

Der letzte Eintrag ist der, an dem wir interessiert sind, also klicken wir darauf. Daraufhin erscheint folgendes Dialogfenster zur Angabe der Zusatzdaten:

| 🔁 Zusatzdaten   |               |   | ×      |
|-----------------|---------------|---|--------|
| Minus 3<br>Plus | -  Plus Minus |   | Wochen |
|                 |               | _ | I X    |

Wir haben "minus 3 Wochen – plus 0 Wochen" eingegeben. Das bedeutet drei Wochen zurück plus die aktuelle Woche. Je nachdem, wie "die letzten drei Wochen" interpretiert werden, wäre auch die Eingabe von "minus 2 Wochen – plus 0 Wochen" akzeptabel.

Die endgültige Anzeige sieht wie folgt aus:

| Selektion von Tabelle TBTCO |                                                                                                    |        |       | R       |          |     |         |            |             |             |   |
|-----------------------------|----------------------------------------------------------------------------------------------------|--------|-------|---------|----------|-----|---------|------------|-------------|-------------|---|
|                             | Werte                                                                                                    | oblig. | gesch | . ausgl | <b>.</b> |     |         |            |             |             |   |
| JOBNAME                     |                                                                                                    |        |       |         | •        |     |         |            |             |             |   |
| JOBCOUNT                    |                                                                                                    |        |       |         |          |     |         |            |             |             |   |
| STRTDATE                    | <ul> <li>Image: A second second s</li></ul> |        |       |         |          | Akt | . Woche | -03 Wochen | , akt. Woch | e +00 Woche | n |
| PERIODIC                    |                                                                                                    |        |       |         |          |     |         |            |             |             |   |
|                             |                                                                                                    |        |       |         |          |     |         |            |             |             |   |
| L                           |                                                                                                    |        |       |         |          |     |         |            |             |             |   |

Nach dem Sichern der Script-Variante durch Betätigen von 🗏 auf der Systemleiste erscheint erneut die spezielle Selektionsmaske mit dem definierten dynamischen Wert:

| SE16XXL – Neue Funl         | top <i>flow</i>                                                                            |                                               |
|-----------------------------|--------------------------------------------------------------------------------------------|-----------------------------------------------|
| Selektion von Tabelle TBTCO |                                                                                            |                                               |
| IOBNAME                     | mit OR anstatt AND selektieren<br>mit "Order by Primary Key" selektieren                   | bname                                         |
| JOBCOUNT<br>STRTDATE        | bis         Dis         Joi           12.06.2023         bis         09.07.2023         Au | onummer<br>Isführungstermin<br>riodischer Job |
|                             |                                                                                            |                                               |

#### Beispiel 2 – Die Hintergrundjobs von vor drei Wochen selektieren

Diesmal wollen wir nur die Jobs selektieren, die zur dritten Woche in der Vergangenheit gehören, d.h. die aktuelle Woche minus drei Wochen. Mit anderen Worten, nur eine Woche, jedoch in der Vergangenheit.

Die Prozedur ist ähnlich wie die vorherige, nur die Zusatzdaten sind anders:

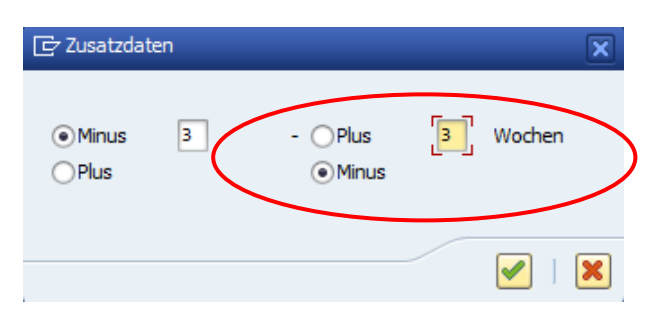

Die endgültige Anzeige ist:

|   | Selektion von Tabelle TBTCO |                                                                                                    |        | <b>■</b> | R      |      |       |        |       |      |       |     |        |  |
|---|-----------------------------|----------------------------------------------------------------------------------------------------|--------|----------|--------|------|-------|--------|-------|------|-------|-----|--------|--|
|   |                             | Werte                                                                                                    | oblig. | gesch.   | ausgb. |      |       |        |       |      |       |     |        |  |
|   | JOBNAME                     |                                                                                                    |        |          |        |      |       |        |       |      |       |     |        |  |
|   | JOBCOUNT                    |                                                                                                    |        |          |        |      |       |        |       |      |       |     |        |  |
|   | STRTDATE                    | <ul> <li>Image: A second second s</li></ul> |        |          |        | Akt. | Woche | -03 WO | chen, | akt. | Woche | -03 | Wochen |  |
|   | PERIODIC                    |                                                                                                    |        |          |        |      |       |        |       |      |       |     |        |  |
|   |                             |                                                                                                    |        |          |        |      |       |        |       |      |       |     |        |  |
| Ľ |                             |                                                                                                    |        |          |        | <br> |       |        |       | _    |       |     |        |  |

Und die spezielle Selektionsmaske:

| Selektion von Tabelle TBTCO |                     |                      |            |                   |
|-----------------------------|---------------------|----------------------|------------|-------------------|
|                             | mit OR anstatt AND  | ) selektieren        |            |                   |
|                             | mit "Order by Prima | ary Key" selektieren |            |                   |
| JOBNAME                     |                     | bis                  |            | Jobname           |
| JOBCOUNT                    |                     | bis                  |            | Jobnummer         |
| STRTDATE                    | 12.06.2023          | bis 18.06.2023       | - <u>-</u> | Ausführungstermin |
| PERIODIC                    |                     | bis                  |            | Periodischer Job  |

Die anderen dynamischen Datumsvariablen funktionieren ähnlich.

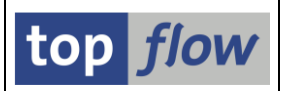

# Längere Spaltennamen für Frontend-Dateien

Bisher durften die Namen der Spalten einer Frontend-Datei **16 Zeichen** nicht überschreiten. Da jedoch in den neuesten SAP-Versionen längere Feldnamen (bis zu 30 Zeichen) sogar für transparente Tabellen möglich geworden sind, wurde die oben genannte Einschränkung aufgehoben. Die Spaltennamen für Frontend-Dateien dürfen nun bis zu **30 Zeichen lang** sein.

Ein Beispiel wird diese Verbesserung verdeutlichen.

Angenommen, wir haben folgende Ergebnisliste mit sehr langen Feldnamen:

| _ |                      |                         |                       |                       |                           |                                              |
|---|----------------------|-------------------------|-----------------------|-----------------------|---------------------------|----------------------------------------------|
|   | SE16XXL - (          | CDS-View-Entität        | t A_BILLOFMATE        | RIAL_1 - 47 Eint      | träge selektiert          |                                              |
|   | 🤁   🖪 🖪   ,          | ≗ ╤   Σ   ☷ ☷           | ₩ • • • • •           | 昔   📅 📅 Ben.          | %   🛱 \$≯Inner 💲Out       | er 🗱 Full   🛃                                |
| С | S-View-Entität       | A_BILLOFMATERIAL_1 - Bi | ll of Material        |                       |                           |                                              |
|   | BILLOFMATERIAL       | BILLOFMATERIALCATEGORY  | BILLOFMATERIALVARIANT | BILLOFMATERIALVERSION | ENGINEERINGCHANGEDOCUMENT | MATERIAL                                     |
|   | 0000001              | м                       | 01                    |                       |                           | T1010-002                                    |
| F | 00000002<br>00000003 | M                       | 01<br>01              |                       |                           | M03-001<br>M03-001-123-123-123-              |
| Ē | 00000004             | M                       | 01<br>01              |                       |                           | M003-T03-MAX-CHARGE-                         |
|   | 00000005             | M                       | 01                    |                       |                           | M005-T05-MAX-LAENGE-                         |
|   | 00000007<br>00000008 | M                       | 01<br>01              |                       |                           | M020-T20-MAX-LAENGE-<br>M020-T20-MAX-LAENGE- |
| F | 00000009<br>00000010 | M                       | 01<br>01              |                       |                           | M001-T01-MAX-LAENGE-<br>00000000000000000022 |
|   |                      |                         |                       |                       |                           |                                              |

Mithilfe folgender Menüfunktion

### *Liste* $\rightarrow$ *Download zum Frontend* $\rightarrow$ *als Text mit Trennzeichen*

erstellen wir eine Frontend-Datei mit der Option "**Spaltendefinition der Datei** voranstellen":

| 🔄 Bitte die Eigens   | chaften der Download-Datei festlegen          |                             | ×                |
|----------------------|-----------------------------------------------|-----------------------------|------------------|
|                      | Um den Pfad zu ändern, bitte Eingabehilfetast | te oder F4 drücken.         |                  |
| Pfad:                | C:\SE16XXL\ALL_STARTFILES\STARTFILES_LM       | 4                           | ð                |
| Dateiname:           | A_BILLOFMATERIAL_1_BEISPIEL.txt               |                             | 6                |
|                      |                                               |                             | -                |
| Trennzeichen:        | ht Tabulator 💌                                | Dezimalpunkt:               | . Punkt 💌        |
| Datumsformat:        | 1 - TIMMETE                                   | Uhrzeitformat:              | HHMMSS 💌         |
|                      |                                               |                             |                  |
|                      | sämtliche Ergebnisfelder berücksichtigen      |                             |                  |
|                      | Konvertierungs-Exits verwenden                | Kodierung:                  | Vorschlagswert 💌 |
|                      | Titelzeilen hinzufügen                        |                             |                  |
|                      | ✓ Überschriften mit Feldnamen                 | Ersatzzeichen:              | # Nummerzeich 💌  |
|                      | Überschriften mit Feldbezeichnern             |                             |                  |
|                      | 🗌 Währungs-Referenzfelder von Betragsfelde    | ern berücksichtigen         |                  |
|                      | Doppeltes Anführungszeichen an Textfelda      | nfang entfernen             |                  |
|                      |                                               |                             |                  |
| $\boldsymbol{\zeta}$ | ✓ Spaltendefinition der Datei voranstellen    | inklusive System-Informatio | n                |
|                      | mit abwärtekompatiblen Spaltennamen           | (maximal 16-stellig)        |                  |
|                      |                                               |                             |                  |
|                      |                                               |                             | I I I I          |

Wenn wir die so erzeugte Frontend-Datei in SE16XXL hochladen, erscheint folgende Definitionsmaske:

| nnzeich<br>umsforr | en: ht Tabulator<br>nat: 1 - JJJJMMTT 🔻 | •    | Erste i<br>Dezim | relevante Z<br>alpunkt: | ?eile:       | 2<br>. Pu | nkt 🔻  | •     |     |                  |                  |              |                 |                      |                   |  |
|--------------------|-----------------------------------------|------|------------------|-------------------------|--------------|-----------|--------|-------|-----|------------------|------------------|--------------|-----------------|----------------------|-------------------|--|
| R                  | $\sim$                                  |      | Sprad            | ne:                     |              | DED       | eutsch |       | •   |                  |                  |              |                 |                      |                   |  |
| OS.                | Name                                    | DDIC | Dtel             | Тур                     | KB           | Länge     | Dez.   | Vorz. | F.N | Tabellenname     | Feldname         | Datenelement | Kurztext        | Langtext             | Währ./Einh.       |  |
| 1                  | BILLOFMATERIAL                          |      | -                | CHAR                    |              | 8         | 0      |       |     | A_BILLOFMATERIA. | BILLOFMATERIAL   | CS_STLNR     | Stückliste      | Stückliste           |                   |  |
| 2                  | BILLOFMATERIALCATEGORY                  |      |                  | CHAR                    |              | 1         | 0      |       |     | A_BILLOFMATERIA. | BILLOFMATERIALC. | STLTY        | StlTyp          | Stücklistentyp       |                   |  |
| 3                  | BILLOFMATERIALVARIANT                   | -    |                  | CHAR                    |              | 2         | 0      |       |     | A_BILLOFMATERIA. | BILLOFMATERIALV. | STALT        | StiAlt.         | StücklAlternative    |                   |  |
| 4                  | BILLOFMATERIALVERSION                   | -    |                  | CHAR                    |              | 4         | 0      |       |     | A_BILLOFMATERIA. | BILLOFMATERIALV. | CS_VERSN     | Version         | Stücklistenversion   |                   |  |
| 5                  | ENGINEERINGCHANGEDOCUMENT               | -    | -                | CHAR                    |              | 12        | 0      |       |     | A_BILLOFMATERIA. | ENGINEERINGCHAN. | AENNR        | ÄndNr           | Änderungsnummer      |                   |  |
| 6                  | MATERIAL                                | -    | -                | CHAR                    |              | 40        | 0      |       |     | A_BILLOFMATERIA. | MATERIAL         | MATNR        | Material        | Material             |                   |  |
| 7                  | PLANT                                   | -    | -                | HAR                     |              | 4         | 0      |       |     | A_BILLOFMATERIA. | PLANT            | WERKS_D      | Werk            | Werk                 |                   |  |
| 8                  | BILLOFMATERIALVARIANTUSAGE              | -    | -                | HAR                     |              | 1         | 0      |       |     | A_BILLOFMATERIA. | BILLOFMATERIALV. | STLAN        | StlVerw.        | StücklVerwendung     |                   |  |
| 9                  | HEADERVALIDITYSTARTDATE                 | -    | -                | ATS                     |              | 8         | 0      |       |     | A_BILLOFMATERIA. | HEADERVALIDITYS. | DATUV        | Gültig          | Gültig ab            |                   |  |
| 10                 | MATERIALTOLOTSIZEQUANTITY               | -    | -                | QUAN                    |              | 13        | 3      |       |     | A_BILLOFMATERIA. | MATERIALTOLOTSI. | LOSBS        | bis             | Losgröße bis         | BOMHEADERBASEUNIT |  |
| 11                 | BOMHEADERBASEUNIT                       | -    |                  | UNIT                    | $\checkmark$ | 3         | 0      |       |     | A_BILLOFMATERIA. | BOMHEADERBASEUN. | BASME        | Basis-ME        | Basismengeneinheit   |                   |  |
| 12                 | LABORATORYORDESIGNOFFICE                | -    |                  | CHAR                    |              | 3         | 0      |       |     | A_BILLOFMATERIA. | LABORATORYORDES. | LABOR        | Labor           | Labor/Büro           |                   |  |
| 13                 | BILLOFMATERIALHDRDETAILSTEXT            | -    | 6                | CHAR                    |              | 255       | 0      |       |     | A_BILLOFMATERIA. | BILLOFMATERIALH. |              | BILLOFMATERIALH | BILLOFMATERIALHDRD   |                   |  |
| 14                 | SELECTEDBILLOFMATERIALVERSION           |      |                  | CHAR                    |              | 4         | 0      |       |     | A BILLOFMATERIA  | SELECTEDBILLOFM. |              | SELECTEDBILLOEM | SELECTEDBILL OFMATER |                   |  |

Wie man sehen kann, wurden die ursprünglichen Feldnamen nicht gekürzt.

### Abwärtskompatible Spaltennamen

Eine Frontend-Datei mit Spaltennamen, die länger als 16 Zeichen sind, kann in einer älteren Version von SE16XXL nicht hochgeladen werden, da die vorangestellte Spaltendefinition aufgrund der längeren Namen ignoriert wird. Aus diesem Grund wurde eine **spezielle Option** eingeführt, die eine für ältere SE16XXL-Versionen geeignete Spaltendefinition erzeugt:

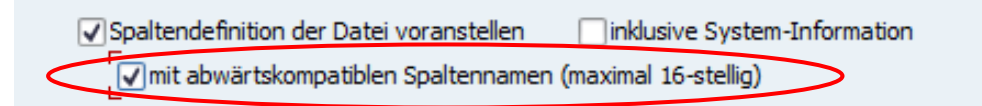

Die resultierende Frontend-Datei enthält wie in älteren Versionen gekürzte Namen:

|   | C            | <b>SE</b>         | 16XXL    STARTFILES              | S_LN                | <b> A_</b>                  | BILLOFM                           | IA1 | ERIA                | L_1_         | _AB   | <b>w_</b> | KOMP.txt        |                  |              |            |                    |
|---|--------------|-------------------|----------------------------------|---------------------|-----------------------------|-----------------------------------|-----|---------------------|--------------|-------|-----------|-----------------|------------------|--------------|------------|--------------------|
|   | ~            | Akzep             | tieren 🔰 📮 Kopfzeile auswählen   | 1                   | Definitio                   | on importieren                    |     | Ł                   |              |       |           |                 |                  |              |            |                    |
|   | Tren<br>Datu | nzeich<br>Imsfori | en: ht Tabulator<br>mat: 1~33357 | •                   | Erste r<br>Dezima<br>Sprach | elevante Zeile<br>alpunkt:<br>ie: | :   | 2<br>. Pun<br>DE De | kt<br>eutsch | •     | •         |                 |                  |              |            |                    |
|   | Sel.         | Pos.              | Name                             | ODIC                | Dtel                        | Тур                               | KB  | Länge               | Dez.         | Vorz. | F.N       | Tabellenname    | Feldname         | Datenelement | Kurztext   | Langtext           |
| / | $\checkmark$ | 1                 | BILLOFMATERIAL                   |                     | <b>v</b>                    | CHAR                              |     | 8                   | 0            |       |           | A_BILLOFMATERIA | BILLOFMATERIAL   | CS_STLNR     | Stückliste | Stückliste         |
|   | $\checkmark$ | 2                 | BILLOFMTRLCEGORY                 | Ī 🗸                 | $\checkmark$                | CHAR                              |     | 1                   | 0            |       |           | A_BILLOFMATERIA | BILLOFMATERIALC. | STLTY        | StlTyp     | Stücklistentyp     |
|   | $\checkmark$ | з                 | BILLOFMTRLVRIANT                 | <ul><li>✓</li></ul> | -                           | CHAR                              |     | 2                   | 0            |       |           | A_BILLOFMATERIA | BILLOFMATERIALV. | STALT        | StlAlt.    | StücklAlternative  |
|   | $\checkmark$ | 4                 | BILLOFMTRLVRSION                 |                     | $\checkmark$                | CHAR                              |     | 4                   | 0            |       |           | A_BILLOFMATERIA | BILLOFMATERIALV. | CS_VERSN     | Version    | Stücklistenversion |
|   | $\checkmark$ | 5                 | ENGINRNGCHNUMENT                 | <b>V</b>            | $\checkmark$                | CHAR                              |     | 12                  | 0            |       |           | A_BILLOFMATERIA | ENGINEERINGCHAN. | AENNR        | ÄndNr      | Änderungsnummer    |
| N | •            | 6                 | MATERIAL                         | 1                   | -                           | CHAR                              |     | 40                  | 0            |       |           | A_BILLOFMATERIA | MATERIAL         | MATNR        | Material   | Material           |
|   |              | 7                 | PLANT                            |                     | $\checkmark$                | CHAR                              |     | 4                   | 0            |       |           | A_BILLOFMATERIA | PLANT            | WERKS_D      | Werk       | Werk               |
|   |              |                   | BILLOFMTRLVUSAGE                 |                     | J                           | CHAR                              |     | 1                   | 0            |       |           | A BILLOFMATERIA | BILLOFMATERIALV. | STLAN        | StlVerw.   | StücklVerwendung   |

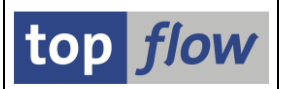

# **Priorität für E-Mails in Hintergrund-Scripts**

Bisher hatten die versendeten E-Mails eines Hintergrund-Scripts automatisch eine hohe Priorität. Dieses Verhalten verursachte einige Unannehmlichkeiten in Microsoft Outlook. Aus diesem Grund ist es nun möglich, die Priorität der zu versendenden E-Mails direkt festzulegen.

Um diese neue Funktion zu demonstrieren, planen wir ein Script im Hintergrund ein:

|                                                                                                    |                                    | ×       |
|----------------------------------------------------------------------------------------------------|------------------------------------|---------|
| ✓abweichender Jobname                                                                                                    | SCRIPT_\$MAT_BESTAND               |         |
| Job-Klasse C Ausführungsziel                                                                                                    |                                    |         |
| Max.Trefferzahl<br>Breite der Ausgabeliste<br>Data-Aging-Einstellung                                                                                                    | 2.000<br>1000<br>OHot OCold ODatum |         |
|                                                                                                    |                                    |         |
| <ul> <li>✓ mit "order by primary key" selektieren</li> <li>mit reduziertem Speicherbedarf</li> <li>✓ Ergebnisliste in Server-Datei speicherr</li> <li>Ergebnisliste zum SAP-Spool leiten</li> <li>keine Benachrichtigung via SAPMail</li> </ul>                                                                                                    | E-Mail-Parama                      |         |
| Durch Betätigen von 🗅                                                                                                    | E-Mail-Parameter erhalte           | en wir: |
| 🔁 E-Mail-Parameter                                                                                                    |                                    |         |
| Empfänger                                                                                                    |                                    |         |
|                                                                                                    |                                    |         |
| Verteilerliste                                                                                                    | Allgemeine Verteilerlis.           | . 🕶 🔤   |
| □ Verteilerliste                                                                                                    | Allgemeine Verteilerlis .          |         |
| Verteilerliste     Verteilerliste     Verteilerliste     Verteilerliste     Optionen                                                                                                    | Allgemeine Verteilerlis.           |         |
| Verteilerliste     Verteilerliste     Verteil | Allgemeine Verteilerlis.           |         |

Wie zu sehen ist, stehen nun drei Werte für die E-Mail-Priorität zur Verfügung.

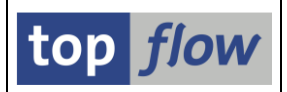

# Zusätzliche Verbesserungen

## Sprünge – Aufruf eines Scripts unter Angabe einer Script-Variante

Bisher war es möglich, einen Sprung zu Transaktion /**TFTO**/**SE16SCRIPT** zu definieren, die ein SE16XXL-Script aufruft. Es war jedoch **nicht möglich**, eine Script-Variante anzugeben, die für den Aufruf geladen werden soll. Dieses Manko wurde nun behoben. Ab Version 3.6C von SE16XXL **kann auch eine Script-Variante angegeben werden**. Diese Neuerung soll anhand eines Beispiels veranschaulicht werden.

Angenommen, wir haben eine Ergebnisliste mit Datensätzen der Tabelle /**TFTO/TXSV**, die die SE16XXL-Script-Varianten beinhaltet:

| 5         | E16X                                            | <b>XL</b> - | Tabel   | le /TFTO/TXS       | V - 10 Einträg | je se      | elektiert      |                                              |      |  |
|-----------|-------------------------------------------------|-------------|---------|--------------------|----------------|------------|----------------|----------------------------------------------|------|--|
| <u> 9</u> |                                                 | RI          | ê 7     | 2   🎛 🖽 📆          | 🏜   🍞 🖓 Ben    | <b>.</b> ] | 光   册 🗱 Inner  | 화Outer 하Full 🛛 💫                             |      |  |
| Та        | Tabelle /TFTO/TXSV - SE16XXL - Script-Varianten |             |         |                    |                |            |                |                                              |      |  |
| ₽         | MANDT                                           | RELID       | SCRUSER | SCRIPT             | VARIKEY        | SRIF.      | 2 VARNAME      | SHTEXT                                       | XPRC |  |
|           | 800                                             | GV          | GLOBAL  | \$HINTERGRUND_JOBS | DREI_WOCHN_ZUR | 0          | DREI_WOCHN_ZUR | Die Jobs von drei Wochen zurück selektieren  |      |  |
|           | 800                                             | GV          | GLOBAL  | \$HINTERGRUND_JOBS | LETZTE_3_WOCHN | 0          | LETZTE_3_WOCHN | Die JObs der letzten drei Wochen selektieren |      |  |
|           | 800                                             | GV          | GLOBAL  | \$MARA_MTART       | MEINS_M2       | 0          | MEINS_M2       | Materialien mit Basismengeneinheit M2        |      |  |
|           | 800                                             | GV          | GLOBAL  | \$MARA_MTART       | MEINS_STUECK   | 0          | MEINS_STUECK   | Nur Basismengeneinheit Stück                 |      |  |
|           | 800                                             | GV          | GLOBAL  | \$MARA_MTART       | STANDARD       | 0          | STANDARD       | Standard Selektion                           |      |  |
|           | 800                                             | GV          | GLOBAL  | \$MATERIALIEN      | MTART FERT     | 0          | MTART FERT     | Fertiaerzeuanisse                            |      |  |

Nun markieren wir die Spalte "VARNAME" und wählen die Menüfunktion

*Extras* → *Feld-Sprünge definieren* aus.

Im darauffolgenden Dialogfenster geben wir "/TFTO/SE16SCRIPT" als Ziel ein:

| G | Definition von Sprüngen für Feld VARN | AME       |     |      |                    |
|---|---------------------------------------|-----------|-----|------|--------------------|
|   | Feldname                              | Kriterium | Op. | Wert | Ziel aktiv Details |
|   | VARNAME                               |           |     |      | /TFTO/SE16SCRIPT   |
|   |                                       |           |     |      |                    |
|   |                                       |           |     |      |                    |

An dieser Stelle drücken wir 🗹, um die Parameter des Sprungs angeben zu können:

| C | Definition von Sprüngen für Feld VARN/ | AME       |     |      |                  |       |         |     |
|---|----------------------------------------|-----------|-----|------|------------------|-------|---------|-----|
|   | Feldname                               | Kriterium | Op. | Wert | Ziel             | aktiv | Details | Ski |
|   | VARNAME                                |           |     |      | /TFTO/SE16SCRIPT | ED.   | Param.  |     |
|   |                                        |           |     |      | T                |       |         |     |
|   |                                        |           |     |      | ▲ ▶ :::::        |       |         |     |

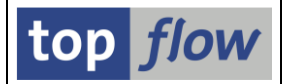

Ein Klick auf Param. öffnet folgendes Popup-Fenster, in dem die erforderlichen Parameter angegeben werden können (wir haben die entsprechenden Feldnamen bereits eingetragen):

|              | 🔄 Transaktion /TFTO/SE165 | SCRIPT -            | Aufru        | fparameter  |                           | ×        |
|--------------|---------------------------|---------------------|--------------|-------------|---------------------------|----------|
|              |                           |                     |              |             |                           |          |
| /            | SET/GET-Parameter         | Aktiv               | Oblig.       | Feld / Wert | Parameter-Text            | <b>.</b> |
| (            | /TFTO/TX_SCRIPT           | <ul><li>✓</li></ul> | $\checkmark$ | SCRIPT      | SE16XXL - Script-Name     |          |
| $\backslash$ | /TFTO/TX_SVARI            | <ul><li>✓</li></ul> | $\checkmark$ | VARNAME     | SE16XXL - Script-Variante |          |
|              |                           |                     |              |             |                           | •        |
|              | L                         |                     |              |             |                           |          |
|              |                           |                     |              |             |                           |          |
|              |                           |                     |              |             |                           | ×        |

Nachdem wir die Definition abgeschlossen haben, können wir in der Ergebnisliste überprüfen, ob der Sprung funktioniert. Wir klicken hierzu auf die Script-Variante in der zweiten Zeile:

| 5  | SE16XXL - Tabelle /TFTO/TXSV - 10 Einträge selektiert                  |       |         |                    |                |       |                |                                              |  |  |  |  |
|----|------------------------------------------------------------------------|-------|---------|--------------------|----------------|-------|----------------|----------------------------------------------|--|--|--|--|
| -2 | 🔁   🗊 🕼   🚢 🧧   🎦   🎟 🆽 📲 👬   🍞 🖓 Ben.   %   🔐 詐Inner 詐Outer 詐Full   💫 |       |         |                    |                |       |                |                                              |  |  |  |  |
| Та | Tabelle /TFTO/TXSV - SE16XXL - Script-Varianten                        |       |         |                    |                |       |                |                                              |  |  |  |  |
| ₽  | MANDT                                                                  | RELID | SCRUSER | SCRIPT             | VARIKEY        | SRTF2 | VARNAME        | SHTEXT                                       |  |  |  |  |
|    | 800                                                                    | GV    | GLOBAL  | \$HINTERGRUND_JOBS | DREI_WOCHN_ZUR | 0     | DREI WOCHN ZUR | Die Jobs von drei Wochen zurück selektieren  |  |  |  |  |
|    | 800                                                                    | GV    | GLOBAL  | \$HINTERGRUND_JOBS | LETZTE_3_WOCHN | 0     | LETZTE 3 WOCHN | Die JObs der letzten drei Wochen selektieren |  |  |  |  |
|    | 800                                                                    | GV    | GLOBAL  | \$MARA_MTART       | MEINS_M2       | 0     | MEINS M2       | Materialien mit Basismengeneinheit M2        |  |  |  |  |
|    | 800                                                                    | GV    | GLOBAL  | \$MARA_MTART       | MEINS_STUECK   | 0     | MEINS STUECK   | Nur Basismengeneinheit Stück                 |  |  |  |  |
|    | 800 GV GLOBAL \$MARA_MTART STANDARD 0 STANDARD Standard Selektion      |       |         |                    |                |       |                |                                              |  |  |  |  |

Die spezielle Selektionsmaske des entsprechenden Scripts erscheint:

| Selektionsmaske vol                             | n Script \$HINTER                 | GRUND_JOBS                                 |                   |  |
|-------------------------------------------------|-----------------------------------|--------------------------------------------|-------------------|--|
| 🕸   💠 昆   🖳   🎼 🖽                               |                                   |                                            |                   |  |
| laximale Trefferzahl<br>ireite der Ausgabeliste | Script aktiv<br>2.000 (fi<br>1000 | ir die erste Tabelle des Scripts)          |                   |  |
| Selektion von Tabelle TBTCO                     |                                   |                                            |                   |  |
|                                                 | mit OK anstatt                    | AND selektieren<br>rimary Key" selektieren |                   |  |
| JOBNAME                                         |                                   | bis                                        | Jobname           |  |
| JOBCOUNT                                        |                                   | bis                                        | Jobnummer         |  |
| STRTDATE                                        | 12.06.2023                        | bis 09.07.2023                             | Ausführungstermin |  |
| PERIODIC                                        |                                   | bis                                        | Periodischer Job  |  |
|                                                 |                                   |                                            |                   |  |
| Variante 'LETZTE_3_WOCHN' gela                  | aden                              | SAP                                        | <b>y</b>          |  |

Wie zu sehen ist, wurde die gewünschte Script-Variante geladen.

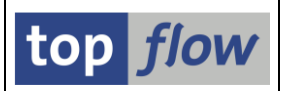

## Sprünge – /TFTO/SE11 für eine CDS-View-Entität aufrufen

Wie in <u>CDS-View-Entitäten in SE16XXL</u> beschrieben, ist eine spezielle Funktion in SE16XXL implementiert worden, um die **Feldstruktur** einer CDS-View-Entität so anzuzeigen, als ob sie im Data Dictionary verfügbar wäre. Diese Funktion kann auch bei der Definition eines Sprungs in einer Ergebnisliste genutzt werden. Wir werden diese Funktionalität anhand eines Beispiels demonstrieren.

Die in einem SAP-System verfügbaren CDS-View-Entitäten können ermittelt werden, indem die Einträge der Tabelle **DDLDEPENDENCY** mit **OBJECTTYPE = "STOB"** selektiert werden. Ein Outer-Join muss dann mit der gleichen Tabelle unter Verwendung von **DDLNAME** als Join-Kriterium durchgeführt werden, wobei diesmal die Einträge mit **OBJECTTYPE = "VIEW"** zu selektieren sind. In der resultierenden Liste sind die STOB-Einträge mit einem VIEW-Pendant CDS-DDIC-basierte Views, die übrigen **ohne VIEW-Pendant sind CDS-View-Entitäten**.

Der Einfachheit halber beginnen wir mit einer Ergebnisliste, die nur CDS-View-Entitäten enthält. Hier ist es möglich, einen Sprung in die Transaktion "/**TFTO/SE11**" zu definieren, die für jede CDS-View-Entität die entsprechende Feldstruktur anzeigt, die in der Standardtransaktion SE11 (ABAP Dictionary) normalerweise nicht zur Verfügung steht.

| 5  | SE16XXL - Outer-Join - 1782 Ergebnis-Sätze                     |                             |         |              |           |              |         |              |  |  |  |
|----|----------------------------------------------------------------|-----------------------------|---------|--------------|-----------|--------------|---------|--------------|--|--|--|
| -0 | 🔁   🗈 🗟   🏥 🖽 🍕   🏭   🍞 🍞 Ben.   %   🔐 摯Inner 摯Outer 摯Full   💫 |                             |         |              |           |              |         |              |  |  |  |
| Jo | Join von DDLDEPENDENCY(A) und <del>DDLDEPENDE</del> NCY(B)     |                             |         |              |           |              |         |              |  |  |  |
| 昆  | A~DDLNAME                                                      | A~OBJECTNAME                | A~STATE | A~OBJECTTYPE | B~DDLNAME | B~OBJECTNAME | B~STATE | B~OBJECTTYPE |  |  |  |
|    | ABAP_DOCU_RELEASED_APIS                                        | ABAP_DOCU_RELEASED ADES     | A       | STOB         |           |              |         |              |  |  |  |
|    | ABAP_DOCU_TREE_SOURCE                                          | ABAP_DOCU_TREE_SOURCE       | A       | STOB         |           |              |         |              |  |  |  |
|    | ABAP_LANGUAGE_VERSIONS                                         | ABAP_LANGUAGE_VERSIONS      | A       | STOB         |           |              |         |              |  |  |  |
|    | ABAP_LANGUAGE_VERSIONS_SRC                                     | ABAP_LANGUAGE_VERSIONS_SRC  | A       | STOB         |           |              |         |              |  |  |  |
|    | ABP_BEHV_DRAFT_USER_ACCESS                                     | ABP_BEHV_DRAFT_USER_ACCESS  | A       | STOB         |           |              |         |              |  |  |  |
|    | ABP_BEHV_PAR_SHARE                                             | ABP_BEHV_PAR_SHARE          | A       | STOB         |           |              |         |              |  |  |  |
|    | ACCTASGTBUSINESSTRANSACTION                                    | ACCTASGTBUSINESSTRANSACTION | A       | STOB         |           |              |         |              |  |  |  |
|    | ACMHEX_HIERS4DIM1_HIERARCHY                                    | ACMHEX_HIERS4DIM1_HIERARCHY | A       | STOB         |           |              |         |              |  |  |  |
|    | ACMRT AUNIT DDI INHERIT                                        | ACMRT AUNIT DDI INHERIT     | Α       | STOB         |           |              |         |              |  |  |  |

Auf dieser Ergebnisliste markieren wir die Spalte A~OBJECTNAME und wählen dann die Menüfunktion *Extras*  $\rightarrow$  *Feld-Sprünge definieren* aus.

Im darauffolgenden Dialogfenster geben wir "/TFTO/SE11" in das Zielfeld ein:

| 6 | C Definition von Sprüngen für Feld A~OBJECTNAME |           |     |      |            |               |  |  |  |  |  |
|---|-------------------------------------------------|-----------|-----|------|------------|---------------|--|--|--|--|--|
|   | Feldname                                        | Kriterium | Op. | Wert | Ziel       | aktiv Details |  |  |  |  |  |
|   | A~OBJECTNAME                                    |           |     |      | /TFTO/SE11 |               |  |  |  |  |  |
|   |                                                 |           |     |      |            |               |  |  |  |  |  |
|   |                                                 |           |     |      | ▲ ▶ ::::   |               |  |  |  |  |  |

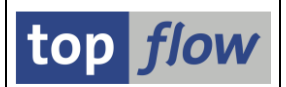

Im Parameter-Popup-Fenster tragen wir den Namen des entsprechenden Objekts ein:

| ☞ Transaktion /TFTO/SE11 - Aufrufparameter |                   |       |        |              |                                 |   |  |  |  |  |  |
|--------------------------------------------|-------------------|-------|--------|--------------|---------------------------------|---|--|--|--|--|--|
| E                                          |                   |       |        |              |                                 |   |  |  |  |  |  |
|                                            | SET/GET-Parameter | Aktiv | Oblig. | Feld / Wert  | Parameter-Text                  |   |  |  |  |  |  |
|                                            | /TFTO/DDFLD       |       |        |              | top flow tool - DDIC-Feld       |   |  |  |  |  |  |
|                                            | /TFTO/DDOBJ       |       |        | A~OBJECTNAME | 🗇 flow tool - DDIC-Objekt       |   |  |  |  |  |  |
|                                            | /TFTO/DDTYPE      |       |        |              | top flow tool - DDIC-Objekt-Typ |   |  |  |  |  |  |
|                                            |                   |       |        |              |                                 | Ŧ |  |  |  |  |  |
|                                            |                   |       |        |              |                                 |   |  |  |  |  |  |
|                                            |                   |       |        |              |                                 | _ |  |  |  |  |  |
|                                            |                   |       |        |              |                                 | × |  |  |  |  |  |

An dieser Stelle müssen wir einen Wert für den /**TFTO/DDTYPE** angeben. Dieser Wert wäre normalerweise "**V**" für Views. Für CDS-View-Entitäten ist jedoch ein spezieller Wert "/" eingeführt worden, der bewirkt, dass /TFTO/SE11 die oben beschriebene gewünschte Feldstruktur anzeigt. Dieser spezielle Wert steht auch in der **F4-Hilfe für /TFTO/DDTYPE** zur Verfügung:

|                  | 📴 Bitte eine | en Wert auswählen (1) 19 Einträge  | gefunden 🗙 |
|------------------|--------------|------------------------------------|------------|
|                  |              | n Role .                           |            |
|                  | mögl. Eing   | Kurzbeschreibung                   |            |
|                  | А            | Tabellentyp                        |            |
|                  | D            | Domäne                             |            |
|                  | E            | Datenelement                       |            |
|                  |              |                                    |            |
|                  | V            | View                               |            |
|                  | х            | Tabellenpool                       |            |
|                  | Y            | Tabellencluster                    |            |
|                  | Z            | Tabellencluster/pool               |            |
|                  |              | CDS-view-Entitat - Datendefinition |            |
| $\left( \right)$ | 1            | CDS-View-Entität - Struktur        | )          |
|                  |              |                                    |            |
|                  | 19 Einträg   | e gefunden                         | 11         |

Nach Auswahl dieses Wertes sieht unsere Parameterdefinition wie folgt aus:

| 🔄 Transaktion /TFTO/SE1 | 1 - Aufrufparameter      | ×                           |
|-------------------------|--------------------------|-----------------------------|
| BR                      |                          |                             |
| SET/GET-Parameter       | Aktiv Oblig. Feld / Wert | Parameter-Text              |
| /TFTO/DDFLD             |                          | top flow tool - DDIC-Feld   |
| /TFTO/DDOBJ             | A~OBJECTNAME             | top flow tool - DDIC-Objekt |
| /TFTO/DDTYPE            | V V /                    | flow tool - DDIC-Objekt-Typ |
|                         |                          | ·                           |
|                         |                          |                             |
|                         |                          |                             |
|                         |                          | I BDB   X B   X             |

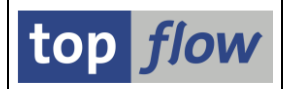

Nach Abschluss der Sprungdefinition können wir testen, ob der Sprung tatsächlich funktioniert. Also klicken wir auf den unten gezeigten OBJECTNAME:

| 5    | SE16XXL - Outer-Join - 1782 Ergebnis-Sätze                |                             |         |              |           |              |         |              |  |  |  |
|------|-----------------------------------------------------------|-----------------------------|---------|--------------|-----------|--------------|---------|--------------|--|--|--|
| -9   | 🗿 🗈 🗟 🗧 🖽 🖽 🛗 📅 🎖 🎖 Ben. 🛛 光 🖃 摯 Inner 摯 Outer 摯 Full 🛛 💫 |                             |         |              |           |              |         |              |  |  |  |
| _    |                                                           |                             |         |              |           |              |         |              |  |  |  |
| 10   |                                                           | nd DDI DEDENDENCY/P)        |         |              |           |              |         |              |  |  |  |
| 1.00 | III VOII DDEDEPENDENCI(A) u                               | III DDEDEPENDENCI (B)       |         |              |           |              |         |              |  |  |  |
| ₽    | A~DDLNAME                                                 | A~OBJECTNAME                | A~STATE | A~OBJECTTYPE | B~DDLNAME | B~OBJECTNAME | B~STATE | B~OBJECTTYPE |  |  |  |
|      | ABAP_DOCU_RELEASED_APIS                                   | ABAP DOCU RELEASED APIS     | A       | STOB         |           |              |         |              |  |  |  |
|      | ABAP_DOCU_TREE_SOURCE                                     | ABAP DOCU TREE SOURCE       | A       | STOB         |           |              |         |              |  |  |  |
|      | ABAP_LANGUAGE_VERSIONS                                    | ABAP LANGUAGE VERSIONS      | A       | STOB         |           |              |         |              |  |  |  |
|      | ABAP_LANGUAGE_VERSIONS_SRC                                | ABAP LANGUAGE VERSIONS SRC  | A       | STOB         |           |              |         |              |  |  |  |
|      | ABP_BEHV_DRAFT_USER_ACCESS                                | ABP BEHV DRAFT USER ACCESS  | A       | STOB         |           |              |         |              |  |  |  |
|      | ABP_BEHV_PAR_SHARE                                        | ABP BEHV PAR SHARE          | ٨       | STOB         |           |              |         |              |  |  |  |
|      | ACCTASGTBUSINESSTRANSACTION                               | ACCTASGTBUSINESSTRANSACTION | A       | STOB         |           |              |         |              |  |  |  |
|      | ACMHEX_HIERS4DIM1_HIERARCH                                | ACMHEX HIERS4DIM1 HIERARCHY | ٨       | STOB         |           |              |         |              |  |  |  |
|      | ACMET ALINIT DEL INHERIT                                  | ACMOT ALINET DOL INHEDIT    | ٨       | STOR         |           |              |         |              |  |  |  |

Das Programm reagiert mit der Anzeige folgender Feldstruktur:

| Struktur von CDS    | Struktur von CDS-View-Entität ACCTASGTBUSINESSTRANSACTION                                                                                                    |                                 |             |       |        |                                                          |  |  |  |  |  |  |
|---------------------|----------------------------------------------------------------------------------------------------|---------------------------------|-------------|-------|--------|----------------------------------------------------------|--|--|--|--|--|--|
|                     |                                                                                                    |                                 |             |       | -      |                                                          |  |  |  |  |  |  |
| DS-View-Entität     | CCTASGTBUST                                                                                                    | VESSTRANSACTION                 |             |       |        |                                                          |  |  |  |  |  |  |
| urzheschreibung     | I Closing V                                                                                                    | aluation Discounting Run Result | List Output |       |        |                                                          |  |  |  |  |  |  |
| atendefinition      | CCTASGTRUST                                                                                                    | VESSTRANSACTION                 | case outpot |       |        |                                                          |  |  |  |  |  |  |
| Taldas Mithausas Ma |                                                                                                    | ]                               |             |       |        |                                                          |  |  |  |  |  |  |
| reider wanrungs-/me | ngentelder                                                                                                    |                                 |             |       |        |                                                          |  |  |  |  |  |  |
| Viewfelder          | Schl.                                                                                                    | Datenelement                    | Datentyp    | Länge | Dezima | Kurzbeschreibung                                         |  |  |  |  |  |  |
| BTTYPE_ITEM         | <b>v</b>                                                                                                    | FINS_BUS_TRANS_ITEM_CATEGORY    | CHAR        | 10    |        | Geschäftsvorfallspositionstyp                            |  |  |  |  |  |  |
| BTTYPE              | <ul> <li>Image: A start of the start of the start of</li></ul> | FINS_BTTYPE                     | CHAR        | 4     |        | Geschäftsvorfallstyp                                     |  |  |  |  |  |  |
| CBTTYPE             | <ul> <li>Image: A start of the start of the start of</li></ul> | FINS_ASGMT_CBTTYPE              | CHAR        | 4     |        | Geschäftsvorfallsart                                     |  |  |  |  |  |  |
| CBTTYPE_TEXT        |                                                                                                    | FINS_ASGMT_CBTTYPE_DESCRIPTION  | CHAR        | 30    |        | Geschäftsvorfallsartbeschreibung                         |  |  |  |  |  |  |
| BTTYPE_TEXT         |                                                                                                    | FINS_ASGMT_BTTYPE_DESCRIPTION   | CHAR        | 30    |        | Beschreibung für Geschäftsvorfallstyp                    |  |  |  |  |  |  |
| BTTYPE_ITEM_TEXT [  |                                                                                                    | FINS_BUS_TRANS_ITEM_CAT_DESC    | CHAR        | 50    |        | Beschreibung für Geschäftsvorfallspositionstyp           |  |  |  |  |  |  |
| IS_CONFIGURABLE     |                                                                                                    | FINS_ASGMT_IS_CONFIGURABLE      | CHAR        | 1     |        | Kontierungsregel kann von dem Kunden konfiguriert werden |  |  |  |  |  |  |
|                     |                                                                                                    | STUG ACCUT DUE TO               | CUAD        |       |        | 7. sectors and a                                         |  |  |  |  |  |  |

Der definierte Sprung scheint zu funktionieren!

**ANMERKUNG**: Um die oben besprochenen Sprünge definieren zu können, ist es notwendig, die Parameter-IDs zu aktualisieren, die den entsprechenden Transaktionscodes zugeordnet sind. Dies kann in den SE16XXL-Einstellungen unter dem Thema

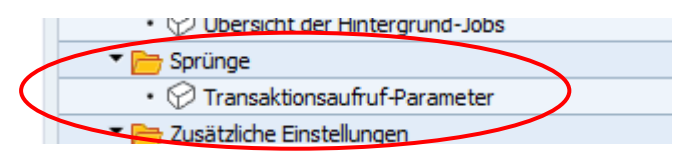

Durchgeführt werden.

In der Liste der *Transaktionsaufruf-Parameter* nutzen Sie bitte die Menüfunktion *Einträge* → *Standardeinträge hinzufügen* für beide Transaktionscodes /TFTO/SE11 und /TFTO/SE16SCRIPT. Bevor Sie dies tun, löschen Sie bitte die aktuellen Einträge beider Transaktionscodes, um sicherzustellen, dass die neuen Set/Get-Parameter-IDs berücksichtigt werden.

Zum Anfang

SE16XXL – Neue Funktionen

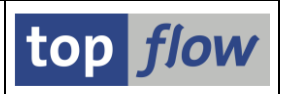

# Scriptspezifische ALV-Layouts

Bisher waren ALV-Layouts keinem bestimmten SE16XXL-Script zugeordnet. Vielmehr waren sie einer bestimmten Kombination von Tabellen oder Views in Bezug auf die Ergebnisliste zugeordnet. Mit anderen Worten, zwei SE16XXL-Scripts mit der gleichen Art von Ergebnisliste haben den gleichen Satz von ALV-Layouts verwendet. Wäre z.B. die Ergebnisliste beider Scripts ein Join von VBAK + VBAP + VBEP, dann stünden dieser zwei Scripts alle ALV-Layouts zur Verfügung, die mit dieser Kombination von Tabellen verbunden sind. Diese ALV-Layouts würden auch dann zur Verfügung stehen, wenn eine solche Ergebnisliste in einer Dialogsitzung ohne Verwendung eines Scripts erstellt würde.

Diese scheinbare Flexibilität hat einen Nachteil: Sobald die Ergebnisliste eines Scripts geändert wird, z.B. durch Anfügen oder Einfügen eines neuen Joins, "verschwinden" sämtliche ALV-Layouts, die bis dahin für dieses Script zur Verfügung standen. Entweder ist nun ein neuer Satz von ALV-Layouts verfügbar, falls welche für die neue Kombination von Tabellen existieren, oder gar keine. Im Falle eines komplizierten globalen Scripts, für das zahlreiche spezialisierte ALV-Layouts erstellt wurden, würde eine solche Situation für viele Leute eine Menge zusätzlicher Arbeit bedeuten.

Um solche Probleme zu vermeiden, ist es ab der Version **3.6B** von SE16XXL möglich, **scriptspezifische ALV-Layouts** zu erstellen. Diese Layouts sind ausschließlich dem Script zugeordnet, für das sie erstellt wurden. Wird das Script geändert, werden alle seine scriptspezifischen ALV-Layouts entsprechend **angepasst** und stehen somit weiterhin zur Verfügung.

Beim Kopieren eines Scripts kann festgelegt werden, dass auch die zugehörigen scriptspezifischen ALV-Layouts berücksichtigt werden. Gleiches gilt für das Herunterladen oder Transportieren eines Scripts. Wenn ein Script umbenannt wird, werden dessen scriptspezifische Layouts automatisch umbenannt.

Von nun an werden die ALV-Layouts, die nicht scriptspezifisch sind, als "generisch" bezeichnet.

Außerdem wurde ein Tool zur Verwaltung von scriptspezifischen ALV-Layouts implementiert. Mit dessen Hilfe ist es unter anderem möglich, ausgewählte generische ALV-Layouts in scriptspezifische zu kopieren. Diese Funktionalität sollte den Übergang von den alten generischen Layouts zu den neuen scriptspezifischen Layouts erleichtern.

Weitere Informationen finden Sie unter "<u>Scriptspezifische ALV-Layouts</u>" sowie unter "<u>Tool zur Verwaltung scriptspezifischer ALV-Layouts</u>".

Zum Anfang

## Zusätzliche Verbesserungen

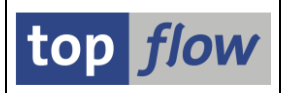

## Flag "Relevant für Dashboarding" im Script-Katalog

Im Script-Katalog ist es nun möglich, das Flag "*relevant für Dashboarding*" für **ausgewählte globale Scripts** zu setzen bzw. zurückzusetzen. Dies kann durch die Verwendung folgender Menüfunktionen erreicht werden:

Ausgewählte Scripts → Dashboarding → "relevant" setzen → "relevant" zurücksetzen

Darüber hinaus wurde der Ausgabeliste eine **neue Spalte** hinzugefügt, die den Status dieses Flags für jedes globale Script darstellt:

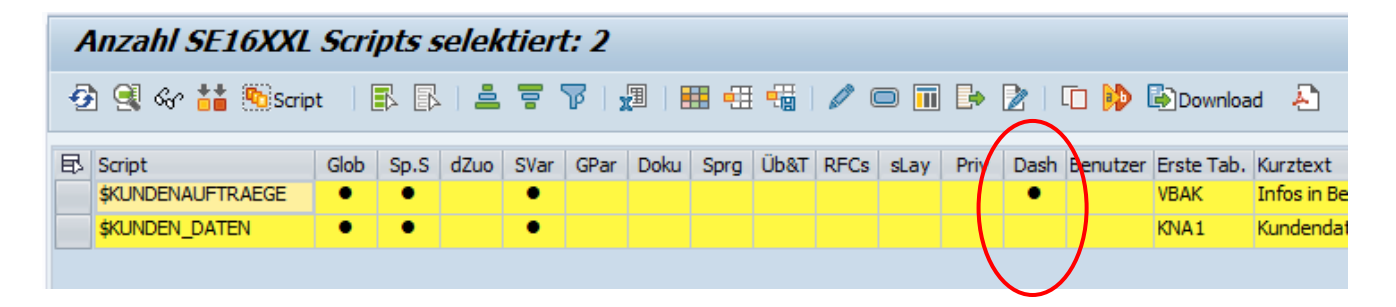

## Zusätzliche Spalten in der Ausgabeliste des Script-Katalogs

Die Ausgabeliste des Script-Katalogs wurde um vier neue Spalten erweitert, wie in folgender Abbildung zu sehen ist:

| 1  | Anzahl SE16XXL Scripts selektiert: 3                                  |      |      |      |      |      |      |      |      |      |      |               |          |          |           |        |
|----|-----------------------------------------------------------------------|------|------|------|------|------|------|------|------|------|------|---------------|----------|----------|-----------|--------|
| -9 | 🔁 🥞 🎸 👬 🗞 Script   🗈 🗟   🚢 े 🍞   🖉   🎛 🖽 🖽 🖓 🔘 🕅 🕞 🗷   🗅 🔅 Download 🕹 |      |      |      |      |      |      |      |      |      |      |               |          |          |           |        |
| ₽  | Script                                                                | Glob | Sp.S | dZuo | SVar | GPar | Doku | Sprg | Üb&T | RFCs | sLay | Priv          | Dash     | Benutzer | Erste Tab | . Kurz |
|    | \$GEAENDERTE_PROGRAMME                                                | •    | •    | •    |      |      |      |      |      |      |      | $\mathbf{M}$  |          |          | TRDIR     | Aktı   |
|    | \$KUNDENAUFTRAEGE                                                     | ٠    | •    |      | •    |      |      |      |      |      |      | $\mathcal{T}$ | •        |          | VBAK      | Info   |
|    | \$LISTE_VON_MATERIALIEN                                               | •    |      |      |      | /    |      |      | 0    |      | •    | / \           |          |          | MARA      | Liste  |
|    |                                                                       |      |      |      |      |      |      |      |      |      |      |               | $\smile$ |          |           |        |

Diese neuen Spalten haben informativen Charakter:

- **dZuo** Zeigt an, ob das Script mit dynamischen Zuordnungen ausgestattet ist.
- **SVar** Gibt an, ob Script-Varianten definiert sind.
- **sLay** Gibt an, ob scriptspezifische ALV-Layouts definiert sind.
- Dash Informiert darüber, ob das Script für das Dashboarding relevant ist.

## Funktionsbaustein '/TFTO/TX\_SFMI\_CALL\_SCRIPT' verbessert

#### SE16XXL – Neue Funktionen

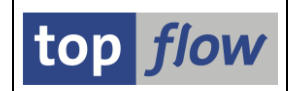

Der Funktionsbaustein '/TFTO/TX\_SFMI\_CALL\_SCRIPT' kann aus einem ABAP-Programm heraus aufgerufen werden, um ein SE16XXL-Script auszuführen. Bisher, falls das Script keine Daten zurückgab, wurde die Ausnahme 'NO\_RESULTS' ausgelöst und es wurden **keine zusätzlichen Metadaten** in Bezug auf die Struktur der Ergebnisse **zurückgeliefert**.

Ab der Version **3.6B** von SE16XXL wurde dieses Manko behoben. Auch im Falle dass das Script keine Daten selektiert (Ausnahme NO\_RESULTS), werden die relevanten Metadaten **in jedem Fall** an das aufrufende Programm **zurückgeliefert**.

Dies kann folgendem Debugging-Beispiel entnommen werden:

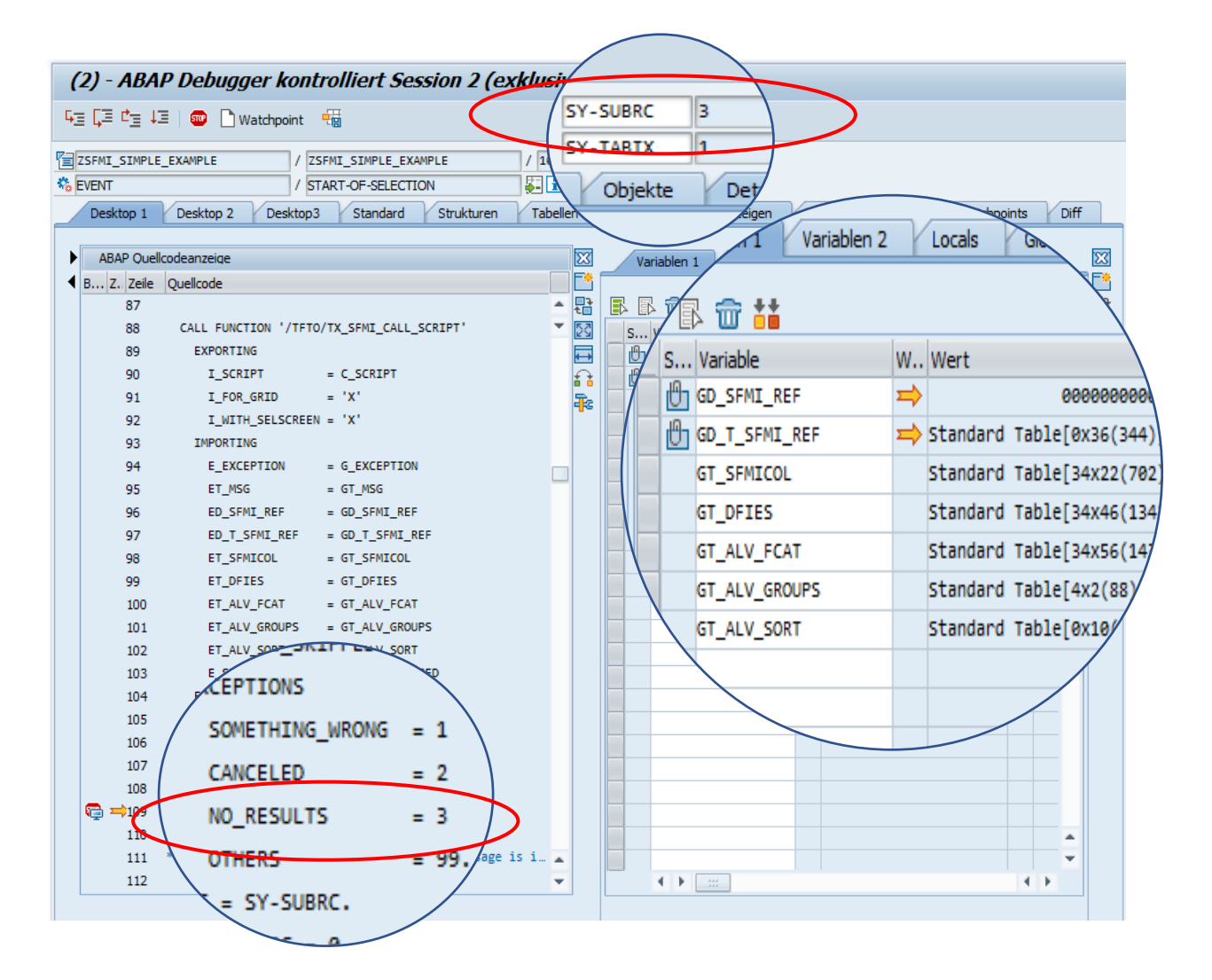

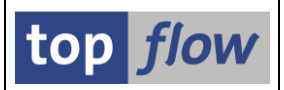

# Neue Art von globalem Parameter – Zeitraum

Bisher konnten **globale Parameter** in Formeln verwendet, auf der speziellen Selektionsmaske eines Scripts platziert und bei der Gültigkeitsprüfung während einer Join-Operation adressiert werden.

Ab Version 3.6A von SE16XXL können sie auch zu einzelnen **Select-Options** (und/oder Selektionsparametern) der speziellen Selektionsmaske **zugeordnet werden**. Auf diese Weise kann eine Reihe von Select-Options mit den gleichen Werten versehen werden, ohne dass diese Werte für jede Select-Option separat angegeben werden müssen (weitere Informationen finden Sie im <u>nächsten Thema</u>).

Um dieser Funktionalität mehr Flexibilität zu verleihen, wurde eine neue Art von globalem Parameter eingeführt, ein Zeitraum. Dies ist besonders nützlich bei der Selektion von Datensätzen, deren **Gültigkeit** durch **zwei Felder** definiert wird, wie z.B. BEGDA und ENDDA der Tabelle PA0000.

Die Definition dieser Art von globalen Parametern ist ganz einfach:

#### Extras $\rightarrow$ Globale Parameter definieren

Wählen Sie im nachfolgenden Dialogfenster "Zeitraum" aus der Dropdown-Liste:

| Parameter | Art                                               | Tabellenname | Feldname |
|-----------|---------------------------------------------------|--------------|----------|
| ZEITRAUM  | -                                                 |              |          |
|           | Parameter<br>Select-Option<br>Sprache für V-Texte |              |          |
|           | Zeitraum                                          |              |          |

Sobald dies geschehen ist, füllt das Programm die Tabellen- und Feldnamen **automatisch** aus:

| C | ট Definition von Globalen Parametern |            |              |          |  |                |  |  |  |  |  |  |
|---|--------------------------------------|------------|--------------|----------|--|----------------|--|--|--|--|--|--|
|   |                                      |            |              |          |  |                |  |  |  |  |  |  |
|   | Parameter                            | Art        | Tabellenname | Feldname |  | Initialwert(e) |  |  |  |  |  |  |
|   | ZEITRAUM                             | Zeitraum 🔻 | SYST         | DATUM    |  |                |  |  |  |  |  |  |
|   |                                      | _          |              |          |  |                |  |  |  |  |  |  |

Ein Beispiel finden Sie im <u>nächsten Thema</u>.

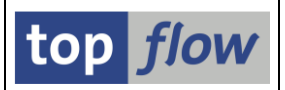

# **Zuordnung von globalen Parametern zu Select-Options**

Ab Version 3.6A von SE16XXL ist es möglich, einer oder mehreren Select-Options (bzw. Selektionsparametern) der speziellen Selektionsmaske eines Scripts einen globalen Parameter zuzuordnen.

Diese Funktion ist nützlich, wenn für zwei oder mehr Select-Options eines bestimmten Scripts dieselben Selektionswerte erforderlich sind. Oder wenn derselbe Wert für einige Selektionsparameter verschiedener Views (oder Pseudo-Tabellen) benötigt wird.

Darüber hinaus, wenn eine Tabelle Datensätze enthält, deren Gültigkeit durch zwei Felder bestimmt wird, wie z.B. BEGDA und ENDDA der PAxxxx HR-Tabellen, kann der neu eingeführte globale Parameter der Art "Zeitraum" verwendet werden. Dieser erleichtert die Handhabung dieser Art von Selektion.

Ein paar Beispiele werden diese neue Funktionalität veranschaulichen.

### **Beispiel #1**

Angenommen, Sie haben ein Script, das einen Full-Join zwischen den Tabellen-feldern eines bestimmten Datentyps des lokalen Systems mit dem gleichen Typ eines entfernten Systems durchführt.

Bisher hätte die spezielle Selektionsmaske wie folgt ausgesehen:

| Selektionsmaske von Script DD03L_FJ_RFC_DATENTYP                                                       |                 |                          |     |              |  |  |  |  |
|----------------------------------------------------------------------------------------------------|-----------------|--------------------------|-----|--------------|--|--|--|--|
| 🕸   🚸 🛃   📴   🏝   Anzahl Treffer   📩 💫                                                                 |                 |                          |     |              |  |  |  |  |
| Maximale Trefferzahl     [] (für die erste Tabelle des Scripts)       Breite der Ausgabeliste     1000 |                 |                          |     |              |  |  |  |  |
| Selektion von Tabelle DD03L                                                                            |                 |                          |     |              |  |  |  |  |
|                                                                                                    | mit "Order by F | Primary Key" selektieren |     |              |  |  |  |  |
| TABNAME                                                                                                |                 | bis                      |     | Tabellenname |  |  |  |  |
| FIELDNAME                                                                                              |                 | bis                      | - 2 | Feldname     |  |  |  |  |
| DATATYPE                                                                                               | ACCP            | bis                      | 2   | Datentyp     |  |  |  |  |
| Selektion von Tabelle DD03L[E04]                                                                       |                 |                          |     |              |  |  |  |  |
| TABNAME                                                                                                |                 | bis                      |     | Tabellenname |  |  |  |  |
| FIELDNAME                                                                                              |                 | bis                      | - 1 | Feldname     |  |  |  |  |
| DATATYPE                                                                                               | ACCP            | bis                      | 2   | Datentyp     |  |  |  |  |

Damit das Script ein sinnvolles Ergebnis liefert, müssen beide DATATYPE-Select-Options mit demselben Wert versorgt werden.

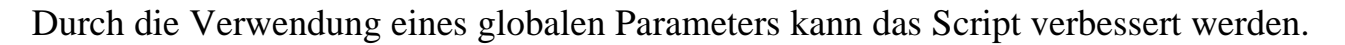

Wir beginnen mit der Definition des globalen Parameters. Dies kann direkt im Script-Katalog über folgende Menüfunktion erfolgen:

## Script-Zusätze $\rightarrow$ Globale Parameter definieren

Die Definition könnte wie folgt lauten:

| efinition von Glob | oalen Parametern |              |          |                |  |
|--------------------|------------------|--------------|----------|----------------|--|
|                    |                  |              |          |                |  |
| Parameter          | Art              | Tabellenname | Feldname | Initialwert(e) |  |
| DATENTYP           | Parameter        | ▼ DD03L      | DATATYPE |                |  |
|                    |                  | •            |          |                |  |
|                    |                  | •            |          |                |  |
|                    |                  | •            |          |                |  |

Nun wechseln wir zur Definition der speziellen Selektionsmaske (<sup>[]</sup>):

| Sel.Maske von Se                                     | ript DD03   | L_FJ_F     | RFC_L | DATENTYP      | definieren |    |      |                 |         |
|------------------------------------------------------|-------------|------------|-------|---------------|------------|----|------|-----------------|---------|
| ିଙ୍ Script │                              Selektions | maske 📰 Blö | icke auswä | ählen | i Dokumentati | on 🛛 🔁     |    |      |                 |         |
| Script: DD03L_FJ_RFC<br>Globale Parameter S          | _DATENTYP   | Sprache:   | DE C  | Deutsch •     | DD03L[E04] |    |      | top <i>flow</i> | 1       |
| Block Globale Paran                                  | kungen      |            |       |               |            |    |      |                 |         |
| Kriterium                                            | Pos.        | Тур        | Länge | Tabelle       | Feldname   | We | erte | Feldbezeichner  |         |
| DATENTYP                                             | 1           | CHAR       | 4     | DD03L         | DATATYPE   |    |      | Datentyp        | <b></b> |

Wie man sehen kann, ist der Block mit den globalen Parametern automatisch aufgebaut worden.

Um den globalen Parameter den Select-Options zuzuordnen, wechseln wir zu den Einschränkungen für die erste Tabelle:

| Glob      | Globale Parameter Selektion von Tabelle DD03L Selektion von Tabelle DD03L[E04] |         |       |         |       |                    |           |        |        |         |       |      |
|-----------|--------------------------------------------------------------------------------|---------|-------|---------|-------|--------------------|-----------|--------|--------|---------|-------|------|
| Block:    | Block: Selektion von Tabelle DD03L                                             |         |       |         |       |                    |           |        |        |         |       |      |
|           | mit OR anstatt AND sele                                                        | ktieren | (     | 🗸 unsid | ntbar | F                  | R         |        |        |         |       |      |
| Krit      | terien Einschränkungen                                                         |         |       |         |       |                    |           |        |        |         |       |      |
| Kriteriun | n                                                                              | Pos.    | Werte | PsPID   | GlPar | Globaler Parameter | Beg./Ende | oblig. | gesch. | unsich. | ausg. | No E |
| TABNAME   | E                                                                              | 1       |       | •       |       |                    |           |        |        |         |       |      |
| FIELDNA   | AME                                                                            | 2       |       | •       |       |                    |           |        |        |         |       |      |
| DATATYF   | PE                                                                             | 3       | <     | •       |       |                    |           |        |        |         |       |      |

| SE16XXL – Neue Funktionen | Seite 104 vo |
|---------------------------|--------------|
|---------------------------|--------------|

top *flov* 

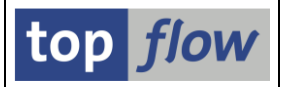

Für die Select-Option DATATYPE aktivieren wir das Ankreuzfeld "GlPar":

| Kriterium | Pos. | Werte | PsPID            | GlPar               | Globaler Parameter | Beg./Ende | oblig. | gesch.              | unsich. | ausg. | No E |
|-----------|------|-------|------------------|---------------------|--------------------|-----------|--------|---------------------|---------|-------|------|
| TABNAME   | 1    |       | •                |                     |                    |           |        |                     |         |       |      |
| FIELDNAME | 2    |       | 🗸                |                     |                    |           |        |                     |         |       |      |
| DATATYPE  | 3    |       | $\left( \right)$ | <ul><li>✓</li></ul> | -                  |           | )      | <ul><li>✓</li></ul> |         |       |      |
|           |      |       |                  |                     |                    |           |        |                     |         |       |      |

Aus der Dropdown-Liste wählen wir unseren neu definierten globalen Parameter:

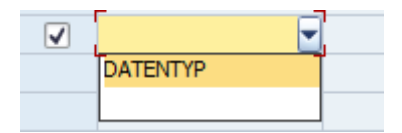

Das Ergebnis ist:

| Kriterium | Pos. | Werte | PsPID                      | GlPar | Globaler Parameter | Beg./Ende | oblig. | gesch. | unsich. | ausg. | No E |
|-----------|------|-------|----------------------------|-------|--------------------|-----------|--------|--------|---------|-------|------|
| TABNAME   | 1    |       | •                          |       |                    |           |        |        |         |       |      |
| FIELDNAME | 2    |       | •                          |       |                    |           |        |        |         |       |      |
| DATATYPE  | 3    |       | $\boldsymbol{\mathcal{C}}$ | <     | DATENTYP 🔹         |           | >      | <      |         |       |      |
|           |      |       |                            |       |                    |           |        |        |         |       |      |

**ANMERKUNG**: Die Select-Option ist als "geschützt" gekennzeichnet. Wird diese Option deaktiviert, schaltet die Select-Option automatisch auf "unsichtbar". Mit anderen Worten, eine Select-Option, die einem globalen Parameter zugeordnet wurde, kann nur **entweder geschützt oder unsichtbar** sein. Dies ist notwendig, da die Werte nicht änderbar sein sollten.

Wir wiederholen die Prozedur für die zweite Selektion des Scripts.

Darüber hinaus, um die Anpassung der Selektionsmaske abzuschließen, setzen wir außerdem den globalen Parameter DATENTYP auf "obligatorisch":

| Sel.Maske von Script DD03L_FJ_RFC_DATENTYP definieren                                                 |
|----------------------------------------------------------------------------------------------------|
| 🗞 Script 🔲 Selektionsmaske 🛛 🔝 Blöcke auswählen 🔹 🚺 Dokumentation 🛛 🔊                                 |
| Script: DD03L_FJ_RFC_DATENTYP Sprache: DE Deutsch                                                     |
| Globale Parameter Selektion von Tabelle DD03L Selektion von Tabelle DD03L[E04]                        |
| Block: Globale Parameter                                                                              |
|                                                                                                    |
| Kriterien Einschränkungen                                                                             |
| Kriterium Pos. Werte PortD oblig. gesch. unsich. ausg. No E No Exc Alle EQ NE BT NB CP NP GE GT LE LT |
|                                                                                                    |

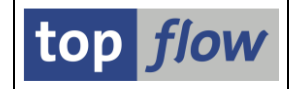

Die resultierende Selektionsmaske sieht wie folgt aus:

| Selektionsmaske von Script DD03L_FJ_RFC_DATENTYP |                                                   |                                      |  |  |  |
|--------------------------------------------------|---------------------------------------------------|--------------------------------------|--|--|--|
| 🚱   💠 昆   🖪   🔁                                  | Anzahl Treffer 🛛 🏂 🛛 🟝                            |                                      |  |  |  |
| Maximale Trefferzahl<br>Breite der Ausgabeliste  | Script aktiv<br>[] (für die erste Tabelle<br>1000 | e des Scripts)                       |  |  |  |
| Globale Parameter                                |                                                   |                                      |  |  |  |
| DATENTYP                                         |                                                   | Datentyp                             |  |  |  |
| Selektion von Tabelle DD03L                      |                                                   |                                      |  |  |  |
|                                                  | mit "Order by Primary Key" selekti                | tieren                               |  |  |  |
| TABNAME<br>FIELDNAME<br>DATATYPE                 | bis bis                                           | Tabellenname<br>Feldname<br>Datentyp |  |  |  |
| Selektion von Tabelle DD03L[E04]                 |                                                   |                                      |  |  |  |
| TABNAME<br>FIELDNAME<br>DATATYPE                 | bis bis                                           | Tabellenname<br>Feldname<br>Datentyp |  |  |  |

**ANMERKUNG**: Der Block mit dem globalen Parameter befindet sich oberhalb der anderen Blöcke. Bisher wäre dieser Block der zweite Block der Selektionsmaske gewesen. Aufgrund seiner neu gewonnenen Bedeutung wurde er jedoch ganz oben platziert.

Wenn wir nun über die F4-Hilfe einen DATENTYP auswählen, wird dieser Wert auch den beiden Select-Options der Selektionsblöcke zugewiesen:

| Globale Parameter                |                                        |              |
|----------------------------------|----------------------------------------|--------------|
| DATENTYP                         |                                        | Datentyp     |
| Selektion von Tabelle DD03L      |                                        |              |
|                                  | mit "Order by Primary Key" selektieren |              |
| TABNAME                          | bis                                    | Tabellenname |
| FIELDNAME                        | bis                                    | Feldname     |
| DATATYPE                         |                                        | Datentyp     |
|                                  |                                        |              |
| Selektion von Tabelle DD03L[E04] |                                        |              |
| TABNAME                          | bis                                    | Tabellenname |
| FIELDNAME                        | bis                                    | Feldname     |
| DATATYPE                         | ACCP                                   | Datentyp     |

**ANMERKUNG**: Die Select-Option DATATYPE im RFC-Selektionsblock ist kürzer als die andere, da sie die internen Werte anstelle der externen anzeigt (siehe die Diskussion zu RFC-Select-Options mit einem Konvertierungsexit).

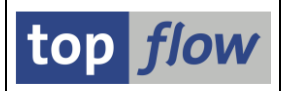

## **Beispiel #2**

In diesem Beispiel haben wir es mit einem Script zu tun, das Einträge von Pseudo-Tabelle \$CLASSIF zwischen dem lokalen und einem entfernten System vergleicht.

Die traditionelle Selektionsmaske wäre wie im folgenden Bild:

| Selektionsmaske von Scr                         | ipt \$CLASSIF_RFC_VERGLEICH                                           |                                           |
|-------------------------------------------------|-----------------------------------------------------------------------|-------------------------------------------|
| 🚱   🚸 昆   💁   🎦 - Anz                           | ahl Treffer 🔰 📩 💫                                                     |                                           |
| Maximale Trefferzahl<br>Breite der Ausgabeliste | Script aktiv<br>[] (für die erste Tabelle des Scripts)<br>1000        |                                           |
| Selektion von Tabelle \$CLASSIF                 |                                                                       |                                           |
| P_CLASSTYPE<br>P_OBJECTTABLE                    | 001       MARA       mit "Order by Primary Key" selektieren       bis | P_Klassenart<br>P_ObjektTabelle<br>Klasse |
| Selektion von Tabelle \$CLASSIF[E04]            |                                                                       |                                           |
| P_CLASSTYPE<br>P_OBJECTTABLE                    | 001<br>MARA                                                           | P_Klassenart<br>P_ObjektTabelle           |
| CLASS                                           | bis                                                                   | Klasse                                    |

In diesem Fall sollten die beiden Parameter P\_CLASSTYPE und P\_OBJECTTABLE für beide Systeme auf identische Werte gesetzt werden, um ein sinnvolles Ergebnis zu erhalten. Die Select-Option CLASS sollte entweder gar nicht oder für beide Selektionen gleich ausgefüllt werden.

Nun verbessern wir dieses Script, indem wir globale Parameter einsetzen.

Wir beginnen mit der Definition der benötigten globalen Parameter:

| alen Parametern |                                                |                                       |                                                                                                    |                                                                                                    |                                                                                                    |
|-----------------|------------------------------------------------|---------------------------------------|----------------------------------------------------------------------------------------------------|----------------------------------------------------------------------------------------------------|----------------------------------------------------------------------------------------------------|
|                 |                                                |                                       |                                                                                                    |                                                                                                    |                                                                                                    |
| Art             |                                                | Tabellenname                          | Feldname                                                                                                   |                                                                                                    | Initialwert(e)                                                                                                    |
| Parameter       | -                                              | /TFTO/TX_SEL_CLASSIF                  | KLART                                                                                                    |                                                                                                    |                                                                                                    |
| Parameter       | -                                              | /TFTO/TX_SEL_CLASSIF                  | OBTAB                                                                                                    |                                                                                                    |                                                                                                    |
| Select-Option   | -                                              | /TFTO/TX_SEL_CLASSIF                  | CLASS                                                                                                    |                                                                                                    |                                                                                                    |
|                 | -                                              |                                       |                                                                                                    |                                                                                                    |                                                                                                    |
|                 | Art<br>Parameter<br>Parameter<br>Select-Option | Art Parameter Parameter Select-Option | Art Tabellenname Parameter  Parameter  Parameter  VTFTO/TX_SEL_CLASSIF Select-Option  VTFTO/TX_SEL_CLASSIF | Art Tabellenname Feldname<br>Parameter V/TFTO/TX_SEL_CLASSIF KLART<br>Parameter /TFTO/TX_SEL_CLASSIF OBTAB<br>Select-Option V/TFTO/TX_SEL_CLASSIF CLASS | Art Tabellenname Feldname<br>Parameter V/TFTO/TX_SEL_CLASSIF KLART V<br>Parameter V/TFTO/TX_SEL_CLASSIF OBTAB V<br>Select-Option V/TFTO/TX_SEL_CLASSIF CLASS |

#### SE16XXL – Neue Funktionen

Dann rufen wir die Definition der speziellen Selektionsnmaske auf und ändern dabei den Bezeichner für OBJECTTABLE von "Tabelle" nach "ObjektTabelle":

| Sel.Maske von Script \$CLASSIF_RFC_VERGLEICH definieren                     |      |      |       |                      |          |       |                |   |  |  |  |
|-----------------------------------------------------------------------------|------|------|-------|----------------------|----------|-------|----------------|---|--|--|--|
| ିଙ୍ୁ Script ା © Selektionsmaske ା ፤ Blöcke auswählen ା ፤ Dokumentation ା ଛି |      |      |       |                      |          |       |                |   |  |  |  |
| Script: \$CLASSIF_RFC_VERGLEICH Sprache: DE Deutsch                         |      |      |       |                      |          |       |                |   |  |  |  |
| Block: Globale Parameter                                                    |      |      |       |                      |          |       |                |   |  |  |  |
|                                                                             |      |      |       |                      |          |       |                |   |  |  |  |
| Kriterium                                                                   | Pos. | Тур  | Länge | Tabelle              | Feldname | Werte | Feldbezeichner |   |  |  |  |
| CLASSTYPE                                                                   | 1    | CHAR | 3     | /TFTO/TX_SEL_CLASSIF | KLART    |       | Klassenart     | - |  |  |  |
| OBJECTTABLE                                                                 | 2    | CHAR | 30    | /TFTO/TX_SEL_CLASSIF | OBTAB    |       | ObjektTabelle  | - |  |  |  |
| CLASS                                                                       | 3    | CHAR | 18    | /TFTO/TX_SEL_CLASSIF | CLASS    |       | Klasse         |   |  |  |  |

Abschließend ordnen wir die relevanten globalen Parametern den Selektionsparametern zu:

| Globale Parameter Selektion von Tabelle \$CLASSIF Selektion von Tabelle \$CLASSIF[E04] |   |      |                     |      |              |     |       |              |                    |      |       |
|----------------------------------------------------------------------------------------|---|------|---------------------|------|--------------|-----|-------|--------------|--------------------|------|-------|
|                                                                                        |   |      |                     |      |              |     |       |              |                    |      |       |
| Block: Selektion von Tabelle \$CLASSIF                                                 |   |      |                     |      |              |     |       |              |                    |      |       |
| 🖹 🗌 mit OR anstatt AND selektieren 🕢 unsichtbar 💽 🔂                                    |   |      |                     |      |              |     |       |              |                    |      |       |
| Kriterien Einschränkungen Parameter                                                    |   |      |                     |      |              |     |       |              |                    |      |       |
|                                                                                        |   |      |                     |      |              |     |       |              |                    |      |       |
| Parameter                                                                              |   | Pos. | Sel                 | obli | ges          | uns | PsPID | GIPar        | Globaler Parameter | Тур  | Länge |
| P_CLASSTYPE                                                                            |   | 1    | $\checkmark$        |      | $\checkmark$ |     |       | $\checkmark$ | CLASSTYPE          | CHAR | 3     |
| P_OBJECTTABLE                                                                          | 1 | 2    | <ul><li>✓</li></ul> |      | $\checkmark$ |     |       | $\checkmark$ | OBJECTTABLE        | CHAR | 30    |
| P_LANGUAGE                                                                             |   | 3    |                     |      |              |     |       |              |                    | LANG | 1     |
| P_KEYDATE                                                                              |   | 4    |                     |      |              |     |       |              |                    | DATS | 8     |
|                                                                                        |   |      |                     |      |              |     |       |              |                    |      |       |

Und der Select-Option CLASS ebenfalls:

| Globale Parameter Selektion von Tabelle \$CLASSIF Selektion von Tabelle \$CLASSIF[E04] |                       |         |       |       |      |                    |          |        |        |      |  |  |
|----------------------------------------------------------------------------------------|-----------------------|---------|-------|-------|------|--------------------|----------|--------|--------|------|--|--|
| Block:                                                                                 | Selektion von Tabelle | \$CLASS | SIF   |       |      |                    |          |        |        |      |  |  |
| E mit OR anstatt AND selektieren ✓unsichtbar                                           |                       |         |       |       |      |                    |          |        |        |      |  |  |
| Kriterien Einschränkungen Parameter                                                    |                       |         |       |       |      |                    |          |        |        |      |  |  |
| Kriterium                                                                              |                       | Pos     | Werte | DeDID | GPar | Globaler Parameter | Ben Fode | oblia  | nesch  | unsi |  |  |
| CLASS                                                                                  |                       | 1       | werte | C     |      | CLASS              |          | obiig. | v sci. | unio |  |  |
|                                                                                        |                       |         |       |       |      |                    |          |        |        |      |  |  |

Wie im ersten Beispiel wird diese Prozedur für die zweite Selektion wiederholt.

top *flow*
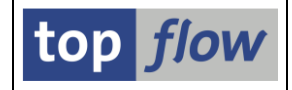

Die resultierende spezielle Selektionsmaske sieht wie folgt aus:

| Selektionsmaske von Scri                        | pt \$CLASSIF_RFC_VERGLEICH                          |                                       |
|-------------------------------------------------|-----------------------------------------------------|---------------------------------------|
| 🚱   💠 🛃   🖪   🎦 Anza                            | hl Treffer 🔰 📩 🗎                                    |                                       |
| Maximale Trefferzahl<br>Breite der Ausgabeliste | Script aktiv<br>(für die erste Tabelle des Scripts) |                                       |
| Globale Parameter                               |                                                     |                                       |
| CLASSTYPE<br>OBJECTTABLE<br>CLASS               | 001<br>MARA<br>bis                                  | Klassenart<br>ObjektTabelle<br>Klasse |
| Selektion von Tabelle \$CLASSIF                 |                                                     |                                       |
| P_CLASSTYPE<br>P_OBJECTTABLE                    | 001<br>MARA                                         | P_Klassenart<br>P_ObjektTabelle       |
| CLASS                                           | mit "Order by Primary Key" selektieren bis          | Klasse                                |
| Selektion von Tabelle \$CLASSIF[E04]            |                                                     |                                       |
| P_CLASSTYPE<br>P_OBJECTTABLE                    | 001<br>MARA                                         | P_KJassenart<br>P_ObjektTabelle       |
| CLASS                                           | bis                                                 | Klasse                                |

**ANMERKUNG**: Die Verwendung der Struktur **/TFTO/TX\_SEL\_CLASSIF** als Tabellenname für die globalen Parameterfelder stellt sicher, dass die F4-Hilfe für diese Felder genauso funktioniert wie für die Selektionsparameter der Pseudo-Tabelle **\$CLASSIF** selbst.

### **Beispiel #3**

In diesem letzten Beispiel werden wir uns den neuen globalen Parameter der Art "Zeitraum" genauer ansehen. Wie bereits in der Einleitung angedeutet, ist ein solcher globaler Parameter nützlich, wenn die betreffende Tabelle Datensätze enthält, deren Gültigkeit durch zwei Felder definiert wird, wie zum Beispiel die Felder DATAB und DATBI der Konditionstabellen Annn oder BEGDA und ENDDA der HR-Tabellen PAnnn.

Unser Ausgangspunkt ist ein Script, das Datensätze der Tabelle PA0000 (Personal-Stammsatz Infotyp 0000 (Massnahmen)) selektiert. Das Ergebnis sollte nur die Sätze umfassen, die im ersten Quartal 2022, d.h. vom 1.1.2022 bis zum 31.3.2022, gültig waren.

Die traditionelle Selektionsmaske müsste wie auf der nächsten Seite gezeigt ausgefüllt werden:

| Selektionsmaske von                             | Script BEISPIEL_                   | MIT_PA0000                     |          |              |
|-------------------------------------------------|------------------------------------|--------------------------------|----------|--------------|
| 🕸   💠 昆   🖪   🖆 🖽                               | Anzahl Treffer 🔄 🃩 .               | 8                              |          |              |
| Maximale Trefferzahl<br>Breite der Ausgabeliste | Script aktiv<br>2.000 (für<br>1000 | die erste Tabelle des Scripts) |          |              |
| Selektion von Tabelle PA0000                    |                                    |                                |          |              |
|                                                 | mit OR anstatt A                   | ND selektieren                 |          |              |
|                                                 | mit "Order by Prir                 | mary Key" selektieren          |          |              |
| PERNR                                           |                                    | bis                            | 2        | Personalnr   |
| SUBTY                                           |                                    | bis                            | <b>P</b> | Subtyp       |
| OBJPS                                           |                                    | bis                            | <b>-</b> | Objekt-ID    |
| SPRPS                                           |                                    | bis                            | <b></b>  | Sperrknz     |
| BEGDA                                           | 31.03.2022                         | bis                            | <b>-</b> | Gültig ab    |
| ENDDA                                           | 2 01.01.2022                       | bis                            | <b></b>  | Gültig bis   |
| SEQNR                                           |                                    | bis                            | <b></b>  | IT-SatzNr    |
| AEDTM                                           |                                    | bis                            | -        | Geändert am  |
| UNAME                                           |                                    | bis                            | 2        | Geändert von |

**ANMERKUNG**: Auf der obigen Selektionsmaske wurde BEGDA vor ENDDA platziert. Im Data Dictionary kommt ENDDA zuerst.

Um die gewünschten Sätze zu selektieren, ist es notwendig, die Werte für BEGDA und ENDDA wie oben gezeigt anzugeben. Dies ist nicht ohne weiteres verständlich und sicherlich fehleranfällig. Wie wir jetzt zeigen werden, erleichtert ein globaler Parameter die Handhabung dieser Situation erheblich.

Zunächst definieren wir unseren globalen Parameter:

| ¢ | Definition von Globa | len Parametern |   |              |          |  |
|---|----------------------|----------------|---|--------------|----------|--|
|   |                      |                |   |              |          |  |
|   | Parameter            | Art            |   | Tabellenname | Feldname |  |
|   | GUELTIGKEIT          | Zeitraum       | - | SYST         | DATUM    |  |
|   |                      |                | • |              |          |  |
|   | -                    | Ī              |   |              |          |  |

Dann wechseln wir zur Definition der speziellen Selektionsmaske und ändern dabei den Feldbezeichner von GUELTIGKEIT vom Standardwert "aktuelles Datum" auf "Gültigkeitszeitraum":

| Globale Parameter Sele   | ktion von Tabel | le PA000    | 0          |                 |                   |       |                                       |  |
|--------------------------|-----------------|-------------|------------|-----------------|-------------------|-------|---------------------------------------|--|
| Block: Globale Paramete  | gen             |             |            |                 |                   |       |                                       |  |
| Kriterium<br>GUELTIGKEIT | Pos.<br>1       | Typ<br>DATS | Länge<br>8 | Tabelle<br>SYST | Feldname<br>DATUM | Werte | Feldbezeichner<br>Gültigkeitszeitraum |  |

top *flow* 

An dieser Stelle ordnen wir unseren beiden Select-Options BEGDA und ENDDA den globalen Parameter zu:

| Globale Parameter Selektion v | on Tabel  | e PA000 | 0        |              |                    |           |        |          |         |       |      |      |
|-------------------------------|-----------|---------|----------|--------------|--------------------|-----------|--------|----------|---------|-------|------|------|
| Plada Calabian yan Taball     |           | _       |          |              |                    |           |        |          |         |       |      |      |
| BIOCK: Selection von Tabell   | e PA000   | 0       |          |              |                    | _         |        |          |         |       |      |      |
| mit OR anstatt AND se         | lektieren |         | unsich   | ntbar        | 🗌 geschützt 🛛 🚯    | B         |        |          |         |       |      |      |
| Kriterien Einschränkungen     |           |         |          |              |                    |           |        |          |         |       |      |      |
|                               | 1         | 1       | 1        | 1            | 1                  | 1         |        | 1        | 1       | 1     | 1    |      |
| Kriterium                     | Pos.      | Werte   | PsPID    | GlPar        | Globaler Parameter | Beg./Ende | oblig. | gesch.   | unsich. | ausg. | No E | No E |
| PERNR                         | 1         |         | •        |              |                    |           |        |          |         |       |      |      |
| SUBTY                         | 2         |         | •        |              |                    |           |        |          |         |       |      |      |
| OBJPS                         | 3         |         | •        |              |                    |           |        |          |         |       |      |      |
| SPRPS                         | 4         |         | •        |              |                    |           |        |          |         |       |      |      |
| BEGDA                         | 5         |         | 1        | V            | GUELTIGKEIT 🔹 🔻    | Beginn 🔻  |        | <b>v</b> |         |       |      |      |
| ENDDA                         | 6         |         |          | $\checkmark$ | GUELTIGKEIT 🔹      | Ende 🔹 🔻  |        |          |         |       |      |      |
| SEQNR                         | 7         |         | •        |              |                    |           |        |          |         |       |      |      |
| AEDTM                         | 8         |         | •        |              |                    |           |        |          |         |       |      |      |
| UNAME                         | 9         |         | <b>v</b> |              |                    |           |        |          |         |       |      |      |
|                               |           |         |          |              |                    |           |        |          |         |       |      |      |

**ANMERKUNG**: Neben dem Namen des globalen Parameters (GUELTIGKEIT) wurde auch das Flag "**Beg./Ende**" angegeben. Das Programm benötigt diese Informationen, um die Selektionswerte korrekt einzustellen.

Wenn wir versuchen, die Definition zu sichern, reagiert das Programm mit folgender Fehlermeldung:

```
Option "Select mit OR" nicht erlaubt mit Beg/Ende-Flag f
ür Glob.Params !
```

Der Grund dafür ist, dass es bei der Versorgung der beiden Select-Options wie zuvor beschrieben keinen Sinn macht, die Option "**mit OR anstatt AND selektieren**" zu aktivieren. Würde dies getan, wäre das Ergebnis anders als erwartet. Daher muss die Option deaktiviert werden, indem sie auf "**unsichtbar**" gesetzt wird, wie unten gezeigt:

|      | Globale Parameter Selektion von | Tabell  | e PA000 | D               |       |                    |           |        |        |         |
|------|---------------------------------|---------|---------|-----------------|-------|--------------------|-----------|--------|--------|---------|
| Bloc | k: Selektion von Tabelle        | PA000   | •       |                 |       | <u> </u>           | _         |        |        |         |
| E    |                                 | ktieren |         | <b>√</b> unsich | ntbar |                    | R         |        |        |         |
|      |                                 |         |         |                 |       | 1                  |           |        |        |         |
| Kri  | iterium                         | Pos.    | Werte   | PsPID           | GlPar | Globaler Parameter | Beg./Ende | oblig. | gesch. | unsich. |
| PE   | RNR                             | 1       |         | •               |       |                    |           |        |        |         |
| SU   | BTY                             | 2       |         | •               |       |                    |           |        |        |         |

Unsere Selektionsmaske ist nun vollständig und wir können das Script ausführen.

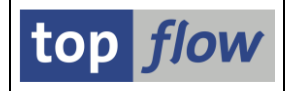

Die spezielle Selektionsmaske erscheint wie im folgenden Bild:

| Selektionsmaske von Scr                         | ipt BEISPIEL_MIT_PA0000                                           |                     |
|-------------------------------------------------|-------------------------------------------------------------------|---------------------|
| 🚱   💠 🖶   💁   🏝 - Anzi                          | ahl Treffer 🔰 📩 💫                                                 |                     |
| Maximale Trefferzahl<br>Breite der Ausgabeliste | Script aktiv<br>2.000 (für die erste Tabelle des Scripts)<br>1000 |                     |
| Globale Parameter                               |                                                                   |                     |
| GUELTIGKEIT                                     | bis                                                               | Gültigkeitszeitraum |
| Selektion von Tabelle PA0000                    |                                                                   |                     |
|                                                 | mit "Order by Primary Key" selektieren                            |                     |
| PERNR                                           | bis                                                               | Personalnr          |
| SUBTY                                           | bis                                                               | 🔁 Subtyp            |
| OBJPS                                           | bis                                                               | 🛃 Objekt-ID         |
| SPRPS                                           | bis                                                               | 🛃 Sperrknz          |
| BEGDA                                           |                                                                   | Gültig ab           |
| ENDDA                                           |                                                                   | Gültig bis          |
| SEQNR                                           | Dis                                                               | 🛃 IT-SatzNr         |
| AEDTM                                           | bis                                                               | 🔁 Geändert am       |
| UNAME                                           | bis                                                               | Geändert von        |

Sobald wir die beiden Werte eingeben, die unseren Gültigkeitszeitraum definieren, nehmen die beiden abhängigen Select-Options ihre gewünschten Werte an:

| Globale Parameter            |                    |                      |                     |
|------------------------------|--------------------|----------------------|---------------------|
| GUELTIGKEIT                  | 01.01.2022         | bis 31.03.2022       | Gültigkeitszeitraum |
|                              |                    |                      | /                   |
| Selektion von Tabelle PA0000 |                    |                      |                     |
|                              | mit "Order by Prim | ary Key" selektieren |                     |
| PERNR                        |                    | bis                  | Personalnr          |
| SUBTY                        |                    | bis                  | 🔁 Subtyp            |
| OBJPS                        |                    | bis                  | Objekt-ID           |
| SPRPS                        |                    | bis                  | Sperrknz            |
| BEGDA                        | \$ 31.03.2022      |                      | Gültig ab           |
| ENDDA                        | 2 01.01.2022       |                      | Gültig bis          |
| SEQNR                        |                    | bis                  | 📄 IT-SatzNr         |
| AEDTM                        |                    | bis                  | 🖻 Geändert am       |
| UNAME                        |                    | bis                  | Geändert von        |

Das Spezifizieren eines Gültigkeitszeitraums als **von ... bis...** ist viel einfacher, als in den beiden Select-Options die erforderlichen Werte einzugeben.

## Spezielle Selektionsmaske – dynamische Zuordnungen

Bisher war es möglich, dynamische Variablen (wie Datumsvariablen etc.) einzelnen Select-Options des speziellen Selektionsmaske zuzuordnen. Dies konnte jedoch nur mithilfe einer **Script-Variante** erfolgen. Script-Varianten sind für die meisten Zwecke praktisch, sie sind jedoch immer **optional**, d.h. das Script kann auch ohne Verwendung einer Variante ausgeführt werden. Selbst eine Standard-Scriptvariante kann übersteuert werden.

Ab Version 3.6A von SE16XXL ist es möglich, dynamische Variablen **direkt** der speziellen Selektionsmaske eines Scripts **zuzuordnen**, **ohne** dass eine Variante erforderlich ist. Auf diese Weise ist es z.B. möglich, das Ergebnis des Scripts auf Datensätze **zu beschränken**, die im aktuellen Monat erstellt wurden. Man bedient sich dabei einerseits der dynamischen Werte einer Datumsvariablen und andererseits der Möglichkeit, die betreffende Select-Option vor Änderungen zu schützen.

Um diese neue Funktionalität zu veranschaulichen, nehmen wir das letzte Beispiel aus dem vorherigen Thema und passen das Script entsprechend an.

| Selektionsmaske von S                           | cript BEISPIEL_I                     | MIT_PA0000                     |          |                     |
|-------------------------------------------------|--------------------------------------|--------------------------------|----------|---------------------|
| 🕸   💠 昆   🖪   🖆 🖽   🗚                           | Anzahl Treffer 🛛 📩 🕹                 | 2                              |          |                     |
| Maximale Trefferzahl<br>Breite der Ausgabeliste | Script aktiv<br>2.000 (für o<br>1000 | lie erste Tabelle des Scripts) |          |                     |
|                                                 | e1 e1 2022                           | bic 31 63 2622                 |          | Gültigkeitszeitzaum |
|                                                 | 01.01.2022                           | 015 01:03:2022                 |          | Gurugkenszerű auni  |
| Selektion von Tabelle PA0000                    |                                      |                                |          |                     |
|                                                 | mit "Order by Prima                  | ary Key" selektieren           |          |                     |
| PERNR                                           |                                      | bis                            | <b></b>  | Personalnr          |
| SUBTY                                           |                                      | bis                            | <b></b>  | Subtyp              |
| OBJPS                                           |                                      | bis                            | <b>P</b> | Objekt-ID           |
| SPRPS                                           |                                      | bis                            | <b>P</b> | Sperrknz            |
| BEGDA                                           | 31.03.2022                           |                                | _        | Gültig ab           |
| ENDDA                                           | 2 01.01.2022                         |                                |          | Gültig bis          |
| SEQNR                                           |                                      | bis                            | <b>-</b> | IT-SatzNr           |
| AEDTM                                           |                                      | bis                            | <b>P</b> | Geändert am         |
| UNAME                                           |                                      | bis                            | <b>P</b> | Geändert von        |

Die Selektionsmaske des betreffenden Scripts sah wie folgt aus:

Der globale Parameter GUELTIGKEIT kann nach Belieben geändert werden.

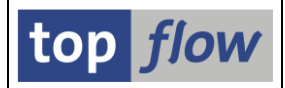

Unser Ziel ist es nun, dieses Script so anzupassen, dass nur der **aktuelle Monat** für die Selektion verwendet werden kann. Darüber hinaus sollte es **nicht** möglich sein, diese Einschränkung zu umgehen.

Um unser Ziel zu erreichen, rufen wir zunächst den Script-Katalog für unser Script auf. Dann rufen wir die Definition der speziellen Selektionsmaske (
) auf:

| 🖙 Sgript Springen S <u>v</u> stem <u>H</u> il | fe       |           |              |                  |           |     |       |                     |   |
|-----------------------------------------------|----------|-----------|--------------|------------------|-----------|-----|-------|---------------------|---|
| ♥ [                                           |          | 🔕 🚫       | <b>R</b> I = |                  | 1 🗐 🗖 I ( | 0 🖬 |       |                     |   |
| Sel.Maske von Script Bl                       | ISP      | TEL_M     | IT_P/        | A0000 definierer | 1         |     |       |                     |   |
| Script Selektionsmaske                        | 📰 Blöc   | cke auswä | hlen         | i Dokumentation  | )         |     |       |                     |   |
| Script: BEISPIEL_MIT_PA0000                   |          | Sprache:  | DE D         | eutsch 💌         |           |     |       | top flow            |   |
| Globale Parameter Selektion vo                | n Tabell | e PA0000  |              |                  |           |     |       |                     |   |
| Block: Globale Parameter                      |          |           |              |                  |           |     |       |                     |   |
| Kriterien Einschränkungen                     |          |           |              |                  |           |     |       |                     |   |
| Kriterium                                     | Pos.     | Тур       | Länge        | Tabelle          | Feldname  | v   | Verte | Feldbezeichner      |   |
| GUELTIGKEIT                                   | 1        | DATS      | 8            | SYST             | DATUM     |     |       | Gültigkeitszeitraum | - |
|                                               |          |           |              |                  |           |     |       |                     | - |

An dieser Stelle rufen wir die **Simulation der Selektionsmaske** auf, indem wir die Schaltfläche Selektionsmaske betätigen:

| Simulation von Sel.Ma                                                        | ske von Script BE                    | ISPIEL_MIT_PA0                          | 000                                                                                                  |
|------------------------------------------------------------------------------|--------------------------------------|-----------------------------------------|----------------------------------------------------------------------------------------------------|
| 🗸 ок 🛛 🚸 🗟 🗆 🗳 🗋 ру                                                          | namische Zuordnungen                 |                                         |                                                                                                    |
| Maximale Trefferzahl<br>Breite der Ausgabeliste                              | Script aktiv<br>2.000 (für d<br>1000 | ie erste Tabelle des Scripts)           |                                                                                                    |
| Globale Parameter                                                            |                                      |                                         |                                                                                                    |
| GUELTIGKEIT                                                                  |                                      | bis                                     | Gültigkeitszeitraum                                                                                  |
| Selektion von Tabelle PA0000 PERNR SUBTY OBJPS SPRPS BEGDA ENDDA SEQNR AEDTM |                                      | bis bis bis bis bis bis bis bis bis bis | Personalnr<br>Subtyp<br>Objekt-ID<br>Sperrknz<br>Gültig ab<br>Gültig bis<br>IT-SatzNr<br>Geördert am |
| UNAME                                                                        |                                      | bis                                     | Geändert von                                                                                         |

Um die dynamischen Zuordnungen zu definieren, betätigen wir die Schaltfläche Dynamische Zuordnungen auf der Anwendungsleiste.

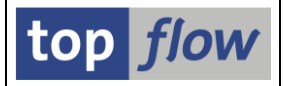

Als Ergebnis wird folgende Maske angezeigt:

|                                                                                                    |                   |               |                          | 17 - 78 I      |  |
|----------------------------------------------------------------------------------------------------|-------------------|---------------|--------------------------|----------------|--|
|                                                                                                    | « 님   🜏 (         | 8 🔜 🗆 🛱 🕅 🕅   | 9   X1 Y1 X1   7   7   1 | W <del>-</del> |  |
| SE16XXL - Dyn                                                                                                    | amische Zuordni   | ungen Definie | eren                     |                |  |
| -<br>-                                                                                                    |                   |               |                          |                |  |
| 5 M                                                                                                    |                   |               |                          |                |  |
|                                                                                                    |                   |               |                          |                |  |
|                                                                                                    |                   |               |                          |                |  |
| Script BEI                                                                                                    | SPIEL_MIT_PA0000  |               |                          |                |  |
| Dupamische Zuopdpu                                                                                                    | ngan              |               |                          |                |  |
| bynaliische zuorunu                                                                                                    | ngen              |               |                          |                |  |
|                                                                                                    |                   |               |                          |                |  |
|                                                                                                    |                   |               |                          |                |  |
|                                                                                                    |                   |               |                          |                |  |
| Globale Parameter                                                                                                    |                   |               |                          |                |  |
| Globale Parameter                                                                                                    |                   |               |                          |                |  |
| Globale Parameter                                                                                                    | Werte             | gesch.        | •                        |                |  |
| Globale Parameter<br>GUELTIGKEIT                                                                                                  | Werte             | gesch.        | •                        |                |  |
| Globale Parameter<br>GUELTIGKEIT                                                                                                  | Werte             | gesch.        | •                        |                |  |
| Globale Parameter<br>GUELTIGKEIT                                                                                                  | Werte             | gesch.        | •                        |                |  |
| Globale Parameter<br>GUELTIGKEIT<br>Selektion von Tabell                                                                          | Werte             | gesch.        | •                        |                |  |
| Globale Parameter<br>GUELTIGKEIT<br>Selektion von Tabell                                                                          | e PA0000          | gesch.        | •                        |                |  |
| Globale Parameter<br>GUELTIGKEIT<br>Selektion von Tabell<br>PERNR                                                                 | e PA0000<br>Werte | gesch.        | •                        |                |  |
| Globale Parameter<br>GUELTIGKEIT<br>Selektion von Tabell<br>PERNR<br>SUBTY                                                        | e PA0000<br>Werte | gesch.        | •                        |                |  |
| Globale Parameter<br>GUELTIGKEIT<br>Selektion von Tabell<br>PERNR<br>SUBTY<br>OBJPS<br>Sepen                                      | e PA0000<br>Werte | gesch.        | ><br>}                   |                |  |
| Globale Parameter<br>GUELTIGKEIT<br>Selektion von Tabell<br>PERNR<br>SUBTY<br>OBJPS<br>SPRPS<br>BEGDA                             | e PA0000<br>Werte | gesch.        | ><br>}                   |                |  |
| Globale Parameter<br>GUELTIGKEIT<br>Selektion von Tabell<br>PERNR<br>SUBTY<br>OBJPS<br>SPRPS<br>BEGDA<br>ENDDA                    | e PA0000<br>Werte | gesch.        | ><br>}                   |                |  |
| Globale Parameter<br>GUELTIGKEIT<br>Selektion von Tabell<br>PERNR<br>SUBTY<br>OBJPS<br>SPRPS<br>BEGDA<br>ENDDA<br>SEQUR<br>AFORTM | e PA0000<br>Werte | gesch.        | ><br>}                   |                |  |

**ANMERKUNG**: Dieser Dialog ist dem Dialog, der zum Erstellen einer Script-Variante verwendet wird, sehr ähnlich, und in der Tat ist die interne Implementierung ähnlich. In diesem Fall jedoch werden nur dynamische Variablen berücksichtigt.

Wie im Falle einer Script-Variante klicken wir auf die ▶ Ikone rechts neben GUELTIGKEIT und wählen "dynamische Zeitraum-Variable":

| 🕞 Bit | te Variablen-Typ auswählen                            | × |
|-------|-------------------------------------------------------|---|
|       | <u>keine Variable</u><br>dynamische Zeitraum-Variable |   |
|       |                                                       | × |

Das Layout ändert sich entsprechend:

| Globale Parameter |              |  |
|-------------------|--------------|--|
| GUELTIGKEIT       | Werte gesch. |  |

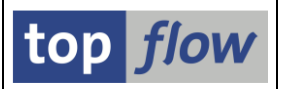

Ein Klick auf <sup>???</sup> zeigt die möglichen Werte an:

|   | Heute                        |
|---|------------------------------|
|   | Alles                        |
|   | AD neute                     |
|   | Bis neute                    |
|   | Vom Wochenbeginn bis neute   |
|   | Vom Monatsanfang bis neute   |
|   | Vom Quartalsbeginn bis neute |
|   | Vom Jahresbeginn bis neute   |
| + | Lautende Woche               |
|   | Laufender Monat              |
|   | Laurendes Quartal            |
|   | Lautendes Jahr               |
|   | Letzte wocne                 |
|   | Letzter Monat                |
|   | Letztes Quartal              |
|   | Letztes Jahr                 |

(

Wir wählen "laufender Monat" aus der Liste. Erneut ändert sich das Layout:

| Globale Parameter |       |        |                 |
|-------------------|-------|--------|-----------------|
| GUELTIGKEIT       | Werte | gesch. | Laufender Monat |

Darüber hinaus, nachdem es unser Ziel war, das Resultat des Scripts auf diesen Gültigkeitszeitraum zu beschränken, setzen wir GUELTIGKEIT auf "**geschützt**":

| Werte gesch. |       |
|--------------|-------|
|              | <br>٦ |
|              |       |

Wir müssen nur noch unsere Arbeit sichern  $(\square)$  und die dynamischen Zuordnungen sind fertig.

**ANMERKUNG**: Die dynamischen Zuordnungen werden getrennt vom Script gespeichert, auch wenn sie, logisch gesehen, integraler Bestandteil des Scripts sind.

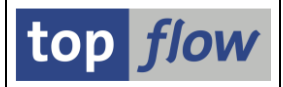

Wenn wir nun das Script ausführen, wird die Selektionsmaske wie folgt aussehen:

| Selektionsmaske von Script BEISPIEL_MIT_PA0000  |                                       |                              |          |                     |  |
|-------------------------------------------------|---------------------------------------|------------------------------|----------|---------------------|--|
| 🚱   💠 🗟   🖪   🖺 🖽   Anz                         | zahl Treffer 🛛 📩 🗎 💫                  |                              |          |                     |  |
| Maximale Trefferzahl<br>Breite der Ausgabeliste | Script aktiv<br>2.000 (für di<br>1000 | e erste Tabelle des Scripts) |          |                     |  |
| Globale Parameter                               |                                       | 11 20 44 0000                |          |                     |  |
| GUELTIGKEIT                                     | 01.11.2022                            | bis 30.11.2022               |          | Gultigkeitszeitraum |  |
| Selektion von Tabelle PA0000                    |                                       |                              |          |                     |  |
|                                                 | mit "Order by Prima                   | ry Key" selektieren          | _        |                     |  |
| PERNR                                           |                                       | bis                          |          | Personalnr          |  |
| SUBTY                                           |                                       | bis                          | <b>_</b> | Subtyp              |  |
| OBJPS                                           |                                       | bis                          | <b>_</b> | Objekt-ID           |  |
| SPRPS                                           |                                       | bis                          | 2        | Sperrknz            |  |
| BEGDA                                           | 30.11.2022                            |                              | _        | Gültig ab           |  |
| ENDDA                                           | 2 01.11.2022                          |                              |          | Gültig bis          |  |
| SEQNR                                           |                                       | bis                          | <b></b>  | IT-SatzNr           |  |
| AEDTM                                           |                                       | bis                          | <b></b>  | Geändert am         |  |
| UNAME                                           |                                       | bis                          | P        | Geändert von        |  |

Der globale Parameter GUELTIGKEIT ist nun auf die Grenzen des aktuellen Monats (November 2022) gesetzt und geschützt. Die Select-Options BEGDA und ENDDA wurden mit den notwendigen Werten entsprechend diesem globalen Parameter versehen.

WICHTIGER HINWEIS: Wenn ein mit dynamischen Zuordnungen versehenes Script in ein anderes SAP-System transportiert wird, entweder per Download/Upload oder über einen Transportauftrag, werden die dynamischen Zuordnungen ebenfalls transportiert. Wenn das Zielsystem jedoch eine **ältere Version von SE16XXL** enthält, **funktioniert das Script nicht**. Wenn Sie versuchen, es auszuführen, wird eine Fehlermeldung ausgegeben. Dies ist notwendig, **um unerwartete Ergebnisse zu vermeiden**.

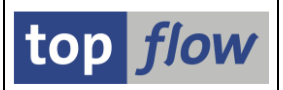

## Spalten Einfügen mit datumsbezogenen Feldern

Im SAP-System gibt es viele Datenbanktabellen, die **Zeitstempel** verschiedener Art enthalten, einige vom Typ NUMC, andere CHAR und wieder andere vom Typ DEC mit oder ohne Dezimalstellen. Auf neueren Systemen gibt es auch Zeitstempel vom Typ UTCLONG. Einige dieser Zeitstempel sind mit einer Konvertierungsexit versehen, andere nicht.

In den meisten Fällen ist es nicht einfach, das zugrunde liegende Datum zu erkennen, insbesondere wenn der Zeitstempel vom Typ DEC ist, der mit Punkten und Kommas als Trennzeichen angezeigt wird.

Theoretisch wäre es möglich, eine Formel zu definieren, die diese Informationen extrahiert und ein Feld vom Typ DATS mit dem gewünschten Wert zurückgibt. Diese Möglichkeit stünde allerdings nur ABAP-Kennern zur Verfügung und ist jedenfalls recht umständlich.

Daher wurde ab Version 3.6A von SE16XXL eine neue Menüfunktion implementiert:

#### Extras $\rightarrow$ Spalten einfügen $\rightarrow$ mit datumsbezogenen Feldern

Diese neue Operation extrahiert nicht nur das Datum aus einem Zeitstempel, sondern auch weitere Informationen wie das **Jahr**, den **Monat**, die **Woche**, die **Tageszeit** usw. Diese Werte können somit als separate Spalten in der Ergebnisliste eingefügt werden. Auf diese Weise ist es viel einfacher, auf einen Blick die gewünschten Informationen zu erhalten.

Folgende Tabelle zeigt, welche Feldtypen als **Originalfeld** (Quelle) für diese Operation Verwendung finden:

| Art  | Beschreibung             |
|------|--------------------------|
| DATS | Datum (JJJJMMTT)         |
| ACCP | Buchungsperiode (JJJJXX) |
| N14  | Zeitstempel (NUMC 14)    |
| C14  | Zeitstempel (CHAR 14)    |
| C16  | Zeitstempel (CHAR 16)    |
| D150 | Zeitstempel (DEC 15,0)   |
| D217 | Zeitstempel (DEC 21,7)   |
| UTCL | Zeitstempel (UTCLONG)    |
| YYMM | Jahr + Monat (JJJJMM)    |
| YYWW | Jahr + Woche (JJJJWW)    |
| YYQ  | Jahr + Quartal (JJJJQ)   |
| INVD | Invertiertes Datum       |

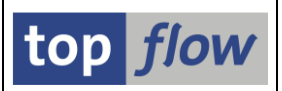

| Abgeleitetes Feld | Beschreibung           |
|-------------------|------------------------|
| YYYY              | Jahr (JJJJ)            |
| MON               | Monat (MM)             |
| DD                | Tag des Monats (TT)    |
| QUART             | Quartal (Q)            |
| WDAY              | Wochentag (W)          |
| YYYYMM            | Jahr + Monat (JJJJMM)  |
| YYYYWW            | Jahr + Woche (JJJJWW)  |
| YYYYQ             | Jahr + Quartal (JJJJQ) |
| DATS              | Datum (JJJJMMTT)       |
| TIMS              | Uhrzeit (HHMMSS)       |

Die datumsbezogenen Felder, die abgeleitet werden können, sind folgende:

Es is klar, dass nicht alle der oben aufgeführten Felder von allen Quellfeldern abgeleitet werden können. Beispielsweise kann die Uhrzeit (HHMMSS) nur aus den Zeitstempeln extrahiert werden und nicht aus einem Feld vom Typ DATS oder ACCP.

Ein kurzes Beispiel soll nun verdeutlichen, was besprochen wurde.

### Beispiel

Tabelle **TSP01** (Spool-Aufträge) enthält drei Zeitstempel vom Typ C16:

- **RQCRETIME** Erzeugungszeit eines Spool-Auftrags
- RQDELTIME Löschzeit eines Spool-Auftrags
- **RQMODTIME** Letzte Änderungeszeit eines Spool-Auftrags

Anhand des ersten (**RQCRETIME**) werden wir zeigen, wie sich die neue Operation verhält.

Zunächst selektieren wir einige Datensätze dieser Tabelle:

|    | SE16XXL - Tabelle TSP01 - 663 Einträge selektiert                          |          |         |         |               |         |         |         |                  |                  |           |           |      |
|----|----------------------------------------------------------------------------|----------|---------|---------|---------------|---------|---------|---------|------------------|------------------|-----------|-----------|------|
| 4  | 🔁 ≪   🗊 🕼   🚢 🗧   🏥   🔰 🖌 🖬 👬   📅 🍞 🍞 Ben.   %   🔠 摯Inner 摯Outer 摯Full   💫 |          |         |         |               |         |         |         |                  |                  |           |           |      |
| та | Tabelle TSP01 - Spool Requests                                             |          |         |         |               |         |         |         |                  |                  |           |           |      |
|    | RQIDENT                                                                    | RQCLIENT | RQØNAME | RQ1NAME | RQ2NAME       | RQOWNER | RQCMODE | RQFINAL | RQCRETIME        | RQDELTIME        | RQREARULE | RQDELRULE | RQAF |
|    | 97.521                                                                     | 800      | LIST1S  | LOCL    | RSLDAGDS BEL  | BELZ    | 1       |         | 2022010103320200 | 2022010903320200 | 0         | 0         |      |
| Ē  | 97.522                                                                     | 800      | LIST1S  | LOCL    | RSLDAGDS_BEL  | BELZ    | 1       |         | 2022010115330300 | 2022010915330300 | 0         | 0         |      |
|    | 97.523                                                                     | 800      | LIST1S  | LOCL    | RSLDAGDS_BEL  | BELZ    | 1       |         | 2022010203340300 | 2022011003340300 | 0         | 0         |      |
| C  | 97.524                                                                     | 800      | LIST1S  | LOCL    | RSLDAGDS_BEL  | BELZ    | 1       |         | 2022010215350300 | 2022011015350300 | 0         | 0         |      |
|    | 97.525                                                                     | 800      | LIST1S  | LOCL    | RSLDAGDS_BEL  | BELZ    | 1       |         | 2022010303360500 | 2022011103360500 | 0         | 0         |      |
|    | 97.526                                                                     | 800      | LIST1S  | LOCL    | RSLDAGDS_BEL  | BELZ    | 1       |         | 2022010315370300 | 2022011115370300 | 0         | 0         |      |
|    | 97.527                                                                     | 800      | LIST1S  | LOCL    | RSLDAGDS_BEL  | BELZ    | 1       | •       | 2022010403380600 | 2022011203380600 | 0         | 0         |      |
|    | 97 500                                                                     | 000      | I TCT1C | 1.001   | DELINAGNE DEL | DEI 7   | 1       |         | 2022010415200400 | 1011011115200/00 | 0         | a 1       |      |

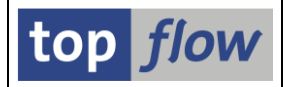

Nun markieren wir die Spalte RQCRETIME und wählen dann die Menüfunktion

*Extras*  $\rightarrow$  *Spalten einfügen*  $\rightarrow$  *mit datumsbezogenen Feldern.* 

Das folgende Dialogfenster erscheint:

| 🔄 Bit        | 🔁 Bitte die Spalten zum Hinzufügen auswählen |            |          |                       |   |                        |                     |   |
|--------------|----------------------------------------------|------------|----------|-----------------------|---|------------------------|---------------------|---|
|              |                                              |            |          |                       |   |                        |                     |   |
| s            | Tabellenname                                 | Listenfeld | Kurztext | Тур                   |   | Abgeleiteter Typ       | Abgeleitetes V-Feld |   |
| $\checkmark$ | TSP01                                        | RQCRETIME  | Erzeugt  | Zeitstempel (CHAR 16) |   | Jahr (JJJJ)            | RQCRETIME_YYYY      | - |
|              | TSP01                                        | RQCRETIME  | Erzeugt  | Zeitstempel (CHAR 16) |   | Monat (MM)             |                     | • |
|              | TSP01                                        | RQCRETIME  | Erzeugt  | Zeitstempel (CHAR 16) |   | Tag des Monats (TT)    |                     |   |
|              | TSP01                                        | RQCRETIME  | Erzeugt  | Zeitstempel (CHAR 16) |   | Quartal (Q)            |                     |   |
|              | TSP01                                        | RQCRETIME  | Erzeugt  | Zeitstempel (CHAR 16) |   | Wochentag (W)          |                     |   |
|              | TSP01                                        | RQCRETIME  | Erzeugt  | Zeitstempel (CHAR 16) | ⇒ | Jahr + Monat (JJJJJMM) |                     |   |
|              | TSP01                                        | RQCRETIME  | Erzeugt  | Zeitstempel (CHAR 16) |   | Jahr + Woche (JJJJJWW) |                     |   |
|              | TSP01                                        | RQCRETIME  | Erzeugt  | Zeitstempel (CHAR 16) |   | Jahr + Quartal (JJJJQ) |                     |   |
|              | TSP01                                        | RQCRETIME  | Erzeugt  | Zeitstempel (CHAR 16) |   | Datum (JJJJMMTT)       |                     |   |
|              | TSP01                                        | RQCRETIME  | Erzeugt  | Zeitstempel (CHAR 16) |   | Uhrzeit (HHMMSS)       |                     | - |
|              |                                              |            |          |                       |   |                        |                     |   |
|              |                                              |            |          |                       |   |                        |                     |   |
|              |                                              |            |          |                       |   |                        | 1 1 1 1 1           |   |

Alle möglichen abgeleiteten Werte werden angezeigt, aber nur das Jahr (JJJJ) wird ausgewählt. Man kann dann entscheiden, was man benötigt. In diesem Beispiel wählen wir alle Felder aus, um ihre Ergebnisse anzuzeigen. Die neu angelegten Spalten werden direkt nach dem Originalfeld eingefügt:

| ENAL | RQCRETIME        | V~RQCRETIME_YYYY | V~RQCRETIME_MON | V~RQCRETIME_DD | V~RQCRETIME_QUART | V~RQCRETIME_WDAY | V~RQCRETIME_YYYYMM | V~RQCRETIME_YYYYWW | V~RQCRE |
|------|------------------|------------------|-----------------|----------------|-------------------|------------------|--------------------|--------------------|---------|
|      | 2022040402220000 | 2022             |                 |                |                   | <i>c</i>         | 202201             | 0000050            |         |
|      | 2022010103320200 | 2022             | 01              | 01             | 1                 | •                | 202201             | 202152             | 20221   |
|      | 2022010115330300 | 2022             | 01              | 01             | 1                 | 6                | 202201             | 202152             | 20221   |
|      | 2022010203340300 | 2022             | 01              | 02             | 1                 | 7                | 202201             | 202152             | 20221   |
|      | 2022010215350300 | 2022             | 01              | 02             | 1                 | 7                | 202201             | 202152             | 20221   |
|      | 2022010303360500 | 2022             | 01              | 03             | 1                 | 1                | 202201             | 202201             | 20221   |
|      | 2022010315370300 | 2022             | 01              | 03             | 1                 | 1                | 202201             | 202201             | 20221   |
|      | 2022010403380600 | 2022             | 01              | 04             | 1                 | 2                | 202201             | 202201             | 20221   |

Die einzelnen Werte können am besten in der Detailansicht inspiziert werden:

| RQFINAL   | 1.1               | Spool-Auftrag ist abgeschlossen      |
|-----------|-------------------|--------------------------------------|
| RQCRETIME | 2022010415390400' | Erzeugungszeit eines Spool-Auftrags  |
| RQDELTIME | 2022011215390400' | Löschzeit eines Spool-Auftrags       |
| RQREARULE | . 6 .             | TemSe: Nummer einer Lese-Schutzregel |

•••

| V~RQCRETIME_YYYY '2022'       | Erzeugungszeit eines Spool-Auftrags (Jahr)    |
|-------------------------------|-----------------------------------------------|
| V~RQCRETIME_MON '01'          | Erzeugungszeit eines Spool-Auftrags (Mon)     |
| V~RQCRETIME_DD '04'           | Erzeugungszeit eines Spool-Auftrags (Tag)     |
| V~RQCRETIME_QUART '1'         | Erzeugungszeit eines Spool-Auftrags (Qu)      |
| V~RQCRETIME_WDAY '2'          | Erzeugungszeit eines Spool-Auftrags (WTag)    |
| V~RQCRETIME_YYYYMM '202201'   | Erzeugungszeit eines Spool-Auftrags (Monat)   |
| V~RQCRETIME_YYYYWW '202201'   | Erzeugungszeit eines Spool-Auftrags (Woche)   |
| V~RQCRETIME_YYYYQ '20221'     | Erzeugungszeit eines Spool-Auftrags (Quartal) |
| V~RQCRETIME_DATS '04.01.2022' | Erzeugungszeit eines Spool-Auftrags (Datum)   |
| V~RQCRETIME_TIMS '15:39:04'   | Erzeugungszeit eines Spool-Auftrags (Uhrzeit) |

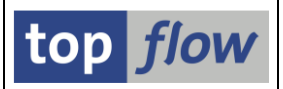

## Summieren auf der DB mithilfe eines Jahres-V-Feldes

Bisher war es möglich, ein Script mit der Option "**DB-Summen verwenden wenn möglich**" auszuführen. Unter den verschiedenen Einschränkungen gab es eine, die besagt, dass die Comparing-Kriterien der Summierungs-Operationen **keine Teilfelder enthalten sollten**.

Ab Version 3.6A von SE16XXL gilt diese Einschränkung weiterhin. Es gibt jetzt jedoch eine **Ausnahme** von dieser Regel: Wenn das Teilfeld ein **Jahres-V-Feld** ist, abgeleitet von einem **DATS**-Originalfeld, dann kann die Summierung auf der Datenbank stattfinden, obwohl die Datenbank dieses V-Feld gar nicht kennt. Mit anderen Worten, wenn die Datenbanktabelle ein Feld vom Typ DATS (Datum) enthält, kann die Summierung der zugehörigen Jahreswerten durchgeführt werden.

Wie wird das erreicht? Das Programm beginnt mit der Selektion **aller beteiligten Datumswerte**. Aus diesen Informationen wird eine Reihe von **Jahreswerten** extrahiert. **Pro Jahr** wird dann eine Summierungs-Operation auf der Datenbank durchgeführt, die auf die Datensätze beschränkt ist, deren ursprüngliches Datumsfeld zwischen Anfang und Ende dieses Jahres liegt.

Ist die Anzahl der beteiligten Datensätze sehr hoch, sollte die Durchführung der DB-Summierung auf diese Weise dennoch zu einer deutlichen Verbesserung der Performance führen.

ANMERKUNG: Die Operation *Extras*  $\rightarrow$  *Spalten einfügen*  $\rightarrow$  *mit datumsbezogenen Feldern*, die zum Ableiten des Jahreswerts verwendet wird, darf diesen einen Wert nur aus einem Quellfeld vom Typ DATS ableiten. Falls das Quellfeld von anderer Art ist oder wenn zusätzliche V-Felder abgeleitet werden, findet keine Summierung auf der Datenbank statt.

### Beispiele

Mit dieser neuen Funktion könnte eine Statistik erstellt werden, wie viele Änderungsbelege (Tabelle **CDHDR** - Änderungsbelegkopf) pro Jahr erzeugt wurden, wobei man das Datumsfeld **UDATE** als Originalfeld verwenden würde.

Ein weiteres Beispiel wäre, eine Liste der Kundenauftrags-Nettowerte pro Jahr zu erstellen, indem man das Feld **NETWR** der Tabelle **VBAK** (Verkaufsbeleg: Kopfdaten) mit dem Datumsfeld **AUDAT** als Originalfeld aufsummieren würde.

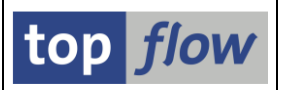

# Einfärben einzelner Spalten der Ergebnisliste

Bisher hatten nur die **Schlüsselfelder** und die **Sortierkriterien** der Ergebnisliste eine spezielle Farbe, um sie von den übrigen zu unterscheiden.

Ab Version 3.6A von SE16XXL ist es möglich, einzelnen Spalten der Ergebnis-liste eine **individuelle Farbe** zuzuweisen. Auf diese Weise können "wichtige" Spalten hervorgehoben werden, um Aufmerksamkeit zu erregen.

Ein kurzes Beispiel soll verdeutlichen, wie diese Funktion genutzt werden kann.

### Beispiel

Angenommen, Sie haben eine Liste von Lieferanten (Tabelle **LFA1** – Lieferantenstamm (allgemeiner Teil)). In der Ergebnisliste sollten die Felder **PSTLZ** (Postleitzahl) und **ORT01** (Ort) hervorgehoben werden.

Wir beginnen mit dem Aufruf der Menüfunktion

#### Extras $\rightarrow$ Überschriften usw. definieren

Die Definitionsmaske erscheint:

| SETONAL - LISTER                                                     | nüberschrift                                                 | en us                                                                                                    | SW.                                                                                                    | definieren                                                                                                    |                                                                                      |               |               |          |
|----------------------------------------------------------------------|--------------------------------------------------------------|----------------------------------------------------------------------------------------------------|----------------------------------------------------------------------------------------------------|----------------------------------------------------------------------------------------------------|--------------------------------------------------------------------------------------|---------------|---------------|----------|
| Akzentieren 🛛 🖪 🖪                                                    | . □ Std                                                      | X Std                                                                                                    |                                                                                                    | 🗙 Abw. 📄 🖻 Übe                                                                                                    | rschriften importieren                                                               | L An          |               |          |
|                                                                      |                                                              |                                                                                                    |                                                                                                    |                                                                                                    | i i i i i i i i i i i i i i i i i i i                                                |               |               |          |
|                                                                      |                                                              | Spr                                                                                                    | ache:                                                                                                    | DE Deutsch                                                                                                    | •                                                                                    |               | top           | flow     |
|                                                                      |                                                              |                                                                                                    |                                                                                                    |                                                                                                    |                                                                                      |               |               |          |
| Überschriften                                                        |                                                              |                                                                                                    |                                                                                                    |                                                                                                    |                                                                                      |               |               |          |
|                                                                      |                                                              |                                                                                                    |                                                                                                    |                                                                                                    |                                                                                      |               |               |          |
| le Felder anzeigen                                                   | <ul> <li>Reihenfolge 1</li> </ul>                            | wie in AL                                                                                                    | V - /                                                                                                    | lusg. oben 🔻 🔣                                                                                                    |                                                                                      |               |               |          |
| Schlüsselfelder nicht hervo                                          | orheben                                                      |                                                                                                    |                                                                                                    |                                                                                                    |                                                                                      |               |               |          |
| Tabelle LFA1 - Lieferantens                                          | tamm (allgemeiner 1                                          | Feil)                                                                                                    |                                                                                                    |                                                                                                    |                                                                                      |               |               |          |
| Feldname                                                             | Тур                                                          | A A                                                                                                    | usw                                                                                                    | ALV-P Std.Kurzt.                                                                                                    | Std.Langtext                                                                         | Abw. Kurztext | Abw. Langtext | Farbe Ik |
| MANDT                                                                | CLNT                                                         | <                                                                                                    | <                                                                                                    | 1 🔻 Mandant                                                                                                    | Mandant                                                                              |               |               |          |
|                                                                      |                                                              |                                                                                                    |                                                                                                    | a stratter                                                                                                    | Kan dikan                                                                            |               |               |          |
| LIFNR                                                                | CHAR                                                         | $\checkmark$                                                                                                    | <                                                                                                    | 2 • Kreditor                                                                                                    | realtor                                                                              |               |               |          |
| LIFNR<br>LAND1                                                       | CHAR                                                         | <ul> <li>✓</li> <li>✓</li> </ul>                                                                                                    | <ul> <li>✓</li> <li>✓</li> </ul>                                                                                                    | 2 • Kreditor<br>3 • Land                                                                                                    | Land                                                                                 |               |               |          |
| LIFNR<br>LAND1<br>NAME1                                              | CHAR<br>CHAR<br>CHAR                                         | < <tr></tr>                                                                                                    | < <li></li> <li></li>                                                                                                    | 2 • Kreditor<br>3 • Land<br>4 • Name                                                                                                    | Land                                                                                 |               |               |          |
|                                                                      |                                                              |                                                                                                    |                                                                                                    |                                                                                                    |                                                                                      |               |               |          |
| LIFNR<br>LAND1<br>NAME1<br>PSTLZ                                     | CHAR<br>CHAR<br>CHAR<br>CHAR                                 | <ul> <li></li> <li></li> &lt;</ul> | <ul> <li></li> <li></li> &lt;</ul> | 2 • Kreditor<br>3 • Land<br>4 • Name<br>5 • PLZ                                                                                                    | Land<br>Name<br>Postleitzahl                                                         |               |               |          |
| LIFNR<br>LAND1<br>NAME1<br>PSTLZ<br>ORT01                            | CHAR<br>CHAR<br>CHAR<br>CHAR<br>CHAR                         | <ul> <li></li> <li></li> &lt;</ul> | <ul> <li></li> <li></li> &lt;</ul> | 2 • Krealtor<br>3 • Land<br>4 • Name<br>5 • PLZ<br>6 • Ort                                                                                                    | Land<br>Name<br>Postleitzahl<br>Ort                                                  |               |               |          |
| LIFNR<br>LAND1<br>NAME1<br>PSTLZ<br>DRT01<br>STRAS                   | CHAR<br>CHAR<br>CHAR<br>CHAR<br>CHAR<br>CHAR                 | <ul> <li></li> <li></li> &lt;</ul> | <ul> <li></li> <li></li> &lt;</ul> | 2 • Kreattor<br>3 • Land<br>4 • Name<br>5 • PLZ<br>6 • Ort<br>7 • Straße                                                                                                    | Land<br>Name<br>Postleitzahl<br>Ort<br>Straße                                        |               |               |          |
| LIFNR<br>LAND1<br>NAME1<br>PSTLZ<br>ORTØ1<br>STRAS<br>NAME2          | CHAR<br>CHAR<br>CHAR<br>CHAR<br>CHAR<br>CHAR<br>CHAR         | <ul> <li></li> <li></li> &lt;</ul> | <ul> <li></li> <li></li> &lt;</ul> | 2 Vreation<br>3 Land<br>4 Name<br>5 PLZ<br>6 Ort<br>7 Straße<br>Name 2                                                                                                    | Land<br>Name<br>Postleitzahl<br>Ort<br>Straße<br>Name 2                              |               |               |          |
| LIFNR<br>LAND1<br>NAME1<br>PSTLZ<br>ORT01<br>STRAS<br>NAME2<br>NAME3 | CHAR<br>CHAR<br>CHAR<br>CHAR<br>CHAR<br>CHAR<br>CHAR<br>CHAR | <ul> <li></li> <li></li> &lt;</ul> |                                                                                                    | 2         Kreator           3         Land           4         Name           5         PLZ           6         Ort           7         Straße           Name 2         Name 3 | Land<br>Name<br>Postleitzahl<br>Ort<br>Straße<br>Name 2<br>Name 3                    |               |               |          |
| LTFNR<br>LAND1<br>PSTLZ<br>ORTØ1<br>STRAS<br>NAME2<br>NAME3          | CHAR<br>CHAR<br>CHAR<br>CHAR<br>CHAR<br>CHAR<br>CHAR         | <ul> <li></li> <li></li> &lt;</ul> |                                                                                                    | 2 • Kreator<br>3 • Land<br>• Name<br>5 • PLZ<br>6 • Ort<br>7 • Straße<br>Name 2<br>Name 3<br>• Land                                                                            | Vecitor<br>Land<br>Name<br>Postleitzahl<br>Ort<br>Straße<br>Name 2<br>Name 3         |               |               |          |
| LTFNR<br>LAND1<br>NAME1<br>PSTLZ<br>ORT01<br>STRAS<br>NAME2<br>NAME3 | CHAR<br>CHAR<br>CHAR<br>CHAR<br>CHAR<br>CHAR<br>CHAR         | <ul> <li></li> <li></li> &lt;</ul> |                                                                                                    | 2 ▼ kreator<br>3 ▼ Land<br>4 ▼ Name<br>5 ▼ PLZ<br>6 ▼ Ort<br>7 ▼ Straße<br>Name 2<br>Name 3<br>4 ▶                                                                             | Viettor<br>Land<br>Name<br>Postleitzahl<br>Ort<br>Straße<br>Name 2<br>Name 3<br>:::: |               |               |          |
| LIFNR<br>LANDI<br>NAMEI<br>PSTLZ<br>OGROI<br>STRAS<br>NAME2<br>NAME3 | CHAR<br>CHAR<br>CHAR<br>CHAR<br>CHAR<br>CHAR<br>CHAR         | <ul> <li></li> <li></li> &lt;</ul> |                                                                                                    | 2 ▼ Kreator<br>3 ▼ Land<br>4 ▼ Name<br>5 ▼ PLZ<br>6 ▼ Ort<br>7 ▼ Straße<br>Name 2<br>Name 3<br>4 ▶                                                                             | Name<br>Posteitzahl<br>Ort<br>Straße<br>Name 2<br>Name 3                             |               |               |          |

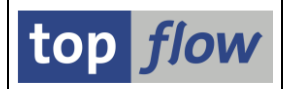

Um einer bestimmten Spalte eine individuelle Farbe zuzuordnen, müssen Sie die F4-Hilfe für die Spalte "Farbe" rechts verwenden:

|   | Überschriften                                                      |         |              |                     |    |             |            |              |               |               |         |    |   |
|---|--------------------------------------------------------------------|---------|--------------|---------------------|----|-------------|------------|--------------|---------------|---------------|---------|----|---|
| [ | alle Felder anzeigen 🔹 Reihenfolge wie in ALV - Ausg. oben 💌 🌐 🎦 🎧 |         |              |                     |    |             |            |              |               |               |         |    |   |
|   | Tabelle LFA1 - Lieferantenstamm (allgem                            | einer 1 | Teil)        |                     |    |             |            |              |               |               |         |    |   |
|   | Feldname                                                           | Тур     | A            | Ausw                | AL | <b>/-</b> ₽ | Std.Kurzt. | Std.Langtext | Abw. Kurztext | Abw. Langtext | Farbe I | ík |   |
|   | MANDT                                                              | CLNT    | <            | <ul><li>✓</li></ul> | 1  | •           | Mandant    | Mandant      |               |               |         |    |   |
|   | LIFNR                                                              | CHAR    | $\checkmark$ | <ul><li>✓</li></ul> | 2  | •           | Kreditor   | Kreditor     |               |               |         |    |   |
|   | LAND1                                                              | CHAR    | $\checkmark$ | <                   | з  | •           | Land       | Land         |               |               |         |    |   |
|   | NAME1                                                              | CHAR    | $\checkmark$ | <                   | 4  | •           | Name       | Name         |               |               |         | -  |   |
|   | PSTLZ                                                              | CHAR    | $\checkmark$ | <b>v</b>            | 5  | •           | PLZ        | Postleitzahl |               |               |         | ז  |   |
|   | ORTØ1                                                              | CHAR    | $\checkmark$ | <b>√</b>            | 6  | •           | Ort        | Ort          |               |               | ļ       |    | ノ |
|   | STRAS                                                              | CHAR    | $\checkmark$ | <ul><li>✓</li></ul> | 7  | •           | Straße     | Straße       |               |               |         | _  |   |

Daraufhin zeigt Ihnen das Programm eine Liste möglicher Farben an:

| 📴 Bitte ( | eine Farbe auswählen  |
|-----------|-----------------------|
|           |                       |
| Farbe     | Kurztext              |
|           | Keine Farbe           |
| C006      | Hintergrund           |
| C100      | Überschrift           |
| C208      | Weiß                  |
| C308      | Gelb                  |
| C400      | Schlüsselfeld         |
| C608      | Rot                   |
| C010      | Hintergrund verstärkt |
| C110      | Überschrift verstärkt |
| C210      | Grau                  |
| C310      | Gelb verstärkt        |
| C510      | Grün verstärkt        |
| C610      | Rot verstärkt         |
| C710      | Orange verstärkt      |
| C001      | Hintergrund invers    |
| C101      | Überschrift invers    |
| C201      | Normal invers         |
| C301      | Gelb invers           |
| C401      | Schlüsselfeld invers  |
| C501      | Grün invers           |
| C601      | Rot invers            |
| C701      | Orange invers         |
|           |                       |
|           |                       |
|           |                       |
|           |                       |

**ANMERKUNG:** Die Farben, die für Schlüsselfelder und Sortierkriterien verwendet werden, sind reserviert und stehen daher nicht für andere Zwecke zur Verfügung.

Wir wählen unsere Farben aus und die Definitionsmaske ändert sich entsprechend:

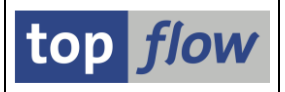

| L | ANDI  | СНАК | ⊻            | ✓            | 3 | • | Land   | Land         |  |   |     |   |    | Л |
|---|-------|------|--------------|--------------|---|---|--------|--------------|--|---|-----|---|----|---|
| N | IAME1 | CHAR | $\checkmark$ | $\checkmark$ | 4 | • | Name   | Name         |  |   |     |   | 33 |   |
| P | STLZ  | CHAR | $\checkmark$ | $\checkmark$ | 5 | • | PLZ    | Postleitzahl |  |   | 310 | 0 |    | 1 |
| 0 | 0RT01 | CHAR | -            | $\checkmark$ | 6 | • | Ort    | Ort          |  | ( | 300 | 0 | )  |   |
| c | TPAC  | CHAR |              |              | 7 | - | Straße | Straße       |  |   |     |   | /  |   |

Wenn der Cursor auf der <sup>1</sup> Ikone positioniert wird, zeigt die Quickinfo die ausgewählte Farbe an:

| C310 |     |         |      |
|------|-----|---------|------|
| C300 | Gel | b verst | ärkt |
|      |     |         |      |

Nach der Rückkehr zur Ergebnisliste können wir feststellen, wie sich das Layout geändert hat:

|    | SE16XXL - Tabelle LFA1 - 1766 Einträge selektiert                                   |            |       |                                |     |       |             |                     |  |  |  |
|----|-------------------------------------------------------------------------------------|------------|-------|--------------------------------|-----|-------|-------------|---------------------|--|--|--|
|    | ②   昆 昆   鼻 菅   囲 钮 钮     ◀ ◆ ▶     👬   🍞 🍞 Ben.   %   🔐 ఫ Inner ఫ Outer ఫ Full   💫 |            |       |                                |     |       |             |                     |  |  |  |
| та | abelle LFA1 - Lieferantenstamm (allgemeiner Teil)                                   |            |       |                                |     |       |             |                     |  |  |  |
|    | MANDT                                                                               | LIFNR      | LAND1 | NAME1                          |     | PSTLZ | ORTØ1       | STRAS               |  |  |  |
|    | 800                                                                                 | 0000000001 | DE    | Forks Manufacturing GmbH       |     | 27563 | Hamburg     | Heinerstraße 98-100 |  |  |  |
| C  | 800                                                                                 | 0000000002 | US    | Electronic Components Distribu | tor | 94404 | FOSTER CITY | Tower Lane 1082     |  |  |  |
|    | 800                                                                                 | 0000000005 | DE    | Safety Clean Inc.              |     | 73693 | New York    | Desoto Road         |  |  |  |
|    | 800                                                                                 | 0000000008 | MX    | Jose Fernandez                 |     | 11111 | Mexico City | Via Rioja 1         |  |  |  |
|    | 800                                                                                 | 0000000010 | FR    | Dupont de la Rivière           |     | 75000 | Paris       | rue des fleuves     |  |  |  |
|    | 800                                                                                 | 0000000015 | DE    | Tiedemeier Entsorgung GmbH     |     | 11576 | Berlin      | Westendstraße       |  |  |  |
|    | 800                                                                                 | 0000000025 | DK    | Metropol                       |     | 1000  | Copenhagen  | Kronprinsensgade 11 |  |  |  |
|    | 866                                                                                 | 0000000050 | DF    | Central Logistics Inc.         |     | 73701 | New York    | Greenhill Road      |  |  |  |

Eine weitere Möglichkeit, ein ähnliches Ergebnis zu erzielen, wäre, allen Feldern außer denen, die hervorgehoben werden sollen, eine unauffällige Farbe zuzuweisen.

In diesem Fall markieren wir alle Felder (<sup>III</sup>) auf der Definitionsmaske für Überschriften:

|   | Überschriften                                                      |      |              |                                                                                                    |      |            |              |               |               |       |     |    |
|---|--------------------------------------------------------------------|------|--------------|----------------------------------------------------------------------------------------------------|------|------------|--------------|---------------|---------------|-------|-----|----|
| a | sile Felder anzeigen 🔹 Reihenfolge wie in ALV - Ausg. oben 💌 🌐 🕅 🎧 |      |              |                                                                                                    |      |            |              |               |               |       |     |    |
|   |                                                                    |      |              |                                                                                                    |      |            |              |               |               |       |     |    |
|   | Tabelle LFA1 - Lieferantenstamm (allgemeiner Teil)                 |      |              |                                                                                                    |      |            |              |               |               |       |     |    |
|   | Feldname                                                           | Тур  | A            | Ausw                                                                                                    | ALV- | Std.Kurzt. | Std.Langtext | Abw. Kurztext | Abw. Langtext | Farbe | Ik  |    |
|   | MANDT                                                              | CLNT | $\checkmark$ | <b>v</b>                                                                                                    | 1    | Mandant    | Mandant      |               |               |       |     |    |
|   | LIFNR                                                              | CHAR | $\checkmark$ | $\checkmark$                                                                                                    | 2    | Kreditor   | Kreditor     |               |               |       |     |    |
|   | LAND1                                                              | CHAR | $\checkmark$ | <ul><li>✓</li></ul>                                                                                                    | з ,  | - Land     | Land         |               |               |       |     |    |
|   | NAME1                                                              | CHAR | $\checkmark$ | $\checkmark$                                                                                                    | 4    | Name       | Name         |               |               |       |     |    |
|   | PSTLZ                                                              | CHAR | $\checkmark$ | <ul><li>✓</li></ul>                                                                                                    | 5 1  | PLZ        | Postleitzahl |               |               | C310  | 0   |    |
|   | ORTØ1                                                              | CHAR | $\checkmark$ | <ul><li>✓</li></ul>                                                                                                    | 6 1  | Ort        | Ort          |               |               | C110  | 0   |    |
|   | STRAS                                                              | CHAR | $\checkmark$ | $\checkmark$                                                                                                    | 7 1  | • Straße   | Straße       |               |               |       |     |    |
|   | NAME2                                                              | CHAR |              | <ul><li>✓</li></ul>                                                                                                    |      | Name 2     | Name 2       |               |               |       |     |    |
|   | NAME3                                                              | CHAR |              | <ul> <li>Image: A set of the set of the</li></ul> |      | Name 3     | Name 3       |               |               |       |     | -  |
|   |                                                                    |      |              |                                                                                                    |      | ▲ ▶ :::::  | :            |               |               |       | 4 1 | P. |

Wenn wir nun einer der Spalten eine Farbe zuweisen, erhalten auch alle anderen Spalten diese Farbe.

| SE16XXL – Neue Funktionen |
|---------------------------|
|---------------------------|

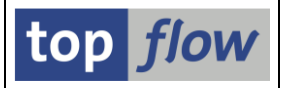

Da wir eine unauffällige Farbe benötigen, wählen wir Grau. Das Ergebnis:

| Überschriften                                                                                                    |      |          |                                                                                                    |       |            |              |               |               |       |    |     |
|----------------------------------------------------------------------------------------------------|------|----------|----------------------------------------------------------------------------------------------------|-------|------------|--------------|---------------|---------------|-------|----|-----|
| alle Felder anzeigen Reihenfolge wie in ALV - Ausg. oben Reihenfolge wie in ALV - Ausg. oben Reihenfol |      |          |                                                                                                    |       |            |              |               |               |       |    |     |
| Tabelle LFA1 - Lieferantenstamm (allgemeiner Teil)                                                                                                    |      |          |                                                                                                    |       |            |              |               |               |       |    |     |
| Feldname                                                                                                    | Тур  | A        | Ausw                                                                                                    | ALV-P | Std.Kurzt. | Std.Langtext | Abw. Kurztext | Abw. Langtext | Farbe | Ik |     |
| MANDT                                                                                                    | CLNT | <b>v</b> | <b>v</b>                                                                                                    | 1 🔻   | Mandant    | Mandant      |               |               | C210  | 0  |     |
| LIFNR                                                                                                    | CHAR | <b>v</b> | <b>v</b>                                                                                                    | 2 🔻   | Kreditor   | Kreditor     |               |               | C210  | 8  |     |
| LAND1                                                                                                    | CHAR | <b>v</b> | <ul> <li>Image: A second second s</li></ul> | з 👻   | Land       | Land         |               |               | C210  | 8  |     |
| NAME1                                                                                                    | CHAR | <b>v</b> | <b>v</b>                                                                                                    | 4 🔻   | Name       | Name         |               |               | C210  | 0  |     |
| PSTLZ                                                                                                    | CHAR | <b>v</b> | <b>v</b>                                                                                                    | 5 👻   | PLZ        | Postleitzahl |               |               | C210  | 0  |     |
| ORTØ1                                                                                                    | CHAR | <b>v</b> | <b>v</b>                                                                                                    | 6 🔻   | Ort        | Ort          |               |               | C210  | 8  |     |
| STRAS                                                                                                    | CHAR | <b>v</b> | <ul> <li>Image: A second second s</li></ul> | 7 🔻   | Straße     | Straße       |               |               | C210  | 8  |     |
| NAME2                                                                                                    | CHAR |          | <ul> <li>Image: A start of the start of the start of</li></ul>  |       | Name 2     | Name 2       |               |               | C210  | 0  |     |
| NAME3                                                                                                    | CHAR |          | <b>v</b>                                                                                                    |       | Name 3     | Name 3       |               |               | C210  | 8  | -   |
|                                                                                                    |      |          |                                                                                                    |       | ▲ ►        |              |               |               |       | 4  | F . |

Nun können wir unseren beiden Feldern PSTLZ und ORT01 die gewünschten Hervorhebungsfarben zuweisen – zusätzlich setzen wir auch die Farbe des Schlüsselfeldes LIFNR zurück.

Das Resultat wäre dann wie im folgenden Bild:

| 5    | E16                                                                              | SXXL - Tá  | abell | le LFA1 - 1766 Einträge sel         | e <b>k</b> tiert |                   |                           |  |  |  |  |
|------|----------------------------------------------------------------------------------|------------|-------|-------------------------------------|------------------|-------------------|---------------------------|--|--|--|--|
| Ð    | 🖸   🗊 🕼   🌲 च   🎟 🆽   🛛 🔺 🕨 🗎   🏜   🍞 🖓 Ben.   🎌   🎰 ఫి Inner 🌼 Outer 🌼 Full   💫 |            |       |                                     |                  |                   |                           |  |  |  |  |
| Tabe | belle LFA1 - Lieferantenstamm (allgemeiner Teil)                                 |            |       |                                     |                  |                   |                           |  |  |  |  |
| M    | ANDT                                                                             | LIFNR      | LAND1 | NAME1                               | PSTLZ            | ORT01             | STRAS                     |  |  |  |  |
| 8    | 00                                                                               | 0000000001 | DE    | Forks Manufacturing GmbH            | 27563            | Hamburg           | Heinerstraße 98-100       |  |  |  |  |
| 8    | 00                                                                               | 0000000002 | US    | Electronic Components Distributor   | 94404            | FOSTER CITY       | Tower Lane 1082           |  |  |  |  |
| 8    | 00                                                                               | 0000000005 | DE    | Safety Clean Inc.                   | 73693            | New York          | Desoto Road               |  |  |  |  |
| 8    | 00                                                                               | 0000000008 | MX    | Jose Fernandez                      | 11111            | Mexico City       | Via Rioja 1               |  |  |  |  |
| 8    | 00                                                                               | 0000000010 | FR    | Dupont de la Rivière                | 75000            | Paris             | rue des fleuves           |  |  |  |  |
| 8    | 00                                                                               | 0000000015 | DE    | Tiedemeier Entsorgung GmbH          | 11576            | Berlin            | Westendstraße             |  |  |  |  |
| 8    | 00                                                                               | 0000000025 | DK    | Metropol                            | 1000             | Copenhagen        | Kronprinsensgade 11       |  |  |  |  |
| 8    | 00                                                                               | 0000000050 | DE    | Central Logistics Inc.              | 73701            | New York          | Greenhill Road            |  |  |  |  |
| 8    | 00                                                                               | 0000000075 | DE    | Meier Logistics GmbH                | 11588            | Berlin            | Industriestrasse 19       |  |  |  |  |
| 8    | 00                                                                               | 0000000100 | DE    | C.E.B. BERLIN                       | 12001            | Berlin            | Kolping Str. 15           |  |  |  |  |
| 8    | 00                                                                               | 0000000111 | DE    | KBB Schwarze Pumpe                  | 67210            | Frankenthal/Pfalz | Fasanenstr. 8             |  |  |  |  |
| 8    | 00                                                                               | 0000000200 | US    | SMP                                 | 30309            | ATLANTA           | 1730 Industrial Plaza     |  |  |  |  |
| 8    | 00                                                                               | 0000000222 | US    | Express Vendor Inc                  | 60614            | CHICAGO           | 2550 North Racine Ave     |  |  |  |  |
| 8    | 00                                                                               | 000000300  | US    | AluCast                             | 08844            | HILLSBOROUGH      | 900 Edison Ave. Suite 300 |  |  |  |  |
| 8    | <b>00</b>                                                                        | 0000000424 | US    | Sedona Suppliers                    | 86335            | RIMROCK           | 3456 Red View Way         |  |  |  |  |
| 8    | 00                                                                               | 0000000500 | DE    | IDES AG New GL - (InterCompany Acco |                  | Berlin            | 1 Unter den Linden        |  |  |  |  |
| 8    | 00                                                                               | 0000000603 | CA    | Intercompany Resources US           |                  |                   |                           |  |  |  |  |
| 0    | 00                                                                               | 0000000004 | CA    | Intercompany Percurces to Pelgium   |                  |                   |                           |  |  |  |  |

**ANMERKUNG:** Wenn die Ergebnisliste Zeilen mit einzelnen Farben enthält (bewirkt durch ein COLOR-Formelfeld oder ein COLOR-V-Feld), funktioniert die Färbung einzelner Spalten im ALV-Modus nicht, da in ALV die Zeilenfarbe die Spaltenfarben übersteuert.

## Gültigkeits-Prüfung – Aktuelles Datum als Ref.-Datum

Bisher konnte bei der Verwendung der Gültigkeits-Prüfungs während einer Join-Operation das **Referenz-Datum** nur entweder als **Listenfeld** oder als **globaler Parameter** angegeben werden. Es stellt sich heraus, dass in den meisten Fällen das aktuelle Datum die beste Wahl wäre. Dies konnte allerdings nur dadurch erreicht werden, indem ein globaler Parameter definiert und auf der Selektionsmaske platziert wurde, um das Datum entsprechend ändern zu können. In der Tat eine relativ aufwendige Prozedur.

Ab Version 3.6A von SE16XXL ist es möglich, den speziellen Parameter "CURRENT\_DATE" zu verwenden, der **immer verfügbar** ist und immer das aktuelle Datum (**SY-DATUM**) enthält. Dadurch dürfte es viel einfacher werden, die Funktionalität der Gültigkeits-Prüfung zu verwenden.

Wir werden diese neue Funktionalität anhand eines Beispiels veranschaulichen.

## Beispiel

Angenommen, wir haben eine Liste der Datensätze der HR-Tabelle **PA0000** (Massnahmen). Wir möchten einen Join mit der HR-Tabelle **PA0001** (Org. Zuordnung) durchführen. Allerdings sollten nur die Datensätze selektiert werden, die zum aktuellen Datum gültig sind.

Ausgehend von der Ergebnisliste mit PA0000-Datensätzen führen wir einen Outer-Join mit PA0001 durch ( Die Join-Kriterien könnten wie folgt festgelegt werden:

| 🕞 Bitte Selektionskriterien festlegen |                                   | × |
|---------------------------------------|-----------------------------------|---|
|                                       |                                   |   |
| PA0000                                | Oper. PA0001                      |   |
| PERNR                                 | PERNR                             |   |
| SUBTY                                 | SUBTY                             |   |
| OBJPS                                 | OBJPS                             |   |
| SPRPS                                 | SPRPS                             |   |
|                                       |                                   | - |
|                                       |                                   |   |
|                                       | Param, f.Gültigkeits-Prüfung      |   |
|                                       |                                   |   |
|                                       | Join virtuell ausführen           |   |
|                                       | strikte Join-Logik anwenden       |   |
|                                       | aktuelle Listenfelder beibehalten |   |
|                                       |                                   |   |
|                                       |                                   |   |
| Mit Selektion                         | en   BDDB   XB   A                | × |

SE16XXL – Neue Funktionen

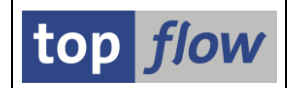

An dieser Stelle konfigurieren wir die Parameter der Gültigkeits-Prüfung durch Betätigung der Schaltfläche Param. f.Gültigkeits-Prüfung.

Das entsprechende Dialogfenster erscheint:

| 🖻 Parameter für Gültigkeits-Prüfung                                          | x |
|------------------------------------------------------------------------------|---|
| Alle selektierten Einträge von Tabelle PA0001 werden auf Gültigkeit geprüft. |   |
| Falls der Gültigkeits-Zeitraum definiert durch die Felder                    |   |
| Gültigkeits-Beginn BEGDA Gültigkeits-En ENDDA                                |   |
| das Referenz-Datum umfasst, das durch                                        |   |
| Listenfeld                                                                   |   |
|                                                                              |   |
|                                                                              |   |
| definiert wird, ist der Eintrag gültig, ansonsten wird er verworfen.         |   |
|                                                                              |   |
|                                                                              | _ |
|                                                                              | 5 |

Wie man sehen kann, ist der spezielle Parameter CURRENT\_DATE bereits markiert. Wir müssen nur mit 🗹 bestätigen und der Join wird durchgeführt.

**ANMERKUNG**: Die Gültigkeits-Prüfung kann nur genutzt werden, wenn ein Join oder ein "Selektieren für alle Einträge" durchgeführt wird. Für die erste Selektion steht diese Funktion nicht zur Verfügung. Jedoch mit einem kleinen Trick kann dieses Problem wie folgt gelöst werden:

- 1) Selektieren Sie zunächst die gewünschten PA0000-Datensätze, ohne weder BEGDA noch ENDDA als Selektionskriterien anzugeben.
- Führen Sie nun eine Operation "Selektieren für alle Einträge" durch, um PA0000 erneut zu selektieren, diesmal jedoch unter Verwendung der Gültigkeits-Prüfung mit CURRENT\_DATE.

Auf diese Weise sind die PA0000-Datensätze in der Ergebnisliste diejenigen, die wir gesucht haben.

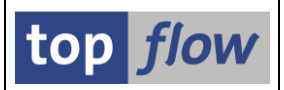

## E-Mails mit Server-Datei-Anhang – mehr Flexibilität

Bisher standen bei der Einplanung eines Scripts im Hintergrund, das eine Server-Datei erzeugt, drei Alternativen zur Angabe der E-Mail-Empfänger zur Verfügung:

- Als Verteilerliste
- Als Liste von E-Mail-Adressen
- Als Spalte der Ergebnisliste

Es konnte **nur eine** dieser drei Optionen aktiviert werden, wodurch die anderen ausgeschlossen wurden.

Ab Version 3.6A von SE16XXL wurde diese Unannehmlichkeit beseitigt. Es ist nun möglich, **alle drei Optionen gleichzeitig zu verwenden**. Mit anderen Worten, es kann ein Script eingeplant werden, das E-Mails an alle Empfänger sendet, die in einer Verteilerliste enthalten sind, zusammen mit den Empfängern, die explizit angegeben wurden und zusätzlich an diejenigen, die in einer Spalte der Ergebnisliste selbst enthalten sind.

Das Dialogfenster zur Definition der E-Mail-Empfänger wurde entsprechend angepasst.

**Bisher** waren die Optionen wie folgt:

| 로 E-Mail-Parameter                                                       | × |
|--------------------------------------------------------------------------|---|
| Empfänger         Verteilerliste         Image: Spalte der Ergebnisliste |   |

Jetzt wurden die Auswahlknöpfe durch Ankreuzfeldern ersetzt:

| D            | 로 E-Mail-Parameter        | × |
|--------------|---------------------------|---|
|              | Empfänger                 |   |
| /            | Verteilerliste            |   |
|              | Liste von E-Mail-Adressen |   |
| $\backslash$ | Spalte der Ergebnisliste  |   |
|              |                           |   |
|              | Optionen                  |   |

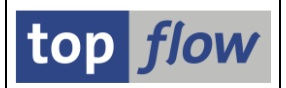

## ANMERKUNG #1

In Kombination mit der Option "Spalte der Ergebnisliste" gibt es eine spezielle Option "Test-Modus":

| Empfänger                 |                          |
|---------------------------|--------------------------|
| Verteilerliste            | Allgemeine Verteilerlis. |
| Liste von E-Mail-Adressen |                          |
| ✓Spalte der Ergebnisliste | Test-Modus               |

Diese spezielle Option ist nur verfügbar, wenn keine weiteren Optionen aktiviert werden, wie aus dem folgenden Bild ersichtlich ist:

| Empfänger                   |                         |
|-----------------------------|-------------------------|
| Verteilerliste              | Allgemeine Verteilerlis |
| ✓ Liste von E-Mail-Adressen |                         |
| ✓Spalte der Ergebnisliste   |                         |

## ANMERKUNG #2

In Kombination mit der Option "Spalte der Ergebnisliste" gibt es noch eine weitere Option, "**Nur relevante Sätze an jeden Empfänger senden**". Diese Option ist nur für Empfänger relevant, die aus der Spalte der Ergebnisliste entnommen wurden. Alle explizit oder über eine Verteilerliste angegebenen Empfänger erhalten eine **vollständige** Server-Datei.

## ANMERKUNG #3

If more than one option is selected, the e-mails are sent to the various recipients in the following order:

Wenn mehr als eine Option aktiviert wird, werden die E-Mails in der folgenden Reihenfolge an die verschiedenen Empfänger gesendet:

- Empfänger aus der Spalte der Ergebnisliste
- Empfänger aus der Verteilerliste
- Empfänger explizit angegeben

Kommt dieselbe E-Mail-Adresse mehr als einmal vor, wird nur das erste Vorkommen verwendet.

#### Zum Anfang

SE16XXL – Neue Funktionen

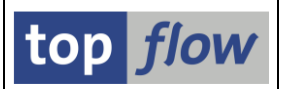

# **Benutzer-Einstellungen – Default-Dateipfade**

Bisher, wenn eine Operation mit einer Datei durchgeführt wurde, wie z.B. das Herunterladen der Ergebnisliste in eine Frontend-Datei oder das Speichern in einer Server-Datei oder das Herunterladen/Hochladen von Scripts im Script-Katalog usw., schlug SE16XXL immer den gleichen Standardpfad **C:\temp** für Frontend-Dateien und den **ersten zulässigen Dateipfad** für Server-Dateien vor.

Dieses Verhalten seitens SE16XXL kann ziemlich frustrierend sein, wenn der vorgeschlagene Dateipfad nicht derjenige ist, der normalerweise verwendet wird.

Um diese Unannehmlichkeiten zu beseitigen, ist es ab Version 3.6A von SE16XXL möglich, in den Benutzer-Einstellungen eine Reihe von **Default-Pfaden** für die am häufigsten auftretenden Situationen festzulegen. Darüber hinaus kann die Systemadministration für einige oder alle dieser Default-Pfade **Initialwerte** festlegen, die dann angewendet werden, wenn keine individuelle Einstellung angegeben wurde.

Zu diesem Zweck wurde im Dialogfenster der benutzerspezifischen Einstellungen eine neue Registerkarte hinzugefügt:

| 🔄 Benutzerspezifische Einstellungen                                           |
|-------------------------------------------------------------------------------|
| Data Browser SE 16XXL SE 16XXL (2) Default-Dateipfade                         |
| Um einen Pfad zu ändern, bitte Eingabehilfetaste oder F <del>4 drücken.</del> |
| Dateipfad für Vorgabedateien/Frontend-Dateien                                 |
| Dateipfad für Server-Dateien                                                  |
| Dateipfad für Tabellenvarianten/Script-Varianten/ALV-Layouts                  |
| Dateipfad für Script-Favoriten (Download/Upload)                              |
| Dateipfad für Scripts (Download/Upload)                                       |
| Dateipfad für Titelvorlagen (Download/Upload)                                 |
|                                                                               |

SE16XXL – Neue Funktionen

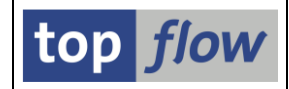

Um eine falsche Schreibweise der Pfadnamen zu verhindern, sind die Felder **geschützt**. Sie müssen die **F4-Hilfe** verwenden, um einen Pfad anzugeben.

Wenn links neben einem Pfadnamen eine 📔 Ikone zu sehen ist, bedeutet dies, dass der Pfad von der Systemadministration als **initialer Pfadname** vorgeschlagen wurde. Dieser wird verwendet, wenn kein individueller Name festgelegt wurde:

| 🔄 Benutzerspezifische Einstellungen 🗙                                                                                                    |
|----------------------------------------------------------------------------------------------------|
| Data Browser SE16XXL SE16XXL (2) Default-Dateipfade                                                                                                    |
| Um einen Pfad zu ändern, bitte Eingabehilfetaste oder F4 drücken. Dateipiad für Vorgabedateien/Frontend-Dateien C:\sE 16XXL \A_FRONTEND_FILES Dateipfad für Server-Dateien |
| Dateipfad für Tabellenvarianten/Script-Varianten/ALV-Layouts                                                                                                    |

Sobald ein individueller Pfadname gewählt wird, verschwindet die Ikone mit der Flagge. Sie erscheint wieder, wenn die Einstellung zurückgesetzt wird (
).

**ANMERKUNG:** Die angegebenen Default-Pfadnamen werden verwendet, wenn eine Datei-Operation zum ersten Mal während einer **Logon-Sitzung** durchgeführt wird. Wird zu einem anderen Pfad gewechselt, wird dieser neu angegebene Pfad für die nachfolgenden Datei-Operationen derselben Art verwendet. Der Default-Pfad wird erst zu Beginn einer neuen Logon-Sitzung erneut vorgeschlagen.

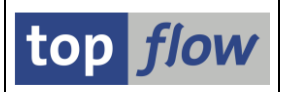

# Elementartyp UTCLONG unterstützt

Bisher wurde der elementare Typ **UTCLONG**, der auf neueren SAP-Systemen verfügbar ist, nicht explizit unterstützt. Ein Feld dieser Art auf der Selektions-maske führte dazu, dass SE16XXL sich über einen unbekannten Feldtyp beschweren würde:

| SE16XXL - Tabelle       | e ABDOC_FILES - So   | elektionsmaske             |      |  |  |  |  |  |  |
|-------------------------|----------------------|----------------------------|------|--|--|--|--|--|--|
| 🚱   🚸 🗟 🖺   🖪           | 🖆 🖽 🛛 Anzahl Treffer | <u>A</u>                   |      |  |  |  |  |  |  |
|                         |                      |                            |      |  |  |  |  |  |  |
| Maximale Trefferzahl    | 2.000                |                            |      |  |  |  |  |  |  |
| Breite der Ausgabeliste | 1000                 | mit OR anstatt AND selekti | eren |  |  |  |  |  |  |
| Data-Aging-Einstellung  | ●Hot ○Cold           | d Obatum                   |      |  |  |  |  |  |  |
| NAME                    |                      | bie 🗔                      |      |  |  |  |  |  |  |
| LANGU                   |                      | bis                        |      |  |  |  |  |  |  |
|                         |                      | bie 🗾 🛋                    |      |  |  |  |  |  |  |
| OWNER                   |                      |                            |      |  |  |  |  |  |  |

Durch Entfernung des inkriminierten Feldes aus der Selektionsmaske war es jedoch möglich, die Selektion durchzuführen und somit eine Ergebnisliste zu erhalten.

Ab Version 3.6A von SE16XXL wurde diese Unannehmlichkeit beseitigt. UTCLONG-Felder werden jetzt wie alle anderen Arten von Feldern unterstützt.

In der Ergebnisliste werden solche Felder entsprechend den Benutzervorgaben formatiert, wie unten gezeigt:

| LANGU | OWNER      | TIMESTAMP                                                        | CONTENTS                             |
|-------|------------|------------------------------------------------------------------|--------------------------------------|
|       | SAP        | 14.02.2011 07:24:59,0000000 AM                                   | 00001000A003030                      |
| <br>D | SAP<br>SAP | 15.02.2011 06:20:54,0000000 AM<br>11.12.2020 02:37:19,7705820 PM | 89504E470D0A1A0A<br>474946383961D007 |

In der Detailansicht wird das interne Format verwendet:

| NAME      | 'ABAPIcon.ico                    | ' NAME           |
|-----------|----------------------------------|------------------|
| LANGU     | ' LANGU                          |                  |
| OWNER     | SAP ' OWNER                      |                  |
| TIMESTAMP | 2011-02-14 07:24:59.0000000' TJ  | ESTAMP           |
| CONTENTS  | 000001000A0020201000010004006806 | 0000A60000020201 |

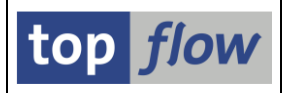

# Zusätzliche Verbesserungen

### Transaktionscode /TFTO/SHOW\_URL

Mithilfe dieses Transaktionscodes in einer Sprungdefinition ist es möglich, eine **Internetseite** ausgehend von einer SE16XXL-Ergebnisliste anzuzeigen.

Diese Funktionalität wird anhand eines einfachen Beispiels veranschaulicht.

### Beispiel

Wir beginnen mit der Selektion der Datensätze der Tabelle **SCARR**, die Informationen über verschiedene Fluggesellschaften enthält. Die Ergebnisliste könnte wie folgt aussehen:

|   | <b>SE10</b>  | 5XXL    | - Tabelle SCARI      | R - 18 E | Einträge selektiert            |   |
|---|--------------|---------|----------------------|----------|--------------------------------|---|
|   | <b>9</b>   [ |         | 🚢 🗟   🏥 🖽 🖷          |          | 🕻 🕨 🗎 📑 🖥 🖗 Ben. 🛛 🦻           | ł |
| 1 | abelle       | SCARR - | Fluggesellschaft     |          |                                |   |
|   | MANDT        | CARRID  | CARRNAME             | CURRCODE | URL                            |   |
| ſ | 800          | AA      | American Airlines    |          | http://www.aa.com              |   |
| 4 | 800          | AB      | Air Berlin           | EUR      | http://www.airberlin.de        |   |
|   | 800          | AC      | Air Canada           | CAD      | http://www.aircanada.ca        |   |
|   | 800          | AF      | Air France           | EUR      | http://www.airfrance.fr        |   |
|   | 800          | AZ      | Alitalia             | EUR      | http://www.alitalia.it         |   |
|   | 800          | BA      | British Airways      | GBR      | http://www.british-airways.com |   |
|   | 800          | CO      | Continental Airlines | USD      | http://www.continental.com     |   |
|   | 800          | DL      | Delta Airlines       | USD      | http://www.delta-air.com       |   |
|   | 800          | FJ      | Air Pacific          | USD      | http://www.airpacific.com      |   |
|   | _            |         |                      |          |                                |   |

Nach dem Markieren der URL-Spalte rufen wir folgende Menüfunktion auf:

Extras → Feld-Sprünge definieren

Das zugehörige Dialogfenster erscheint:

| C | C Definition von Sprüngen für Feld URL |           |        |                        |       |         |          |        |        |         |                  |     |          |
|---|----------------------------------------|-----------|--------|------------------------|-------|---------|----------|--------|--------|---------|------------------|-----|----------|
|   | Feldname                               | Kriterium | O Wert | Ziel                   | aktiv | Details | Skip 1st | Art    | Wieder | Hotspot | Kurzbeschreibung |     |          |
|   | URL                                    |           |        |                        |       |         |          | Normal | ▼ □    |         |                  |     | -        |
|   |                                        |           |        | Ĭ                      |       |         |          |        |        |         |                  |     | -        |
|   |                                        |           |        | <ul> <li>▲ ▶</li></ul> |       |         |          |        |        |         |                  | 4 F |          |
|   |                                        |           |        |                        |       |         |          |        |        |         |                  |     |          |
|   |                                        |           |        |                        |       |         |          |        |        | E       |                  | 2   | <b>×</b> |

Wir geben /TFTO/SHOW\_URL in das Feld "Ziel" ein:

| 0 | Wert | Ziel           | aktiv | Details |
|---|------|----------------|-------|---------|
|   |      | /TFTO/SHOW_URL |       |         |
|   |      | <b>-</b> .     |       |         |

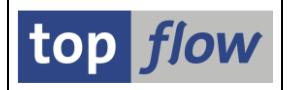

Sobald ENTER gedrückt wird, erscheint die Param. Schaltfläche und es ist somit möglich, die notwendigen Parameter anzugeben:

| 0 | Wert | Ziel          | aktiv | Details | Skip 1st | Art        | Wieder |
|---|------|---------------|-------|---------|----------|------------|--------|
|   |      | TFTO/SHOW_URL |       | Param.  | <b>I</b> | Normal 🛛 🔻 |        |
|   |      |               |       |         |          |            |        |

Im darauffolgenden Dialogfenster weisen wir das Feld mit der URL dem SET/GET-Parameter /TFTO/TX\_URL zu:

| 6 | Transaktion /TFTO/SHO | N_URL ·      | Aufruf | parameter   |                     | × |
|---|-----------------------|--------------|--------|-------------|---------------------|---|
|   |                       |              |        |             |                     |   |
|   | SET/GET-Parameter     | Aktiv        | Oblig. | Feld / Wert | Parameter-Text      |   |
|   | ***                   |              |        |             | Dummy MEMID         |   |
|   | /TFTO/TX_URL          | $\checkmark$ | <      | URL         | 6XXL - Internet URL |   |
|   |                       |              |        |             |                     | * |
|   |                       |              |        |             |                     |   |
|   |                       |              |        |             |                     | _ |
|   |                       |              |        |             |                     | × |

Die Sprungdefinition ist somit vollständig und wir können zur Ergebnisliste zurückkehren.

**ANMERKUNG:** Der SET/GET-Parameter \*\*\* wird nur benötigt, wenn die URL als Literal angegeben wird, z.B. **'www.top-flow.de**'. In diesem Fall beschwert sich das Programm, dass kein Feld der Ergebnisliste zugeordnet wurde. Um diese formale Anforderung des Dialogs zu erfüllen, weisen Sie einfach ein beliebiges Feld der Ergebnisliste dem Dummy-SET/GET-Parameter '\*\*\*' zu.

Um nun zu sehen, ob der Sprung tatsächlich funktioniert, klicken wir auf "http://www.airfrance.fr". Als Ergebnis erscheint die Homepage von Airfrance:

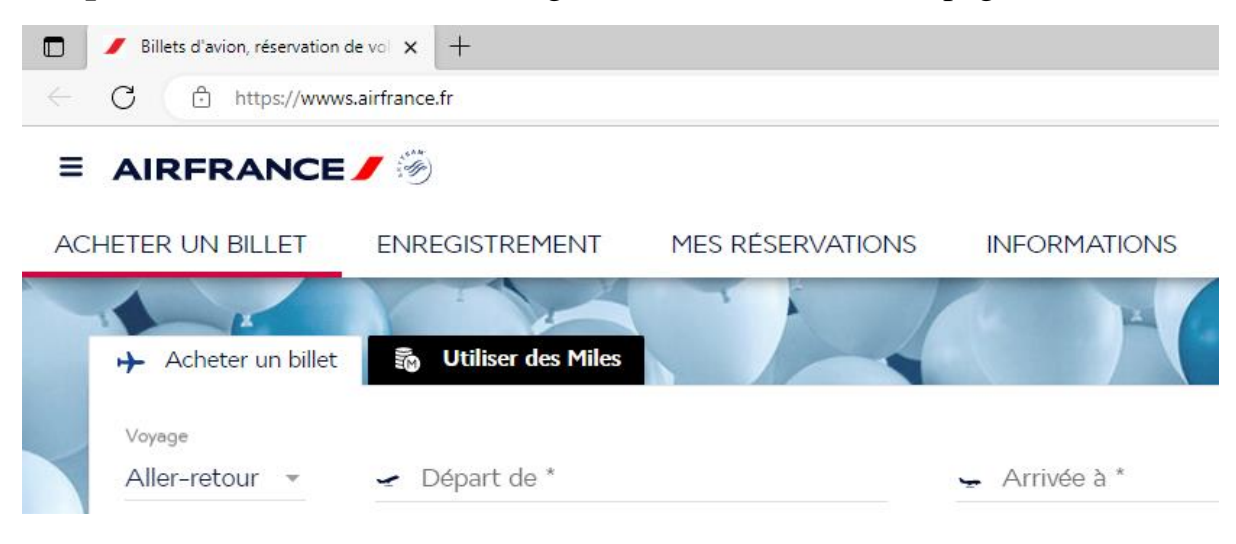

Es scheint zu funktionieren!

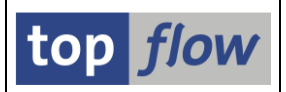

## Script-Katalog – Definition von Globalen Parametern

Bisher konnten die globalen Parameter nur während einer SE16XXL-Sitzung oder mithilfe des Script-Editors definiert werden.

Ab Version 3.6A von SE16XXL ist es auch möglich, diese Definition aus dem Script-Katalog durchzuführen, ebenso wie andere Zusätze eines Scripts, wie die spezielle Selektionsmaske oder die Überschriften.

Ein kurzes Beispiel wird diese neue Funktionalität veranschaulichen.

Wir beginnen mit einem Script, das Datensätze der Tabelle **TBTCO** (Job-Zustandsübersichtstabelle) selektiert. Wir rufen den Script-Katalog für dieses Script auf:

| Anzahl SE16XXL Scripts selektiert: 1 |       |      |      |      |      |      |       |      |                   |            |                             |         |           |
|--------------------------------------|-------|------|------|------|------|------|-------|------|-------------------|------------|-----------------------------|---------|-----------|
| 🕗 🕄 🛷 🏭 🤅                            | 🔁 Scr | ipt  | ₽    | B    | 4    | 7    | P   3 | 3    | <b>III</b> • II • | <b>≣</b> ∣ | 🕨 🕨 🖉 🧰 📑                   | 2   [   | 3 🕪 🚯 o   |
|                                      |       |      |      |      |      |      |       |      | <b>I</b>          |            | I                           |         |           |
| Script                               | Glob  | Sp.S | GPar | Doku | Sprg | Üb&T | RFCS  | Priv | Benutzer          | Erste Tab. | Kurztext                    |         | Angel.von |
| SJOBS_DER_WOCHE                      | •     |      |      |      |      |      |       |      |                   | твтсо      | Liste der Jobs der aktuelle | n Woche | TOPFLOW   |

Nun wählen wir die Menüfunktion

### Script-Zusätze $\rightarrow$ Globale Parameter definieren

Das zugehörige Dialogfenster wird angezeigt. Wir definieren einen globalen Parameter vom Typ **Zeitraum** wie folgt:

| finition von Glob | alen Parametern |              |          |                | X |
|-------------------|-----------------|--------------|----------|----------------|---|
|                   |                 |              |          |                |   |
| Parameter         | Art             | Tabellenname | Feldname | Initialwert(e) |   |
| EITRAUM           | Zeitraum        | ▼ SYST       | DATUM    |                |   |
|                   |                 | •            |          |                |   |
|                   |                 | •            |          |                |   |
|                   |                 | •            |          |                |   |

Zurück zum Script-Katalog zeigt unser Scripteintrag nun an, dass globale Parameter definiert wurden (GPar):

| Script           | Glob | Sr | .s | GPar | DQ | ku | Sprg | Üb&T | RFCs | Priv | Benutzer | Erste Tab. | Kurztext  |
|------------------|------|----|----|------|----|----|------|------|------|------|----------|------------|-----------|
| \$JOBS_DER_WOCHE | •    | (  |    | •    |    |    |      |      |      |      |          | твтсо      | Liste der |
|                  |      |    |    |      | Ϊ  |    |      |      |      |      |          |            |           |

An dieser Stelle würden wir mit dem Aufbau der speziellen Selektionsmaske usw. fortfahren, wie im <u>zweiten</u> und <u>dritten</u> Thema dieses Dokuments beschrieben.

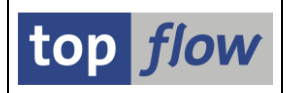

## Formeleditor – Wort durch Doppelklick markieren

Um mehr Flexibilität bei der Nutzung des Formeleditors zu bieten, ist es nun möglich, ein bestimmtes Wort der Formel durch **Doppelklick** zu **markieren**. Das markierte Wort kann dann per **Drag & Drop** verschoben oder durch Drücken von STRG beim Drag & Drop kopiert werden. Oder das Kontextmenü kann durch einen Rechtsklick mit der Maus abgerufen werden.

## Beispiel

Angenommen, Sie bearbeiten folgende Formel:

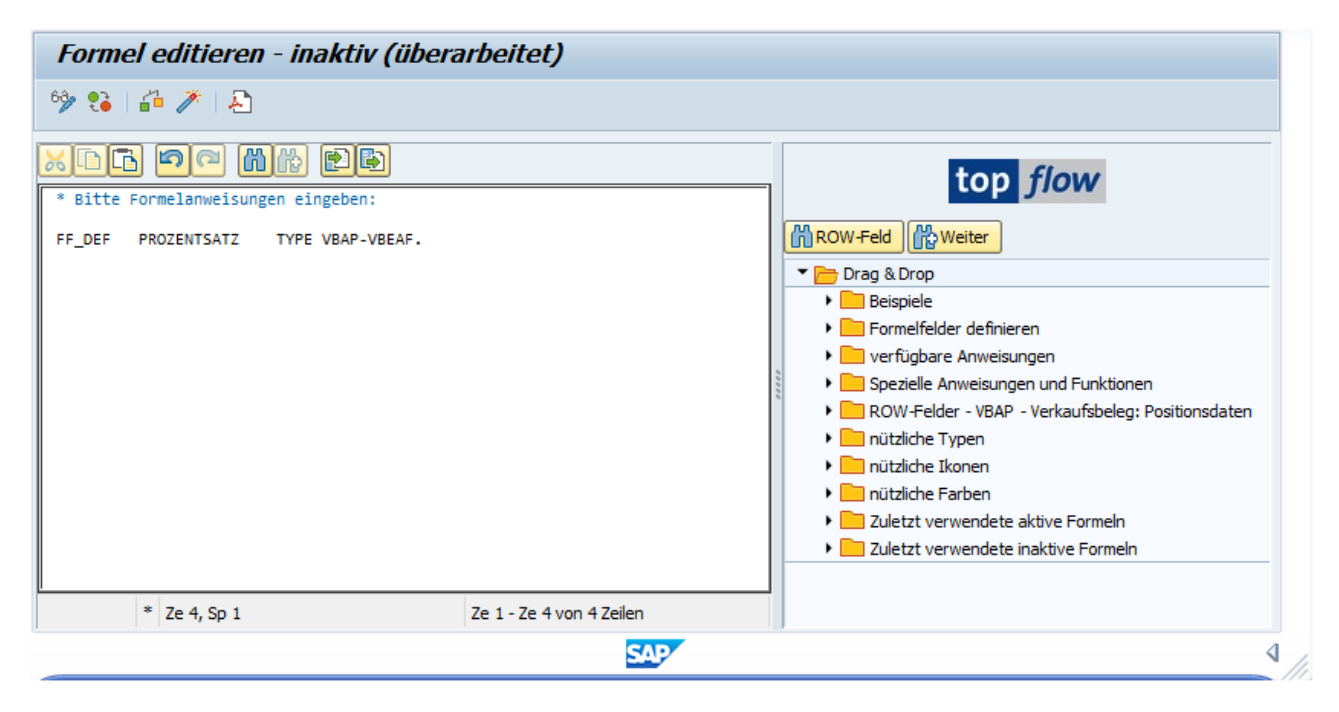

Mit einem Doppelklick auf PROZENTSATZ können Sie dieses Wort markieren:

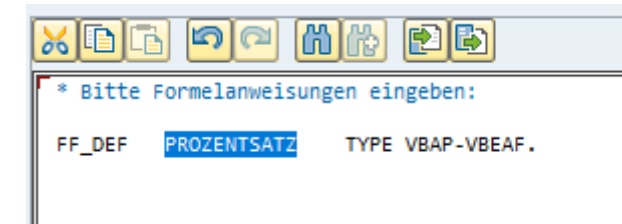

Jetzt können Sie mit CNTL+C (oder über das Kontextmenü) das Wort kopieren und in zusätzliche Anweisungen einfügen. Oder Sie verschieben per Drag & Drop – mit gedrücktem STRG – eine Kopie davon an eine andere Stelle in der Formel.

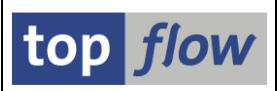

# Neue Arten von Berechtigungsprüfungen

### Berechtigungen für Primärtabellen

Bisher wurden die Berechtigungsprüfungen auf Satzebene für einzelne Datenbanktabellen definiert und von SE16XXL bei der Selektion von Datensätzen einer dieser Tabellen durchgeführt. Ab Version 3.6 von SE16XXL ist es dem Administrator möglich, eine neue Art von Berechtigungsprüfungen zu definieren, die anhand der Datensätze sogenannter Primärtabellen durchgeführt werden. Für eine gegebene Datenbanktabelle (in diesem Zusammenhang als "Sekundärtabelle" bezeichnet) ist es möglich, eine oder mehrere "Primärtabellen" zu definieren, die durch festgelegte Join-Kriterien mit der ersteren verbunden sind. Wenn Datensätze einer solchen Sekundärtabelle aus der Datenbank selektiert werden, werden **intern** auch die relevanten Datensätze der zugehörigen Primärtabellen selektiert und die definierten Berechtigungsprüfungen an diesen Primärdatensätzen durchgeführt. Nur wenn alle Primärdatensätze die Prüfungen bestehen, zeigt SE16XXL den entsprechenden Sekundärdatensatz an. Andernfalls wird der Sekundärdatensatz verworfen. Werden einige Datensätze aufgrund dieser Berechtigungsprüfungen verworfen, wird die übliche Meldung ausgegeben, so dass an der Oberfläche alles das gewohnte Aussehen hat. Nur im Falle einer View kann eine Meldung ähnlich der folgenden ausgegeben werden:

Notwendige Felder f
ür Prim
är-Berechtigungspr
üfungen fehlen in View U\_16022 !

Diese Meldung wird ausgegeben, wenn einer View einige oder alle Felder fehlen, die für den Zugriff auf die definierten Primärtabellen erforderlich sind, die für die oben beschriebenen Berechtigungsprüfungen notwendig sind.

### Strenge Berechtigungsprüfungen für Views

Im Falle einer View werden die entsprechenden Berechtigungsprüfungen auf Datensatzebene aus den zugrunde liegenden Datenbanktabellen übernommen. Allerdings **enthält** eine View **nicht unbedingt** alle Felder, die zur Durchführung der definierten Berechtigungsprüfungen erforderlich sind.

In solchen Fällen werden nur die möglichen Berechtigungsprüfungen durchgeführt. Falls jedoch die globale Einstellung "**Strenge Berechtigungsprüfungen für Views**" aktiviert ist, ermittelt das Programm, ob der Benutzer eine allgemeine Berechtigung ('\*') für alle fehlenden Felder hat. Ist dies der Fall, werden die möglichen Prüfungen durchgeführt. Andernfalls **weigert** sich das Programm, die View zu prozessieren, und es wird eine Meldung wie folgende ausgegeben:

Notwendige Felder f. strenge Berechtigungspr
üfungen fehlen in View U\_25800 !

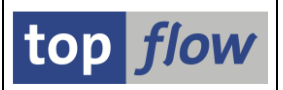

# Neue Pseudo-Tabellen \$APPLOGH und \$APPLOGS

In SAP gibt es ein **Anwendungs-Log**, das von zahlreichen Programmen verwendet wird. Die Kopfsätze sind in der Datenbanktabelle **BALHDR** enthalten. Die zugehörigen Meldungen sind in komprimierter Form in der Tabelle **BALDAT** enthalten. Die Log-Einträge können mithilfe der Standardtransaktion **SLG1** angeschaut werden. Diese Transaktion ist ziemlich komplex. Ein Beispiel für eine Ausgabe könnte wie folgt aussehen:

| Protokolle anzeigen                                   |                     |                    |             |                     |             |           |                |                      |   |
|-------------------------------------------------------|---------------------|--------------------|-------------|---------------------|-------------|-----------|----------------|----------------------|---|
| S 🕄 🕄 & 1                                             |                     |                    |             |                     |             |           |                |                      |   |
| Datum/Uhrzeit/User                                    | An                  | Externe Identifi   | Objekttext  | Unterobjekttext     | Transaktion | Programm  | Modus          | Protokollnummer      |   |
| ▶ △ 23.06.2017 12:35:43 BAUR                          | 11                  | 000000000000000000 | EHS: Import | Protokoll BOMBOS-Sc | /TFRM/COCKP | SAPLC 1L0 | Dialog-Betrieb | 0000000000002945867  |   |
| ▶ <u>A</u> 23.06.2017 12:35:56 BAUR                   | 11                  | 0000000000000000   | EHS: Import | Protokoll BOMBOS-Sc | /TFRM/COCKP | SAPLC 1L0 | Dialog-Betrieb | 0000000000002945868  | _ |
| ✓ △ 27.06.2017 08:11:25 BAUR                          | 6                   | 100-300-1000-1-01  | EHS: Import | Protokoll BOMBOS-Sc | /TFRM/COCKP | SAPLC 1L0 | Dialog-Betrieb | 0000000000002946038  |   |
| • 🛆 Problemklasse mittel                              | 1                   |                    |             |                     |             |           |                |                      | - |
| <ul> <li>Problemklasse Zusatzinformationen</li> </ul> | 5                   |                    |             |                     |             |           |                |                      |   |
| A 27.06.2017 08:21:11 BAUR                            | 9                   | 100-100-1000-1-01  | EHS: Import | Protokoll BOMBOS-Sc | /TFRM/COCKP | SAPLC 1L0 | Dialog-Betrieb | 0000000000002946051  |   |
| A 27.06.2017 09:18:49 BAUR                            | 9                   | 100-100-1000-1-01  | EHS: Import | Protokoll BOMBOS-Sc | /TFRM/COCKP | SAPLC 1L0 | Dialog-Betrieb | 0000000000002946052  |   |
| ▶ △ 27.06.2017 09:19:14 BAUR                          | 10                  | 100-100-1000-1-01  | EHS: Import | Protokoll BOMBOS-Sc | CS02        | SAPLC 1L0 | Dialog-Betrieb | 0000000000002946053  |   |
|                                                       | 10                  | 100-100-1000-1-01  | EHS: Import | Protokoll BOMBOS-Sc | /TERM/COCKP | SAPLC1L0  | Dialog-Betrieb | 00000000000002946057 |   |
| «, L = M M 7, I Z.                                    | , <mark>76</mark> , |                    |             | 0 🛆 1 🗖 5           |             |           |                |                      |   |
| Typ Meldungstext                                      |                     |                    |             |                     |             | Ltxt      |                |                      |   |
| Generierungsprozess der Stückliste ist e              | rfolgreic           | h gestartet        |             |                     |             | 8         |                |                      |   |
| Zusammensetzung wird generiert                        |                     |                    |             |                     |             | 0         |                |                      |   |
| Dem Material 100-300 ist keine Spezifikat             | ion zuge            | eordnet            |             |                     |             | 0         |                |                      |   |
| Daten werden in den Puffer geschrieben                |                     |                    |             |                     |             |           |                |                      |   |
| Daten wurden erfolgreich gesichert                    |                     |                    |             |                     |             | 0         |                |                      |   |
| A Positionsmaterial 100-310 ist keiner Spez           | ifikation           | zugeordnet         |             | 8                   |             |           |                |                      |   |

Im oberen Teil der Anzeige sind die Haupt-Einträge aufgelistet. Im unteren Teil sind die zugehörigen Meldungen sichtbar.

In SE16XXL war es bisher nicht möglich, diese Art von Daten anzuzeigen, mit Ausnahme der Kopfsätze von BALHDR, da die Meldungen in komprimierter Form gespeichert sind und nur mithilfe spezieller Funktionsbusteine extrahiert werden können.

Um diese Lücke zu schließen, wurden zwei neue Pseudo-Tabellen implementiert:

- **\$APPLOGH** mit den Kopf-Informationen
- **\$APPLOGS** mit den zugehörigen Meldungen und Zusatzdaten.

Der Vorteil dieses Ansatzes besteht darin, dass es nun möglich ist, viele Log-Einträge zu selektieren und sie mit den zugehörigen Meldungen zu verbinden. In der Ergebnisliste sind sämtliche Meldungen verfügbar, was es viel einfacher macht, sie zu überprüfen, ohne jedes Mal auf den entsprechenden Kopfsatz doppelklicken zu müssen.

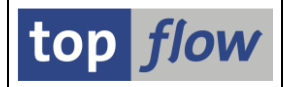

Die Selektionskriterien der Pseudo-Tabelle \$APPLOGH sind wie folgt:

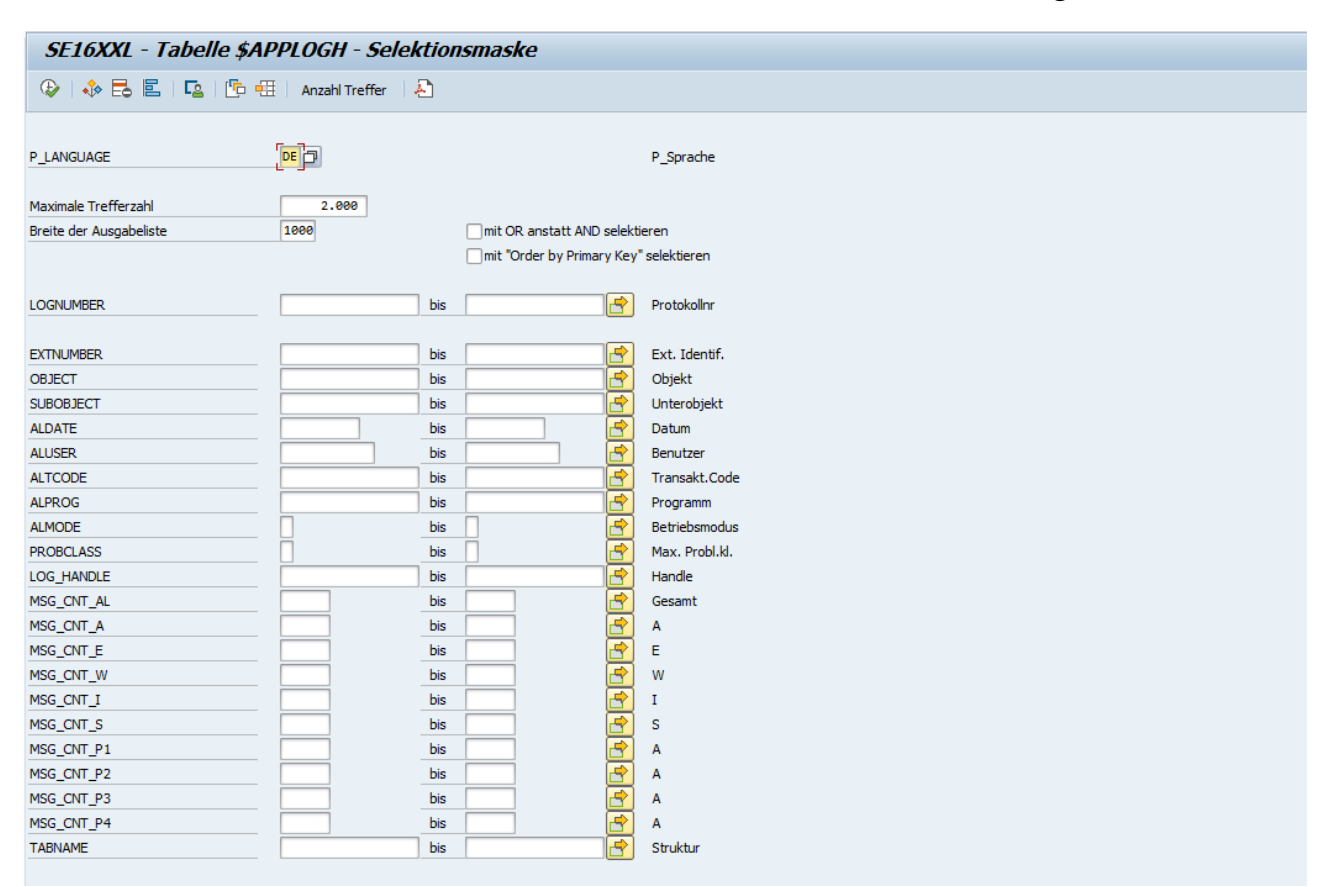

Die wichtigsten Kriterien sind **OBJECT**, **SUBOBJECT**, **ALDATE**, **ALUSER** und **ALTCODE**. Der einzige Primärschlüssel, **LOGNUMBER**, ist nur eine laufende Nummer, die verwendet werden kann, um diese Einträge mit den entsprechenden Einträgen der Pseudo-Tabelle **\$APPLOGS** zu verbinden.

Mittels \$APPLOGH wären die gleichen Daten wie im vorherigen Beispiel wie folgt:

| 5                                                 | E16X                                                                    | XL - Tabelle \$A     | PPLOGH - 97 Einträg        | e sele | ktiert      |            |                                |            |          |        |   |  |  |  |
|---------------------------------------------------|-------------------------------------------------------------------------|----------------------|----------------------------|--------|-------------|------------|--------------------------------|------------|----------|--------|---|--|--|--|
| -9                                                | 🔁   🗈 🗟 🖥   🗵   🏥 🖽 🖽   👬   🍞 🖓 Ben.   🔏   👬 🎲 Inner 💲 Outer 💲 Full   💫 |                      |                            |        |             |            |                                |            |          |        |   |  |  |  |
| Tabelle \$APPLOGH - SE16XXL - Anwendungs-Log-Kopf |                                                                         |                      |                            |        |             |            |                                |            |          |        |   |  |  |  |
| 昆                                                 | MANDT                                                                   | LOGNUMBER            | EXTNUMBER                  | OBJECT | OBJ_TEXT    | SUBOBJECT  | SUB_TEXT                       | ALDATE     | ALTIME   | ALUSER |   |  |  |  |
|                                                   | 800                                                                     | 0000000000002945867  | 0000000000000058-1000-1-01 | EHDI   | EHS: Import | IMP_BOMBOS | Protokoll BOMBOS-Schnittstelle | 23.06.2017 | 12:35:43 | BAUR   |   |  |  |  |
|                                                   | 800                                                                     | 0000000000002945868  | 0000000000000058-1000-1-01 | EHDI   | EHS: Import | IMP_BOMBOS | Protokoll BOMBOS-Schnittstelle | 23.06.2017 | 12:35:56 | BAUR   |   |  |  |  |
|                                                   | 800                                                                     | 0000000000002946038  | 100-300-1000-1-01          | EHDI   | EHS: Import | IMP_BOMBOS | Protokoll BOMBOS-Schnittstelle | 27.06.2017 | 08:11:25 | BAUR   |   |  |  |  |
|                                                   | 800                                                                     | 00000000000002946051 | 100-100-1000-1-01          | EHDI   | EHS: Import | IMP_BOMBOS | Protokoll BOMBOS-Schnittstelle | 27.06.2017 | 08:21:11 | BAUR   |   |  |  |  |
|                                                   | 800                                                                     | 0000000000002946052  | 100-100-1000-1-01          | EHDI   | EHS: Import | IMP_BOMBOS | Protokoll BOMBOS-Schnittstelle | 27.06.2017 | 09:18:49 | BAUR   |   |  |  |  |
|                                                   | 800                                                                     | 0000000000002946053  | 100-100-1000-1-01          | EHDI   | EHS: Import | IMP_BOMBOS | Protokoll BOMBOS-Schnittstelle | 27.06.2017 | 09:19:14 | BAUR   | - |  |  |  |
|                                                   |                                                                         |                      | ★ ►                        |        |             |            |                                |            |          | 4 1    |   |  |  |  |

Nun verbinden wir diese Datensätze mit den zugehörigen Meldungen (\$APPLOGS).

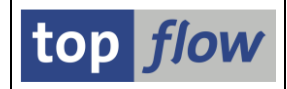

Das Ergebnis könnte wie im folgenden Bild aussehen:

| 2 | SE16XXL - Outer                        | -Join - 860 Ergebnis-      | Sätze    |             |              |            |          |             |              |                                                               |   |  |  |
|---|----------------------------------------|----------------------------|----------|-------------|--------------|------------|----------|-------------|--------------|---------------------------------------------------------------|---|--|--|
| ł | 2   🖪 🖪   🛎 Ţ                          | 🎟 🖽 📆   🏜   🏹 🏹            | Ben. 9   | (   🔐 🎝 I   | nner 🛟 Outer | \$⇒Full •  | £        |             |              |                                                               |   |  |  |
| J | Join von \$APPLOGH(A) und \$APPLOGS(B) |                            |          |             |              |            |          |             |              |                                                               |   |  |  |
| E | A~LOGNUMBER                            | A~EXTNUMBER                | A~OBJECT | A~OBJ_TEXT  | A~SUBOBJECT  | A~ALDATE   | A~ALTIME | B~MSGNUMBER | B~MSGTY_ICON | B~MSG_TEXT                                                    |   |  |  |
|   | 0000000000002945868                    | 0000000000000058-1000-1-01 | EHDI     | EHS: Import | IMP_BOMBOS   | 23.06.2017 | 12:35:56 | 11          | Δ            | Positionsmaterial 100-100 ist keiner Spezifikation zugeordnet |   |  |  |
|   | 00000000000002946038                   | 100-300-1000-1-01          | EHDI     | EHS: Import | IMP_BOMBOS   | 27.06.2017 | 08:11:25 | 1           |              | Generierungsprozess der Stückliste ist erfolgreich gestartet  | - |  |  |
|   | 00000000000002946038                   | 100-300-1000-1-01          | EHDI     | EHS: Import | IMP_BOMBOS   | 27.06.2017 | 08:11:25 | 2           |              | Zusammensetzung wird generiert                                |   |  |  |
|   | 0000000000002946038                    | 100-300-1000-1-01          | EHDI     | EHS: Import | IMP_BOMBOS   | 27.06.2017 | 08:11:25 | 3           |              | Dem Material 100-300 ist keine Spezifikation zugeordnet       |   |  |  |
|   | 0000000000002946038                    | 100-300-1000-1-01          | EHDI     | EHS: Import | IMP_BOMBOS   | 27.06.2017 | 08:11:25 | 4           |              | Daten werden in den Puffer geschrieben                        |   |  |  |
|   | 0000000000002946038                    | 100-300-1000-1-01          | EHDI     | EHS: Import | IMP_BOMBOS   | 27.06.2017 | 08:11:25 | 5           |              | Daten wurden erfolgreich gesichert                            |   |  |  |
|   | 0000000000002946038                    | 100-300-1000-1-01          | EHDI     | EHS: Import | IMP_BOMBOS   | 27.06.2017 | 08:11:25 | 6           | Δ            | Positionsmaterial 100-310 ist keiner Spezifikation zugeordnet |   |  |  |
|   | 0000000000002946051                    | 100-100-1000-1-01          | EHDI     | EHS: Import | IMP_BOMBOS   | 27.06.2017 | 08:21:11 | 1           |              | Generierungsprozess der Stückliste ist erfolgreich gestartet  | - |  |  |

Manchmal enthalten einige der Log-Meldungen zusätzliche Umfeldinformationen, die in der Standardtransaktion SLG1 über die Funktion "Techn. Infomationen" (

| C Performance Assistant       |                                                                         |  |
|-------------------------------|-------------------------------------------------------------------------|--|
| Meldungstext                  |                                                                         |  |
| Fall 'Test: Manual log of cas | h receipts' für 01M250033206 wurde eingeplant                           |  |
| Technische Daten              |                                                                         |  |
| Meldungstyp                   | S (Erfolgsmeldung)                                                      |  |
| Meldungsklasse                | FOPC_CASE (Beurteilung, Schwachstelle, Schwachstellenbehebung und Fall) |  |
| Meldungsnummer                | 111                                                                     |  |
| Umfeldinformationen           |                                                                         |  |
| Schlüssel des Falls           | 5C196712D9CA6F4E99AA828D118D7EDE                                        |  |
| Planvariante                  | 01                                                                      |  |
| Objekttyp                     | M2                                                                      |  |
| Objektld                      | 50033206                                                                |  |
| Fallart                       |                                                                         |  |
|                               |                                                                         |  |

Dieselben Informationen sind in \$APPLOGS in den Feldern **CONTEXT** und **CONTEXT\_X** sichtbar, wie im folgenden Beispiel:

 B~CONTEXT\_TAB
 'FOPC\_S\_LOG\_MESSAGE
 ' Anwendungs-Log: Kontext: Name der DDIC-Struktur

 B~CONTEXT
 'CASE\_GUID=5C196712D9CA6F4E99AA828D118D7EDE || PLVAR=01 || OTYPE=M2 || OBJID=50033206 || CASE\_TYPE=' SE16XXL - Meldungs-Konte

 B~CONTEXT\_X
 'Schlüssel des Falls=5C196712D9CA6F4E99AA828D118D7EDE || Planvariante=01 || Objekttyp=M2 || ObjektId=50033206 || Fallart=' SE

 B~PARAMS
 'CASE\_GUID=5C196712D9CA6F4E99AA828D118D7EDE ' SE16XXL - Meldungs-Parameter

Da sich die Umfelddaten von Meldung zu Meldung unterscheiden können, werden die einzelnen Felder durch zwei vertikale Balken "||" getrennt, um sie leichter auseinanderzuhalten.

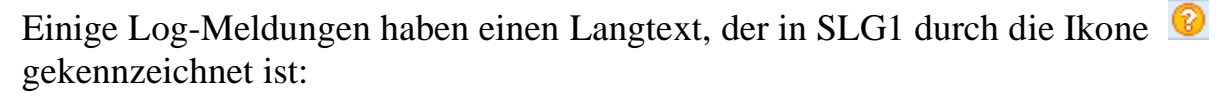

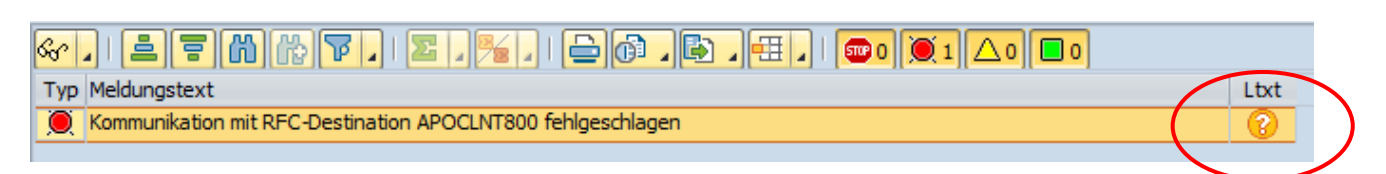

\$APPLOGS hat ein entsprechendes Feld mit dem Namen **DOCU\_ICON**:

|                            | B~MSGV4          | '                          | ' Nachrichtenvariable                                       |      |
|----------------------------|------------------|----------------------------|-------------------------------------------------------------|------|
|                            | B~MSGTY ICON     | <u>'</u> •                 | SE16XXL - Ikone für Meldungs-Typ                            |      |
|                            | B~DOCU_FLAG      | 'X'                        | SE16XXL - Flag "Meldung hat Langtext"                       |      |
| $\boldsymbol{\mathcal{C}}$ | B~DOCU_ICON      | ·🕗 · 🔹 🔪                   | SE16XXL - Ikone für Meldungs-Langtext                       |      |
|                            | B~DETLEVEL       | '1'                        | Anwendungs-Log: Detaillierungsgrad                          |      |
|                            | B~DETLEVEL_TEXT  | betaillierungslevel 1      | ' Kurztext zu Festwerte                                     | en 🛛 |
|                            | B~PROBCLASS      | '1'                        | Anwendungs-Log: Problemklasse einer Meldung                 |      |
|                            | B~PROBCLASS_TEXT | 'sehr wichtig              | ' Kurztext zu Festwerte                                     | en 🛛 |
|                            | B~PROBCLASS_ICON | · 🔢 ·                      | SE16XXL - Ikone für Problemklasse                           |      |
|                            | B~MSG_TEXT       | 'Kommunikation mit RFC-Des | stination APOCLNT800 fehlgeschlagen' SE16XXL - Meldungstext | :    |

Dieses Feld kann verwendet werden, um einen Sprung in der Ergebnisliste zu definieren, mit dem der entsprechenden Langtext angezeigt werden kann, genau wie in der Transaktion SLG1.

Die erfolderliche Transaktion ist /TFTO/SHOW\_MSG\_DOCU:

| Definition von Sprüngen für Feld B~DOCU_ICON |           |   |      |                    |              |         |          |        |              |        |         |                      |           |   |
|----------------------------------------------|-----------|---|------|--------------------|--------------|---------|----------|--------|--------------|--------|---------|----------------------|-----------|---|
| Feldname                                     | Kriterium | o | Wert | Ziel               | aktiv        | Details | Skip 1st | Art    |              | Wieder | Hotspot | Kurzbeschreibung     | [         |   |
| B~DOCU_ICON                                  |           |   |      | TFTO/SHOW_MSG_DOCU | $\checkmark$ | Param.  |          | Normal | •            |        | <       | SE16XXL - Meldungs-D | Doku anze | * |
|                                              |           |   |      | -                  |              |         |          |        |              |        |         |                      |           | - |
|                                              |           |   |      | ▲ ▶                |              |         |          |        |              |        |         |                      | 4 F       |   |
|                                              |           |   |      |                    |              |         |          |        | _            |        |         |                      | _         | _ |
|                                              |           |   |      |                    |              |         |          |        | $\checkmark$ |        | DE      |                      | <u></u>   | × |
|                                              |           |   |      |                    |              |         |          |        |              |        |         |                      |           |   |

#### Mit folgenden Parametern:

| C | Transaktion /TFTO/SHO | N_MSG_              | DOCU                | - Aufrufparameter |                       | X |
|---|-----------------------|---------------------|---------------------|-------------------|-----------------------|---|
|   |                       |                     |                     |                   |                       |   |
|   | SET/GET-Parameter     | Aktiv               | Oblig.              | Feld / Wert       | Parameter-Text        |   |
|   | MAG                   | <ul><li>✓</li></ul> | <ul><li>✓</li></ul> | B~MSGID           | Message-Arbeitsgebiet |   |
|   | MSN                   | <ul><li>✓</li></ul> | <ul><li>✓</li></ul> | B~MSGNO           | SE91-Message-Nr       |   |
|   |                       |                     |                     |                   |                       | - |
|   |                       | -                   |                     |                   |                       |   |
|   |                       |                     |                     |                   |                       |   |
|   |                       |                     |                     |                   |                       | × |

#### Zum Anfang

top *flo*w

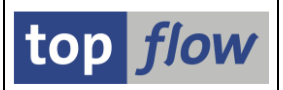

# Neue Start-Optionen für Scripts im Hintergrund

Bisher, wenn ein Script im Hintergrund eingeplant wurde, konnten nur das Datum und die Uhrzeit für den Start des Jobs festgelegt werden. Es waren keine kalenderbezogene Optionen verfügbar. Falls eine solche Option gewünscht wurde, war es notwendig, das Einplanungsprogramm /TFTO/TX\_SCHED\_SCRIPT zu verwenden.

Ab Version 3.6 von SE16XXL stehen zwei Arten von zusätzlichen Start-Optionen zur Verfügung.

### Kalenderbezogene Jobausführung

Wenn die Start-Option "**Start verzögert**" gewählt wird, sieht das Dialogfenster zur Einplanung eines Scripts im Hintergrund nun wie folgt aus:

|           | 🕞 Script im Hintergrund starten                                                                                                    | × |
|-----------|----------------------------------------------------------------------------------------------------|---|
|           | abweichender Jobname     SCRIPT_\$BEISPIEL_SCRIPT                                                                                                    |   |
|           | Job-Klasse C Ausführungsziel                                                                                                    |   |
|           | Max.Trefferzahl 2.000                                                                                                    |   |
|           | Breite der Ausgabeliste 1000                                                                                                    |   |
|           | OStart sofort     Start verzögert     Start an einem Werktag                                                                                                    |   |
| $\langle$ | Datum 14.05.2022 Uhrzeit 23:00:00<br>Jobausführung kalenderbezogen<br>✓ Job immer ausführen                                                                                                    |   |
|           | periodisch                                                                                                    |   |
|           | <ul> <li>mit "order by primary key" selektieren</li> <li>mit reduziertem Speicherbedarf</li> <li>Ergebnisliste in Server-Datei speichern</li> <li>Ergebnisliste zum SAP-Spool leiten</li> </ul> |   |
|           |                                                                                                    | × |

Beachten Sie den neuen Kasten "Jobausführung kalenderbezogen".

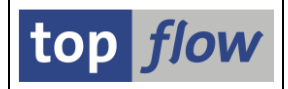

Die Option "Job immer ausführen" entspricht dem bisherigen Verhalten. Wenn diese Option deaktiviert wird, werden die neuen Optionen sichtbar:

|   | Datum 14.05.2022 Uhrzeit 23:00:00                           |
|---|-------------------------------------------------------------|
|   | Fabrikkalender                                              |
|   | Errechnetes Startdatum                                      |
|   | Jobausführung kalenderbezogen                               |
| / | 🗌 Job immer ausführen                                       |
|   | <ul> <li>Ausfallenlassen an Sonn- und Feiertagen</li> </ul> |
|   | O Auf den vorigen Werktag vorziehen                         |
|   | O Auf den folgenden Werktag verschieben                     |
|   |                                                             |
|   | periodisch                                                  |
|   |                                                             |

Um eine dieser neuen Optionen auszuwählen, ist es zwingend erforderlich, einen Fabrikkalender anzugeben:

| 🔁 Fehler                             | ×      |
|--------------------------------------|--------|
| Bitte einen Fabrikkalender angeben ! | L<br>L |
|                                      |        |

Nach Angabe des Fabrikkalenders und der gewünschten Option könnte das Ergebnis wie folgt aussehen:

| Datus 14.05.2022 Uhrzeit 23:00:00        |
|------------------------------------------|
| Fabrikkalender 01                        |
| Errechnetes Startdatum                   |
| Jobausführung kalenderbezogen            |
| Job immer ausführen                      |
| OAusfallenlassen an Sonn- und Feiertagen |
| OAuf den vorigen Werktag vorziehen       |
| Auf den folgenden Werktag verschieben    |
|                                          |
| periodisch                               |

Da das angegebene Datum kein Werktag gemäß dem gewählten Kalender ist, wird das errechnete Startdatum auf den nächsten Werktag verschoben:

OK - Script '\$BEISPIEL\_SCRIPT' eingeplant - Start am 16.05.2022 - 23:00:00 Uhr

In der *Übersicht der Hintergrund-Jobs* wird der neu eingeplante Job wie folgt dargestellt:

| 15       | E16XXL Hinter          | grund-Job        | s selekti | ert         |         |          |         |              |          |          |      |    |
|----------|------------------------|------------------|-----------|-------------|---------|----------|---------|--------------|----------|----------|------|----|
| <b>9</b> | 9   5 5   4            | <u>5</u>   7   2 | 🌐 🖽       | 🖽   🍋 🎽     | ×   [   | ] Job 📑  | Neue Ei | npl. 📄 🖉 K   | Kat. 🗌 🎝 | <u>.</u> |      |    |
| 🗈 Jo     | b                      | Gepl.Datum       | Gepl.Zeit | Status      | Period. | Benutzer | Sc.Typ  | Script       |          | Glob     | Priv | RS |
| SC       | RIPT_\$BEISPIEL_SCRIPT | 16.05.2022       | 23:00:00  | Freigegeben |         | TOPFLOW  | 2       | \$BEISPIEL_S | CRIPT    | •        |      |    |

Ähnlich verhält es sich mit der entsprechenden Anforderung:

| 1         | 1 SE16XXL Hintergrund-Anforderungen selektiert |            |              |      |      |         |              |         |      |               |     |             |           |        |     |
|-----------|------------------------------------------------|------------|--------------|------|------|---------|--------------|---------|------|---------------|-----|-------------|-----------|--------|-----|
| <u> 6</u> |                                                | B B   🚢    | <b>-</b>   7 |      | II 🖷 | iii e   | Ergebnis     | Neuer J | ob   | \overline Kat | .   | <u></u>     |           |        |     |
|           | Popultaer                                      | Datum      | Ubracit      | Ne   | Dor  | Co Turo | Corint       |         | Clab | Drive         | DCP | Script Rop  | Erata Tab | AntDat | 0   |
|           | TOPFLOW                                        | 14.05.2022 | 23:00:00     | 0003 | Per. | SCITYP  | \$BEISPIEL_S | SCRIPT  | •    | PTIV          | ROD | script-ben. | MARA      | Anibat | Ur. |
|           |                                                |            |              |      |      |         |              |         |      |               |     |             |           | -      | -   |

Der Job weist das geplante Startdatum (16.05.2022) auf, während die Anforderung das ursprüngliche (14.05.2022) Datum anzeigt.

### Start an einem Werktag eines Monats

Die zweite Option bezieht sich auf die Arbeitstage des Monats. Das Dialogfenster nimmt in diesem Fall folgendes Aussehen an:

| ⊖ Start verzögert                     | • Start an einem Werktag                                           |
|---------------------------------------|--------------------------------------------------------------------|
|                                       |                                                                    |
| 23:00:00                              |                                                                    |
| Anfang des Monats     Ende des Monats |                                                                    |
|                                       | 23:00:00<br>14.05.2022<br>• Anfang des Monats<br>• Ende des Monats |

Es ist klar dass diese Option ebenfalls einen Fabrikkalender erfordert.
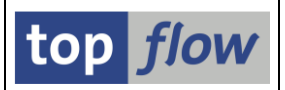

Außerdem muss ein Arbeitstag angegeben werden (im Bereich 01 – 19):

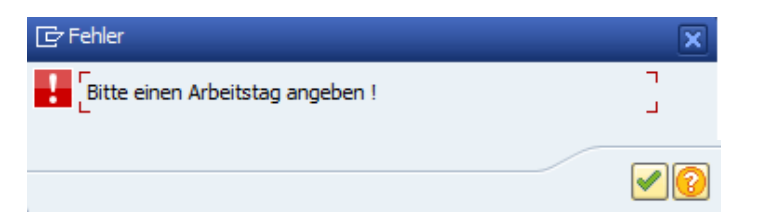

Zusätzlich sollte der Bezugspunkt des Monats angegeben werden, d.h. ob der Arbeitstag relativ zum Anfang oder zum Ende des Monats ist.

In diesem Beispiel wählen wir den **dritten Arbeitstag ab dem Ende des Monats**. Das Ergebnis ist dann wie folgt:

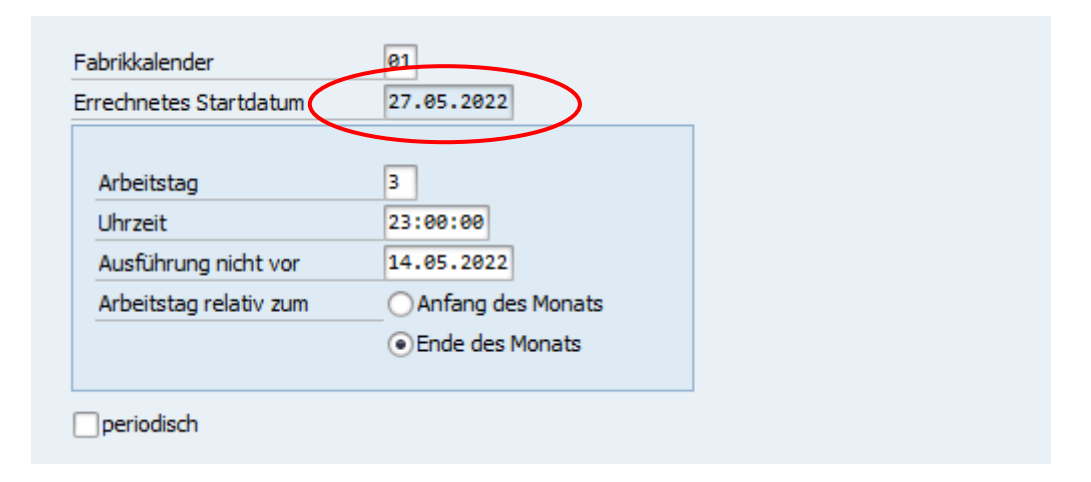

Das errechnete Startdatum ist dann der 27.05.2022:

OK - Script '\$BEISPIEL\_SCRIPT' eingeplant - Start am 27.05.2022 - 23:00:00 Uhr

Die entsprechenden Einträge in der Übersicht der Hintergrund-Jobs lauten:

| 1 SE16XXL Hinte                                                              | 1 SE16XXL Hintergrund-Jobs selektiert                                                                                                    |                |            |                            |            |         |       |             |                    |        |    |
|------------------------------------------------------------------------------|----------------------------------------------------------------------------------------------------|----------------|------------|----------------------------|------------|---------|-------|-------------|--------------------|--------|----|
| 🕗   🕄   🖶 🚯   🚢 🧮   🍞   🎦   🎛 🖽 🖽   🎮 🇪   🗋 Job – 🖺 Neue Einpl.   🖉 Kat.   💫 |                                                                                                    |                |            |                            |            |         |       |             |                    |        |    |
| Job     SCRIPT_\$BEISPIEL_SCRIP                                              | Job Gepl.Datum Gepl.Zeit Status Period. Benutzer Sc.Typ Script Glob Priv RSI SCRIPT_\$BEISPIEL_SCRIPT 27.05.2022 23:00:00 Freigegeben TOPFLOW & \$BEISPIEL_SCRIPT • I |                |            |                            |            |         |       |             |                    |        |    |
| 1 SE16XXL Hinter                                                             | rgrund-A                                                                                                    | nforde         | rungen     | selektiert                 |            |         |       |             |                    |        |    |
| 🕗   93   85 🗈   🚢                                                            | 🗿   🕄   🖡 📳   🚢 🚏   🎹 🖽 🖽   🎹 Ergebnis   📫 Neuer Job   🌌 Kat.   💫                                                                                                    |                |            |                            |            |         |       |             |                    |        |    |
| Benutzer Datum                                                               | Uhrzeit<br>23:00:00                                                                                                    | Nr. Pe<br>0000 | er. Sc.Typ | Script<br>\$BEISPIEL_SCRIP | Gle<br>T • | ob Priv | RSB S | Script-Ben. | Erste Tab.<br>MARA | AnfDat | Or |

## Standard-Scriptvarianten U\_<br/>benutzer> unterstützt

Bisher war es in SE16XXL möglich, für ein mit einer **speziellen Selektionsmaske** ausgestattetes Script eine Standard-Variante zu definieren. Diese Art der Zuweisung erfolgt im Script-Katalog wie im folgenden Beispiel:

| ¢  | Liste                                | Script   | Sc <u>r</u> ipt-Z | usätze | Au   | sgewähl | <u>t</u> e Scrip | ts    | <u>B</u> earbei | ten  | Einstel | lungen   | System    | <u>H</u> ilfe |                 |           |
|----|--------------------------------------|----------|-------------------|--------|------|---------|------------------|-------|-----------------|------|---------|----------|-----------|---------------|-----------------|-----------|
| C  | 🖉 💽 🖃 🗟 😓 🖓 🖓 🗳 👘 👘 🔹 🕄 🖓 💭 🔛 🐨 🖓    |          |                   |        |      |         |                  |       |                 |      |         |          |           |               |                 |           |
| 1  | Anzahl SE16XXL Scripts selektiert: 1 |          |                   |        |      |         |                  |       |                 |      |         |          |           |               |                 |           |
| -9 | è 🕄                                  | Ser 🏄    | 陷 Script          |        | 8 🗈  | 1 🚢     | <b>-</b> 1       | 7   x |                 | •    | Ē       |          | D 🗋       | 🗖 🎽           | 2               |           |
| 昆  | Script                               |          |                   | Glob   | Sp.S | GPar    | Doku             | Sprg  | Üb&T            | RFCs | Priv    | Benutzer | Erste Tab | . Kurztex     | t               | Angel.von |
|    | \$SCRI                               | PT_MIT_M | IARA              | •      | ٠    |         |                  |       |                 |      |         |          | MARA      | Beispiel      | Script mit MARA | TOPFLOW   |

Mithilfe der Menüfunktion

#### Script-Zusätze → Std.Scriptvariante setzen/zurücksetzen

ist es möglich, die gewünschte Variante wie folgt zuzuordnen:

| C Script \$SCRIPT_MIT_MARA | ×   |
|----------------------------|-----|
| Standard-Scriptvariante    |     |
| V Zuordnung sichern        | ien |

Diese Standard-Scriptvariante wird bei jeder Ausführung des Scripts **automatisch** geladen:

|       | mit OR anstatt AN | ю selektieren<br>Jarv Kev" selektieren |         |              |
|-------|-------------------|----------------------------------------|---------|--------------|
| MATNR |                   | bis                                    |         | Material     |
| ERNAM |                   | bis                                    |         | Angelegt von |
| MTART | FERT              | bis                                    | <b></b> | Materialart  |
| PHAN  |                   | DIS                                    |         | Matchalart   |

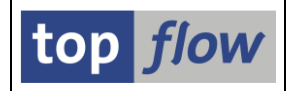

All dies ist bei benutzerspezifischen Scripts in Ordnung, da diese meist von einer Person verwendet werden. Bei **globalen Scripts** ist die Situation jedoch anders. Ein globales Script kann von **vielen Personen** verwendet werden, und es könnte sein, dass jede von ihnen es vorziehen würde, eine **individuelle Standard-Variante** anstelle der bisherigen allgemeinen Standard-Variante zu haben.

Um diese Unannehmlichkeiten zu beseitigen, ist es in SE16XXL ab Version 3.6 möglich, dass jede Person ihre eigene individuelle Standard-Scriptvariante für ein bestimmtes globales Script definiert. Der Mechanismus ist recht einfach und wurde nach ähnlichen Funktionalitäten implementiert, die in Standard-SAP zu finden sind.

Eine Scriptvariante mit dem Namen U\_<br/>benutzer>, wobei <br/>benutzer> der Logon-Name des Benutzers ist, wird automatisch geladen, wenn diese Person das zugehörige globale Script ausführt. Diese individuelle Standardvariante hat die höchste Priorität, d.h. auch wenn das Script bereits eine allgemeine Standard-variante hat, wird die individuelle Variante zuerst in Betracht gezogen.

Im obigen Beispiel erstellt der Benutzer TOPFLOW eine Scriptvariante mit dem Namen **U\_TOPFLOW**. Wenn das Script von TOPFLOW ausgeführt wird, wird diese individuelle Variante anstelle der allgemeinen Standard-Scriptvariante geladen:

| -                          | 🗾 « 🔚   🚾 😡 🔽       |                                   | ] 🖸   🥑 晃                   |  |
|----------------------------|---------------------|-----------------------------------|-----------------------------|--|
| Selektionsmaske v          | on Script \$SCRIPT_ | _MIT_MARA                         |                             |  |
| 🕸   🐟 🗟   🖪   🖆 🕯          | 🆽   📩   💫           |                                   |                             |  |
|                            | Script aktiv        |                                   |                             |  |
| Maximale Trefferzahl       | 2.000 (fi           | ir die erste Tabelle des Scripts) |                             |  |
| Breite der Ausgabeliste    | 1000                |                                   |                             |  |
|                            |                     |                                   |                             |  |
| Selektion von Tabelle MARA |                     |                                   |                             |  |
|                            | mit OR anstatt      | AND selektieren                   |                             |  |
|                            | mit "Order by Pr    | imary Key" selektieren            |                             |  |
|                            |                     |                                   | Material                    |  |
| MATNR                      |                     | bis 📑                             | Material                    |  |
| MATNR                      |                     | bis 🔁                             | Angelegt von                |  |
| MATNR<br>ERNAM<br>MTART    | HAWA                | bis 2                             | Angelegt von<br>Materialart |  |

Alle anderen Personen, die keine individuelle Standardvariante haben, erhalten bei der Ausführung dieses Scripts weiterhin die allgemeine Standardvariante.

ANMERKUNG: Dieser Mechanismus gilt nur für globale Scripts.

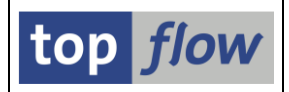

## Zusätzliche Verbesserungen

### Felder vom Typ 'CHAR' länger als 255 als Selektionskriterien

Bisher konnte in SE16XXL ein Feld vom Typ 'CHAR', das länger als **255** Zeichen ist, **nicht** als Selektionskriterium **verwendet werden**.

Beispiel: Tabelle **APS\_ODA\_W\_URL** mit folgender Struktur:

| Dictionary:      | Tabelle                                                                                                    | e anzeigen       |           |       |          |          |                                             |        |  |  |
|------------------|----------------------------------------------------------------------------------------------------|------------------|-----------|-------|----------|----------|---------------------------------------------|--------|--|--|
| 🗇 🔿   🍄 🕄        | 😓 🖒   🌮 🗞 🖆   🖆 🥕   💑 🏯 💷 🚺   🏥 🏢 Technische Einstellungen 🛛 Append-Struktur                                                                                                    |                  |           |       |          |          |                                             |        |  |  |
| Transp.Tabelle   | Transp.Tabelle APS_ODA_W_URL aktiv                                                                                                    |                  |           |       |          |          |                                             |        |  |  |
| Kurzbeschreibung | Kurzbeschreibung URL für Open Discovery API                                                                                                    |                  |           |       |          |          |                                             |        |  |  |
| Eigenschaften    | Eigenschaften Auslieferung und Pflege Felder Eingabehilfe/-prüfung Währungs-/Mengenfelder Indizes                                                                                                    |                  |           |       |          |          |                                             |        |  |  |
|                  |                                                                                                    |                  |           |       |          |          |                                             |        |  |  |
| xdeee            | <b>V</b>                                                                                                    | 962 🔏            | Suchhilfe | Einge | bauter 1 | ур       | 1 / 7                                       |        |  |  |
| Feld             | K In                                                                                                    | Datenelement     | Datentyp  | Länge | Dez      | KoordSys | Kurzbeschreibung                            | Gruppe |  |  |
| PACKAGE ID       | <ul> <li>I</li> <li>I</li></ul> | APS ODA PACKAGE  | CHAR      | 30    | 0        | e        | ODA - Paket-ID                              |        |  |  |
| ID               | <ul> <li>I</li> <li>I</li></ul> | UUID             | RAW       | 16    | 0        | e        | Globale eindeutige Id für Dictionary-Objekt |        |  |  |
| TECHNICAL NAME   |                                                                                                    | APS ODA URL TEC  | CHAR      | 128   | 0        | e        | Technischer Name                            |        |  |  |
| DISPLAY NAME     | 88                                                                                                    | APS ODA URL DIS  | CHAR      | 128   | 0        | e        | Name anzeigen                               |        |  |  |
| URL              |                                                                                                    | APS ODA URL URL  | CHAR      | 512   | 8        | •        | URL                                         |        |  |  |
| VERSION          |                                                                                                    | APS ODA URL VER  | CHAR      | 20    | 0        | e        | Version                                     |        |  |  |
| TEXT             |                                                                                                    | APS ODA URL TEXT | STRING    | 0     | 0        | 6        | URL-Text                                    |        |  |  |

Das Feld **URL** konnte aufgrund seiner Länge von **512** Zeichen nicht als Selektionskriterium verwendet werden:

| PAPS_ODA_W_UR            | er für Selektion auswählen | >                                           |  |
|--------------------------|----------------------------|---------------------------------------------|--|
| - 14                     | a                          |                                             |  |
| Feld                     | SCh1.                      | Beschreibung                                |  |
| ✓ PACKAGE_ID             | x                          | ODA - Paket-ID                              |  |
| ✓ ID<br>✓ TECHNICAL NAME | x                          | Globale eindeutige Id für Dictionary-Objekt |  |
| ✓ DISPLAY_NAME           |                            | Name anzeigen                               |  |
| VERSION                  |                            | Version                                     |  |

Dieses Manko wurde nun beseitigt. Ab **Version 3.6** von SE16XXL ist es möglich, solche langen Felder als Selektionskriterien auszuwählen:

| 🔁 APS_ODA_W_UR                              | L - Feld | er für Selektion auswählen                                    | X |
|---------------------------------------------|----------|---------------------------------------------------------------|---|
| Feld                                        | Schl.    | Beschreibung                                                  | ] |
| ✓ PACKAGE_ID<br>✓ ID                        | x<br>x   | ODA - Paket-ID<br>Globale eindeutige Id für Dictionary-Objekt | : |
| <br>TECHNICAL_NAME     DISPLAY_NAME     URL |          | Technischer Name<br>Name anzeigen<br>URL                      | - |
| VERSION                                     |          | Version                                                       |   |

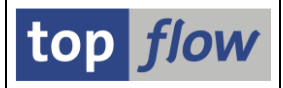

In diesem Beispiel verwenden wir den folgenden Selektionswert:

|                             | 🔻 « 📘 👩         | 🙆 💽   📇 (                | ងាស់នេះត្រាំតាំ             | 🗖 🗖 🛯 🙆 🛄                                       |
|-----------------------------|-----------------|--------------------------|-----------------------------|-------------------------------------------------|
| ▼ [                         |                 |                          |                             |                                                 |
| SE16XXL - Tabelle           | e APS_ODA_N     | W_URL - Se               | elektionsmaske              |                                                 |
| 🚱   🚸 🛃 🖺   💁               | 🖆 🌐 🕴 Anzahl Ti | reffer 🛛 🚣               |                             |                                                 |
|                             |                 |                          |                             |                                                 |
| Maximale Trefferzahl        | 2,00            | 8                        |                             |                                                 |
| Breite der Ausgabeliste     | 1000            | -                        | mit OR anstatt AND selekt   | eren                                            |
|                             |                 |                          | ✓ mit "Order by Primary Kev | selektieren                                     |
| Data Asias Firstallura      | OHat            | Cold                     | 0.1                         |                                                 |
| Data-Aging-Einstellung      | Onot            | Cold                     | ODatum                      |                                                 |
| Jata-Aging-Einstellung      | Onot            | Cold                     |                             |                                                 |
| Package_ID                  |                 | bis                      |                             | Paket                                           |
| PACKAGE_ID                  |                 | bis bis                  |                             | Paket<br>UUID                                   |
| PACKAGE_ID D TECHNICAL_NAME |                 | bis bis                  |                             | Paket<br>UUID<br>Technisch.Name                 |
| PACKAGE_ID D TECHNICAL_NAME |                 | bis<br>bis<br>bis<br>bis |                             | Paket<br>UUID<br>Technisch.Name<br>Name anzeig. |

Die Ergebnisliste lautet dann wie folgt:

|   | 🖻 Liste                                                                                                    | <u>Z</u> eilen      | <u>B</u> earbeiten       | Extr <u>a</u> s       | Springen                   | <u>E</u> instellun | gen S                | ystem           | <u>H</u> ilfe |              |                  |                        |                |                    |                  |                |                        |          |
|---|----------------------------------------------------------------------------------------------------|---------------------|--------------------------|-----------------------|----------------------------|--------------------|----------------------|-----------------|---------------|--------------|------------------|------------------------|----------------|--------------------|------------------|----------------|------------------------|----------|
|   | <ul> <li>Image: Image: Ima</li></ul> |                     | •                        | « 月                   | 🗟 🚫                        | 2   🖨 (            | 1 <b>6</b> 2         | <b>\$</b> ) (   | ) 🗘 🕯         | C I 🖥        | 5                | 🕜 🖳                    |                |                    |                  |                |                        |          |
| 1 | <b>SE16X</b>                                                                                                    | (XL - T             | abelle A                 | PS_OL                 | DA_W_U                     | IRL - 2            | Einträ               | ige s           | elekt         | iert         |                  |                        |                |                    |                  |                |                        |          |
|   | 🔁   🖪                                                                                                    | <b>B</b>   <b>4</b> | <b>?</b>   <b>2</b>      | 1 🎫 📲                 | I 🖼   🖊                    | • •                | M   👬                | 7               | 7 Ber         | n.           | %                | 👬 🛟 Inr                | ner 3          | Outer              | ₿≯Fi             | ull 🔤          | Æ                      |          |
|   | Tabelle APS                                                                                                    | S_ODA_W_U           | RL - URL fü              | r Open Di             | iscovery AF                | I                  |                      |                 |               |              |                  |                        | _              |                    |                  |                |                        |          |
|   | PACKAGE                                                                                                    | _ID                 |                          |                       |                            | ID TECH            | NICAL_NA             | ME              |               | DISPL        | AY_NAM           | E                      | URL            |                    |                  |                |                        |          |
| ľ | S4HANA_(<br>S4HANA_(                                                                                                    | OP_API<br>OP_API_IN | 20677CE57<br>T 506B4BC34 | 2B91EEAAD<br>5CC1EDAB | DC2ADC17590<br>FAC5C0CE707 | AEBE APIS          | _for_S4H<br>_for_S4H | HANA<br>HANA_Ir | ternal        | APIS<br>APIS | for SA<br>for SA | P S/4HANA<br>P S/4HANA | https<br>https | ://help<br>://help | sap.co<br>sap.co | m/doc<br>m/doc | /57063b55<br>/57063b55 | ie<br>39 |
|   |                                                                                                    |                     | •                        |                       |                            | •                  |                      |                 |               |              |                  |                        |                |                    |                  |                |                        |          |
|   |                                                                                                    |                     |                          |                       |                            |                    |                      |                 |               |              |                  |                        |                |                    |                  |                |                        |          |
|   |                                                                                                    |                     |                          |                       |                            |                    |                      |                 |               |              |                  |                        |                |                    |                  |                |                        |          |

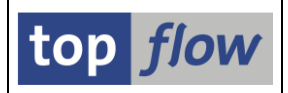

## Neue Sortieroptionen bei die Auswahl der Listenfelder

Bei der Auswahl der Felder für die Ergebnisliste ist es nun möglich, die **Sortierreihenfolge** der **Feldnamen** oder der **Feldbeschreibungen** zu ändern, wodurch es für weniger erfahrene Anwender einfacher wird, "ihre" Felder zu finden.

Dieses neue Feature wird anhand eines Beispiels mit der Tabelle MARA erläutert.

| 🗁 MARA - Felder für Liste auswählen                                                                                                 |                                                                                                    |
|----------------------------------------------------------------------------------------------------|----------------------------------------------------------------------------------------------------|
| Verfügbare Felder Ausgabe-Felder                                                                                                    |                                                                                                    |
| Feld           ▼ MARA           • ▼ MANDT           • ▼ MATNR           • ■ ERSDA           • □ CREATED_AT_TIME           • ■ ERNAM | Schl     Beschreibung       Allgemeine Materialdaten       X     Mandant       X     Material       Angelegt am       Anlegezeitpunkt       Angelegt von |
| LAEDA     AENAM                                                                                                    | Letzte Anderung<br>Geändert von                                                                                                    |
| • ZEIFO<br>• AFS7N<br>Verfügbare Felder: 300                                                                                        | DIN-Format                                                                                                    |
|                                                                                                    | BBB   MM   \$1995   &   >                                                                                                    |

Das Dialogfenster hat normalerweise folgendes Aussehen:

Die Felder sind entsprechend der DDIC-Definition angeordnet.

Wenn nun der Mauszeiger auf die Spaltenüberschrift "**Beschreibung**" gesetzt wird und die rechte Maustaste gedrückt wird, erscheint folgendes **Kontextmenü**:

| Schl | Beschreibung     |                                         |  |  |  |  |  |
|------|------------------|-----------------------------------------|--|--|--|--|--|
|      | Allgemeine Mater | Nach Beschreibung aufsteigend sortieren |  |  |  |  |  |
| х    | Mandant          | Nach Beschreibung absteigend sortieren  |  |  |  |  |  |
| х    | Material         |                                         |  |  |  |  |  |
|      | Angelegt am      |                                         |  |  |  |  |  |

Mithilfe der ersten Funktion erhalten wir entsprechend den Feldselektor **sortiert** nach der **Feldbeschreibung** in aufsteigender Reihenfolge:

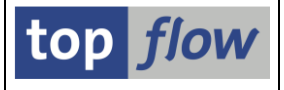

🗁 MARA - Felder für Liste auswählen

| Verfügbare Felder Ausgabe-Felder |                          |
|----------------------------------|--------------------------|
|                                  |                          |
| Feld                             | Schl 🕈 Beschreibung      |
| T 📂 MARA                         | Allgemeine Materialdaten |
| · ANP                            | ANP Code                 |
| •MEABM                           | Abmessungseinheit        |
| WEORA                            | Abnahme Lieferant        |
| SOM_CYCLE                        | Abrechnungszyklus        |
| MTPOS_MARA                       | Allg. PosTypengruppe     |
| • BISMT                          | Alte Materialnummer      |
| ERSDA                            | Angelegt am              |
| ERNAM                            | Angelegt von             |
| • 🗆 RSTAT                        | Anlagestatus             |

Beachten Sie den kleinen Pfeil (1), der die Sortierrichtung anzeigt.

Gleiches gilt auch für die Spaltenüberschrift "Feld":

| Feld       | [    |                                      | - hl | 1 Beschreibung           |
|------------|------|--------------------------------------|------|--------------------------|
| - <b>D</b> | MARA | Nach Feldnamen aufsteigend sortieren | _    | Allgemeine Materialdaten |
| · ·        | ANP  | Nach Feldnamen absteigend sortieren  |      | ANP Code                 |
| •          | MEAE | In DDIC-Reihenfolge versetzen        |      | Abmessungseinheit        |
| •          | WEOR | A                                    | _    | Abnahme Lieferant        |
|            | SOM  | CYCLE                                |      | Abrechnungszyklus        |

Wenn wir dieses Mal die zweite Funktion wählen, würden wir Folgendes erhalten:

| 🖻 MARA - Felder für Liste auswählen |       |                                      | × |
|-------------------------------------|-------|--------------------------------------|---|
| Verfügbare Felder Ausgabe-Felder    |       |                                      |   |
| <br>+ Feld                          | Schl  | Beschreihung                         |   |
| MARA                                | - Com | Allgemeine Materialdaten             | 1 |
| • ZEIVR                             |       | Dokumentversion                      |   |
| • ZEINR                             |       | Dokument                             |   |
| • ZEIFO                             |       | DIN-Format                           |   |
| • ZEIAR                             |       | Dokumentart                          |   |
| XGRDT                               |       | Warenzugang auf bebuchte Stückcharge |   |
| XGCHP                               |       | Gen.ChrgProt erford.                 |   |
| • XCHPF                             |       | Chargenverwaltung                    |   |
| WRKST                               |       | Werkstoff                            |   |
|                                     |       | Lance Deverbadiances                 |   |

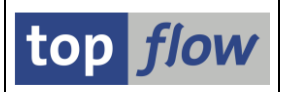

## Summieren/Zählen auf der Datenbank

Die SQL SELECT-Anweisung der Datenbank bietet verschiedene Arten von Aggregatausdrücken wie SUM(), COUNT(), AVG() und ähnliches. Mithilfe dieser Ausdrücke ist es möglich, Summierungs- und/oder Zählungs-Operationen direkt auf der Datenbank durchzuführen.

Bisher machte SE16XXL von diesen Möglichkeiten der Datenbank keinen Gebrauch. Operationen mit großen Datenmengen, die summiert oder gezählt werden mussten, führten entweder zu sehr langen Antwortzeiten oder kamen wegen Speichermangel nicht zu einem Ergebnis.

Ab **Version 3.5B** wurde diese Lücke geschlossen. Es ist nun unter bestimmten Bedingungen möglich, das Summieren/Zählen von der Datenbank durchführen zu lassen. Ein einfaches Beispiel wird zeigen, wovon die Rede ist.

In diesem Beispiel möchten wir herausfinden, **wie viele Einträge pro Sprache** in der Tabelle **DD04T** (R/3-DD: Texte der Datenelemente) gespeichert sind. Diese Tabelle enthält mehr als **sieben Millionen** Datensätze. Um unser Ziel zu erreichen, erstellen wir ein Script, das aus folgenden Operationen besteht:

- 1) Selektion von Tabelle **DD04T** mit **AS4LOCAL** = 'A'.
- 2) Sortierung der resultierenden Liste nach **DDLANGUAGE**.
- 3) Extras → Eine Spalte einfügen → mit Anzahl sortierter Sätze.
- 4) Zeilen → Benachbarte Duplikate ausblenden.
- 5) Zeilen → Ausgeblendete Sätze verwerfen.
- 6) *Extras* → *Zusatztexte einfügen* für DDLANGUAGE.
- 7) Als Listenfelder DDLANGUAGE, den Text dazu und das V-Feld mit der Anzahl festlegen.

Die letzten beiden Operationen dienen lediglich kosmetischen Zwecken.

Wir speichern unser Script unter dem Namen "DD04T\_ZAEHLEN".

An dieser Stelle führen wir das Script mit folgenden Optionen durch:

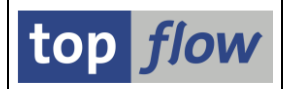

Nach Betätigung von 🖾 auf der darauffolgenden Selektionsmaske erscheint für ein paar Sekunden folgende Meldung am unteren Bildschirmrand:

\*\*\*\* DB-Summieren/Zählen verwendet \*\*\*\*

Sie weist darauf hin, dass die Zählung direkt auf der Datenbank durchgeführt wird.

Schließlich erscheint die Ergebnisliste:

| Script DL             | )04T_ZAEHLI      | EN - <i>31</i> | Einträge                                        |
|-----------------------|------------------|----------------|-------------------------------------------------|
| <b>3</b>   <b>B</b> E | 4 7   2          | 🎛 🖽            | 🖼 🖌 🖌 🕨 🔠 🍞 🕼 Ben. 🕺 🛃 🎝 Inner 🛟 Outer 🛟 Full 🔯 |
| Tabelle DD04T         | - R/3-DD: Texte  | der Datene     | elemente                                        |
|                       |                  | V. ANZAUL      |                                                 |
| DULANGUAGE            | V~DDLANGOAGE_TXT | V~ANZARL       |                                                 |
| W                     | Bulgarisch       | 199.933        |                                                 |
|                       | Tschechisch      | 274,646        |                                                 |
| ĸ                     | Dänisch          | 236,293        |                                                 |
| D                     | Deutsch          | 356.533        |                                                 |
| G                     | Griechisch       | 217.098        |                                                 |
| E                     | Englisch         | 379.813        |                                                 |
| s                     | Spanisch         | 306.207        |                                                 |
| U                     | Finnisch         | 227.258        |                                                 |
| F                     | Französisch      | 316.975        |                                                 |
| В                     | Hebräisch        | 5              |                                                 |
| 6                     | Kroatisch        | 213.750        |                                                 |
| н                     | Ungarisch        | 268.066        |                                                 |
| I                     | Italienisch      | 299.752        |                                                 |
| J                     | Japanisch        | 307.807        |                                                 |
| 3                     | Koreanisch       | 260.279        |                                                 |
| N                     | Niederländisch   | 295.331        |                                                 |
| 0                     | Norwegisch       | 228.254        |                                                 |
| L                     | Polnisch         | 266.101        |                                                 |
| P                     | Portugiesisch    | 285.543        |                                                 |
| 4                     | Rumänisch        | 203.875        |                                                 |
| R                     | Russisch         | 270.422        |                                                 |
| d                     | Serbisch(latein) | 167.301        |                                                 |
| Q                     | Slowakisch       | 251.223        |                                                 |
| 5                     | Slowenisch       | 196.695        |                                                 |
| V                     | Schwedisch       | 215.378        |                                                 |
| 2                     | Thailändisch     | 203.071        |                                                 |
| T                     | Türkisch         | 227.551        |                                                 |
| 8                     | Ukrainisch       | 5              |                                                 |
| Z                     | Kundenreserve    | 1.441          |                                                 |
| M                     | Chinesisch trad. | 227.711        |                                                 |
| _1                    | Chinesisch       | 251.725        |                                                 |

**ANMERKUNG:** Das oben genannte Script muss nicht unbedingt mit der Option "*DB-Join/Summen verwenden wenn möglich*" ausgeführt werden. Es kann auch auf herkömmliche Weise laufen – in diesem Fall dauert es jedoch länger, bis das Ergebnis vorliegt.

Weitere Informationen zu dieser interessanten Funktionalität finden Sie unter <u>Summieren/Zählen auf der Datenbank</u>.

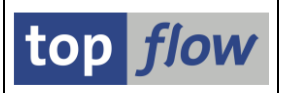

## Standard-Selektionsmaske neu gestaltet

Bisher konnte die Standard-Selektionsmaske von SE16XXL maximal **30** Selektionsparameter und **40** Selektionskriterien gleichzeitig anzeigen. Diese Grenzwerte wurden oft als unzureichend empfunden. Um dieses Manko zu beseitigen, wurde die Standard-Selektionsmaske **komplett neu gestaltet**, um bis zu **60** Selektionsparameter und **199** Selektionskriterien gleichzeitig zu akzeptieren. Es sind 199 und nicht 200, weil eine Zeile benötigt wird, um die Schlüsselfelder von den verbleibenden zu trennen (200 ist die maximale Anzahl von Zeilen, die für ein Dynpro möglich ist).

Zudem basiert die neu gestaltete Standard-Selektionsmaske nun auf der **Dynpro-Funktionalität von SAP**. Dies hat unter anderem den SAP-Hinweis **1099527** überflüssig gemacht.

| SEIGXXL - Tabelle MARA - Selektionsmaske     SEIGXXL - Tabelle MARA - Selektionsmaske     Selextionsmaske     Selextionsmaske     Selextionsmaske     Selextionsmaske     Selextionsmaske     Selextionsmaske     Selextionsmaske     Selextionsmaske     Selextionsmaske     Maximale Trefferzahl     2.000     Breite der Ausgabeliste     1000     mit Order by Primary Key' selektieren     Vmit 'Order by Primary Key' selektieren     Material     Material     Breite der Ausgabeliste     1000     Material     Material     Material     Bis     Angelegt am   CREATED_AT_TIME   ERNAM   LAEDA   LAEDA   LAEDA   LAEDA   LAEDA   LAEDA   LAEDA   LORM   Bis    Second   VPSTA   PSTAT   LORM   Bis   Second   VIMandEbene   MTART   Bis   Second   VIMandEbene   Materialart   Bis   Second   VIMandEbene   Materialart   Bis   Second   <                                                                                                    | <u>P</u> rogramm <u>B</u> earbeiten Springer | n <u>E</u> instellungen S <u>y</u> stem | Hilfe                 |                      | SAP |
|----------------------------------------------------------------------------------------------------|----------------------------------------------|-----------------------------------------|-----------------------|----------------------|-----|
| SE16XXL - Tabelle MARA - Selektionsmaske     Imaximale Trefferzahl 2.000     Maximale Trefferzahl 2.000     Breite der Ausgabeliste 1000     Data-Aging-Einstellung Hot     Imaximale Trefferzahl 2.000     Breite der Ausgabeliste 1000     Data-Aging-Einstellung Hot     Imaximale Trefferzahl 0.000     Matrial     Imaximale Trefferzahl     Imaximale Trefferzahl                                                                                                    | <b>(</b>                                     | । 🔍 📙 । 😋 🚱 🔇                           |                       | 🖓 🕄 🗮 🔀 🛛 🕲 📑        |     |
| Maximale Trefferzahl 2.000   Breite der Ausgabeliste 1000   Init OR anstatt AND selektieren   Vmit "Order by Primary Key" selektieren   Vmit "Order by Primary Key" selektieren   Init OR anstatt AND selektieren   Vmit "Order by Primary Key" selektieren     Data-Aging-Einstellung   Hot   Odd   Data-Aging-Einstellung     Hot   Order by Primary Key" selektieren     Material     ERSDA   CREATED_AT_TIME   ERNAM   LAEDA   AAngelegt von   LAEDA   AENAM   VPSTA   PSTAT   LVORM   MTART   Bis   Witerial     V   Material     V     VIM     bis     V   Material     V     V   Material     V     V     V   V   V   V   V   V   V   V   V   V   V   V   V   V   V   V   V   V   V   V   V   V   V   V   V   V   V   V<                                                                                                    | SE16XXL - Tabelle MA                         | ARA - Selektions                        | maske                 |                      |     |
| Maximale Trefferzahi 2.000   Breite der Ausgabeliste 1000   Data-Aging-Einstellung Hot   O Cold Datum     MATNR Dis   MATNR Dis   CREATED_AT_TIME Dis   ERNAM Dis   LAEDA Dis   Dis S   Angelegt von   LAEDA Dis   S Geändert von   VPSTA Dis   PSTAT Dis   LVORM Dis   MATR Dis   VPSTA Dis   STAT Dis   LVORM Dis   MATRT Dis   WIT Dis   Wit "Order by Primary Key" selektieren   Waterial                                                                                                    | 0) 🚯 星 🖪 🚯                                   | 🖽 🛛 Anzahl Treffer                      | 2                     |                      |     |
| Maximale Trefferzahl 2.000   Breite der Ausgabeliste 1000   Init OR anstatt AND selektieren   Imit Order by Primary Key" selektieren   Imit Order by Primary Key" selektieren </td <td></td> <td></td> <td></td> <td></td> <td></td>                                                                                                    |                                              |                                         |                       |                      |     |
| Breite der Ausgabeliste 1000 mit OR anstatt AND selektieren<br>v mit "Order by Primary Key" selektieren<br>v mit "Order by Primary Key" selektieren<br>v mit "Order by Primary Key" selektieren<br>v material<br>ERSDA<br>ERSDA<br>ERSDA<br>ERSDA<br>ERSDA<br>ERSDA<br>ERSDA<br>Bis<br>Angelegt am<br>CREATED_AT_TIME<br>ERNAM<br>LAEDA<br>AANA<br>LAEDA<br>AANA<br>Dis<br>PSTAT<br>Dis<br>PSTAT<br>LVORM<br>Material<br>Dis<br>PSTAT<br>Dis<br>PSTAT<br>DIS<br>PSTAT<br>DIS<br>PSTAT<br>DIS<br>PSTA | Maximale Trefferzahl                         | 2.000                                   |                       |                      |     |
| Data-Aging-Einstellung     MATNR     MATNR     MATNR     Material     ERSDA   CREATED_AT_TIME   ERNAM   LAEDA   LAEDA   ABIS   Angelegt von   LAEDA   Jis   Sis   Sis <t< td=""><td>Breite der Ausgabeliste</td><td>1000</td><td>mit OR anstatt ANI</td><td>D selektieren</td><td></td></t<>                                                                                                    | Breite der Ausgabeliste                      | 1000                                    | mit OR anstatt ANI    | D selektieren        |     |
| Data-Aging-Einstellung     MATNR     MATNR     MATNR     Material     ERSDA   CREATED_AT_TIME   ENAM   LAEDA   AARDA   Dis   Angelegt von   LAEDA   AENAM   Dis   PSTA   Dis   PSTA   Dis   PSTAT   Dis   Dis   PSTAT   Dis   Dis   PSTAT   Dis   Dis   PSTAT   Dis   Dis   PSTAT   Dis   Dis   PSTAT   Dis   Dis   PSTAT   Dis   PSTAT   Dis   PSTAT   Dis   PSTAT   Dis   PSTAT   Dis   PSTAT   Dis   PSTAT   Dis   PSTAT   Dis   PSTAT   Dis   PSTAT   Dis   PSTAT   Dis   PSTAT   Dis   PSTAT   Dis   PSTAT   Dis   PSTAT   Dis   PSTAT   Dis   PSTAT   Dis   PSTAT   Dis   PSTAT   Dis   PSTAT   Dis   PSTAT                                                                                                    |                                              |                                         | 🖌 mit "Order by Prima | ary Key" selektieren | ~   |
| MATNR     Dis     Material       ERSDA     bis     Angelegt am       CREATED_AT_TIME     bis     Frstellungszeit       ERNAM     bis     Angelegt von       LAEDA     bis     Letzte Änderung       AENAM     bis     Geändert von       VPSTA     bis     Pflegestatus       PSTAT     bis     Pflegestatus       LVORM     bis     VMaterialart       MART     bis     Senache                                                                                                    | Data-Aging-Einstellung                       | 🔾 Hot 🛛 🙆 Cold                          | ODatum                |                      |     |
| MATNR     Dis     Material       ERSDA     bis     Angelegt am       CREATED_AT_TIME     bis     Frstellungszeit       ERNAM     bis     Angelegt von       LAEDA     bis     Letzte Änderung       AENAM     bis     Geändert von       VPSTA     bis     Vollst.Status       PSTAT     bis     Pflegestatus       LVORM     bis     VandEbene       MART     bis     Pflegestatus       MART     bis     Bis                                                                                                    |                                              |                                         |                       |                      |     |
| ERSDA       bis       Angelegt am         CREATED_AT_TIME       bis       Frstellungszeit         ERNAM       bis       Angelegt von         LAEDA       bis       Letzte Änderung         ARNAM       bis       Geändert von         VPSTA       bis       Vollst.status         PSTAT       bis       Pflegestatus         LVORM       bis       V MandEbene         MTART       bis       Panche                                                                                                    | MATNR                                        |                                         | DIS                   | 🔿 Material           |     |
| ERSDA       bis       Angelegt am         CREATED_AT_TIME       bis       Frstellungszeit         ERNAM       bis       Angelegt von         LAEDA       bis       Letzte Änderung         ARNAM       bis       Geändert von         VPSTA       bis       Vollst.status         PSTAT       bis       Pflegestatus         LVORM       bis       V MandEbene         MTART       bis       Panche                                                                                                    |                                              |                                         |                       |                      |     |
| CREATED_AT_TIME     bis     Frstellungszeit       ERNAM     bis     Angelegt von       LAEDA     bis     Letzte Änderung       ARNAM     bis     Geändert von       VPSTA     bis     Vollst.status       PSTAT     bis     Pflegestatus       LVORM     bis     V MandEbene       MTART     bis     Vaterialart       MBSH     bis     Branche                                                                                                    | ERSDA                                        |                                         | bis                   | Angelegt am          |     |
| ERNAM     bis     Angelegt von       LAEDA     bis     Letzte Änderung       AENAM     bis     Geändert von       VPSTA     bis     Vollst.status       PSTAT     bis     Pflegestatus       LVORM     bis     VandEbene       MTART     bis     Materialart       MBRSH     bis     Branche                                                                                                    | CREATED_AT_TIME                              |                                         | bis                   | 🗢 Erstellungszeit    |     |
| LAEDA     bis     Letzte Änderung       AENAM     bis     Geändert von       VPSTA     bis     Vollst.status       PSTAT     bis     Pflegestatus       LVORM     bis     LV MandEbene       MTART     bis     Materialart       MBRSH     bis     Branche                                                                                                    | ERNAM                                        |                                         | bis                   | Angelegt von         |     |
| AENAM     bis     Geändert von       VPSTA     bis     Vollst.Status       PSTAT     bis     Pflegestatus       LVORM     bis     LV MandEbene       MTART     bis     Materialart       MBRSH     bis     Branche                                                                                                    | LAEDA                                        |                                         | bis                   | 📫 Letzte Änderung    |     |
| VPSTA     bis     vollst.Status       PSTAT     bis     Pflegestatus       LVORM     bis     LV MandEbene       MTART     bis     Materialart       MBRSH     bis     Branche                                                                                                    | AENAM                                        |                                         | bis                   | 🗢 Geändert von       |     |
| PSTAT     bis     Pflegestatus       LVORM     bis     bis     LV MandEbene       MTART     bis     bis     Materialart       MBRSH     bis     Branche     Image: Compare the second second se                                                                                                    | VPSTA                                        |                                         | bis                   | Vollst.Status        |     |
| LVORM bis bis LV MandEbene<br>MTART bis Materialart<br>MBRSH bis bis Branche                                                                                                    | PSTAT                                        |                                         | bis                   | Pflegestatus         |     |
| MTART bis Materialart<br>MBRSH bis Branche                                                                                                    | LVORM                                        |                                         | bis                   | LV MandEbene         |     |
| MBRSH bis Branche                                                                                                    | MTART                                        |                                         | bis                   | 🗢 Materialart        |     |
|                                                                                                    | MBRSH                                        |                                         | bis                   | 🗢 Branche            |     |
|                                                                                                    |                                              |                                         |                       |                      |     |

Die neue Selektionsmaske sieht zum Beispiel wie folgt aus:

Übersteigt die Anzahl der Selektionskriterien den sichtbaren Bereich der Maske, erscheint eine Scrollbar – die wichtigsten Parameter und Optionen hingegen bleiben oben sichtbar.

Falls die Tabelle oder View Selektionsparameter aufweist, werden diese **oben** auf der Maske platziert, wie auf der nächsten Seite zu sehen ist:

| SE16XXL – Neue Funktionen | Seite 154 von 184 |
|---------------------------|-------------------|
|---------------------------|-------------------|

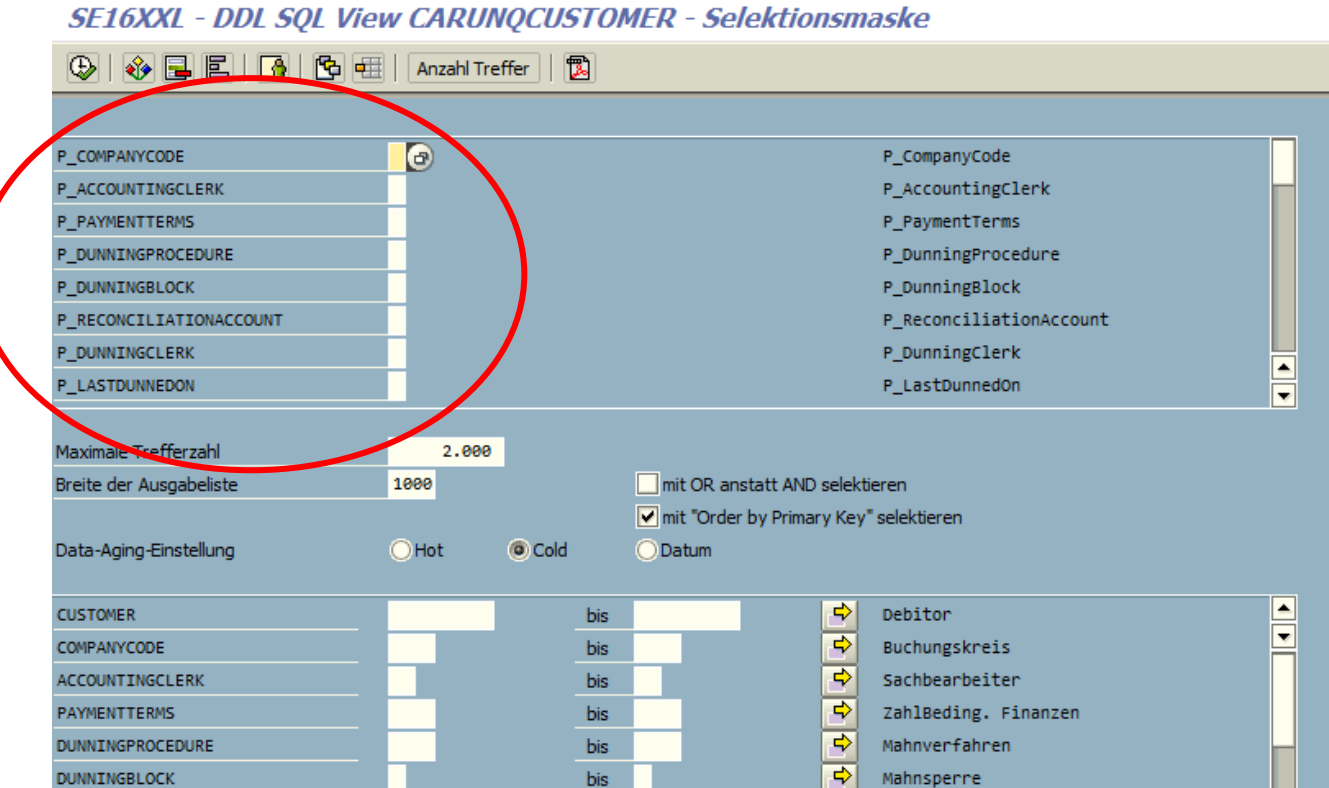

In der Regel sind maximal acht Parameter sichtbar. Wenn der Bereich jedoch relativ klein ist, wird diese Zahl wie folgt auf vier verringert:

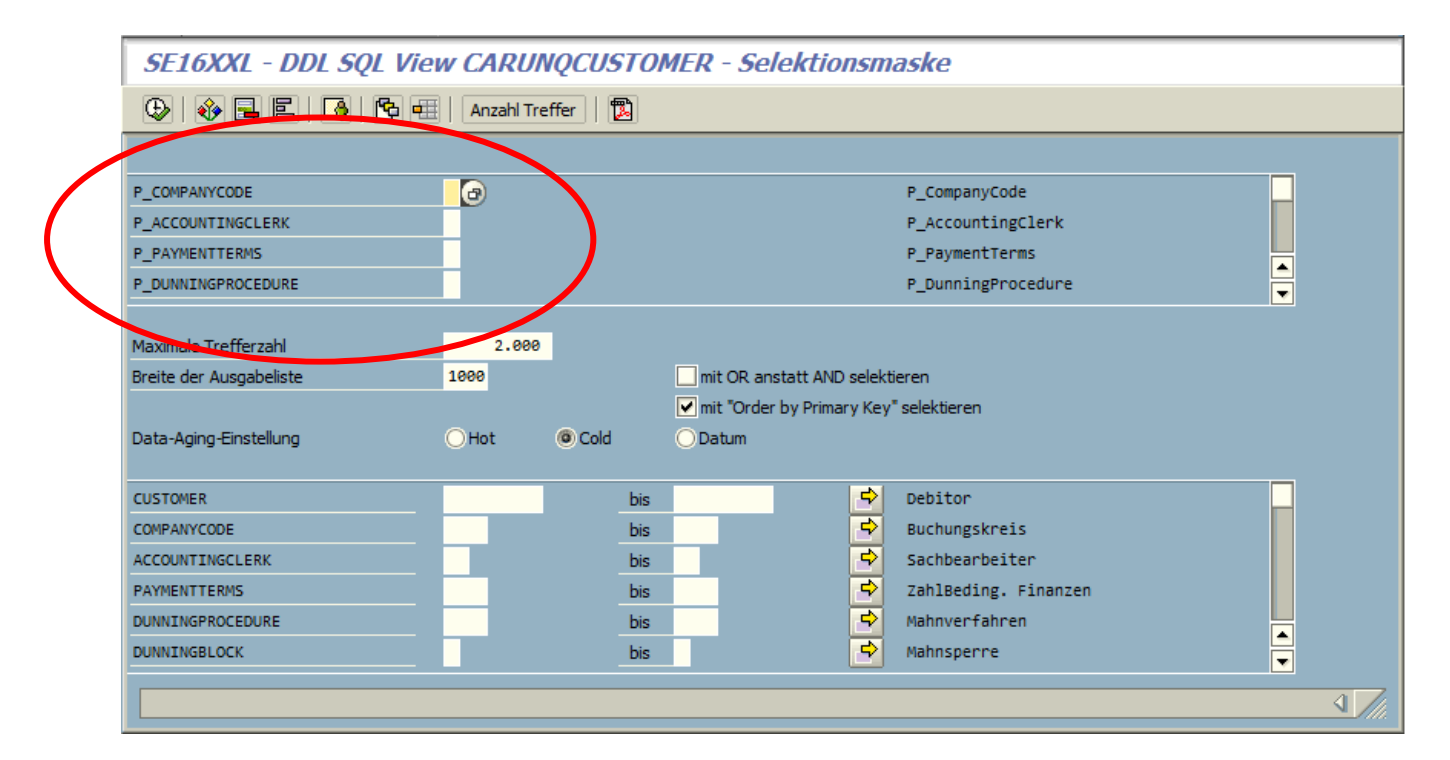

top *flow* 

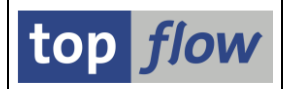

Ein weiteres Merkmal der neuen Selektionsmaske ist, dass bei einem fehlerhaften Eingabewert alle übrigen Selektionskriterien **ungeschützt** bleiben:

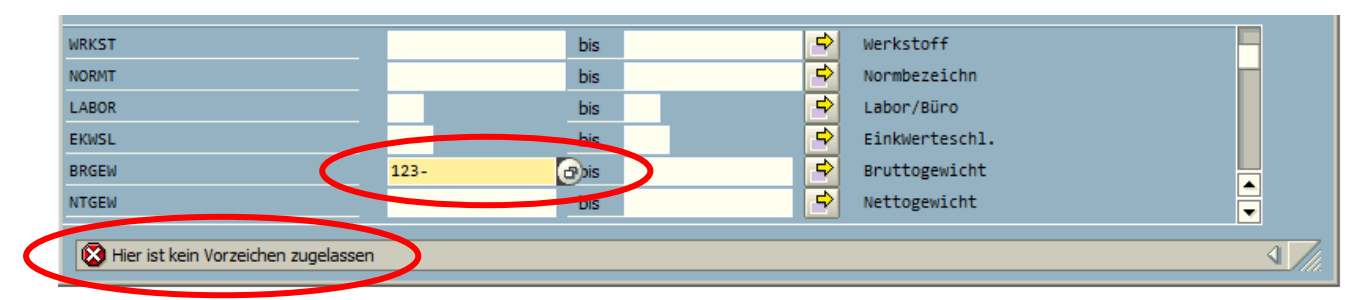

Dadurch ist es möglich, den Fehler zu korrigieren **und** auch andere Selektionswerte in die restlichen Kriterien einzugeben, ohne die EINGABETASTE betätigen zu müssen.

Zum Schluss noch ein kleines Feature. Die Systemfunktionsleiste verfügt nun über zwei Symbolen zur Suche nach Selektionskriterien:

|  | <b>©</b> | 🗈 🔍 📙 I 😋 🚱 I 🕌 | 60 68 | 81 19 A 21 🐹 🗾 1 🔞 📑 |
|--|----------|-----------------|-------|----------------------|
|--|----------|-----------------|-------|----------------------|

Durch Betätigen von 🛍 wird ein entsprechendes Such-Dialogfenster angezeigt:

| 🔄 Suchen in Selektio | ons-Kriterien 🛛 🛛 🛛 |  |
|----------------------|---------------------|--|
|                      |                     |  |
| Feldname             | MEDIUM              |  |
| Feldbezeichner       |                     |  |
|                      |                     |  |
| 🖌 🛛 🛱 Löscher        |                     |  |

Nach Betätigung von setzt das Programm den Fokus auf das **erste** Selektionskriterium, das den Suchparametern entspricht:

| CWQTOLGR        |   | bis | \$       | CW-Toleranzgruppe  |          |
|-----------------|---|-----|----------|--------------------|----------|
| ADPROF          |   | bis | <b>S</b> | Anpassungsprof.    |          |
| IPMIPPRODUCT    |   | bis | 4        | Intel. Property    |          |
| ALLOW_PMAT_IGNO |   | bis | ₽        | Var. Preis erlaubt |          |
| MEDIUM          | 6 | bis | <b>e</b> | Medium             |          |
| COMMODITY       |   | bis | <b>-</b> | Commodity          |          |
|                 |   |     |          |                    |          |
|                 |   |     | <br>     |                    | <u> </u> |

Für weitere Informationen lesen Sie bitte Standard-Selektionsmaske.

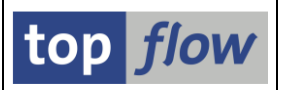

## Script-Selektionsmaske mit Registerkarten

Bisher bestand die spezielle Selektionsmaske eines Scripts aus einer Reihe von Blöcken, jeder Block einer bestimmten Selektions- oder Filter-Operation des Scripts zugeordnet. Die folgende Tabelle zeigt die Einschränkungen im Zusammenhang mit dieser Art von Selektionsmaske:

| Beschreibung                                    | Maximum |
|-------------------------------------------------|---------|
| Anzahl Blöcke                                   | 12      |
| Anzahl Select-Options für den ersten Block      | 40      |
| Anzahl Select-Options für die restlichen Blöcke | 10      |

Falls mindestens ein Block mit **Selektionsparametern** vorhanden war, waren die Einschränkungen wie folgt:

| Beschreibung                                         | Maximum |
|------------------------------------------------------|---------|
| Anzahl Blöcke                                        | 8       |
| Anzahl Selektionsparameter für den ersten Block      | 16      |
| Anzahl Selektionsparameter für die restlichen Blöcke | 4       |
| Anzahl Select-Options für den ersten Block           | 40      |
| Anzahl Select-Options für die restlichen Blöcke      | 10      |

Diese Grenzwerte, die auf Designbeschränkungen von Dynpros basieren, wurden in einigen Situationen als unzureichend empfunden. Um diese Unzulänglichkeit zu überwinden, wurde daher eine neue Art von **Script-Selektionsmaske mit Registerkarten** implementiert. Auf dieser neuen Maske werden die traditionellen Blöcke durch **Registerkarten** ersetzt. Diese neue Art von Selektionsmaske ersetzt **automatisch** die herkömmliche, falls die oben aufgeführten Grenzwerte überschritten werden. Für die neue Art gelten folgende Einschränkungen:

| Beschreibung                                      | Maximum |
|---------------------------------------------------|---------|
| Anzahl Registerkarten                             | 40      |
| Anzahl Selektionsparameter für eine Registerkarte | 60      |
| Anzahl Select-Options für eine Registerkarte      | 200     |

Auf der nächsten Seite ist ein Beispiel für eine solche Selektionsmaske dargestellt.

### SE16XXL – Neue Funktionen

| Programm Bearbeiten Springen Eir                                          | stellungen S <u>y</u> stem <u>H</u> ilfe                                                                                                    | SAP |
|---------------------------------------------------------------------------|----------------------------------------------------------------------------------------------------|-----|
| 🕑 🚺 🖉                                                                     | I 📙 I 😋 🚱 I 🚔 🛗 🛗 I 🏠 I 🏝 I 🏠 🖓 🗔 🗐 🔛                                                                                                    |     |
| SE16XXL - Script-Selektic                                                 | nsmaske                                                                                                    |     |
| 🕀   🚸 📑   🚹   🔁 🖽   Anz                                                   | ahl Treffer 📔 🐻 🛛 🔞                                                                                                    |     |
| Maximale Trefferzahl<br>Breite der Ausgabeliste<br>Data-Aging-Einstellung | Script aktiv       2.000     (für die erste Tabelle des Scripts)       1000       O Hot     O Cold   Datum                                        |     |
| Selektion von Tabelle MARA Selek                                          | tion von Tabelle MVKE Selektion von Tabelle MARC Selektion von Tabelle MARD mit OR anstatt AND selektieren mit "Order hy Primary Key" selektieren | •   |
| MATNR<br>ERSDA<br>CREATED_AT_TIME                                         | bis Material<br>bis Angelegt am<br>bis S S Erstellungszeit                                                                                        |     |
| ERNAM<br>LAEDA                                                            | bis Angelegt von<br>bis 🗭 Letzte Änderung                                                                                                    |     |
|                                                                           |                                                                                                    |     |

Falls eine Registerkarte auch Selektionsparameter aufweist, werden diese ganz oben platziert, wie im folgenden Beispiel zu sehen ist:

| <u> </u>                       | IN N N N N N N N N N N N N N N N N N N                                        |  |
|--------------------------------|-------------------------------------------------------------------------------|--|
| SE16XXL - Script-Sele          | ktionsmaske                                                                   |  |
| Ð   🍪 📕   🖪   🔁 🖽              | Anzahl Treffer                                                                |  |
|                                | Script aktiv                                                                  |  |
| aximale Trefferzahl            | 2.000 (für die erste Tabelle des Scripts)                                     |  |
| eite der Ausgabeliste          | 1000                                                                          |  |
| ata-Aging-Einstellung          | O Hot O Datum                                                                 |  |
|                                |                                                                               |  |
| Selektion von DDL SQL view CAR | SREAKDOVW Selektion von DDL SQL View IFICOMPANYCODE Selekuon von Tabelle KNA1 |  |
|                                |                                                                               |  |
| _KEYDATE                       | 21.10.2021 P_KeyDate                                                          |  |
| P_LANGUAGE                     | EN P_Language                                                                 |  |
| _DISPLAYCURRENCY               | EUR P_DisplayCurrency                                                         |  |
| EXCHANGERATETYPE               | P_ExchangeRateType                                                            |  |
|                                |                                                                               |  |
|                                | mit OR anstatt AND selektieren                                                |  |
|                                | ✓ mit "Order by Primary Key" selektieren                                      |  |
| COMPANYCODE                    | bis 宁 Buchungskreis                                                           |  |
| USTOMER                        | bis 🗢 Debitorname                                                             |  |
|                                | bis 🔷 Nicht überfäll. Bet.                                                    |  |
| TOTALNOTOVRDAMITINDSPCRCY      |                                                                               |  |

Für weitere Informationen lesen Sie bitte Script-Selektionsmaske mit Registerkarten.

Zum Anfang

top *flow* 

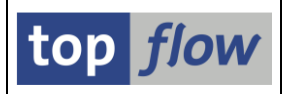

## Zusätzliche Verbesserungen

### Herkömmliche Script-Selektionsmaske neu gestaltet

Um eine einheitliche Benutzeroberfläche für alle Arten von Selektionsmasken zu bieten, nachdem die Standard-Selektionsmasken komplett neu gestaltet wurde, wurde es als sinnvoll erachtet, auch die herkömmliche Script-Selektionsmaske **neu zu gestalten**. Die Einschränkungen für die Anzahl der Blöcke usw. konnten nicht geändert werden, jedoch das Gesamtverhalten ähnelt nun dem der anderen Selektionsmasken. Die Haupt-Parameter und -Optionen bleiben oben unbeweglich, während die verschiedenen Blöcke mit ihren Select-Options in einem **Subscreen-Bereich** (bei Bedarf mit einer Scrollbar) eingeschlossen sind, wie im nachfolgenden Beispiel zu sehen ist:

| Programm Bearbeiten Springen Eins | tellungen System Hilfe                    |          |
|-----------------------------------|-------------------------------------------|----------|
| 8 E 4                             | 📕 🕐 💽 🔜 🕼 🖧 🕸 🏵 🖧 🏵 🖷                     | <b>S</b> |
| SE16XXL - Script-Selektion        | nsmaske                                   |          |
| 🕒   🚸 📑   📑   🔁 🖽   Anza          | nl Treffer 🛛 🔁                            |          |
| <b>∀</b> <u>A</u>                 | Script aktiv                              |          |
| Maximale Trefferzahl              | 2.000 (für die erste Tabelle des Scripts) |          |
| Breite der Ausgabeliste           | 1000                                      |          |
| Data-Aging-Einstellung            | OHot OCold Datum                          | $\wedge$ |
| Selection von Tabelle ALIEK       |                                           |          |
|                                   | ✓ mit OR anstatt AND selektieren          |          |
|                                   | mit "Order by Primary Key" selektieren    |          |
| AUFNR                             | bis Auftrag                               |          |
| AUART                             | bis 🗘 Auftragsart                         |          |
| AUTYP                             | 10 bis 🗘 Auftragstyp                      |          |
| WERKS                             | bis 🖻 Werk                                |          |
|                                   |                                           |          |
| Selektion von Tabelle AFPO        |                                           |          |
|                                   |                                           |          |
| KDAUF                             | bis Kundenauftrag                         |          |
| KDPOS                             | bis KundAuftrPos.                         |          |
| KDEIN                             | DIS EINT. KUNDAUFT                        |          |
| Selektion von Tabelle JEST        |                                           |          |
| STAT                              | bis 🗣 Status                              |          |
| INACT                             | bis 🗢 Status inakt.                       |          |
| CHGNR                             | bis Änderungsnummer                       |          |
|                                   |                                           |          |
| Selektion von Tabelle TJ02T       |                                           |          |
| SPRAS                             | DE bis Sprache                            |          |
| TXT04                             | bis 🗢 Status                              |          |
|                                   |                                           |          |
|                                   |                                           |          |

Für mehr Informationen lesen Sie bitte Spezielle Selektionsmaske.

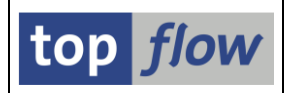

### Mehrfachselektions-Dialog neu gestaltet

Nicht nur alle Selektionsmasken wurden neu gestaltet. Auch das Dialogfenster für die Mehrfachselektion wurde durch eine interne Entwicklung ersetzt.

Das neue Dialogfenster weist unter anderem eine **Lücke** zwischen der Unter- und Obergrenze auf, wie im folgenden Bild zu sehen ist.

|           | 🗁 Mehrfachselektion für VOLUM                                                                   | $\mathbf{X}$ |
|-----------|-------------------------------------------------------------------------------------------------|--------------|
|           | Einzelwerte selektieren Intervalle selektieren Einzelwerte ausschließen Intervalle ausschließen |              |
| $\langle$ | Contergrenze                                                                                    |              |
|           |                                                                                                 |              |

Auf diese Weise **überlappt** das Symbol für die F4-Hilfe () **nicht** die linke Seite der Obergrenze.

Darüber hinaus bleiben im Falle eines fehlerhaften Eingabewertes die anderen Eingabefelder **ungeschützt** und ermöglichen somit die Korrektur des Fehlers **und** die Eingabe zusätzlicher Werte in einem Durchgang, ohne die EINGABETASTE betätigen zu müssen:

| 🗁 Mehrfachselektion für VOLUM                                                                                                    | $\mathbf{X}$ |
|----------------------------------------------------------------------------------------------------|--------------|
| Einzelwerte selektieren (1) Intervalle selektieren Einzelwerte ausschließen Intervalle ausschließen          O Einzelwert         123- |              |
|                                                                                                    |              |
| 🔯 Hier ist kein Vorzeichen zugelassen                                                                                                  |              |

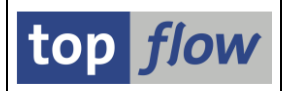

### Filter-Dialogfenster neu gestaltet

Auch das Dialogfenster zur Angabe der Filterkriterien wurde komplett neu gestaltet. Ein typisches Beispiel könnte wie folgt aussehen:

| Filte                                  | r-Kriterien                            | mit OR anstatt AND                            |                                                                                                    |  |
|----------------------------------------|----------------------------------------|-----------------------------------------------|----------------------------------------------------------------------------------------------------|--|
| ERS<br>ERN<br>LAE<br>AEN<br>MTA<br>MEI | ida<br>Iam<br>ida<br>Iam<br>IRT<br>INS | bis<br>bis<br>bis<br>bis<br>bis<br>bis<br>bis | Image: Second Second Secon |  |

Nun wird die Option "*mit OR anstatt AND*" durch eine echte Checkbox dargestellt. Zusätzlich werden sowohl der **Name** als auch der **Kurztext** der Filterkriterien entsprechend den Benutzereinstellungen wie auf den Selektionsmasken angezeigt.

Ähnlich wie beim Verhalten der Selektionsmasken bleiben alle Filterkriterien **ungeschützt**, wenn ein fehlerhafter Wert erkannt wird.

### **Benachbarte Duplikate ausblenden – Neue Option**

Auf dem Dialog-Fenster zur Festlegung der Comparing-Felder für die Funktion "Zeilen → Benachbarte Duplikate ausblenden" befindet sich nun die Option "und ausgeblendete Sätze verwerfen":

| MTART CHAR | 4 Materialart |  |
|------------|---------------|--|
|            |               |  |

#### Zum Anfang

SE16XXL - Neue Funktionen

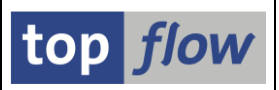

# Unterstützung der SAP<sup>®</sup> Data-Aging-Funktionalität

## Einleitung

Data Aging ist eine Funktionalität, die auf SAP HANA<sup>®</sup> basierten Systemen verfügbar ist. Data Aging teilt die Zeilen einiger Datenbank-Tabellen in zwei Bereiche, **aktuell** (hot) und **historisch** (cold). Die Daten des aktuellen Bereichs können effizienter (d.h. schneller) abgerufen werden als die historischen Daten. Eine Reihe von sogenannten **Data-Aging-Objekten** ist vordefiniert, wobei jedes Objekt eine Reihe logisch verbundener Datenbank-Tabellen darstellt. Jede dieser Tabellen enthält ein spezielles Datumsfeld **\_DATAAGING**, das verwendet wird, um zwischen den aktuellen Daten (Initialwert) und den historischen Daten (Erstellungsdatum) zu unterscheiden. Durch die Aktivierung bestimmter Data-Aging-Objekte legt die System-Administration fest, welche Datenbank-Tabellen auf diese Weise verarbeitet werden sollen.

Es muss bedacht werden, dass jedes Data-Aging-Objekt **ein eigenes Trenndatum** hat (in Bezug auf was aktuell und was historisch ist). Zwei Jahre alte Bestellanforderungen können noch aktuell sein, während drei Monate alte Anwendungs-Log-Einträge bereits historisch sein können.

Weitere Informationen zum Thema Data Aging finden Sie in der entsprechenden SAP<sup>®</sup>-Dokumentation.

## SE16XXL-Unterstützung

Bis dato unterstützte SE16XXL die Data-Aging-Funktionalität nicht – nur hot Daten (d.h. aktuelle Daten) konnten aus der Datenbank selektiert werden. Ab **Version 3.5A** ist es möglich, auch **cold Daten (d.h. historische)** zu selektieren.

Folgende Voraussetzungen sind erforderlich, um cold Daten aus der Datenbank selektieren zu können,

- Das System und die Datenbank müssen Data Aging unterstützen;
- Data Aging muss von der System-Administration aktiviert worden sein;
- In den SE16XXL-Einstellungen kann der Administrator festlegen, dass nur Benutzer mit einer speziellen Rolle auf cold Data-Aging-Daten zugreifen dürfen. In diesem Fall benötigt der Anwender diese Rolle oder eine gleichwertige Berechtigung.

Wenn die oben genannten Voraussetzungen nicht erfüllt sind, kann der Benutzer nur auf hot Daten zugreifen.

Falls alle oben genannten Voraussetzungen erfüllt sind, enthält die SE16XXL-Selektionsmaske **drei Auswahlknöpfe** zur Angabe der Data-Aging-Einstellung:

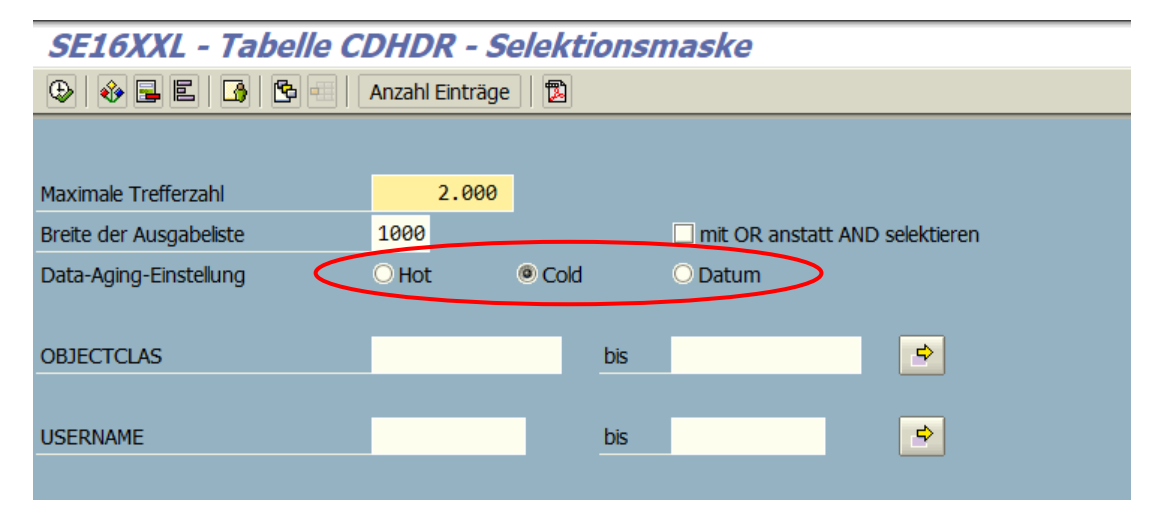

WICHTIG: Die Einstellung "Cold" beinhaltet sowohl hot als auch cold Daten.

Diese Auswahlknöpfe erscheinen nur auf der **ersten** Selektionsmaske, d. h. auf der Selektionsmaske, die sich auf die erste zu selektierende Tabelle bezieht. Nachfolgende Joins erben implizit diese Einstellung, um konsistente Daten zu liefern.

**ANMERKUNG:** Die Data-Aging-Auswahlknöpfe sind immer auf der ersten Selektionsmaske vorhanden, auch wenn die zugehörige Datenbank-Tabelle nicht Data-Aging-relevant ist. Dies ist notwendig, weil ein nachfolgender Join eine relevante Tabelle beinhalten könnte.

Darüber hinaus werden sie nicht in einer Variante gespeichert, denn die gleiche Variante könnte von Benutzern verwendet werden, die über keine Data-Aging-Berechtigung verfügen.

Wenn "Datum" gewählt wird, ist es möglich, eine Data-Aging-"Temperatur" anzugeben, d.h. ein Datum als Untergrenze für den Zugriff auf cold Daten:

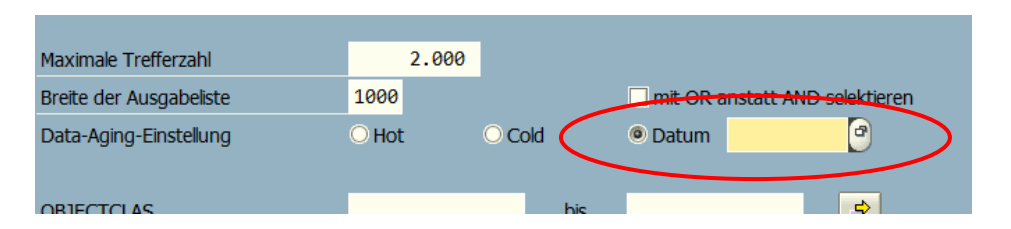

In diesem Fall werden nur cold Daten selektiert mit einem Datum größer oder gleich dem angegebenen Datum. Ältere cold Daten stehen nicht zur Verfügung.

Diese Wahl sollte jedoch vermieden werden, da, wie bereits in der Einleitung erwähnt, verschiedene Data-Aging-Objekte unterschiedliche Trenndaten haben können. Dadurch könnten Daten selektiert werden, die nicht miteinander konsistent sind.

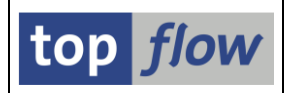

## Das \_DATAAGING-Feld

Wie bereits in der Einleitung erwähnt, enthält jede Datenbank-Tabelle, die potenziell Data-Aging-relevant ist, ein Feld namens **\_DATAAGING** (oder ähnlich), das anzeigt, ob ein Datensatz aktuell (Initialwert) oder historisch (Erstellungsdatum) ist.

Anstatt die oben erwähnten Auswahlknöpfe zu verwenden, könnte man versucht sein, das \_DATAAGING Feld auf der Selektionsmaske zu nutzen, um entweder hot oder cold Daten zu selektieren. Leider funktioniert dieser Ansatz nicht: Die Datenbank ignoriert dieses Selektionskriterium. Um cold Daten zu selektieren, ist es intern notwendig, eine spezielle Methode der Klasse CL\_ABAP\_STACK\_TEMPERATURE aufzurufen. Andernfalls liefert die Datenbank nur hot Daten zurück.

Um solche Missverständnisse zu vermeiden, wurde das Feld \_DATAAGING gänzlich aus der Selektionsmaske verbannt.

## Standard-Voreinstellung

Benutzer ausgestattet mit der erforderlichen Berechtigung können in ihren eigenen benutzerspezifischen Einstellungen eine Data-Aging-Voreinstellung festlegen:

| 🖙 Benutzerspezifische Einstellungen 🛛 🛛                      |
|--------------------------------------------------------------|
| Data Browser SE16XXI SE16XXI (2)                             |
|                                                              |
| Vorschlag für Dateinamen (Download/Server)                   |
| zuletzt verwendeten Dateinamen vorschlagen                   |
| O Dateiname von beteiligten Tabellen/Script ableiten         |
|                                                              |
| Script-Katalog                                               |
| Default-Variante 🕑                                           |
|                                                              |
| Script-Voreinstellungen                                      |
| Option "mit reduziertem Speicherbedarf" vorschlagen          |
| Option "DB-Join verwenden wenn möglich" vorschlagen          |
|                                                              |
| Mit "Order by Primary Key" selektieren                       |
| Diese Option sollte auf den zugehörigen Masken sichtbar sein |
|                                                              |
| Data-Aging-Voreinstellung                                    |
| O Hot  Cold  Datum                                           |
|                                                              |
|                                                              |
|                                                              |
|                                                              |
| ✓ X                                                          |

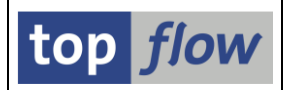

## Spezielle Script-Selektionsmaske

Die drei Auswahlknöpfe sind auch auf der speziellen Selektionsmaske eines Scripts verfügbar:

| SE16XXL - Script-Selektionsmaske |                                |                    |                     |             |  |  |  |  |  |
|----------------------------------|--------------------------------|--------------------|---------------------|-------------|--|--|--|--|--|
| 🕒   🕹 📑   🜆   🔁 💷   Anzah        | 🕹 🕹 🖪 🧑 🔁 Anzahl Treffer 🛛 🐻 🔁 |                    |                     |             |  |  |  |  |  |
| 8                                | Script aktiv                   |                    |                     |             |  |  |  |  |  |
| Maximale Trefferzahl             | 2.000                          | (für die erste Ta  | abelle des Scripts) |             |  |  |  |  |  |
| Breite der Ausgabeliste          | 1000                           |                    |                     |             |  |  |  |  |  |
| Data-Aging-Einstellung           | ○ Hot                          | Cold               | O Datum             | >           |  |  |  |  |  |
|                                  |                                |                    |                     |             |  |  |  |  |  |
| Selektion von Tabelle CDHDR      |                                |                    |                     |             |  |  |  |  |  |
|                                  | mit OR ansta                   | att AND selektiere | n                   |             |  |  |  |  |  |
| OBJECTCLAS                       |                                | bis                |                     | <b>&gt;</b> |  |  |  |  |  |
| USERNAME                         |                                | bis                |                     | -           |  |  |  |  |  |
| UDATE                            |                                | bis                |                     | -           |  |  |  |  |  |
| TCODE                            |                                | bis                |                     | <b>_</b>    |  |  |  |  |  |
|                                  |                                |                    |                     |             |  |  |  |  |  |
|                                  |                                |                    |                     |             |  |  |  |  |  |

Wie bei einer normalen Selektionsmaske stehen sie nur berechtigten Benutzern zur Verfügung.

**ANMERKUNG:** Die Data-Aging-Einstellung wird weder mit dem Script noch in einer Script-Variante gespeichert. Der Grund dafür ist, dass das Script und die Varianten auch von Benutzern verwendet werden können, die nicht mit der erforderlichen Berechtigung ausgestattet sind.

### Prüfen, ob eine Tabelle oder View über Cold Daten verfügt

Eine einfache Möglichkeit, herauszufinden, ob eine Datenbank-Tabelle oder View für das Data Aging behandelt wurde (d. h., ob ihre Einträge in hot (aktuell) und cold (historisch) unterteilt sind, besteht darin, die Anzahl der Einträge zuerst mit der Einstellung "hot" und dann mit "cold" zu zählen. Wenn sich die zwei Werte **unterscheiden**, wurde die Tabelle dem Data Aging unterzogen:

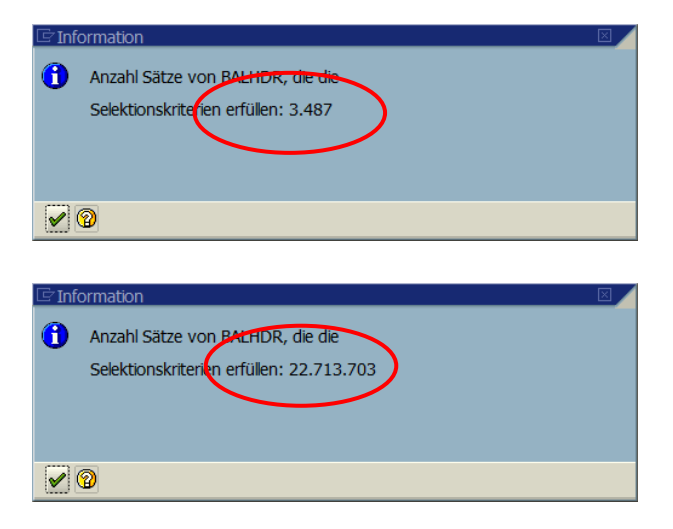

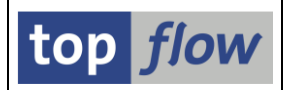

### Scripts im Hintergrund

Wenn ein Script im Hintergrund ausgeführt werden soll, bietet das entsprechende Popup-Fenster nun auch die oben genannten drei Auswahlknöpfe:

| 🖻 Script im Hintergi              | und starten            |                           |         | $\square$             |  |  |  |
|-----------------------------------|------------------------|---------------------------|---------|-----------------------|--|--|--|
| abweichender J                    | SCRIPT_\$AEN           | SCRIPT_\$AENDERUNGSBELEGE |         |                       |  |  |  |
| Job-Klasse C                      | Ausführungsziel        |                           |         |                       |  |  |  |
| Max.Trefferzahl                   |                        | 9999                      |         |                       |  |  |  |
| Breite der Ausg<br>Data-Aging-Ein | abeliste<br>stellung   | O Hot                     | Cold    | O Datum               |  |  |  |
| Sprache für Zusatztexte           |                        | Sekundärsprache           |         |                       |  |  |  |
| Start sofort                      |                        |                           |         |                       |  |  |  |
| ○ Start verzögert                 | Datum                  | 29.03.2021                | Uhrzeit | <mark>11:05:00</mark> |  |  |  |
|                                   | mit Variante           |                           |         |                       |  |  |  |
|                                   |                        |                           |         |                       |  |  |  |
| 🗌 mit reduziertem                 | Speicherbedarf         |                           |         | Ergebnis-Teilnehmer   |  |  |  |
| Ergebnisliste in                  | Server-Datei speichern |                           |         |                       |  |  |  |
| 🗌 Ergebnisliste zu                | m SAP-Spool leiten     |                           |         |                       |  |  |  |
| 🖌   🔁   🗙                         |                        |                           |         |                       |  |  |  |

Dieses Script wird in der SE16XXL-Hintergrund-Übersicht wie folgt angezeigt:

| Liste Job(s) Bearbeiten Anze          | igen Hilfs <u>m</u> itte                                  | el Einstellung | gen System  | Hilfe   |          |        |                    |      |      |     |             |            |         |     |        |
|---------------------------------------|-----------------------------------------------------------|----------------|-------------|---------|----------|--------|--------------------|------|------|-----|-------------|------------|---------|-----|--------|
| S 1                                   |                                                           |                |             |         |          |        |                    |      |      |     |             |            |         |     |        |
| 1 SE16XXL Hintergrund-Jobs selektiert |                                                           |                |             |         |          |        |                    |      |      |     |             |            |         |     |        |
| 3 3 3 3 4 7 7                         | 회 🕄 🗟 🖥 🛱 😿 🗮 🖷 🛱 🔟 4 🕨 🕅 🖉 🍸 🖸 Job 🤨 Neue Empl. 🖉 Kat. 🔞 |                |             |         |          |        |                    |      |      |     |             |            |         |     |        |
|                                       |                                                           |                |             |         |          |        |                    |      |      |     |             |            |         |     |        |
| Job                                   | Gep1.Datum                                                | Gepl.Zeit      | Status      | Period. | Benutzer | Sc.Typ | Script             | Glob | Priv | RSB | Script-Ben. | Erste Tab. | DAG     | DAG | An TDa |
| SCRIPT_\$AENDERUNGSBELEGE             | 29.03.2021                                                | 11:05:00       | Freigegeben |         | TOPFLOW  | 2      | \$AENDERUNGSBELEGE | •    |      |     |             | CDHDR      | Ø       |     | Y      |
|                                       |                                                           |                |             |         |          |        |                    |      |      |     |             |            | · · · · |     | /      |

Beachten Sie die erste Spalte mit DAG (Data-Aging-Einstellung (angefordert)).

Folgenden Ikonen werden verwendet, um zu signalisieren, welche Einstellung angefordert wurde:

Nur hot Daten

Sowohl hot als auch cold Daten

Hot plus cold Daten mit einem Datum >= dem angegebenen Datum

Wenn der Hintergrund-Job beendet ist, wird er wie folgt angezeigt:

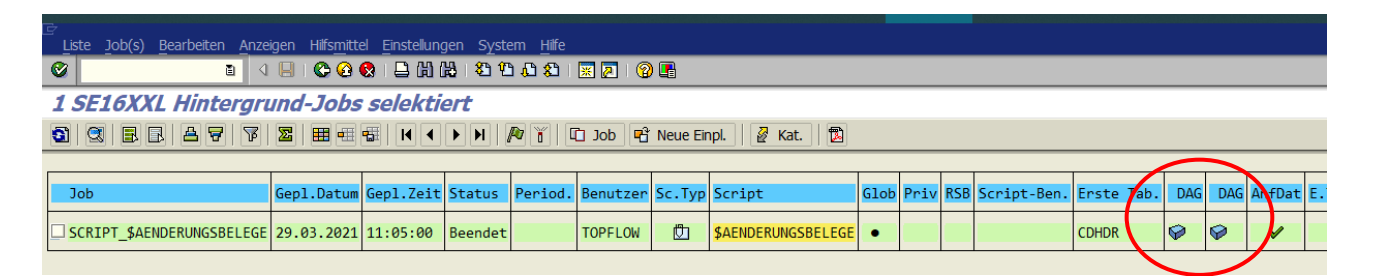

Beachten Sie, dass nun auch die zweite **DAG**-Spalte (**Data-Aging-Einstellung** (**verwendet**)) gefüllt wurde. Falls nach einiger Zeit die Berechtigung dem Hintergrund-Benutzer entzogen wird, kann der Auftrag die angeforderte Data-Aging-Einstellung nicht erfüllen, und der Job selektiert nur hot Daten anstelle von hot und cold. Deshalb sind beide Spalten notwendig.

Das entsprechende Job-Log zeigt im Detail an, welche Einstellung verwendet wurde:

| ē                                                   |                                                                |                                                                                                    |     |  |  |  |  |  |  |  |  |  |  |
|-----------------------------------------------------|----------------------------------------------------------------|----------------------------------------------------------------------------------------------------|-----|--|--|--|--|--|--|--|--|--|--|
| Job-Log B                                           | earbeiten S                                                    | System Hille                                                                                         |     |  |  |  |  |  |  |  |  |  |  |
| Ø                                                   |                                                                |                                                                                                    |     |  |  |  |  |  |  |  |  |  |  |
| Job-Log zu Job SCRIPT_\$AENDERUNGSBELEGE / 11022100 |                                                                |                                                                                                    |     |  |  |  |  |  |  |  |  |  |  |
| 🛐 📴 Langtext 🖺 Vorige Seite 🔒 🔛 Nächste Seite 🛛 🆽 🔤 |                                                                |                                                                                                    |     |  |  |  |  |  |  |  |  |  |  |
|                                                     |                                                                |                                                                                                    |     |  |  |  |  |  |  |  |  |  |  |
| Job-Log Ueb                                         | ersicht fü                                                     | ir Job: SCRIPT_\$AENDERUNGSBELEGE / 11022100                                                         |     |  |  |  |  |  |  |  |  |  |  |
| -                                                   | ob-log debersiene fan Sob. Sent i_pachbenondSbelede / 11022100 |                                                                                                    |     |  |  |  |  |  |  |  |  |  |  |
|                                                     |                                                                |                                                                                                    |     |  |  |  |  |  |  |  |  |  |  |
| Datum                                               | Uhrzeit                                                        | Nachrichtentext                                                                                      | N - |  |  |  |  |  |  |  |  |  |  |
| 29.03.2021                                          | 11:05:18                                                       | Job SCRIPT \$AENDERUNGSBELEGE 11022100 wurde gestartet                                               |     |  |  |  |  |  |  |  |  |  |  |
| 29.03.2021                                          | 11:05:18                                                       | Step 001 gestartet (Programm /TFTO/TX BATCH SCRIPT X, Variante &000000000000000000000000000000000000 |     |  |  |  |  |  |  |  |  |  |  |
| 29.03.2021                                          | 1:05:18                                                        | Data-Aging: Selektion von hot (aktuellen) und cold (historischen) Daten                              | /т  |  |  |  |  |  |  |  |  |  |  |
| 29.03.2021                                          | 11:05:20                                                       | Globales Script \$AENDERUNGSBELEGE wird ausgeführt                                                   | /T  |  |  |  |  |  |  |  |  |  |  |
| 29.03.2021                                          | 11:05:20                                                       | Option "mit Order by Primary Key selektieren" ist aktiv                                              | /T  |  |  |  |  |  |  |  |  |  |  |
| 29.03.2021                                          | 11:05:20                                                       | Job wurde beendet                                                                                    |     |  |  |  |  |  |  |  |  |  |  |
|                                                     |                                                                |                                                                                                    |     |  |  |  |  |  |  |  |  |  |  |

Zum Anfang

top *flow* 

## Spezielle Behandlung von Invertierten Datumsfeldern

Einige Datenbank-Tabellen, wie z. B. **TCURR** (Umrechnungskurse), enthalten ein invertiertes Datumsfeld (**TCURR-GDATU**). Solche Felder werden intern durch folgenden Wert dargestellt:

Invertiertes Datum = 99999999 – Datum.

Zum Beispiel würde das Datum 25.3.2021 wie folgt dargestellt:

Invertiertes Datum = 99999999 - 20210325 = 79789674.

Mittels eines Konvertierungs-Exits wird der Wert extern als Datum dargestellt.

Diese Tabellen wurden zu einem Zeitpunkt definiert, zu dem es nicht möglich war, Sätze in absteigender Reihenfolge zu sortieren. Mithilfe eines invertierten Datums ist es möglich, durch Sortieren der internen Werte in aufsteigender Reihenfolge die entsprechenden externen Datumswerte in absteigender Reihenfolge zu sortieren.

Bisher wurden invertierte Datumsfelder in SE16XXL nicht sonderlich behandelt und durften daher nichtsahnende Benutzer mit ihrem seltsamen Verhalten verwirren. Ein solches merkwürdiges Verhalten kann auf einer Selektionsmaske beobachtet werden:

| SE16XXL - Tabelle             | CURR - Selei          | ktionsmaske                    |
|-------------------------------|-----------------------|--------------------------------|
| 😔   🚸 呈 E   🖪   🔂 🖽           | Anzahl Einträge       |                                |
|                               |                       |                                |
| Maximale Trefferzahl          | 2.000                 |                                |
| Breite der Ausgabeliste       | 1000                  | mit OR anstatt AND selektieren |
|                               |                       |                                |
| GDATU                         | <mark>1.1.2020</mark> | bis 31.12.2020 🖻 Gültig ab     |
|                               |                       |                                |
|                               |                       |                                |
| 😢 Untergrenze größer Obergren | ze                    | Q                              |

Wenn der Selektionswert als Intervall angegeben wird, meldet das System, dass die Untergrenze größer als die Obergrenze ist, obwohl das Intervall korrekt erscheint. Um das System zu befriedigen, muss das Intervall wie folgt angegeben werden:

| GDATU | 31.12.2020 | bis | 01.01.2010 | \$<br>Gültig ab |
|-------|------------|-----|------------|-----------------|
|       |            |     |            |                 |

Dieses verwirrende Verhalten ist auf die interne Darstellung von invertierten Datumsfeldern zurückzuführen.

| SE16XXL – Neue Funktionen Seite 168 von 18 | 4 |
|--------------------------------------------|---|
|--------------------------------------------|---|

#### SE16XXL – Neue Funktionen

Ein weiteres seltsames Verhalten kann beobachtet werden, wenn die Ergebnisliste nach dem invertierten Datumsfeld **in aufsteigender Reihenfolge** sortiert wird:

| SE16)                            | SE16XXL - Tabelle TCURR - 3984 Einträge selektiert                |     |     |            |   |             |   |     |  |  |  |  |  |  |  |
|----------------------------------|-------------------------------------------------------------------|-----|-----|------------|---|-------------|---|-----|--|--|--|--|--|--|--|
| 3                                | 3 Ⅰ Ⅰ △ 〒 図 Ⅲ 亜 邨 Ⅰ Ⅰ ● ▶ Ⅰ 喆 下 下 Ben. 兆 部 Inner 非 Outer 非 Full 1 |     |     |            |   |             |   |     |  |  |  |  |  |  |  |
| Tabelle TCURR - Umrechnungskurse |                                                                   |     |     |            |   |             |   |     |  |  |  |  |  |  |  |
| MANDT                            | MANDT KURST FCURR TCURP GDATU UKURS FFACT TFACT                   |     |     |            |   |             |   |     |  |  |  |  |  |  |  |
| 800                              | EURB                                                              | USD | EUR | 01.09.2020 |   | /1,24170    | 1 | 1   |  |  |  |  |  |  |  |
| 800                              | EURG                                                              | USD | EUR | 01.09.2020 |   | /1,24110    | 1 | 1   |  |  |  |  |  |  |  |
| 800                              | EURX                                                              | USD | EUF | 01.09.2020 |   | /1,24140    | 1 | 1   |  |  |  |  |  |  |  |
| 008 🖵                            | EURX                                                              | ARS | EUF | 31.08.2020 |   | /3,55120    | 1 | 1   |  |  |  |  |  |  |  |
| 800                              | EURX                                                              | AUD | EUR | 31.08.2020 |   | /1,63280    | 1 | 1   |  |  |  |  |  |  |  |
| 800                              | EURX                                                              | BRL | EUF | 31.08.2020 |   | /2,90790    | 1 | 1   |  |  |  |  |  |  |  |
| 800                              | EURX                                                              | CHF | EUR | 31.08.2020 |   | /1,54855    | 1 | 1   |  |  |  |  |  |  |  |
| 800                              | EURX                                                              | CLP | EUR | 31.08.2020 |   | /668,80850  | 1 | 1   |  |  |  |  |  |  |  |
| 800                              | EURX                                                              | COP | EUR | 31.08.2020 | 1 | 2.815,39500 | 1 | 1   |  |  |  |  |  |  |  |
| 008 🗆                            | EURX                                                              | CZK | EUR | 31.08.2020 |   | /29,58800   | 1 | 1   |  |  |  |  |  |  |  |
| 800                              | FURY                                                              | GRP | FUR | 1 08 2020  |   | /68 35500   | 1 | 100 |  |  |  |  |  |  |  |

Anstatt in aufsteigender Reihenfolge erscheinen die Werte **in absteigender Reihenfolge.** 

Außerdem, wenn die Konvertierungs-Exits deaktiviert wurden, werden die **internen Werte** angezeigt, Werte, die niemand leicht interpretieren kann:

|    | SE16XXL - Tabelle TCURR - 3984 Einträge selektiert |      |     |      |   |          |    |             |   |      |                                |  |  |  |  |
|----|----------------------------------------------------|------|-----|------|---|----------|----|-------------|---|------|--------------------------------|--|--|--|--|
| ł  | 3 🖪                                                | BIA  | 7   | 2    |   | • • •    | ][ | < > >   #   | 7 | Ben. | 🌾 👬 🗱 Inner 🐉 Outer 🐉 Full 🛛 🔯 |  |  |  |  |
| Ta | abelle TCURR - Umrechnungskurse                    |      |     |      |   |          |    |             |   |      |                                |  |  |  |  |
|    | MANDT KURST FCURR TCURR GDATU UKURS FFACT TFACT    |      |     |      |   |          |    |             |   |      |                                |  |  |  |  |
|    | 800 EURB USD EUR 79799098 1,24170- 1 1             |      |     |      |   |          |    |             |   |      |                                |  |  |  |  |
|    | 800 EURG USD EUF 79799098 1,24110- 1 1             |      |     |      |   |          |    |             |   |      |                                |  |  |  |  |
|    | 800                                                | EURX | USD | EUF. |   | 79799098 |    | 1,24140-    | 1 | 1    |                                |  |  |  |  |
|    | 800                                                | EURX | ARS | EUR  |   | 79799168 |    | 3,55120-    | 1 | 1    |                                |  |  |  |  |
|    | 800                                                | EURX | AUD | EUR  |   | 79799168 |    | 1,63280-    | 1 | 1    |                                |  |  |  |  |
|    | 800                                                | EURX | BRL | EUF. |   | 79799168 |    | 2,90790-    | 1 | 1    |                                |  |  |  |  |
|    | 800                                                | EURX | CHF | EUR  |   | 79799168 |    | 1,54855-    | 1 | 1    |                                |  |  |  |  |
|    | 800                                                | EURX | CLP | EUR  |   | 79799168 |    | 668,80850-  | 1 | 1    |                                |  |  |  |  |
|    | 800                                                | EURX | COP | EUR  |   | 79799168 | 2  | .815,39500- | 1 | 1    |                                |  |  |  |  |
|    | 800                                                | EURX | CZK | EUR  | Ι | 79799168 | /  | 29,58800-   | 1 | 1    |                                |  |  |  |  |
|    | 800                                                | FURY | GBP | FUR  |   | 79799168 |    | 68 35500-   | 1 | 100  |                                |  |  |  |  |

Um diese Probleme zu vermeiden, behandelt SE16XXL nun invertierte Datumsfelder auf besondere Weise, damit sie wie normale Datumsfelder erscheinen. Diese Sonderbehandlung erfolgt nur auf externer Ebene – intern sind die Werte weiterhin invertiert. Dies ist für die Abwärtskompatibilität notwendig.

Auf den folgenden Seiten werden wir zeigen, wie sich invertierte Datumsfelder jetzt verhalten.

top *flow* 

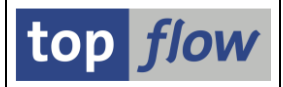

Auf der Selektionsmaske kann das Intervall jetzt normal angegeben werden:

| SE16XXL - Tabelle T     | SE16XXL - Tabelle TCURR - Selektionsmaske         Image: Image and Image in the Image in the Image in th |     |                                        |  |  |  |  |  |  |  |  |  |  |  |
|-------------------------|----------------------------------------------------------------------------------------------------|-----|----------------------------------------|--|--|--|--|--|--|--|--|--|--|--|
|                         |                                                                                                    |     |                                        |  |  |  |  |  |  |  |  |  |  |  |
| Maximale Trefferzahl    |                                                                                                    |     |                                        |  |  |  |  |  |  |  |  |  |  |  |
| Breite der Ausgabeliste | 1000                                                                                                    |     | mit OR anstatt AND selektieren         |  |  |  |  |  |  |  |  |  |  |  |
|                         |                                                                                                    |     | mit "Order by Primary Key" selektieren |  |  |  |  |  |  |  |  |  |  |  |
|                         |                                                                                                    |     |                                        |  |  |  |  |  |  |  |  |  |  |  |
| GDATU                   | 1.1.2020                                                                                                    | bis | 31.12.2020 Gültig ab                   |  |  |  |  |  |  |  |  |  |  |  |
|                         |                                                                                                    |     |                                        |  |  |  |  |  |  |  |  |  |  |  |
|                         |                                                                                                    |     | 4                                      |  |  |  |  |  |  |  |  |  |  |  |

Die Ergebnisliste zeigt nun immer das normale Datum an und das Sortierverhalten ist ebenfalls normal:

| S   | SE16XXL - Tabelle TCURR - 3985 Einträge selektiert              |      |     |     |            |            |   |   |  |  |  |  |  |  |  |
|-----|-----------------------------------------------------------------|------|-----|-----|------------|------------|---|---|--|--|--|--|--|--|--|
| 6   | 🛐 🗟 🗟 🖉 💹 🎟 4 🖼 🕅 4 🕨 🕨 📅 🖗 Ben.   % 🚮 🕸 Inner 🕸 Outer 🕸 Full 🔯 |      |     |     |            |            |   |   |  |  |  |  |  |  |  |
| Tab | Tabelle TCURR - Umrechnungskurse                                |      |     |     |            |            |   |   |  |  |  |  |  |  |  |
|     | MANDT KURST FCURR TCURR GDATU GDATU UKURS FFACT TFACT           |      |     |     |            |            |   |   |  |  |  |  |  |  |  |
|     | 800                                                             | В    | AUD | EUR | 01.01.2020 | 0,62490    | 0 | 0 |  |  |  |  |  |  |  |
|     | 800                                                             | В    | AUD | GBP | 01.01.2020 | 0,42800    | 0 | 0 |  |  |  |  |  |  |  |
|     | 800                                                             | В    | AUD | NZD | 01.01.2020 | 1,08510    | 0 | 0 |  |  |  |  |  |  |  |
|     | 800                                                             | В    | AUD | USD | 01.01.2020 | 0,76060    | 0 | 0 |  |  |  |  |  |  |  |
|     | 800                                                             | В    | NZD | EUR | 01.01.2020 | 0,57660    | 0 | 0 |  |  |  |  |  |  |  |
|     | 800                                                             | В    | NZD | GBP | 01.01.2020 | 0,39430    | 0 | 0 |  |  |  |  |  |  |  |
|     | 800                                                             | В    | NZD | USD | 01.01.2020 | 0,70050    | 0 | 0 |  |  |  |  |  |  |  |
|     | 800                                                             | EURB | JPY | EUR | 01.01.2020 | 138,94500- | 0 | 0 |  |  |  |  |  |  |  |
|     | 800                                                             | FURR | usn | FUR | A1 A1 2020 | 1 35660    | 0 | a |  |  |  |  |  |  |  |

In der Detailansicht eines Satzes wird das invertierte Datum weiterhin unkonvertiert angezeigt:

| Satz von i                                | Satz von Tabelle TCURR - Umrechnungskurse |                                           |  |  |  |  |  |  |  |  |  |  |  |
|-------------------------------------------|-------------------------------------------|-------------------------------------------|--|--|--|--|--|--|--|--|--|--|--|
| 🗈   🔁   🗟 V                               | Voriger Eintrag     Nächster Eintrag      |                                           |  |  |  |  |  |  |  |  |  |  |  |
| Satz von Tabelle TCURR - Umrechnungskurse |                                           |                                           |  |  |  |  |  |  |  |  |  |  |  |
| MANDT                                     | ' <mark>800</mark> '                      | Mandant                                   |  |  |  |  |  |  |  |  |  |  |  |
| KURST                                     | 'B '                                      | Kurstyp                                   |  |  |  |  |  |  |  |  |  |  |  |
| FCURR                                     | 'AUD '                                    | Von-Währung                               |  |  |  |  |  |  |  |  |  |  |  |
| TCURR                                     | 'EUR '                                    | Nach-Währung                              |  |  |  |  |  |  |  |  |  |  |  |
| GDATU                                     | '7 <u>9799898</u>                         | Datum, ab dem der Kurs gültig ist         |  |  |  |  |  |  |  |  |  |  |  |
| UKURS                                     | ' 01.01.2020 '                            | Umrechnungskurs                           |  |  |  |  |  |  |  |  |  |  |  |
| FFACT                                     | . 0 .                                     | Faktor für die Einheiten der Von-Währung  |  |  |  |  |  |  |  |  |  |  |  |
| TFACT                                     | . 0 .                                     | Faktor für die Einheiten der Nach-Währung |  |  |  |  |  |  |  |  |  |  |  |

Allerdings wird das entsprechende Datum als Quickinfo angezeigt.

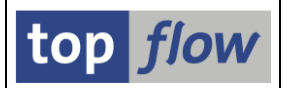

Es gibt nur eine Situation, in der sich ein invertiertes Datum nicht wie ein normales Datumsfeld verhält. Dies geschieht, wenn **Initialwerte** in der Ergebnisliste vorhanden sind, z. B. bei einem Full-Join, und die Liste nach dieser Spalte **sortiert** wird:

| Liste Zei                                                     | len Bearbe                                                                                                    | eiten Extr | as Springen | Einstellun | gen Syst | em Hilfe |         |            |            |     |      |     |     |               | SAP        |     |
|---------------------------------------------------------------|----------------------------------------------------------------------------------------------------|------------|-------------|------------|----------|----------|---------|------------|------------|-----|------|-----|-----|---------------|------------|-----|
| <b>Ø</b>                                                      |                                                                                                    | 1          | a 📙 i 😋 🙆   | 🔞   🕒      | B (B) 🖲  | 5 🖸 🧔 🖇  | 🗅   🐹 🔁 | 🕜 🖪        |            |     |      |     |     |               |            |     |
| SE16X                                                         | SE16XXL - Full-Join - 210 Ergebnis-Sätze                                                                                       |            |             |            |          |          |         |            |            |     |      |     |     |               |            |     |
| 3 臣 臣 告 罗 图 册 册 册 书 ▶ 點 译 译 Ben. % 费 掌 Inner ≱ Outer ≱ Full 2 |                                                                                                    |            |             |            |          |          |         |            |            |     |      |     |     |               |            |     |
|                                                               |                                                                                                    |            |             |            |          |          |         |            |            |     |      |     |     |               |            |     |
| Join Von                                                      | pin von TCURR(A) und TCURR[D02](B)                                                                                             |            |             |            |          |          |         |            |            |     |      |     |     |               |            |     |
| V~KURS1                                                       | V-KURST V-FCURR V-TCURR V-GDATU A-MANDT A-KURST A-FCURR A-TCURR A-GDATU A-UKURS B-MANDT B-KURST B-FCURR B-TCURR CODATU B-UKURS |            |             |            |          |          |         |            |            |     |      |     |     |               |            |     |
|                                                               |                                                                                                    |            |             |            |          |          |         |            |            |     |      |     |     |               |            |     |
| EURX                                                          | GBP                                                                                                    | EUR        | 30.08.2020  | 800        | EURX     | GBP      | EUR     | 30.08.2020 | 68,24500-  | 800 | EURX | GBP | EUR | 30.08.2020    | 68,24500-  |     |
| EURX                                                          | JPY                                                                                                    | EUR        | 30.08.2020  | 800        | EURX     | JPY      | EUR     | 30.08.2020 | 135,83500- | 800 | EURX | JPY | EUR | 30.08.2020    | 135,83500- |     |
| EURX                                                          | USD                                                                                                    | EUR        | 30.08.2020  | 800        | EURX     | USD      | EUR     | 30.08.2020 | 1,21840-   | 800 | EURX | USD | EUR | 30.08.2020    | 1,21840-   |     |
| EURB                                                          | USD                                                                                                    | EUR        | 01.09.2020  | 800        | EURB     | USD      | EUR     | 01.09.2020 | 1,24170-   |     |      |     |     |               | 0,00000    |     |
| EURG                                                          | USD                                                                                                    | EUR        | 01.09.2020  | 800        | EURG     | USD      | EUR     | 01.09.2020 | 1,24110-   |     |      |     |     |               | 0,00000    |     |
| EURX                                                          | GBP                                                                                                    | EUR        | 31.08.2020  | 800        | EURX     | GBP      | EUR     | 31.08.2020 | 68,35500-  |     |      |     |     |               | 0,00000    |     |
| EURX                                                          | JPY                                                                                                    | EUR        | 31.08.2020  | 800        | EURX     | JPY      | EUR     | 31.08.2020 | 136,28500- |     |      |     |     |               | 0,00000    |     |
| EURX                                                          | USD                                                                                                    | EUR        | 01.09.2020  | 800        | EURX     | USD      | EUR     | 01.09.2020 | 1,24140-   |     |      |     |     |               | 0,00000    |     |
| EURX                                                          | USD                                                                                                    | EUR        | 31.08.2020  | 800        | EURX     | USD      | EUR     | 31.08.2020 | 1,22350-   |     |      |     |     |               | 0,00000    |     |
| EURX                                                          | USD                                                                                                    | EUR        | 30.06.2020  | 800        | EURX     | USD      | EUR     | 30.06.2020 | 1,27000-   |     |      |     |     |               | 0,00000    |     |
| L                                                             |                                                                                                    |            | 1           |            |          |          |         |            |            |     |      |     |     | 1             |            | 7 8 |
|                                                               |                                                                                                    |            |             |            |          |          |         |            |            |     |      |     |     |               |            |     |
|                                                               |                                                                                                    |            |             |            |          |          |         |            |            |     |      |     |     |               |            | ▼   |
|                                                               |                                                                                                    |            |             |            |          |          |         |            |            |     |      |     |     | $\overline{}$ |            | 4   |
|                                                               |                                                                                                    |            |             |            |          |          |         |            |            |     |      |     |     |               |            |     |

In diesem Fall erscheinen die Initialwerte, anstatt am Anfang, **am Ende der Liste**. In ähnlicher Weise, wenn die Liste in absteigender Reihenfolge sortiert ist, werden die Initialwerte **am Anfang** und nicht am Ende der Ergebnisliste angezeigt:

| ¢  | Liste Zeilen Bearbeiten Extras Springen Einstellungen System Hilfe                                                              |     |     |            |       |            |                         |         |            |            |     |      |     |     |            | SAP        |    |
|----|----------------------------------------------------------------------------------------------------|-----|-----|------------|-------|------------|-------------------------|---------|------------|------------|-----|------|-----|-----|------------|------------|----|
| 6  | 2                                                                                                    |     | 8   | 4 📙 I 😋 🙆  | 🚷   📮 | B (B)   \$ | 9 <mark>1</mark> 0 10 1 | )   💥 🛃 | 🕜 🖪        |            |     |      |     |     |            | - C        |    |
| 5  | SE16XXL - Full-Join - 210 Ergebnis-Sätze                                                                                        |     |     |            |       |            |                         |         |            |            |     |      |     |     |            |            |    |
| ¢  | 51 🗟 🗟 🖉 💹 亜 亜 邨 🔣 K < ▶ N 🛗 🖗 🖗 Ben. 🧏 🛃 摯 Inner 摯 Outer 摯 Full 💈                                                              |     |     |            |       |            |                         |         |            |            |     |      |     |     |            |            |    |
| Jo | Join von TCURR(A) und TCURR[D02](B)                                                                                             |     |     |            |       |            |                         |         |            |            |     |      |     |     |            |            |    |
|    |                                                                                                    |     |     |            |       |            |                         |         |            |            |     |      |     |     |            |            |    |
|    | V-KURST V-FCURR V-TCURR V-GDATU A-MANDT A-KURST A-FCURR A-TCURR A-GDATU A-UKURS B-MANDT B-KURST B-FCURR B-TCURR B-GDATU B-UKURS |     |     |            |       |            |                         |         |            |            |     |      |     |     |            |            |    |
|    | EURB                                                                                                    | USD | EUR | 01.09.2020 | 800   | EURB       | USD                     | EUR     | 01.09.2020 | 1,24170-   |     |      |     |     | <b></b>    | 0,00000    |    |
|    | EURG                                                                                                    | USD | EUR | 01.09.2020 | 800   | EURG       | USD                     | EUR     | 01.09.2020 | 1,24110-   |     |      |     |     |            | 0,00000    |    |
|    | EURX                                                                                                    | GBP | EUR | 31.08.2020 | 800   | EURX       | GBP                     | EUR     | 31.08.2020 | 68,35500-  |     |      |     |     |            | 0,00000    |    |
|    | EURX                                                                                                    | JPY | EUR | 31.08.2020 | 800   | EURX       | JPY                     | EUR     | 31.08.2020 | 136,28500- |     |      |     |     |            | 0,00000    |    |
|    | EURX                                                                                                    | USD | EUR | 01.09.2020 | 800   | EURX       | USD                     | EUR     | 01.09.2020 | 1,24140-   |     |      |     |     |            | 0,00000    |    |
|    | EURX                                                                                                    | USD | EUR | 31.08.2020 | 800   | EURX       | USD                     | EUR     | 31.08.2020 | 1,22350-   |     |      |     |     |            | 0,00000    |    |
|    | EURX                                                                                                    | USD | EUR | 30.06.2020 | 800   | EURX       | USD                     | EUR     | 30.06.2020 | 1,27000-   |     |      |     |     |            | 0,00000    |    |
|    | EURB                                                                                                    | JPY | EUR | 30.08.2020 | 800   | EURB       | JPY                     | EUR     | 30.08.2020 | 136,31000- | 800 | EURB | JPY | EUR | 30.08.2020 | 136,31000- |    |
|    | EURB                                                                                                    | USD | EUR | 30.08.2020 | 800   | EURB       | USD                     | EUR     | 30.08.2020 | 1,22360-   | 800 | EURB | USD | EUR | 30.08.2020 | 1,22360-   |    |
|    | EURG                                                                                                    | JPY | EUR | 30.08.2020 | 800   | EURG       | JPY                     | EUR     | 30.08.2020 | 136,22000- | 800 | EURG | JPY | EUR | 30.08.2020 | 136,22000- |    |
|    | EURG                                                                                                    | USD | EUR | 30.08.2020 | 800   | EURG       | USD                     | EUR     | 30.08.2020 | 1,22340-   | 800 | EURG | USD | EUR | 30.08.2020 | 1,22340-   |    |
|    |                                                                                                    |     |     |            |       |            |                         |         |            |            |     |      |     |     |            |            |    |
|    |                                                                                                    |     |     |            |       |            |                         |         |            |            |     |      |     |     |            |            | 4/ |
|    |                                                                                                    |     |     |            |       |            |                         |         |            |            |     |      |     |     |            |            |    |

Dieses seltsame Verhalten ist auf die Tatsache zurückzuführen, dass die Initialwerte mit Leerzeichen gefüllt sind, die niedrigsten invertierten Datumsfelder jedoch Zahlen sind, die von 999999999 abwärts beginnen.

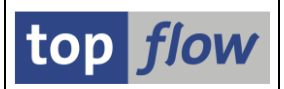

## Währungsumrechnungen in Formeln

In einer SE16XXL-Formel ist es nun möglich, Währungsumrechnungen durchzuführen. Diese Funktionalität basiert auf folgenden Funktionsbausteinen:

#### CONVERT\_TO\_LOCAL\_CURRENCY

### CONVERT\_TO\_FOREIGN\_CURRENCY

Im Formeleditor sind die entsprechenden Pseudo-Methoden rechts unter "Spezielle Anweisungen und Funktionen" zu finden:

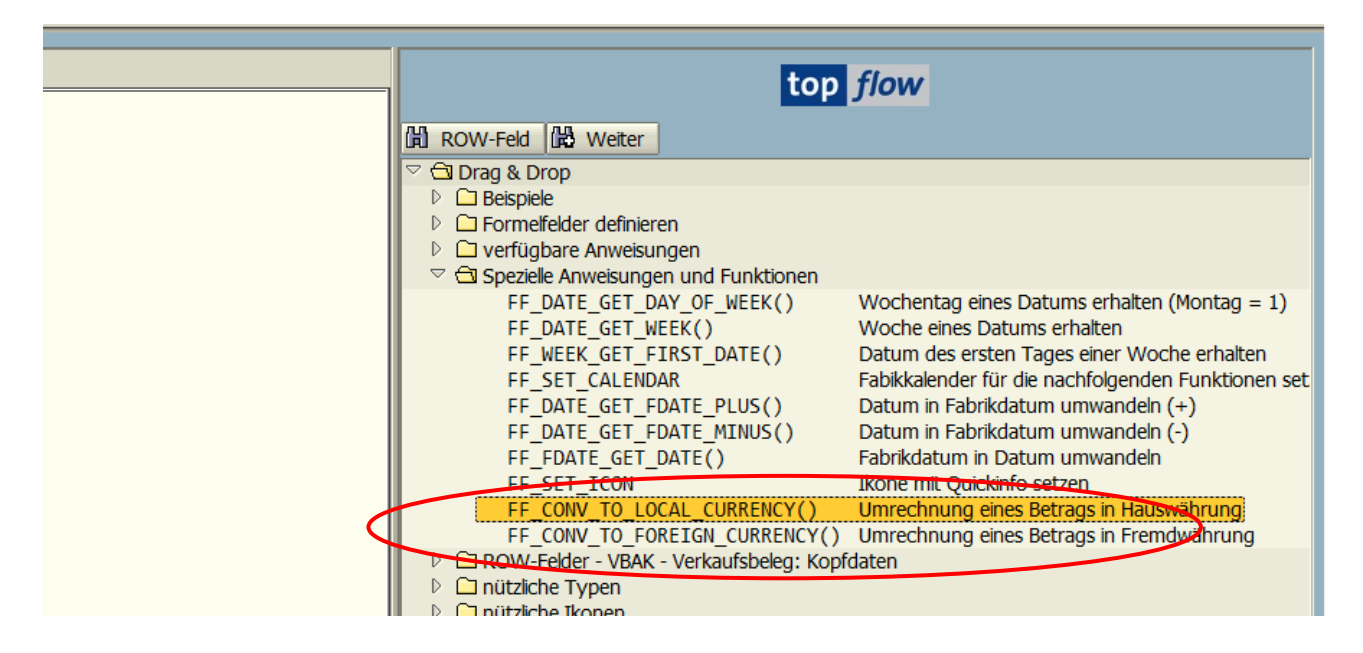

Durch Doppelklick auf einen Knoten erhalten Sie die zugehörige Dokumentation:

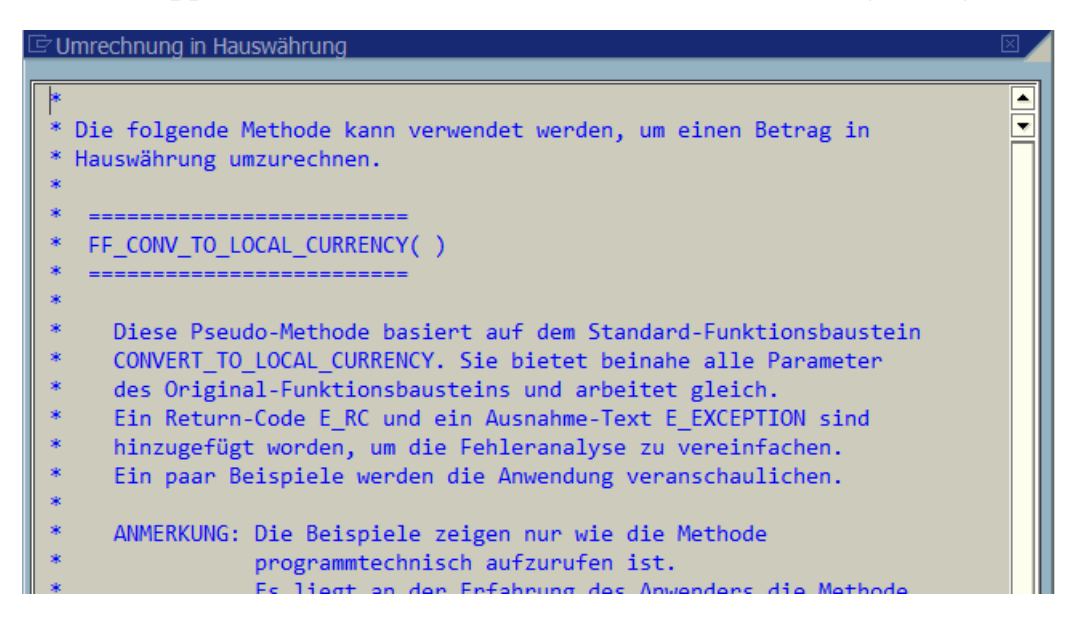

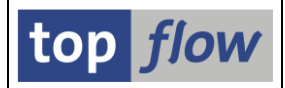

Unter den Beispielen gibt es auch einige in Bezug auf die Währungsumrechnungen:

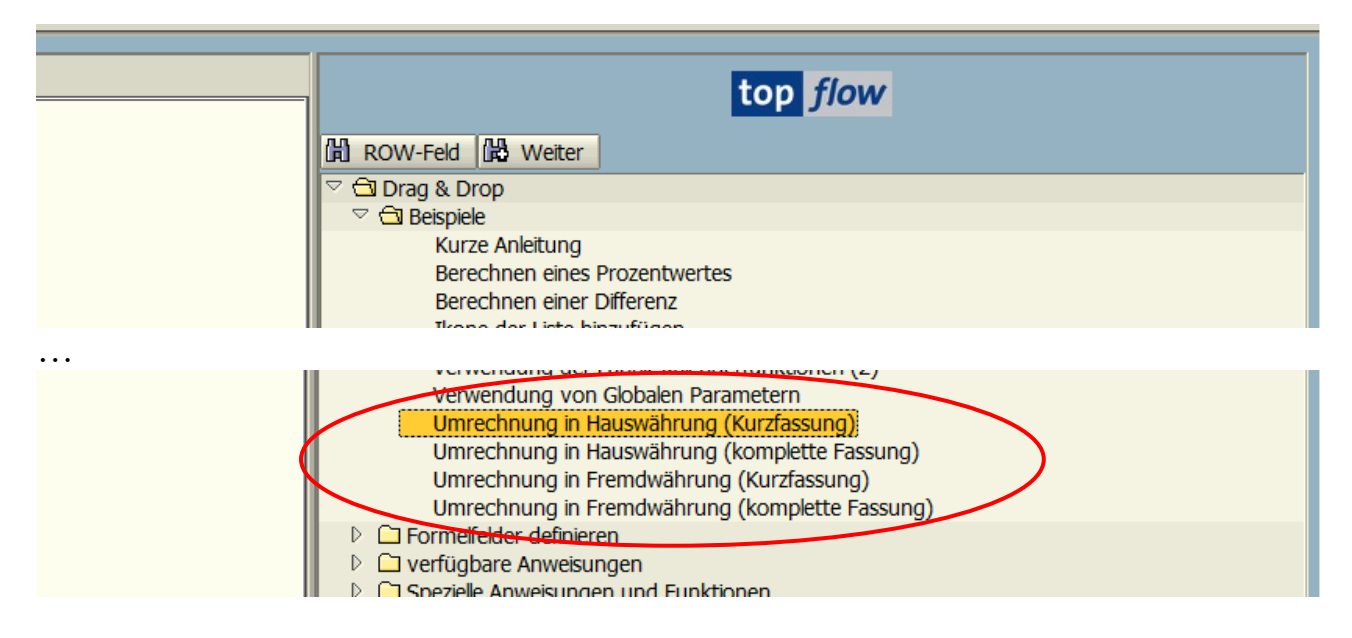

Mit einem Doppelklick können Sie das Beispiel-Coding im Detail anschauen:

```
<sup>†</sup> Umrechnung in Hauswährung (Kurzfassung)
   Diese Pseudo-Methode basiert auf dem Standard-Funktionsbaustein
   CONVERT_TO_LOCAL_CURRENCY. Sie bietet beinahe alle Parameter
*
   des Original-Funktionsbausteins und arbeitet gleich.
*
   Ein Return-Code E_RC ist hinzugefügt worden, um eine eventuelle
*
   Fehleranalyse zu vereinfachen.
*
   ANMERKUNG: Das Beispiel zeigt nur wie die Methode
*
               programmtechnisch aufzurufen ist.
              Es liegt an der Erfahrung des Anwenders die Methode
              und damit den zugrunde liegenden Funktionsbaustein
*
               sinnvoll anzuwenden.
*
* Die Liste ist ein Join von VBRK(A) (Faktura: Kopfdaten) mit
* T001(B) (Buchungskreise).
    FF_DEF LOCAL_AMOUNT TYPE VBRK-NETWR.
FF_UNIT LOCAL_AMOUNT ROW-B~WAERS.
    EE DEE CONV RC
                              TYPE SY_SUBRC
                                                    " Potunn Code
```

Um sich mit diesen beiden Pseudo-Methoden vertraut zu machen, kann es hilfreich sein, ein Beispiel per **Drag & Drop** vom Baum rechts in den Editorbereich auf der linken Seite zu kopieren und dann zu beobachten, wie sich die Formel verhält.

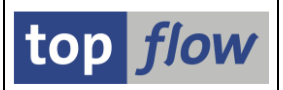

## Upload von Frontend-Dateien vom Typ .XLS, .XLSX usw.

Ab SE16XXL Version 3.5A ist es möglich, eine Datei vom Typ **.XLS**, **.XLSX**, **.XML** oder **.MHTML** hochzuladen (als Vorgabedatei oder Frontend-Datei).

Anhand eines kurzen Beispiels wird diese neue Option erläutert.

Nach dem Upload einer Datei von einem der oben genannten Typen erhalten wir das Definitions-Fenster:

| -                                                | LC      | D:\SE16XXI\BEISPIELE\VBAK.x/sx |               |         |        |          |               |          |       |       |     |             |  |          |              |          |          |             |  |  |
|--------------------------------------------------|---------|--------------------------------|---------------|---------|--------|----------|---------------|----------|-------|-------|-----|-------------|--|----------|--------------|----------|----------|-------------|--|--|
|                                                  | :  51   | -10X                           | XL  BEISI     | PIEL    | EIV    | BAK.XI   | SX            |          |       |       |     |             |  |          |              |          |          |             |  |  |
| V                                                | ' Akzej | ptieren                        | 🖶 Kopfzeile   | e auswä | ihlen  | 😰 Defin  | ition impo    | ortieren | 1     |       |     |             |  |          |              |          |          |             |  |  |
| -                                                |         |                                | he Tabulatan  |         |        |          |               |          |       |       |     |             |  |          |              |          |          |             |  |  |
| - 11                                             | ennzek  | chen:                          | TIL TADUIALOI |         |        | ۵        | Erster        | elevante | Zele: |       | 1   |             |  |          |              |          |          |             |  |  |
| Di                                               | atumsf  | ormat:                         | 3 - MM/TT/JJ  | )) 🕻    | 9      |          | Dezimalpunkt: |          |       |       |     | Punkt 📓     |  |          |              |          |          |             |  |  |
|                                                  |         |                                |               |         |        |          | Sprache:      |          |       |       |     | Deutsch 🛛 🔂 |  |          |              |          |          |             |  |  |
| Se                                               | I. Pos. | Name                           |               | DDIC    | Dtel   | Тур      | KB            | Länge    | Dez.  | Vorz. | F.N | Tabelenname |  | Feldname | Datenelement | Kurztext | Langtext | Währ./Einh. |  |  |
|                                                  | 1       | COL1                           |               |         |        | CHAR     |               | 5        | 0     |       |     |             |  |          |              | Sp. 1    | Spalte 1 |             |  |  |
|                                                  | 2       | COL2                           |               |         |        | CHAR     |               | 10       | 0     |       |     |             |  |          |              | Sp. 2    | Spalte 2 |             |  |  |
|                                                  | 3       | COL3                           |               |         |        | CHAR     |               | 10       | 0     |       |     |             |  |          |              | Sp. 3    | Spalte 3 |             |  |  |
|                                                  | 4       | COL4                           |               |         |        | CHAR     |               | 5        | 0     |       |     |             |  |          |              | Sp. 4    | Spalte 4 |             |  |  |
|                                                  | 5       | COL5                           |               |         |        | CHAR     |               | 5        | 0     |       |     |             |  |          |              | Sp. 5    | Spalte 5 |             |  |  |
|                                                  | 6       | COL6                           |               |         |        | CHAR     |               | 10       | 0     |       |     |             |  |          |              | Sp. 6    | Spalte 6 |             |  |  |
|                                                  | 7       | COL7                           |               |         |        | CHAR     |               | 5        | 0     |       |     |             |  |          |              | Sp. 7    | Spalte 7 |             |  |  |
|                                                  |         |                                |               |         |        |          |               |          |       |       |     |             |  |          |              |          |          |             |  |  |
|                                                  |         |                                |               |         |        |          |               |          |       |       |     |             |  |          |              |          |          |             |  |  |
|                                                  |         |                                |               |         |        |          |               |          |       |       |     |             |  |          |              |          |          |             |  |  |
| r -                                              |         |                                |               |         |        |          |               |          | _     |       | _   |             |  |          |              |          |          |             |  |  |
|                                                  | -       | 011 0                          | 01.2 (        | 013     |        | 014 001  | 5 0016        |          | COL 7 |       |     |             |  |          |              |          |          |             |  |  |
|                                                  | -       |                                |               |         |        |          |               |          |       |       |     |             |  |          |              |          |          |             |  |  |
| e                                                | 001 M   | IANDT V                        | BELN EI       | RDAT    | V      | BTYP AUA | RT NETW       | R        | WAERK |       |     |             |  |          |              |          |          |             |  |  |
| 0002 800 00000051/8 9/5/199/ C TA 102,546.01 USD |         |                                |               |         |        |          |               |          |       |       |     |             |  |          |              |          |          |             |  |  |
| 0004 800 0000005207 10/9/1997 C TA 92.330.70 USD |         |                                |               |         |        |          |               |          | USD   |       |     |             |  |          |              |          |          |             |  |  |
| 0005 800 0000005244 11/6/1997 C TA 29,723.56 USD |         |                                |               |         |        |          |               |          | USD   |       |     |             |  |          |              |          |          |             |  |  |
| e                                                | 006 8   | 00 0                           | 000005289 1   | 2/10/1  | L997 C | TA C     | 133,          | 696.50   | USD   |       |     |             |  |          |              |          |          |             |  |  |
|                                                  | 007 0   | 00 0                           | 000005209 1   | 10/100  | 0 0    | ТА       | 45 0          | 10 27    | LICD  |       |     |             |  |          |              |          |          |             |  |  |

Nachdem diese Art von Datei nicht mit Metadaten versehen werden kann, müssen wir die Definition manuell angeben:

| D: S     | E16X.            | XL   BEISP.    | TELI     | EIN   | BAK.xls   | 5X       |          |        |       |      |            |   |          |              |            |                   |             |
|----------|------------------|----------------|----------|-------|-----------|----------|----------|--------|-------|------|------------|---|----------|--------------|------------|-------------------|-------------|
| 🖌 Akze   | eptieren         | 🖶 Kopfzeile a  | uswäh    | nlen  | 😰 Definit | ion impo | rtieren  | 1      |       |      |            |   |          |              |            |                   |             |
|          |                  |                |          |       |           |          |          |        |       | _    | _          |   |          |              |            |                   |             |
| Trennze  | ichen:           | ht Tabulator   |          |       | ۵         | Erste r  | elevante | Zeile: |       | 2    | ۵          |   |          |              |            |                   |             |
| Datums   | format:          | 3 - MM/TT/JJJJ | ā        |       |           | Dezima   | alpunkt: |        |       | . Pu | dt 🗈       |   |          |              |            |                   |             |
| BR       |                  |                |          |       |           | Sprach   | ne:      |        |       | DE   | utsch      | ā |          |              |            |                   |             |
| Sel Dor  | Name             |                |          | Dtal  | Turn      | VP       | Länge    | Dez    | Vorz  | EN   | abalannami |   | Feldname | Datapalament | Kurztext   | Langtext          | Währ /Finh  |
| Sei. POS | . Ivanie         |                |          | Diei  | тур       | ND       | Lange    | 0      | VOIZ. | 1.14 |            | - | HANDT    | Datement     | Kuiztext   |                   | vvdn./Lini. |
| <u> </u> | MANDI            |                | <b>M</b> | ¥     | CLNI      |          | 3        | 0      |       |      | BAK        |   | MANDI    | MANDI        | Mandant    | Mandant           |             |
| 2        | VBELN            |                | •        | 1     | CHAR      |          | 10       | 0      |       |      | BAK        |   | VBELN    | VBELN_VA     | Verkaufsb. | Verkaufsbeleg     |             |
| ✓ 3      | ERDAT            |                | •        | 4     | DATS      |          | 8        | 0      |       |      | BAK        |   | ERDAT    | ERDAT        | Am         | Angelegt am       |             |
| ☑ 4      | VBTYP            |                | •        | ~     | CHAR      | ~        | 1        | 0      |       |      | BAK        |   | VBTYP    | VBTYP        | V-Belegtyp | Vertriebsbelegtyp |             |
| ✓ 5      | AUART            |                | •        | 1     | CHAR      |          | 4        | 0      |       |      | BAK        |   | AUART    | AUART        | V.belegart | Verkaufsbelegart  |             |
| ✓ 6      | NETWR            |                | •        | 1     | CURR      |          | 15       | 2      | ~     |      | ВАК        |   | NETWR    | NETWR_AK     | Nettowert  | Nettowert         | WAERK       |
| 7        | WAERK            |                | •        | 4     | СИКҮ      |          | 5        | 0      |       |      | ВАК        |   | WAERK    | WAERK        | Währung    | Belegwährung      |             |
|          |                  |                |          |       |           |          |          |        |       |      |            |   |          |              |            |                   |             |
| 1        |                  |                |          |       |           |          |          |        |       |      |            |   |          |              |            |                   |             |
|          |                  |                |          |       |           |          |          |        |       |      |            |   |          |              |            |                   |             |
|          |                  |                |          |       |           |          |          |        |       |      |            |   |          |              |            |                   |             |
| 0001     | MANDT#V          | BELN#ERDAT#VB  | TYP#/    | AUART | #NETWR#WA | ERK      |          |        |       |      |            |   |          |              |            |                   |             |
|          | MANDT V          | BELN ERD       | AT       | v     | BTYP AUAR | T NETW   | R        |        |       | WAE  |            |   |          |              |            |                   |             |
| 0002     | 800 0            | 000005178 199  | 70905    | 5 C   | ТА        | 102.     | 546,01   |        |       | USD  |            |   |          |              |            |                   |             |
| 0003     | 800 0            | 000005205 199  | 70926    | 5 C   | TA        | 1.75     | 9,18     |        |       | USD  |            |   |          |              |            |                   |             |
| 0004     | 800 0            | 000005207 199  | 71009    | c c   | TA        | 92.3     | 30,70    |        |       | USD  |            |   |          |              |            |                   |             |
| 0005     | 800 01<br>800 01 | 000005244 199  | 71100    |       |           | 29.7     | 23,56    |        |       |      |            |   |          |              |            |                   |             |
| 0000     | 000 0            | 000005205 155  | 11210    | , c   | TA        | 155.     | 550,50   |        |       | 030  |            |   |          |              |            |                   |             |

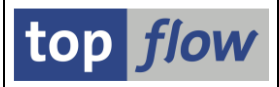

Es ist besonders darauf zu achten, dass das richtige Datums- und Dezimalpunkt-Format gewählt wird:

| L                              | D:  SE16XXL  BEISPIELE  VBAK.xlsx                                    |      |       |  |      |      |      |                        |       |       |      |             |     |              |   |          |
|--------------------------------|----------------------------------------------------------------------|------|-------|--|------|------|------|------------------------|-------|-------|------|-------------|-----|--------------|---|----------|
| •                              | 🖌 Akzeptieren 🛛 🖶 Kopfzeile auswählen 🗍 😰 Definition importieren 🛛 🔁 |      |       |  |      |      |      |                        |       |       |      |             |     |              |   |          |
| Trennzeichen: ht Tabulator     |                                                                      |      |       |  |      |      |      | Erste relevante Zeile: |       |       | 2    | Ē           |     |              |   |          |
| Datumsformat: 3 - MM/TT/JJJJ 📱 |                                                                      |      |       |  |      |      | D    | Dezimalpunkt:          |       |       | . Pu | . Punkt 🗈 🔪 |     |              |   |          |
| E                              | ß                                                                    | B    |       |  |      |      |      | S                      | prach | e:    |      |             | DF  | Deutsch      | ē |          |
| s                              | el.                                                                  | Pos. | Name  |  | DDIC | Dtel | Тур  |                        | KB    | Länge | Dez. | Vorz.       | F.N | Tabellenname |   | Feldname |
|                                | ~                                                                    | 1    | MANDT |  | •    | ~    | CLNT |                        |       | 3     | 0    |             |     | VBAK         |   | MANDT    |
|                                | •                                                                    | 2    | VBELN |  | •    | ×    | CHAR |                        |       | 10    | 0    |             |     | VBAK         |   | VBELN    |
|                                | ~                                                                    | 3    | FRDAT |  |      |      | DATS |                        |       | 8     | 0    |             |     | VBAK         |   | FRDAT    |

Schließlich wird die Ergebnisliste in der üblichen Weise angezeigt:

|   | SE16)     | XXL - Voi   | rgabedat    | ei - 2 | 2000   | Einträge   |       |                                      |
|---|-----------|-------------|-------------|--------|--------|------------|-------|--------------------------------------|
|   | 3 3       | r a v       |             |        |        | N   👪   🕉  | 🔞 Ber | n.   🎇   🛃 🗱 Inner 🏦 Outer 🏶 Ful   🖺 |
| < | Vorgabeda | atei - D:\S | E16XXL\BEIS | PIELE  | /BAK.x | lsx        |       |                                      |
|   | MANDT     | VBELN       | ERDAT       | VBTYP  | AUART  | NETWR      | WAERK |                                      |
|   |           |             |             |        |        |            |       |                                      |
|   | 800       | 0000005178  | 05.09.1997  | C      | TA     | 102.546,01 | USD   |                                      |
|   | 800       | 0000005205  | 26.09.1997  | С      | TA     | 1.759,18   | USD   |                                      |
|   | 800       | 0000005207  | 09.10.1997  | С      | TA     | 92.330,70  | USD   |                                      |
|   | 800       | 0000005244  | 06.11.1997  | С      | TA     | 29.723,56  | USD   |                                      |
|   | 800       | 0000005289  | 10.12.1997  | С      | TA     | 133.696,50 | USD   |                                      |
|   | 800       | 0000005308  | 00 01 1008  | C      | ТΛ     | 15 010 37  | lisn  |                                      |

Nun sichern wir unsere Arbeit als Script:

| C Als Script sichern                                    |                                       |          |          |  |  |  |  |  |
|---------------------------------------------------------|---------------------------------------|----------|----------|--|--|--|--|--|
|                                                         |                                       |          |          |  |  |  |  |  |
| Script-Name                                             | BEISPIEL_M_VORGABEDATEI               | 🗌 global | 🗌 privat |  |  |  |  |  |
| Beschreibung                                            | Beispiel-Script mit XLSX Vorgabedatei |          |          |  |  |  |  |  |
| Sichern Sichern und Script-Katalog aufrufen X Abbrechen |                                       |          |          |  |  |  |  |  |

OK - Script BEISPIEL\_M\_VORGABEDATEI gesichert

An dieser Stelle führen wir unser neu gespeichertes Script aus. Wir wählen jedoch eine andere Vorgabedatei mit gleicher Struktur, aber von einem anderen Typ.

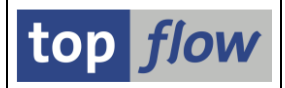

Als Ergebnis erhalten wir:

|   | Script                                                              | BEISPIL      | EL_M_VC      | DRGA  | BED   | 4 <i>TEI - 20</i> | 00 Ei | inträge |  |  |  |
|---|---------------------------------------------------------------------|--------------|--------------|-------|-------|-------------------|-------|---------|--|--|--|
|   | 3 🗟 🔂 🖀 🖾 🖽 🖽 🔣 🛤 🕂 🖌 🕨 🔛 👬 🍞 🖗 Ben. 🛛 光 🍰 李 Inner 💠 Outer 💠 Full 🔞 |              |              |       |       |                   |       |         |  |  |  |
| ١ | Vorgabedatei - D:\SE16XXL\BEISPIELE\VBAK.mhtml                      |              |              |       |       |                   |       |         |  |  |  |
| - | Script: E                                                           | BEISPIEL_M_\ | VORGABEDATE: | I     |       |                   |       |         |  |  |  |
|   | MANDT                                                               | VBELN        | ERDAT        | VBTYP | AUART | NETWR             | WAERK |         |  |  |  |
|   | 800                                                                 | 0000005178   | 05 09 1997   | c     | ΤΛ    | 102 5/6 01        |       |         |  |  |  |
|   | 800                                                                 | 0000005205   | 26.09.1997   | c     | TA    | 1.759,18          | USD   |         |  |  |  |
|   | 800                                                                 | 0000005207   | 09.10.1997   | С     | TA    | 92.330,70         | USD   |         |  |  |  |
|   | <b>800</b>                                                          | 0000005244   | 06.11.1997   | С     | TA    | 29.723,56         | USD   |         |  |  |  |
|   | 800                                                                 | 0000005289   | 10.12.1997   | С     | TA    | 133.696,50        | USD   |         |  |  |  |
|   | 800                                                                 | 0000005308   | 00 01 1000   | C     | Т۸    | 15 010 37         | LICD  |         |  |  |  |

Dieses Beispiel zeigt, dass man einen beliebigen Typ von Vorgabedatei auswählen kann, solange sie die vom Script erwartete Spaltenstruktur aufweist.

Nun ein paar Worte zur Implementierung.

Um den Inhalt einer Frontend-Datei eines der oben genannten Typen einzulesen, verwendet das Programm die **OLE2-Schnittstelle**. Es wird ein OLE-Objekt des Typs *"Excel.Application"* erstellt und die ausgewählte Datei geöffnet. Der Inhalt des **ersten Blattes** der Datei (es könnten mehrere sein) wird in einer provisorischen Datei vom Typ **"Unicode-Text (\*.txt)**" gespeichert. Dadurch wird sichergestellt, dass alle möglichen Zeichen, z. B. japanische oder kyrillische Zeichen, korrekt übernommen werden. Zum Schluss wird die Originaldatei geschlossen und die provisorische Datei in der üblichen Weise hochgeladen, d.h. als Textdatei mit horizontalen Tabs als Trennzeichen. Die provisorische Datei wird im SAPGUI-Arbeitsverzeichnis mit einem speziellen Namen erstellt, der eine 32-stellige GUID enthält, um die Eindeutigkeit zu gewährleisten. Am Ende der Verarbeitung wird die provisorische Datei gelöscht.

Es wurde zunächst versucht, eine einfachere Lösung mithilfe der Zwischenablage zu implementieren. Aufgrund von sporadisch auftretenden Problemen wurde dieser Ansatz jedoch zugunsten der oben beschriebenen Logik aufgegeben, die robuster zu sein scheint.

## Neue Option für Server-Datei als E-Mail-Anhang

Bisher war es in einem im Hintergrund laufenden Script möglich, eine Server-Datei zu erstellen und als E-Mail-Anhang an eine Reihe von E-Mail-Empfängern zu versenden. Allerdings mussten die Empfänger **von vornherein** bekannt sein, d.h. entweder in Form einer Verteilerliste oder direkt in der Hintergrund-Anforderung angegeben werden. Dieses Verfahren ist in der Regel ausreichend. Es gibt jedoch Situationen, die einen anderen Ansatz erfordern. Dies ist der Fall, wenn die zu erstellende Server-Datei Informationen enthält, die von einem Lauf zum nächsten unterschiedliche Empfänger betreffen. Wenn z.B. die Server-Datei eine Liste von Produkten enthält, deren Status von "in Entwicklung" in "frei verwendbar" geändert werden muss, kommen nur die verantwortlichen Personen als Empfänger der Datei infrage.

Die Produkte in der Liste variieren von einem Lauf zum nächsten. Es ist daher **nicht möglich**, die richtigen Empfänger im Voraus anzugeben.

Um diese Lücke zu schließen, steht jetzt eine neue Option zur Verfügung. In diesem Fall muss die Ergebnisliste **in einer bestimmten Spalte die E-Mail-Adresse des Empfängers** enthalten. Alle E-Mail-Adressen in der Liste werden gesammelt. Die resultierende Server-Datei kann dann entweder **an jede in der Liste gefundene E-Mail-Adresse** versendet werden, oder es kann festgelegt werden, **jedem Empfänger nur die Einträge der Liste zu senden, die die entsprechende E-Mail-Adresse beinhalten.** 

Ein paar Beispiele werden diese neue Funktionalität veranschaulichen.

Das Script **\$AUFTRAEGE\_MIT\_EMAIL\_ADR** erstellt eine Liste von Kundenaufträgen. Jede Zeile enthält die E-Mail-Adresse der Person, die den Auftrag erstellt hat:

| 5  | SE16XXL - Inner-Join - 139 Ergebnis-Sätze                       |         |         |          |         |         |         |         |          |                                    |  |
|----|-----------------------------------------------------------------|---------|---------|----------|---------|---------|---------|---------|----------|------------------------------------|--|
| 5  | 3 🗈 🗈 🖴 😨 🔠 🖽 🖽 🔣 🖌 🔸 🕨 🛗 🏗 🍞 Ben. 光 🛃 🕸 Inner 🏶 Outer 🏶 Full 🔯 |         |         |          |         |         |         |         |          |                                    |  |
| 10 | oin yon VBAK(A) USR21(B) und ADR6(C)                            |         |         |          |         |         |         |         |          |                                    |  |
| -  |                                                                 |         |         |          |         |         |         |         |          |                                    |  |
|    | A~VBELN                                                         | A~VBTYP | A~AUART | A~NETWR  | A~WAERK | A~VKORG | A~VTWEG | A~SPART | A~ERNAM  | C~SMTP_ADDB                        |  |
| F  |                                                                 |         |         |          |         |         |         |         |          |                                    |  |
|    | 0000011892                                                      | C       | ZSAA    | 20,00    | USD     | 3000    | 10      | 00      | C5055253 | joris.sikking@sap.com              |  |
|    | 0000011893                                                      | С       | ZSAA    | 10,00    | USD     | 3000    | 10      | 00      | C5055253 | joris.sikking@sap.com              |  |
|    | 0000011933                                                      | С       | ZSAA    | 20,00    | USD     | 3000    | 10      | 00      | C5055253 | joris.sikking@sap.com              |  |
|    | 006000081                                                       | Н       | ZSEA    | 200,00   | USD     | 3000    | 10      | 00      | C5055253 | joris.sikking@sap.com              |  |
|    | 006000082                                                       | Н       | ZSEA    | 200,00   | USD     | 3000    | 10      | 00      | C5055253 | joris.sikking@sap.com              |  |
|    | 006000083                                                       | Н       | ZSEA    | 200,00   | USD     | 3000    | 10      | 00      | C5055253 | joris.sikking@sap.com              |  |
|    | 006000084                                                       | Н       | ZSEA    | 200,00   | USD     | 3000    | 10      | 00      | C5055253 | joris.sikking@sap.com              |  |
|    | 006000085                                                       | Н       | ZSEA    | 200,00   | USD     | 3000    | 10      | 00      | C5055253 | joris.sikking@sap.com              |  |
|    | 0000005205                                                      | С       | TA      | 1.759,18 | USD     | 1000    | 12      | 00      | CURA     | sergio.marcelo.cura.daball@sap.com |  |
|    | 0000011934                                                      | С       | TA      | 3,90     | EUR     | 1000    | 10      | 00      | D027220  | Hans-Joerg.Kersten@sap.com         |  |
|    | 0000011935                                                      | С       | TA      | 3,90     | EUR     | 1000    | 10      | 00      | D027220  | Hans-Joerg.Kersten@sap.com         |  |
|    | 0000011936                                                      | С       | TA      | 3,90     | EUR     | 1000    | 10      | 00      | D027220  | Haos-Joerg.Kersten@sap.com         |  |
|    | 00000119/1                                                      | C       | VPO     | 3 90     | FUR     | 1000    | 10      | aa      | 0027220  | Hans Joang Kanstan Com             |  |

Diese unspektakuläre Liste wurde nur gewählt, um zu zeigen, wie die neue Option funktioniert.

Nun soll dieses Script im Hintergrund ausgeführt werden. Das Ergebnis soll in einer **Server-Datei** gespeichert werden, die als E-Mail-Anhang an alle Personen gesendet werden soll, deren E-Mail-Adresse in der Ergebnisliste zu finden ist:

| 🖻 Script im Hintergrund starten         |                       | X                |
|-----------------------------------------|-----------------------|------------------|
| abweichender Jobname                    | SCRIPT_\$AUFTRAEGE_MI | T_EMAIL_ADR      |
|                                         |                       |                  |
| Job-Klasse C Ausführungsziel            |                       |                  |
|                                         |                       |                  |
| Max Trefferzahl                         |                       |                  |
|                                         |                       |                  |
| init reduziertem Speicherbedarf         |                       |                  |
| Ergebnisliste in Server-Datei speichern |                       | E-Mail-Parameter |
| Ergebnisliste zum SAP-Spool leiten      |                       |                  |
| keine Benachrichtigung via SAPMail      |                       |                  |
|                                         |                       |                  |

Jetzt betätigen wir die E-Mail-Parameter Schaltfläche, um die E-Mail und ihre Empfänger anzugeben. Auf dem Popup-Fenster ist die neue Option bereits ausgewählt:

| C | E-Mail-Parameter                                                                                     |  |
|---|----------------------------------------------------------------------------------------------------|--|
|   | Empfänger                                                                                            |  |
|   | O Verteilerliste                                                                                     |  |
|   | O Liste von E-Mail-Adressen                                                                          |  |
| < | Spalte der Ergebnisliste     C~SMTP_ADDR     Test-Modus                                              |  |
|   | Optionen   Detere Hintergrund-Ergebnisse ignorieren  Nur relevante Sätze zu den Empfängern versenden |  |
|   | Betreff                                                                                              |  |
|   | Kundanaufträga                                                                                       |  |

**ANMERKUNG:** Die Spalte mit der E-Mail-Adresse muss nicht nur in der Liste vorhanden, sondern auch **sichtbar sein**, d. h. zu den Ausgabefeldern zählen. Dies ist notwendig, denn sonst können die Empfänger der E-Mail die für sie relevanten Datensätze nicht erkennen.

top *flow* 

Um zu testen, ob das Ganze funktioniert, wurde eine spezielle Test-Option eingeführt:

| Empfänger                   |             |                               |
|-----------------------------|-------------|-------------------------------|
| ○ Verteilerliste            |             | Allgemeine Verteilerliste 🗈 🔗 |
| O Liste von E-Mail-Adressen |             | \$                            |
| Spalte der Ergebnisliste    | C~SMTP_ADDR | Test-Modus                    |
|                             |             |                               |

Wenn dieses Flag aktiviert wird, wird keine Server-Datei erstellt, überschrieben oder erweitert. Stattdessen werden die E-Mail-Adressen aus der angegebenen Spalte der Ergebnisliste auf Gültigkeit und Berechtigung überprüft.

Zurück zum Haupt-Popup-Fenster wird die oben genannte Schaltfläche durch eine **Warn-Ikone** flankiert, um zu signalisieren, dass der Test-Modus aktiviert wurde:

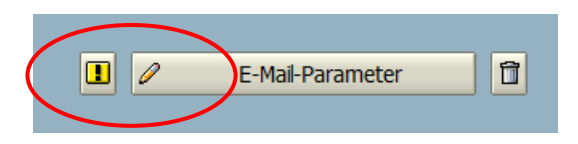

Wenn das Script schließlich eingeplant wird, wird folgende Warnung ausgegeben:

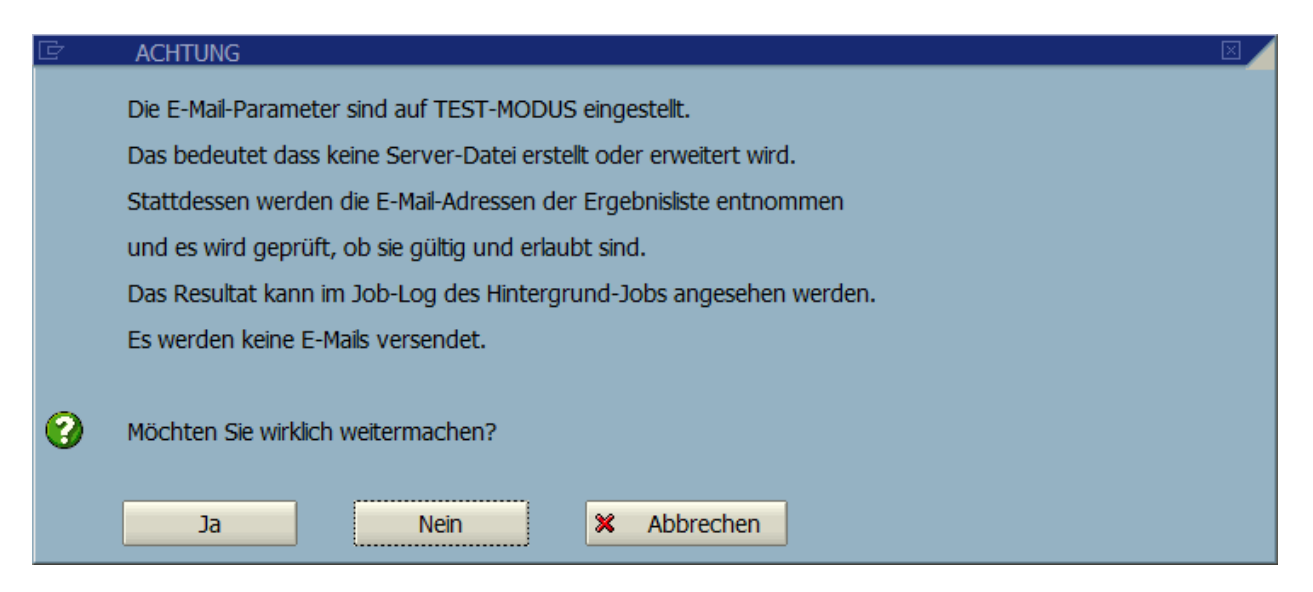

Falls Sie mit Ja antworten, wird der Job eingeplant. Das resultierende Job-Log informiert Sie über das Ergebnis des Tests. Auf der folgenden Seite wird ein solches Job-Log angezeigt.

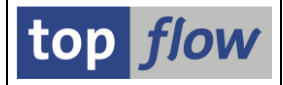

Job-Log zu Job SCRIPT\_\$AUFTRAEGE\_MIT\_EMAIL\_ADR / 16490600

🛐 🗟 Langtext 🎦 Vorige Seite 🔒 Nächste Seite 🛙 🆽

Job-Log Uebersicht für Job: SCRIPT\_\$AUFTRAEGE\_MIT\_EMAIL\_ADR / 16490600

|            | 1        |                                                                                                    |            |          |       |
|------------|----------|----------------------------------------------------------------------------------------------------|------------|----------|-------|
| Datum      | Uhrzeit  | Nachrichtentext                                                                                      | N-Klasse   | N-Nummer | N-Typ |
|            |          |                                                                                                    |            |          |       |
| 29.03.2021 | 16:49:06 | Job wurde gestartet                                                                                  | 00         | 516      | S     |
| 29.03.2021 | 16:49:06 | Step 001 gestartet (Programm /TFTO/TX_BATCH_SCRIPT_X, Variante &0000000004844, Benutzername TOPFLOW) | 00         | 550      | S     |
| 29.03.2021 | 16:49:07 | Globales Script \$AUFTRAEGE_MIT_EMAIL_ADR wird ausgeführt                                            | /TFTO/TX   | 750      | S     |
| 29.03.2021 | 16:49:07 | ***************************************                                                              | /TFTO/TXBT | 998      | S     |
| 29.03.2021 | 16:49:07 | ***************************************                                                              | /TFTO/TXBT | 998      | S     |
| 29.03.2021 | 16:49:07 | **************** Test-Modus: keine Server-Datei erstell ***********************************          | /TFTO/TXBT | 180      | S     |
| 29.03.2021 | 16:49:07 | ***************************************                                                              | /TFTO/TXBT | 998      | S     |
| 29.03.2021 | 16:49:07 | ***************************************                                                              | /TFTO/TXBT | 998      | S     |
| 29.03.2021 | 16:49:07 | **************************************                                                               | /TFTO/TXBT | 175      | S     |
| 29.03.2021 | 16:49:07 | ***************************************                                                              | /TFTO/TXBT | 998      | S     |
| 29.03.2021 | 16:49:07 | *********************************                                                                    | /TFTO/TXBT | 998      | S     |
| 29.03.2021 | 16:49:07 | Gültige E-Mail-Adresse: joris.sikking@sap.com                                                        | /TFTO/TXBT | 174      | S     |
| 29.03.2021 | 16:49:07 | Gültige E-Mail-Adresse: sergio.marcelo.cura.daball@sap.com                                           | /TFTO/TXBT | 174      | S     |
| 29.03.2021 | 16:49:07 | Gültige E-Mail-Adresse: Hans-Joerg.Kersten@sap.com                                                   | /TFTO/TXBT | 174      | S     |
| 29.03.2021 | 16:49:07 | Gültige E-Mail-Adresse: priyangshu.kakati@sap.com                                                    | /TFTO/TXBT | 174      | S     |
| 29.03.2021 | 16:49:07 | Gültige E-Mail-Adresse: karen.lindholm@sap.com                                                       | /TFTO/TXBT | 174      | S     |
| 29.03.2021 | 16:49:07 | Gültige E-Mail-Adresse: ides@sap.com                                                                 | /TFTO/TXBT | 174      | S     |
| 29.03.2021 | 16:49:07 | Gültige E-Mail-Adresse: susan.pitten@sap.com                                                         | /TFTO/TXBT | 174      | S     |
| 29.03.2021 | 16:49:07 | Gültige E-Mail-Adresse: elizabeth.stoddard@sap.com                                                   | /TFTO/TXBT | 174      | S     |
| 29.03.2021 | 16:49:07 | Gültige E-Mail-Adresse: james.thomas@sap.com                                                         | /TFTO/TXBT | 174      | S     |
| 29.03.2021 | 16:49:07 | ***************************************                                                              | /TFTO/TXBT | 998      | S     |
| 29.03.2021 | 16:49:07 | Anzahl gültiger E-Mail-Adressen: 9                                                                   | /TFTO/TXBT | 176      | S     |
| 29.03.2021 | 16:49:07 | Anzahl ungültiger E-Mail-Adressen: 0                                                                 | /TFTO/TXBT | 177      | S     |
| 29.03.2021 | 16:49:07 | Anzahl nicht erlaubter E-Mail-Adressen: 0                                                            | /TFTO/TXBT | 178      | S     |
| 29.03.2021 | 16:49:07 | ***************************************                                                              | /TFTO/TXBT | 998      | S     |
| 29.03.2021 | 16:49:07 | ***************************************                                                              | /TFTO/TXBT | 998      | S     |
| 29.03.2021 | 16:49:07 | **************************************                                                               | /TFTO/TXBT | 175      | S     |
| 29.03.2021 | 16:49:07 | ***************************************                                                              | /TFTO/TXBT | 998      | S     |
| 29.03.2021 | 16:49:07 | ***************************************                                                              | /TFTO/TXBT | 998      | S     |
| 29.03.2021 | 16:49:07 | Job wurde beendet                                                                                    | 00         | 517      | S     |

#### Im Echtfall hingegen würde das Job-Log wie folgt aussehen:

#### 

Job-Log Uebersicht für Job: SCRIPT\_\$AUFTRAEGE\_MIT\_EMAIL\_ADR / 16514900

|            | 1        |                                                                                                    |            |          |       |
|------------|----------|----------------------------------------------------------------------------------------------------|------------|----------|-------|
| Datum      | Uhrzeit  | Nachrichtentext                                                                                     | N-Klasse   | N-Nummer | N-Typ |
|            |          |                                                                                                    |            |          |       |
| 29.03.2021 | 16:51:49 | Job wurde gestartet                                                                                 | 00         | 516      | S     |
| 29.03.2021 | 16:51:49 | Step 001 gestartet (Programm /TFTO/TX_BATCH_SCRIPT_X, Variante &000000004845, Benutzername TOPFLOW) | 00         | 550      | S     |
| 29.03.2021 | 16:51:52 | Ziel-Server-Datei-Pfad ist \usr\sap\ZE5\tmp                                                         | /TFTO/TX2  | 026      | S     |
| 29.03.2021 | 16:51:52 | Globales Script \$AUFTRAEGE_MIT_EMAIL_ADR wird ausgeführt                                           | /TFTO/TX   | 750      | S     |
| 29.03.2021 | 16:51:52 | Datei \usr\sap\ZE5\tmp\Kundenaufraege.txt geschrieben                                               | /TFTO/TX   | 621      | S     |
| 29.03.2021 | 16:51:52 | ***************************************                                                             | /TFTO/TXBT | 998      | S     |
| 29.03.2021 | 16:51:52 | Anzahl gültiger E-Mail-Adressen: 9                                                                  | /TFTO/TXBT | 176      | S     |
| 29.03.2021 | 16:51:52 | Anzahl ungültiger E-Mail-Adressen: 0                                                                | /TFTO/TXBT | 177      | S     |
| 29.03.2021 | 16:51:52 | Anzahl nicht enlaubter C-Mall-Adressen: 0                                                           | /TFTO/TXBT | 178      | S     |
| 29.03.2021 | 16:51:52 | ***************************************                                                             | /TFTO/TXBT | 998      | S     |
| 29.03.2021 | 16:51:52 | Die E-Mail-Adressen sind der Ergebnisliste entnommen worden                                         | /TFTO/TXBT | 173      | S     |
| 29.03.2021 | 16:51:52 | E-Mails an 9 Empfängern versendet                                                                   | /TFTO/TXBT | 134      | S     |
| 29.03.2021 | 16:51:52 | E-Mail mit Anhang gesendet an: joris.sikking@sap.com                                                | /TFTO/TXBT | 139      | S     |
| 29.03.2021 | 16:51:52 | E-Mail mit Anhang gesendet an: sergio.marcelo.cura.daball@sap.com                                   | /TFTO/TXBT | 139      | S     |
| 29.03.2021 | 16:51:52 | E-Mail mit Anhang gesendet an: Hans-Joerg.Kersten@sap.com                                           | /TFTO/TXBT | 139      | S     |
| 29.03.2021 | 16:51:52 | E-Mail mit Anhang gesendet an: priyangshu.kakati@sap.com                                            | /TFTO/TXBT | 139      | S     |
| 29.03.2021 | 16:51:52 | E-Mail mit Anhang gesendet an: karen.lindholm@sap.com                                               | /TFTO/TXBT | 139      | S     |
| 29.03.2021 | 16:51:52 | E-Mail mit Anhang gesendet an: ides@sap.com                                                         | /TFTO/TXBT | 139      | S     |
| 29.03.2021 | 16:51:52 | E-Mail mit Anhang gesendet an: susan.pitten@sap.com                                                 | /TFTO/TXBT | 139      | S     |
| 29.03.2021 | 16:51:52 | E-Mail mit Anhang gesendet an: elizabeth.stoddard@sap.com                                           | /TFTO/TXBT | 139      | S     |
| 29.03.2021 | 16:51:52 | E-Mall mit Anhang gesendet an: james.thomas@sap.com                                                 | /TFTO/TXBT | 139      | S     |
| 29.03.2021 | 16:51:52 | Job wurde beendet                                                                                   | 00         | 517      | S     |
|            |          |                                                                                                    |            | 1        | 1 1   |

In diesem Beispiel wurde dieselbe Server-Datei mit der kompletten Ergebnisliste als Anhang an alle beteiligten Empfänger versendet. Jeder muss dann seine eigenen relevanten Einträge aus der Liste heraussuchen.
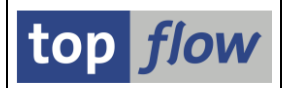

**Es gibt jedoch eine bessere Lösung.** Im E-Mail-Popup-Fenster kann festgelegt werden, dass jeder Empfänger nur die relevanten Sätze erhalten soll:

|   | ∪ Liste von E-Mail-Adressen             |                                                 |
|---|-----------------------------------------|-------------------------------------------------|
|   | Spalte der Ergebnisliste                | C~SMTP_ADDR                                     |
|   |                                         |                                                 |
| ( | Dptionen                                |                                                 |
|   | Leere Hintergrund-Ergebnisse ignorierer | Nur relevante Sätze zu den Empfängern versenden |

In diesem Fall erstellt das Programm zusätzlich zur kompletten Server-Datei **eine spezielle Server-Datei für jeden Empfänger**. Die Dateien werden separat an jede E-Mail-Adresse gesendet und anschließend gelöscht. Um Namenskonflikte zu vermeiden, werden die Dateinamen mithilfe einer 32-stelligen GUID aufgebaut.

Das resultierende Job-Log informiert über diese Vorgehensweise:

| Job-Log zu Job SCRIPT_\$AUFTRAEGE_MIT_EMAIL_ADR / 16552000              |                                                 |                                                                                                    |            |          |       |  |  |  |  |  |
|-------------------------------------------------------------------------|-------------------------------------------------|----------------------------------------------------------------------------------------------------|------------|----------|-------|--|--|--|--|--|
| 🛐 🗟 Lang                                                                | 🛐 📴 Langtext 🖞 Vorige Seite 🕼 Nächste Seite 🛛 🧮 |                                                                                                    |            |          |       |  |  |  |  |  |
| lob-Log Uebersicht für Job: SCRIPT_\$AUFTRAEGE_MIT_EMAIL_ADR / 16552000 |                                                 |                                                                                                    |            |          |       |  |  |  |  |  |
| Datum                                                                   | Uhrzeit                                         | Nachrichtentext                                                                                     | N-Klasse   | N-Nummer | N-Тур |  |  |  |  |  |
| 29.03.2021                                                              | 16:55:20                                        | lob wurde gestartet                                                                                 | 00         | 516      | S     |  |  |  |  |  |
| 29,03,2021                                                              | 16:55:20                                        | Step 001 gestartet (Programm /TFTO/TX BATCH SCRIPT X. Variante &000000004846, Benutzername TOPFLOW) | 00         | 550      | S     |  |  |  |  |  |
| 29.03.2021                                                              | 16:55:22                                        | Ziel-Server-Datei-Pfad ist \usr\sap\ZE5\tmp                                                         | /TFTO/TX2  | 026      | S     |  |  |  |  |  |
| 29.03.2021                                                              | 16:55:22                                        | Globales Script \$AUFTRAEGE MIT EMAIL ADR wird ausgeführt                                           | /TFTO/TX   | 750      | S     |  |  |  |  |  |
| 29.03.2021                                                              | 16:55:22                                        | Datei \usr\sap\ZE5\tmp\Kundenaufraege.txt überschrieben                                             | /TFTO/TX   | 664      | S     |  |  |  |  |  |
| 29.03.2021                                                              | 16:55:22                                        | ***************************************                                                             | /TFTO/TXBT | 998      | S     |  |  |  |  |  |
| 29.03.2021                                                              | 16:55:22                                        | Anzahl gültiger E-Mail-Adressen: 9                                                                  | /TFTO/TXBT | 176      | S     |  |  |  |  |  |
| 29.03.2021                                                              | 16:55:22                                        | Anzahl ungültiger E-Mail-Adressen: 0                                                                | /TFTO/TXBT | 177      | S     |  |  |  |  |  |
| 29.03.2021                                                              | 16:55:22                                        | Anzahl nicht erlaubter E-Mail-Adressen: 0                                                           | /TFTO/TXBT | 178      | S     |  |  |  |  |  |
| 29.03.2021                                                              | 16:55:22                                        | ***************************************                                                             | /TFTO/TXBT | 998      | S     |  |  |  |  |  |
| 29.03.2021                                                              | 16:55:22                                        | Spezifische Server-Datei erstellt für E-Mail-Adresse joris.sikking@sap.com !                        | /TFTO/TXBT | 187      | S     |  |  |  |  |  |
| 29.03.2021                                                              | 16:55:22                                        | Spezifische Server-Datei erstellt für E-Mail-Adresse sergio.marcelo.cura.daball@sap.com !           | /TFTO/TXBT | 187      | S     |  |  |  |  |  |
| 29.03.2021                                                              | 16:55:22                                        | Spezifische Server-Datei erstellt für E-Mail-Adresse Hans-Joerg.Kersten@sap.com !                   | /TFTO/TXBT | 187      | S     |  |  |  |  |  |
| 29.03.2021                                                              | 16:55:22                                        | Spezifische Server-Datei erstellt für E-Mail-Adresse priyangshu.kakati@sap.com !                    | /TFTO/TXBT | 187      | S     |  |  |  |  |  |
| 29.03.2021                                                              | 16:55:22                                        | Spezifische Server-Datei erstellt für E-Mail-Adresse karen.lindholm@sap.com !                       | /TFTO/TXBT | 187      | S     |  |  |  |  |  |
| 29.03.2021                                                              | 16:55:22                                        | Spezifische Server-Datei erstellt für E-Mail-Adresse ides@sap.com !                                 | /TFTO/TXBT | 187      | S     |  |  |  |  |  |
| 29.03.2021                                                              | 16:55:22                                        | Spezifische Server-Datei erstellt für E-Mail-Adresse susan.pitten@sap.com !                         | /TFTO/TXBT | 187      | S     |  |  |  |  |  |
| 29.03.2021                                                              | 16:55:22                                        | Spezifische Server-Datei erstellt fur E-Mail-Adresce elizabeth.stoddard@sap.com !                   | /TFTO/TXBT | 187      | S     |  |  |  |  |  |
| 29.03.2021                                                              | 16:55:22                                        | Spezifische Server-Datei erstellt für E-Mail-Adresse james.thomes@sap.com !                         | /TFTO/TXBT | 187      | S     |  |  |  |  |  |
| 29.03.2021                                                              | 10:55:22                                        | Die E-Mail-Adressen sind der Ergebnisliste entnommen worden                                         | /TFTO/TXBT | 173      | S     |  |  |  |  |  |
| 29.03 2021                                                              | 16:55:22                                        | E-Mail mit spezifischem Anhang gesendet an: joris.sikking@sap.com                                   | /TFTO/TXBT | 189      | S     |  |  |  |  |  |
| 29.03.2021                                                              | 16:55:22                                        | E-Mail mit spezifischem Anhang gesendet an: sergio.marcelo.cura.daball@sap.com                      | /TFTO/TXBT | 189      | S     |  |  |  |  |  |
| 29.03.2021                                                              | 16:55:22                                        | E-Mail mit spezifischem Anhang gesendet an: Hans-Joerg.Kersten@sap.com                              | /TFTO/TXBT | 189      | S     |  |  |  |  |  |
| 29.03.2021                                                              | 16:55:22                                        | E-Mail mit spezifischem Anhang gesendet an: priyangshu.kakati@sap.com                               | /TFTO/TXBT | 189      | S     |  |  |  |  |  |
| 29.03.2021                                                              | 16:55:22                                        | E-Mail mit spezifischem Anhang gesendet an: karen.lindholm@sap.com                                  | /TFTO/TXBT | 189      | S     |  |  |  |  |  |
| 29.03.2021                                                              | 16:55:22                                        | E-Mail mit spezifischem Anhang gesendet an: ides@sap.com                                            | /TFTO/TXBT | 189      | S     |  |  |  |  |  |
| 29.03.2021                                                              | 16:55:22                                        | E-Mail mit spezifischem Anhang gesendet an: susan.pitten@sap.com                                    | /TFTO/TXBT | 189      | S     |  |  |  |  |  |
| 29.03 2021                                                              | 16:55:22                                        | E-Mail mit spezifischem Anhang gesendet an: elizabeth.stoddard@sap.com                              | /TFTO/TXBT | 189      | S     |  |  |  |  |  |
| 29.03.2021                                                              | 16:55:22                                        | E-Mail mit spezifischem Anhang gesendet an: james.thomas@sap.com                                    | /TFTO/TXBT | 189      | S     |  |  |  |  |  |
| 29.03.2021                                                              | 16:55.22                                        | lob wurde beendet                                                                                   | 00         | 517      | S     |  |  |  |  |  |

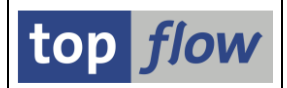

Wenn wir uns eine der zu sendenden E-Mails anschauen (mithilfe der Transaktion SOST), werden wir feststellen, dass die angehängte Datei nur Sätze enthält, die für den Empfänger relevant sind:

| Dokument anzeigen: Kundenaufträge                                                   |                                                                                                    |                                                                                                    |                                                                                                    |
|-------------------------------------------------------------------------------------|----------------------------------------------------------------------------------------------------|----------------------------------------------------------------------------------------------------|----------------------------------------------------------------------------------------------------|
| 図 島 晶 縄 首   ノ 団   昼 園   Antworten Antworten mit Vorlage   🌄 Neue Nachricht          |                                                                                                    |                                                                                                    |                                                                                                    |
| Dokumentinhalt Eigenschaften Empfängerliste Anlagen                                 |                                                                                                    |                                                                                                    |                                                                                                    |
| Kundenaufträge                                                                      |                                                                                                    |                                                                                                    |                                                                                                    |
| Erstellt                                                                            | am<br>am                                                                                                    | 29.03.2021<br>29.03.2021                                                                                                    | 16:55:21<br>16:55:21                                                                                                    |
| Sehr geehrte Empfänger(in),                                                         |                                                                                                    |                                                                                                    |                                                                                                    |
| Im Anhang finden Sie eine Liste von Kundenaufträgen, die Sie interessieren dürften. |                                                                                                    |                                                                                                    |                                                                                                    |
| Freundliche Grüße<br>Ihr SE16XXL                                                    |                                                                                                    |                                                                                                    |                                                                                                    |
|                                                                                     |                                                                                                    |                                                                                                    |                                                                                                    |
| Kundenaufraege.txt                                                                  |                                                                                                    |                                                                                                    |                                                                                                    |
|                                                                                     |                                                                                                    |                                                                                                    |                                                                                                    |
|                                                                                     | Dokument anzeigen: Kundenaufträge   Image: Image: | Dokument anzeigen: Kundenaufträge         Image: Image: I | Dokument anzeigen: Kundenaufträge         Dokumentinhait       Eigenschaften       Empfängeriste       Anlagen         Kundenaufträge       am       29.03.2021         Geändert       TOPFLOW       am       29.03.2021         Sehr geehrte Empfänger(in),       am       29.03.2021         Sehr geehrte Empfänger(in),       Im Anhang finden Sie eine Liste von Kundenaufträgen, die Sie interessieren dürften.       Freudliche Grüße         Ihr SE16XXL       Im       Im       Sekreen. |

Ein Doppelklick auf den Dateinamen unten links zeigt den Inhalt des Anhangs an:

| 🧾 Kundenaufraeg                  | je_20210329145                | 810.723_X.tx      | t - Editor |         |         |        |                |        |      |              | -         | •      | x             |
|----------------------------------|-------------------------------|-------------------|------------|---------|---------|--------|----------------|--------|------|--------------|-----------|--------|---------------|
| <u>D</u> atei <u>B</u> earbeiten | F <u>o</u> rmat <u>A</u> nsio | :ht <u>H</u> ilfe |            |         |         |        |                |        |      |              |           |        |               |
| A~VBELN A~VBT                    | YP A~AUART                    | A~NETWR           | A~WAERK    | A~VKORG | A~VTWEG | A~SPAR | F A~ERNAM      | C~SMTF | ADDR |              |           |        | ~             |
| 0000011892                       | С                             | ZSAA              | 20.00      | USD     | 3000    | 10     | 00             | C50552 | 253  | joris.       | sikking@s | ap.com |               |
| 0000011893                       | С                             | ZSAA              | 10.00      | USD     | 3000    | 10     | 00             | C50552 | 253  | joris.       | sikking@s | ap.com |               |
| 0000011933                       | с                             | ZSAA              | 20.00      | USD     | 3000    | 10     | 00             | C50552 | 253  | joris.       | sikking@s | ap.com |               |
| 006000081                        | н                             | ZSEA              | 200.00     | USD     | 3000    | 10     | 00             | C50552 | 253  | joris.       | sikking@s | ap.com |               |
| 006000082                        | н                             | ZSEA              | 200.00     | USD     | 3000    | 10     | 00             | C50552 | 53   | joris.       | sikking@s | ap.com |               |
| 006000083                        | н                             | ZSEA              | 200.00     | USD     | 3000    | 10     | 00             | C50552 | 253  | joris.       | sikking@s | ap.com | .   /         |
| 006000084                        | н                             | ZSEA              | 200.00     | USD     | 3000    | 10     | 00             | C50552 | 253  | joris.       | sikking@s | ap.com |               |
| 006000085                        | н                             | ZSEA              | 200.00     | USD     | 3000    | 10     | 00             | C50552 | 253  | joris.       | sikking@s | ap.com |               |
|                                  |                               |                   |            |         |         |        |                |        |      |              |           |        | $\overline{}$ |
| <                                |                               |                   |            |         |         |        |                |        |      |              |           |        | >             |
|                                  |                               |                   |            |         |         | Z      | eile 1, Spalte | 1      | 100% | Windows (CRL | .F) UTF-  | 8      |               |

## Zum Anfang

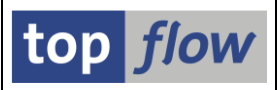

# Anzeige der Struktur eines mehrstufigen Views

Normalerweise werden die Felder eines Datenbank-Views direkt aus Datenbank-Tabellen abgeleitet. In den neuesten SAP<sup>®</sup>-Systemen gibt es jedoch Datenbank-Views, die selbst **auf anderen Datenbank-Views basieren**. Bei einigen Feldern kann sich diese Situation mehrmals wiederholen – in diesem Fall liegt das Feld der "echten" Datenbank-Tabelle **unter vielen Ebenen** von Zwischen-Views verborgen. Dadurch wird es schwierig herauszufinden, auf welchen Datenbank-Tabellen die Viewfelder tatsächlich basieren. Dieses Wissen ist jedoch notwendig, wenn Berechtigungen auf Satzebene definiert werden sollen.

Um diese Probleme zu überwinden, sind in SE16XXL **zwei** Anzeigefunktionen implementiert worden.

### Erste Funktion – View-Struktur Anzeigen

Die erste Funktion, die aus der Startmaske von SE16XXL zu erreichen ist, erstellt eine Liste aller Felder des Views mit den zugehörigen Datenbank-Tabellenfeldern:

|     | <u>Tabelle/View F</u> avoriten <u>S</u> pringen <u>E</u> instell | ungen Info System Hilfe                         |
|-----|------------------------------------------------------------------|-------------------------------------------------|
| 0   | Starten F7                                                       | ) 🞗   🗕 (i) (i) (i) (i) (i) (i) (i) (i) (i) (i) |
| 7   | Starten mit Variante Umsch+F7                                    | 3.54                                            |
|     | View-Struktur anzeigen                                           |                                                 |
|     | View-Hierarchie anzeigen                                         | 🔠 🔀 Neue Funktionen                             |
|     | Beenden Umsch+F3                                                 |                                                 |
| Aus | wahl                                                             |                                                 |

Das Ergebnis ist wie folgt:

| CD   | DS-View PSDBLKDSLSORDER -                                |                            |                |              |       |       |                      |                         |                              |      |      |            |        |
|------|----------------------------------------------------------|----------------------------|----------------|--------------|-------|-------|----------------------|-------------------------|------------------------------|------|------|------------|--------|
| 8    | 29 73 24 43 24 13 14 4 1 14 1 14 14 14 14 14 14 14 14 14 |                            |                |              |       |       |                      |                         |                              |      |      |            |        |
|      |                                                          |                            |                |              |       |       |                      |                         |                              |      |      |            |        |
| Pos. | View                                                     | Viewfeld                   | Tabelle        | Tabellenfeld | Mand. | Schl. | Kurztext             | Dtel.                   | Domäne                       | Тур  | Lng. | BerObjekt  | BerFel |
| 1    |                                                          | MANDT                      | VBAK           | MANDT        | x     | x     | Mandant              | MANDT                   | MANDT                        | CLNT | 3    |            |        |
| 2    | PSDBLKDSLSORDER                                          | SALESORDER                 | VBAK           | VBELN        | x     | X     | Kundenauftrag        | VDM_SALES_ORDER         | VBELN                        | CHAR | 10   |            |        |
| 3    | PSDBLKDSLSORDER                                          | SALESORDERTYPE             | VBAK           | AUART        | х     | Х     | VerkBelegart         | AUART                   | AUART                        | CHAR | 4    | V_VBAK_AAT | AUART  |
| 4    | PSDBLKDSLSORDER                                          | SALESORGANIZATION          | VBAK           | VKORG        | х     | Х     | Verkaufsorg.         | VKORG                   | VKORG                        | CHAR | 4    | V_VBAK_VKO | VKORG  |
| 5    | PSDBLKDSLSORDER                                          | DISTRIBUTIONCHANNEL        | VBAK           | VTWEG        | х     | х     | Vertriebsweg         | VTWEG                   | VTWEG                        | CHAR | 2    | V_VBAK_VKO | VTWEG  |
| 6    | PSDBLKDSLSORDER                                          | ORGANIZATIONDIVISION       | VBAK           | SPART        | х     | х     | Sparte               | SPART                   | SPART                        | CHAR | 2    | V_VBAK_VKO | SPART  |
| 7    | PSDBLKDSLSORDER                                          | ISSUE                      | DDDDLCHARTYPES | CCHAR4       |       | х     | Problem              | ISSUE_SOF               | ISSUE                        | CHAR | 4    |            |        |
| 8    | PSDBLKDSLSORDER                                          | NUMBEROFSALESORDERS        | DDDDLNUMTYPES  | CINT4        | х     | х     | Anzahl Aufträge      | NUMBER_OF_SALES_ORDERS  | INT4                         | INT4 | 10   |            |        |
| 9    | PSDBLKDSLSORDER                                          | NMBROFISSUESINCOMPLETE     | DDDDLNUMTYPES  | CINT4        | х     | х     | Unvollst. Kundenauf. | NMBR_OF_ISSUES_FOR_SO01 | NMBR_OF_ISSUES_PER_ISSUETYPE | INT4 | 10   |            |        |
| 10   | PSDBLKDSLSORDER                                          | NMBROFISSUESDELIVERYBLKD   | DDDDLNUMTYPES  | CINT4        | х     | Х     | Liefersperre         | NMBR_OF_ISSUES_FOR_SO02 | NMBR_OF_ISSUES_PER_ISSUETYPE | INT4 | 10   |            |        |
| 11   | PSDBLKDSLSORDER                                          | NMBROFISSUESCREDITBLOCKED  | DDDDLNUMTYPES  | CINT4        | х     | х     | Kreditsperre Kdauf   | NMBR_OF_ISSUES_FOR_SO03 | NMBR_OF_ISSUES_PER_ISSUETYPE | INT4 | 10   |            |        |
| 12   | PSDBLKDSLSORDER                                          | NMBROFISSUESBILLINGBLOCKED | DDDDLNUMTYPES  | CINT4        | х     | х     | Fakturasperre        | NMBR_OF_ISSUES_FOR_SO04 | NMBR_OF_ISSUES_PER_ISSUETYPE | INT4 | 10   |            |        |

Beachten Sie die definierten Berechtigungsobjekte, die einigen Feldern von VBAK zugeordnet sind.

|  | SE16XXL – Neue Funktionen |  |
|--|---------------------------|--|
|--|---------------------------|--|

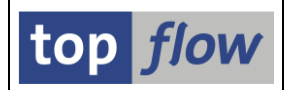

## Zweite Funktion – View-Hierarchie Anzeigen

Die zweite Funktion, die ebenfalls aus der Startmaske von SE16XXL zu erreichen ist, zeigt alle Zwischen-Views hierarchisch an:

|   | _ <b></b>                     | ellungen <u>I</u> nfo S <u>y</u> stem <u>H</u> ilfe |
|---|-------------------------------|-----------------------------------------------------|
| 0 | S <u>t</u> arten F7           | ) 😧 I 🖵 H) H) H) H) H) H) H) H) H) H) H) H) H)      |
|   | Starten mit Variante Umsch+F7 | 3.54                                                |
|   | View-Struktur anzeigen        |                                                     |
| Y | View-Hierarchie anzeigen      |                                                     |
|   | Beenden Umsch+F3              | top flow                                            |
|   |                               |                                                     |
|   |                               |                                                     |
| A | Tabelle     PSDBLKD:          | SLSORDER Q Devis                                    |

Die resultierende Anzeige, die hier mit einigen expandierten Knoten zu sehen ist, ist wie folgt:

| CDS-Vi     | iew I       | PSDBLKDSLSORD             | ER -     |                   |              |                      |                                                              |
|------------|-------------|---------------------------|----------|-------------------|--------------|----------------------|--------------------------------------------------------------|
| ha 🔁 ha    | Alles       | Alles                     |          |                   |              |                      |                                                              |
|            |             |                           |          |                   |              |                      |                                                              |
| CDS-View F | PSDBL       | KDSLSORDER                |          |                   |              |                      |                                                              |
|            |             |                           |          |                   |              |                      |                                                              |
|            | 01 -        | MANDT                     | CLNT     | 3                 | Dtel=MANDT   |                      | Mandant                                                      |
|            | 02 -        | SALESORDER                | CHAR     | 10                | Dte1=VDM_SAL | .ES_ORDER            | Kundenauftrag                                                |
|            |             | FISSUES001                | SAL      | ESORDER           |              | Dtel=VDM SALES ORDER |                                                              |
|            |             |                           |          |                   |              |                      |                                                              |
|            | - <u>C</u>  | PSOFISSUES001             |          | SALESORDER        |              | Dte1=VDM_SALES_ORD   | ER                                                           |
|            |             |                           |          |                   | IMENT        | Dto1-VRELN VA        |                                                              |
|            |             | PSODOLDATEREOSZI          |          | SALLSDOCU         | MILINI       | DCEI-VDLLN_VA        |                                                              |
|            |             | ISDSALESDOCBSC            |          | SALES             | DOCUMENT     | Dtel=VBELN           | L_VA                                                         |
|            |             |                           |          |                   |              |                      |                                                              |
|            |             | VBAK                      |          | N                 | BELN         | Dtel=V               | BELN_VA                                                      |
| - 000      | 03 -        | SALESORDERTYPE            | CHAR     | 4                 | Dte1=AUART   |                      | Verkaufsbelegart                                             |
|            |             |                           |          |                   |              |                      |                                                              |
|            | ISO         | FISSUESO01                | SAL      | ESORDERTYPE       |              | Dtel=AUART           |                                                              |
|            | La          | DCOETCOUECO01             |          |                   | E            |                      |                                                              |
|            | Ī           | 150/155025001             |          | SALLSONDENTI      |              | DCEI-ADAILI          |                                                              |
|            | L           | PSODUEDATEREUS21          |          | SALESDOCUMENTTYPE |              | Dtel=AUART           |                                                              |
|            |             |                           |          |                   |              | D. 1 41407           |                                                              |
|            |             |                           |          | SALES             | DOCUMENTTYPE | Ute1=AUAKI           |                                                              |
|            |             |                           |          | 4                 | UART         | Dtel=A               | UART                                                         |
|            |             |                           |          |                   |              |                      |                                                              |
|            |             | Berech                    | tigungso | bjekt V_VBAK_A    | AT AUART     | ✓                    |                                                              |
|            | <u>04</u> - | SALESORGANTZATTON         | CHAR     | 4                 | Dtel=VKORG   |                      | Verkaufsorganisation                                         |
| 000        | 05 -        | DISTRIBUTIONCHANNEL       | CHAR     | 2                 | Dtel=VTWEG   |                      | Vertriebsweg                                                 |
| 000        | 06 -        | ORGANIZATIONDIVISION      | CHAR     | 2                 | Dtel=SPART   |                      | Sparte                                                       |
| 000        | 07 -        | ISSUE                     | CHAR     | 4                 | Dtel=ISSUE_S | 50F                  | Problem                                                      |
|            | 08 -        | NUMBEROFSALESORDERS       | INT4     | 10                | Dtel=NUMBER_ | OF_SALES_ORDERS      | Anzahl der Kundenaufträge                                    |
|            | 10 -        | INFIDRUF1SSUESTINCUMPLETE | INT4     | 10                | Dtel=NMBR_OF | _1220E2_FOK_2001     | Anzahl der Probleme für Unvollstandigkeit in Kundenaufträgen |
|            | 10 -        |                           | TNT4     | 10                | Dtel=NMBR_OF |                      | Anzahl den Probleme für Kreditsnerne in Kundenaufträgen      |
| ± 00.      | 17 -        | NMRROETSSUESCREDITIBLOCK  | TNT4     | 10                | Dtel=NMBR_OF |                      | Anzahl den Probleme für Eaktungsperre in Kundengufträgen     |
| G_ 00'     |             |                           |          | 10                | DIET-WUDI OF | 100000 100 3004      | Auzani dei riobiene rui rakturasperre in kundendurtragen     |

#### Zum Anfang

Copyright © 2009 – 2024 – SY-TABIX GmbH